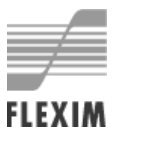

# User Manual UMFLUXUS\_F808\_809V1-2EN

# Ultrasonic flowmeter for liquids in explosive atmospheres

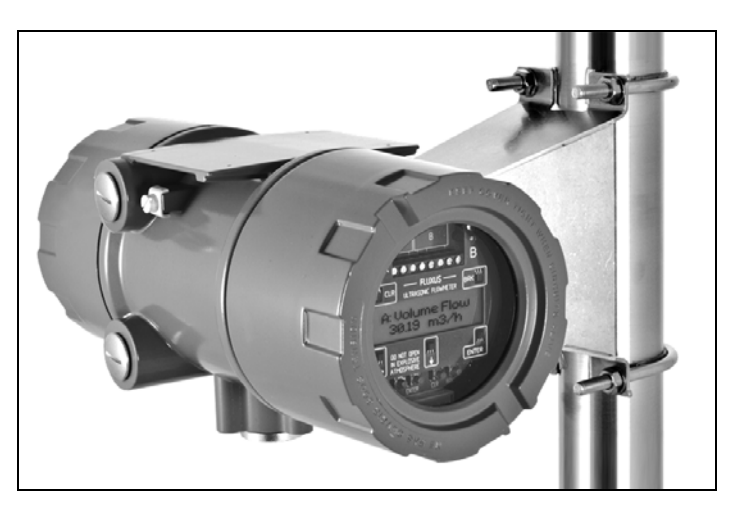

FLUXUS F808\*\*-A1 FLUXUS F808\*\*-F1 FLUXUS F808\*\*-F2

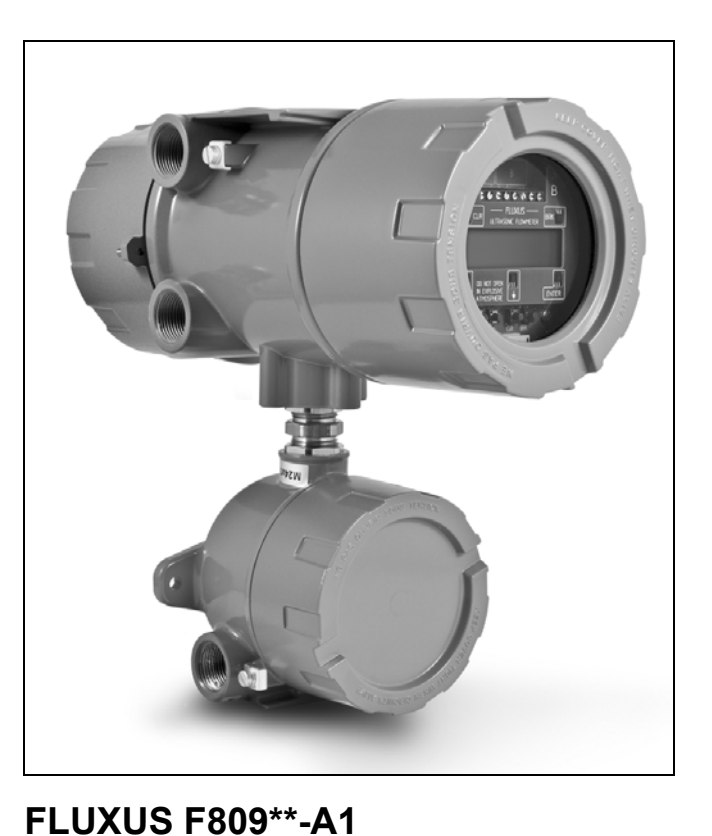

FLUXUS F809\*\*-F1

FLUXUS is a registered trademark of FLEXIM GmbH.

FLEXIM GmbH Wolfener Straße 36 12681 Berlin Germany

Phone: +49 (30) 936 67 660 Fax: +49 (30) 936 67 680 E-mail: info@flexim.de www.flexim.com

User manual for FLUXUS F808, F809 UMFLUXUS\_F808\_8091V1-2EN, 2016-09-26 Firmware version: 6.26 Copyright (©) FLEXIM GmbH 2016 Subject to change without notification. Die Sprache, in der die Anzeigen auf dem Messumformer erscheinen, kann eingestellt werden (siehe Abschnitt 9.6).

The transmitter can be operated in the language of your choice (see section 9.6).

Il est possible de sélectionner la langue utilisée par le transmetteur à l'écran (voir section 9.6).

El caudalímetro puede ser manejado en el idioma de su elección (ver sección 9.6).

De transmitter kan worden gebruikt in de taal van uw keuze (zie paragraaf 9.6).

Имеется возможность выбора языка информации, отображаемой на экране преобразователя (смотри подраздел 9.6).

## **Table of Contents**

| 1                                                                                                    | Introduction                                                                                                    | . 9                                                                                                    |
|----------------------------------------------------------------------------------------------------|----------------------------------------------------------------------------------------------------|----------------------------------------------------------------------------------------------------|
| 1.1                                                                                                    | Regarding this user manual.                                                                                                    | 9                                                                                                    |
| 1.2                                                                                                    | Safety instructions                                                                                                    | 9                                                                                                    |
| 1.3                                                                                                    | Warranty                                                                                                    | 9                                                                                                    |
| 2                                                                                                    | Handling                                                                                                    | 10                                                                                                    |
| 2.1                                                                                                    | First inspection                                                                                                    | .10                                                                                                    |
| 2.2                                                                                                    | General precautions                                                                                                    | .10                                                                                                    |
| 2.3                                                                                                    | Cleaning                                                                                                    | .10                                                                                                    |
| 3                                                                                                    | General principles                                                                                                    | 11                                                                                                    |
| 3.1                                                                                                    | Measurement system                                                                                                    | .11                                                                                                    |
| 3.2                                                                                                    | Measurement principle                                                                                                    | .11                                                                                                    |
| 3.3                                                                                                    | Measurement arrangements                                                                                                    | .15                                                                                                    |
| 4                                                                                                    | Description of the transmitter                                                                                                    | 18                                                                                                    |
| 4.1                                                                                                    | FLUXUS F808                                                                                                    | .18                                                                                                    |
| 4.2                                                                                                    | FLUXUS F809                                                                                                    | .18                                                                                                    |
| 4.3                                                                                                    | Keyboard                                                                                                    | .19                                                                                                    |
| 5                                                                                                    | Selection of the measuring point                                                                                                    | 20                                                                                                    |
| 5.1                                                                                                    | Acoustic penetration                                                                                                    | .20                                                                                                    |
| 5.2                                                                                                    | Undisturbed flow profile                                                                                                    | .22                                                                                                    |
| 5.3                                                                                                    | Selection of the measurement arrangement taking into account the measuring range and                                                                                                    |                                                                                                    |
|                                                                                                    | the measuring conditions.                                                                                                    | .24                                                                                                    |
| 5.4                                                                                                    | Selection of the sound beam plane near an elbow                                                                                                    | .25                                                                                                    |
|                                                                                                    |                                                                                                    |                                                                                                    |
| 6                                                                                                    | Installation of FLUXUS F808                                                                                                    | 26                                                                                                    |
| <b>6</b><br>6.1                                                                                                    | Installation of FLUXUS F808.                                                                                                    | 26<br>26.                                                                                                    |
| <b>6</b><br>6.1<br>6.2                                                                                                    | Installation of FLUXUS F808.         Location.         Opening and closing the housing                                                                                                    | 26<br>.26<br>.26                                                                                                    |
| <b>6</b><br>6.1<br>6.2<br>6.3                                                                                                    | Installation of FLUXUS F808.         Location.         Opening and closing the housing         Installation                                                                                                    | 26<br>.26<br>.26<br>.26                                                                                                   |
| 6<br>6.1<br>6.2<br>6.3<br>6.4                                                                                                    | Installation of FLUXUS F808.         Location.         Opening and closing the housing         Installation         Connection of the transmitter                                                                                                    | 26<br>.26<br>.26<br>.26<br>.28                                                                                            |
| 6<br>6.1<br>6.2<br>6.3<br>6.4<br>6.5                                                                                                    | Installation of FLUXUS F808.         Location.         Opening and closing the housing         Installation         Connection of the transmitter         Connection of the transducers to the transmitter F808**-A1.                                                                                                    | 26<br>.26<br>.26<br>.26<br>.28<br>.28                                                                                     |
| 6<br>6.1<br>6.2<br>6.3<br>6.4<br>6.5<br>6.6                                                                                                    | Installation of FLUXUS F808.         Location.         Opening and closing the housing .         Installation .         Connection of the transmitter .         Connection of the transducers to the transmitter F808**-A1.         Connection of the transducers to the transmitter F808**-F1.                                                                                                    | 26<br>.26<br>.26<br>.26<br>.28<br>.28<br>.29<br>.37                                                                       |
| 6<br>6.1<br>6.2<br>6.3<br>6.4<br>6.5<br>6.6<br>6.7                                                                                                    | Installation of FLUXUS F808.<br>Location.<br>Opening and closing the housing .<br>Installation .<br>Connection of the transmitter .<br>Connection of the transducers to the transmitter F808**-A1.<br>Connection of the transducers to the transmitter F808**-F1.<br>Connection of the transducers to the transmitter F808**-F2.                                                                                                    | 26<br>.26<br>.26<br>.28<br>.28<br>.29<br>.37<br>.40                                                                       |
| 6<br>6.1<br>6.2<br>6.3<br>6.4<br>6.5<br>6.6<br>6.7<br>6.8                                                                                                    | Installation of FLUXUS F808.<br>Location.<br>Opening and closing the housing .<br>Installation .<br>Connection of the transmitter .<br>Connection of the transducers to the transmitter F808**-A1.<br>Connection of the transducers to the transmitter F808**-F1.<br>Connection of the transducers to the transmitter F808**-F2.<br>Power supply.                                                                                                    | 26<br>.26<br>.26<br>.28<br>.29<br>.37<br>.40<br>.47                                                                       |
| 6<br>6.1<br>6.2<br>6.3<br>6.4<br>6.5<br>6.6<br>6.7<br>6.8<br>6.9                                                                                                    | Installation of FLUXUS F808.<br>Location.<br>Opening and closing the housing .<br>Installation .<br>Connection of the transmitter .<br>Connection of the transducers to the transmitter F808**-A1.<br>Connection of the transducers to the transmitter F808**-F1.<br>Connection of the transducers to the transmitter F808**-F2.<br>Power supply.<br>Outputs .                                                                                                    | 26<br>.26<br>.26<br>.28<br>.29<br>.37<br>.40<br>.47<br>.49                                                                |
| 6<br>6.1<br>6.2<br>6.3<br>6.4<br>6.5<br>6.6<br>6.7<br>6.8<br>6.9<br>6.10                                                                                                    | Installation of FLUXUS F808.<br>Location.<br>Opening and closing the housing<br>Installation .<br>Connection of the transmitter .<br>Connection of the transducers to the transmitter F808**-A1.<br>Connection of the transducers to the transmitter F808**-F1.<br>Connection of the transducers to the transmitter F808**-F2.<br>Power supply.<br>Outputs .<br>Serial interface.                                                                                                    | 26<br>.26<br>.26<br>.28<br>.29<br>.37<br>.40<br>.47<br>.49<br>.52                                                         |
| 6<br>6.1<br>6.2<br>6.3<br>6.4<br>6.5<br>6.6<br>6.7<br>6.8<br>6.9<br>6.10<br>6.11                                                                                                    | Installation of FLUXUS F808.<br>Location.<br>Opening and closing the housing .<br>Installation .<br>Connection of the transmitter .<br>Connection of the transducers to the transmitter F808**-A1.<br>Connection of the transducers to the transmitter F808**-F1.<br>Connection of the transducers to the transmitter F808**-F2.<br>Power supply.<br>Outputs .<br>Serial interface.<br>Sensor module (SENSPROM)                                                                                                    | 26<br>.26<br>.26<br>.28<br>.29<br>.37<br>.40<br>.47<br>.49<br>.52<br>.53                                                  |
| <ul> <li>6.1</li> <li>6.2</li> <li>6.3</li> <li>6.4</li> <li>6.5</li> <li>6.6</li> <li>6.7</li> <li>6.8</li> <li>6.9</li> <li>6.10</li> <li>6.11</li> <li>7</li> </ul>                                                                                                    | Installation of FLUXUS F808.<br>Location.<br>Opening and closing the housing .<br>Installation .<br>Connection of the transmitter .<br>Connection of the transducers to the transmitter F808**-A1.<br>Connection of the transducers to the transmitter F808**-F1.<br>Connection of the transducers to the transmitter F808**-F2.<br>Power supply.<br>Outputs .<br>Serial interface.<br>Sensor module (SENSPROM)<br>Installation of FLUXUS F809.                                                                                                    | 26<br>.26<br>.26<br>.28<br>.29<br>.37<br>.40<br>.47<br>.49<br>.52<br>.53<br>54                                            |
| <ul> <li>6.1</li> <li>6.2</li> <li>6.3</li> <li>6.4</li> <li>6.5</li> <li>6.6</li> <li>6.7</li> <li>6.8</li> <li>6.9</li> <li>6.10</li> <li>6.11</li> <li>7</li> <li>7.1</li> </ul>                                                                                                    | Installation of FLUXUS F808.<br>Location.<br>Opening and closing the housing<br>Installation .<br>Connection of the transmitter .<br>Connection of the transducers to the transmitter F808**-A1.<br>Connection of the transducers to the transmitter F808**-F1.<br>Connection of the transducers to the transmitter F808**-F2.<br>Power supply.<br>Outputs .<br>Serial interface.<br>Sensor module (SENSPROM)<br>Installation of FLUXUS F809.<br>Location.                                                                                                    | 26<br>.26<br>.26<br>.28<br>.29<br>.37<br>.40<br>.47<br>.52<br>.53<br>.54                                                  |
| <ul> <li>6.1</li> <li>6.2</li> <li>6.3</li> <li>6.4</li> <li>6.5</li> <li>6.6</li> <li>6.7</li> <li>6.8</li> <li>6.9</li> <li>6.10</li> <li>6.11</li> <li>7</li> <li>7.1</li> <li>7.2</li> </ul>                                                                                                    | Installation of FLUXUS F808.<br>Location .<br>Opening and closing the housing .<br>Installation .<br>Connection of the transmitter .<br>Connection of the transducers to the transmitter F808**-A1 .<br>Connection of the transducers to the transmitter F808**-F1 .<br>Connection of the transducers to the transmitter F808**-F2 .<br>Power supply .<br>Outputs .<br>Serial interface .<br>Sensor module (SENSPROM) .<br>Installation of FLUXUS F809.<br>Location .<br>Opening and closing the housing .                                                                                                    | 26<br>.26<br>.26<br>.28<br>.29<br>.37<br>.40<br>.52<br>.53<br>.54<br>.54<br>.54                                           |
| <ul> <li>6.1</li> <li>6.2</li> <li>6.3</li> <li>6.4</li> <li>6.5</li> <li>6.6</li> <li>6.7</li> <li>6.8</li> <li>6.9</li> <li>6.10</li> <li>6.11</li> <li>7</li> <li>7.1</li> <li>7.2</li> <li>7.3</li> <li>7.4</li> </ul>                                                                                | Installation of FLUXUS F808.<br>Location .<br>Opening and closing the housing .<br>Installation .<br>Connection of the transmitter .<br>Connection of the transducers to the transmitter F808**-A1.<br>Connection of the transducers to the transmitter F808**-F1.<br>Connection of the transducers to the transmitter F808**-F2.<br>Power supply.<br>Outputs .<br>Serial interface.<br>Sensor module (SENSPROM) .<br>Installation of FLUXUS F809.<br>Location .<br>Opening and closing the housing .<br>Installation .                                                                                                    | 26<br>.26<br>.26<br>.28<br>.29<br>.37<br>.40<br>.47<br>.52<br>.53<br>.54<br>.54<br>.54                                    |
| <ul> <li>6</li> <li>6.1</li> <li>6.2</li> <li>6.3</li> <li>6.4</li> <li>6.5</li> <li>6.6</li> <li>6.7</li> <li>6.8</li> <li>6.9</li> <li>6.10</li> <li>6.11</li> <li>7</li> <li>7.1</li> <li>7.2</li> <li>7.3</li> <li>7.4</li> <li>7.5</li> </ul>                                                        | Installation of FLUXUS F808.<br>Location.<br>Opening and closing the housing .<br>Installation .<br>Connection of the transmitter .<br>Connection of the transducers to the transmitter F808**-A1.<br>Connection of the transducers to the transmitter F808**-F1.<br>Connection of the transducers to the transmitter F808**-F2.<br>Power supply.<br>Outputs .<br>Serial interface.<br>Sensor module (SENSPROM)<br>Installation of FLUXUS F809.<br>Location .<br>Opening and closing the housing .<br>Installation .<br>Connection of the transmitter .<br>Connection of the transmitter .<br>Connection .<br>Connection .<br>Co | 26<br>.26<br>.26<br>.28<br>.29<br>.37<br>.40<br>.47<br>.52<br>.53<br>.54<br>.54<br>.54<br>.55<br>.57                      |
| <ul> <li>6.1</li> <li>6.2</li> <li>6.3</li> <li>6.4</li> <li>6.5</li> <li>6.6</li> <li>6.7</li> <li>6.8</li> <li>6.9</li> <li>6.10</li> <li>6.11</li> <li>7</li> <li>7.1</li> <li>7.2</li> <li>7.3</li> <li>7.4</li> <li>7.5</li> <li>7.6</li> </ul>                                                      | Installation of FLUXUS F808.<br>Location.<br>Opening and closing the housing .<br>Installation .<br>Connection of the transmitter .<br>Connection of the transducers to the transmitter F808**-A1.<br>Connection of the transducers to the transmitter F808**-F1.<br>Connection of the transducers to the transmitter F808**-F2.<br>Power supply.<br>Outputs .<br>Serial interface.<br>Sensor module (SENSPROM)<br>Installation of FLUXUS F809.<br>Location.<br>Opening and closing the housing .<br>Installation .<br>Connection of the transmitter .<br>Connection of the transmitter .<br>Connection .<br>Connection .<br>Connection .<br>Connection .<br>Connection .<br>Connection .<br>Connection .<br>Connection .<br>Connection .<br>Connection .<br>Connection .<br>Connection .<br>Connection .<br>Connection .<br>Connection .<br>Connection .<br>Connection .<br>Connection .<br>Con                                       | 26<br>.26<br>.28<br>.29<br>.37<br>.40<br>.52<br>.53<br>.54<br>.54<br>.54<br>.54<br>.55<br>.57<br>.58                      |
| <ul> <li>6.1</li> <li>6.2</li> <li>6.3</li> <li>6.4</li> <li>6.5</li> <li>6.6</li> <li>6.7</li> <li>6.8</li> <li>6.9</li> <li>6.10</li> <li>6.11</li> <li>7</li> <li>7.1</li> <li>7.2</li> <li>7.3</li> <li>7.4</li> <li>7.5</li> <li>7.6</li> <li>7</li> </ul>                                           | Installation of FLUXUS F808.<br>Location .<br>Opening and closing the housing .<br>Installation .<br>Connection of the transmitter .<br>Connection of the transducers to the transmitter F808**-F1 .<br>Connection of the transducers to the transmitter F808**-F2 .<br>Power supply .<br>Outputs .<br>Serial interface .<br>Sensor module (SENSPROM) .<br>Installation of FLUXUS F809.<br>Location .<br>Opening and closing the housing .<br>Installation .<br>Connection of the transmitter F809**-A1 .<br>Connection of the transducers to the transmitter F809**-F1 .<br>Connection of the transducers to the transmitter F809**-F1 .<br>Connection Connection Connection Connection Connection Connection Connection Connection Connection Connection Connection Connection Connection Connection Conne                                                                                                    | 26<br>.26<br>.26<br>.28<br>.29<br>.37<br>.40<br>.47<br>.52<br>.53<br>.54<br>.54<br>.55<br>.57<br>.58<br>.66               |
| <ul> <li>6.1</li> <li>6.2</li> <li>6.3</li> <li>6.4</li> <li>6.5</li> <li>6.6</li> <li>6.7</li> <li>6.8</li> <li>6.9</li> <li>6.10</li> <li>6.11</li> <li>7</li> <li>7.1</li> <li>7.2</li> <li>7.3</li> <li>7.4</li> <li>7.5</li> <li>7.6</li> <li>7.7</li> <li>7.8</li> </ul>                            | Installation of FLUXUS F808.<br>Location .<br>Opening and closing the housing .<br>Installation .<br>Connection of the transmitter .<br>Connection of the transducers to the transmitter F808**-A1 .<br>Connection of the transducers to the transmitter F808**-F1 .<br>Connection of the transducers to the transmitter F808**-F2 .<br>Power supply .<br>Outputs .<br>Serial interface.<br>Sensor module (SENSPROM) .<br>Installation of FLUXUS F809.<br>Location .<br>Opening and closing the housing .<br>Installation .<br>Connection of the transmitter .<br>Connection of the transmitter .<br>Connection of the transmitter .<br>Connection of the transmitter .<br>Connection of the transmitter .<br>Connection of the transmitter .<br>Connection of the transducers to the transmitter F809**-A1 .<br>Connection of the transducers to the transmitter F809**-F1 .<br>Power supply .<br>Outputs .                                                                                                    | 26<br>.26<br>.26<br>.28<br>.29<br>.37<br>.40<br>.47<br>.52<br>.53<br>.54<br>.55<br>.57<br>.58<br>.66<br>.69               |
| <ul> <li>6</li> <li>6.1</li> <li>6.2</li> <li>6.3</li> <li>6.4</li> <li>6.5</li> <li>6.6</li> <li>6.7</li> <li>6.8</li> <li>6.9</li> <li>6.10</li> <li>6.11</li> <li>7</li> <li>7.1</li> <li>7.2</li> <li>7.3</li> <li>7.4</li> <li>7.5</li> <li>7.6</li> <li>7.7</li> <li>7.8</li> <li>7.9</li> </ul>    | Installation of FLUXUS F808.<br>Location .<br>Opening and closing the housing .<br>Installation .<br>Connection of the transmitter .<br>Connection of the transducers to the transmitter F808**-A1 .<br>Connection of the transducers to the transmitter F808**-F1 .<br>Connection of the transducers to the transmitter F808**-F2 .<br>Power supply .<br>Outputs .<br>Serial interface.<br>Sensor module (SENSPROM) .<br>Installation of FLUXUS F809.<br>Location .<br>Opening and closing the housing .<br>Installation .<br>Connection of the transmitter .<br>Connection of the transmitter .<br>Connection of the transmitter .<br>Connection of the transmitter .<br>Connection of the transmitter .<br>Connection of the transmitter .<br>Connection of the transmitter .<br>Serial interface.<br>Serial interface .<br>Serial interface          | 26<br>.26<br>.28<br>.29<br>.37<br>.40<br>.52<br>.53<br>.54<br>.54<br>.55<br>.57<br>.58<br>.66<br>.69<br>.71               |
| <ul> <li>6.1</li> <li>6.2</li> <li>6.3</li> <li>6.4</li> <li>6.5</li> <li>6.6</li> <li>6.7</li> <li>6.8</li> <li>6.9</li> <li>6.10</li> <li>6.11</li> <li>7</li> <li>7.1</li> <li>7.2</li> <li>7.3</li> <li>7.4</li> <li>7.5</li> <li>7.6</li> <li>7.7</li> <li>7.8</li> <li>7.9</li> <li>7.10</li> </ul> | Installation of FLUXUS F808.<br>Location .<br>Opening and closing the housing .<br>Installation .<br>Connection of the transmitter .<br>Connection of the transducers to the transmitter F808**-A1 .<br>Connection of the transducers to the transmitter F808**-F1 .<br>Connection of the transducers to the transmitter F808**-F2 .<br>Power supply .<br>Outputs .<br>Serial interface.<br>Sensor module (SENSPROM) .<br>Installation .<br>Connection of the transmitter .<br>Connection of the transmitter .<br>Serial interface.<br>Serial interface.<br>Serial interface.<br>Serial interface.                                                                                                    | 26<br>.26<br>.26<br>.29<br>.37<br>.40<br>.47<br>.52<br>.53<br>.54<br>.54<br>.55<br>.57<br>.58<br>.66<br>.69<br>.71<br>.75 |

| 8     | Installation of the transducers                                 | 77   |
|-------|-----------------------------------------------------------------|------|
| 8.1   | Pipe preparation                                                | . 77 |
| 8.2   | Orientation of the transducers and transducer distance          | . 77 |
| 8.3   | Transducer mounting fixture Variofix L (PermaRail)              | . 78 |
| 8.4   | Transducer mounting fixture Variofix C                          | . 86 |
| 8.5   | Transducer mounting fixture PermaFiX                            | . 93 |
| 9     | Start-up of the transmitter                                     | 98   |
| 9.1   | Start-up settings                                               | . 98 |
| 9.2   | Switching on                                                    | . 98 |
| 9.3   | Initialization                                                  | . 99 |
| 9.4   | Display                                                         | . 99 |
| 9.5   | HotCodes                                                        | 101  |
| 9.6   | Language selection.                                             | 102  |
| 9.7   | Operation state indication                                      | 102  |
| 9.8   | Interruption of the power supply                                | 102  |
| 10    | Basic measurement                                               | 103  |
| 10.1  | Input of pipe parameters.                                       | 103  |
| 10.2  | Input of fluid parameters                                       | 104  |
| 10.3  | Other parameters                                                | 106  |
| 10.4  |                                                                 | 106  |
| 10.5  |                                                                 | 107  |
| 10.6  |                                                                 | 107  |
| 10.7  | Start of measurement.                                           | 109  |
| 10.0  |                                                                 | 109  |
| 10.9  |                                                                 | 109  |
| 11    |                                                                 | 110  |
| 11.1  | Selection of the physical quantity and the unit of measurement. | 110  |
| 11.2  |                                                                 | 110  |
| 11.3  | Adjustment of the display                                       | 111  |
| 11.4  |                                                                 | 112  |
| 11.5  |                                                                 | 112  |
| 12    |                                                                 | 113  |
| 12.1  | Command execution during measurement.                           | 113  |
| 12.2  |                                                                 | 113  |
| 12.3  | Softings of the NoiseTrak perallel hear mode                    | 115  |
| 12.4  | Settings of the HybridTrek mode                                 | 115  |
| 12.5  |                                                                 | 116  |
| 12.0  | Cut-off flow                                                    | 116  |
| 12.8  | Uncorrected flow velocity                                       | 117  |
| 12.9  | Measurement of highly dynamic flows (FastFood mode)             | 117  |
| 12.10 | Calculation channels.                                           | 118  |
| 12.11 | Change of the limit for the inner pipe diameter                 | 121  |
| 12.12 | Diagnosis by means of the snap function                         | 121  |
| 12.13 | Program code                                                    | 122  |
| 13    | Data logger and transmission of data                            | 123  |
| 13.1  | Data logger                                                     | 123  |
| 13.2  | Transmission of data                                            | 126  |
| 14    | Libraries                                                       | 132  |
| 14.1  | Partitioning of the coefficient memory.                         | 132  |
| 14.2  | Input of material/fluid parameters without extended library     | 133  |
|       | · · · · ·                                                       |      |

| 14.3  | Extended library.                                     | .134 |
|-------|-------------------------------------------------------|------|
| 14.4  | Deleting a user defined material/fluid                | .136 |
| 14.5  | Arrangement of the material/fluid scroll list         | .136 |
| 15    | Settings                                              | 138  |
| 15.1  | Time and date                                         | .138 |
| 15.2  | Dialogs and menus                                     | .138 |
| 15.3  | Measurement settings                                  | .141 |
| 15.4  | Contrast settings                                     | .142 |
| 15.5  | Instrument information                                | .142 |
| 16    | SuperUser mode                                        | 143  |
| 16.1  | Activation/deactivation.                              | .143 |
| 16.2  | Transducer parameters                                 | .143 |
| 16.3  | Defining the flow parameters                          | .143 |
| 16.4  | Limit of the signal amplification                     | .145 |
| 16.5  | Upper limit of the sound speed                        | .145 |
| 16.6  | Detection of long measurement failures                | .146 |
| 16.7  | Number of decimal places of the totalizers            | .146 |
| 16.8  | Manual reset of the totalizers                        | .147 |
| 16.9  | Display of the totalizer sum                          | .147 |
| 16.10 | Display of the last valid measured value              | .147 |
| 16.11 | Display during the measurement                        | .147 |
| 17    | Outputs                                               | 148  |
| 17.1  | Installation of an output                             | .148 |
| 17.2  | Error value delay                                     | .151 |
| 17.3  | Activation of an analog output                        | .152 |
| 17.4  | Configuration of a frequency output as a pulse output | .153 |
| 17.5  | Activation of a binary output as a pulse output       | .153 |
| 17.6  | Activation of a binary output as an alarm output      | .154 |
| 17.7  | Behavior of the alarm outputs                         | .156 |
| 17.8  | Deactivation of the outputs                           | .158 |
| 18    | Troubleshooting                                       | 159  |
| 18.1  | Problems with the measurement                         | .159 |
| 18.2  | Selection of the measuring point                      | .160 |
| 18.3  | Maximum acoustic contact                              | .160 |
| 18.4  | Application specific problems                         | .160 |
| 18.5  | Large deviations of the measured values               | .161 |
| 18.6  | Problems with the totalizers.                         | .161 |
| 18.7  | Data transmission                                     | .161 |
| 19    | Maintenance                                           | 162  |
| 19.1  | Cleaning                                              | .162 |
| 19.2  | Examination of the O-ring                             | .162 |
|       |                                                       |      |

## Annex

| Α | Menu structure        | .164 |
|---|-----------------------|------|
| В | Units of measurement. | .178 |
| С | Reference             | .183 |

## 1 Introduction

## 1.1 Regarding this user manual

This user manual has been written for users operating the ultrasonic flowmeter FLUXUS. It contains important information about the measuring instrument, how to handle it correctly, and how to avoid damages.

| Attention! | Observe the "Safety instructions for the use in explosive atmospheres" (see document SIFLUXUS, |
|------------|------------------------------------------------------------------------------------------------|
| 1          | SIFLUXUS_808_FM,SIFLUXUS_808_F2 and SIFLUXUS_1N62).                                            |

Read the safety instructions carefully. Make sure you have read and understood this user manual before using the measuring instrument.

All reasonable effort has been made to ensure the correctness of the content of this user manual. However, if you find any erroneous information, please inform us. We will be grateful for any suggestions and comments regarding the concept and your experience working with the measuring instrument.

This will ensure that we can enhance our products for the benefit of our customers and in the interest of technological progress. If you have any suggestions about improving the documentation and particularly this user manual, please let us know so that we can consider your comments for future reprints.

The contents of this user manual are subject to changes without prior notice. All rights reserved. No part of this user manual may be reproduced in any form without FLEXIM's written permission.

## 1.2 Safety instructions

The user manual contains instructions that are marked as follows:

| Note!      | This text contains important information about the use of the measuring instrument.                                                                          |
|------------|----------------------------------------------------------------------------------------------------|
| Attention! | This text contains important instructions which should be observed to avoid damage or destruction of the measuring instrument. Proceed with special caution! |
| <b>^</b>   | This text contains safety instructions for the use in explosive atmospheres.                                                                                 |

Observe these safety instructions!

## 1.3 Warranty

The FLUXUS measuring instrument is guaranteed for the term and to the conditions specified in the sales contract provided the equipment has been used for the purpose for which it has been designed and operated according to the instructions given in this user manual. Misuse of the FLUXUS will immediately revoke any warranty given or implied.

This includes:

- replacement of a component of FLUXUS with a component that was not approved by FLEXIM
- · unsuitable or insufficient maintenance
- repair of FLUXUS by unauthorized personnel

FLEXIM assumes no responsibility for injury to the customer or third persons proximately caused by the material owing to defects in the product which were not predictable or for any indirect damages.

FLUXUS is a very reliable instrument. It is manufactured under strict quality control using modern production techniques. If installed as recommended in an appropriate location, used cautiously and serviced conscientiously, no troubles should appear.

In case of a problem which cannot be solved with the help of this user manual (see chapter 18), contact our sales office giving a precise description of the problem. Specify the type, serial number and firmware version of the measuring instrument.

## 2 Handling

## 2.1 First inspection

The measuring instrument has already been tested thoroughly at factory. At delivery, proceed to a visual control to make sure that no damage has occurred during transportation.

Check that the specifications of the measuring instrument delivered correspond to the specifications given on the purchase order.

The type and the serial number of the transmitter are shown on the nameplate. The transducer type is printed on the transducers.

## 2.2 General precautions

Attention! Observe the "Safety instructions for the use in explosive atmospheres" (see document SIFLUXUS, SIFLUXUS\_808\_FM,SIFLUXUS\_808\_F2 and SIFLUXUS\_1N62).

FLUXUS is a precision measuring instrument and has to be handled with care. In order to obtain good measurement results and avoid damaging the measuring instrument, it is important that great attention is paid to the instructions given in this user manual, particularly to the following points:

• Protect the transmitter from shocks.

- The housing may only be opened by authorized personnel. The degree of protection of the transmitter will only be ensured if the cables fit firmly and tightly in the cable glands, the cable glands are firmly tightened and the housings are tightly screwed.
- Keep the transducers clean. Manipulate the transducer cables with caution. Avoid excessive cable bends.
- Make sure to work under correct ambient and operating temperatures. The ambient temperature has to be within the operating temperature range of the transmitter and the transducers (see Technical specification).
- Observe the degree of protection (see Technical specification).

## 2.3 Cleaning

- Clean the transmitter with a soft cloth. Do not use detergents.
- Remove traces of the coupling compound from the transducers with a soft paper towel.

## 3 General principles

For the ultrasonic measurement of the flow rate, the flow velocity of the fluid flowing in a pipe is determined. Further physical quantities (e.g., volumetric flow rate, mass flow rate) are derived from the flow velocity and from additional physical quantities, if necessary.

## 3.1 Measurement system

The measurement system consists of a transmitter, the ultrasonic transducers with the transducer cables and the pipe on which the measurement is conducted.

The ultrasonic transducers are mounted on the outside of the pipe. Ultrasonic signals are sent through the fluid and received by the transducers. The transmitter controls the measuring cycle, eliminates the disturbance signals and analyzes the useful signals. The measured values can be displayed, used for calculations and transmitted.

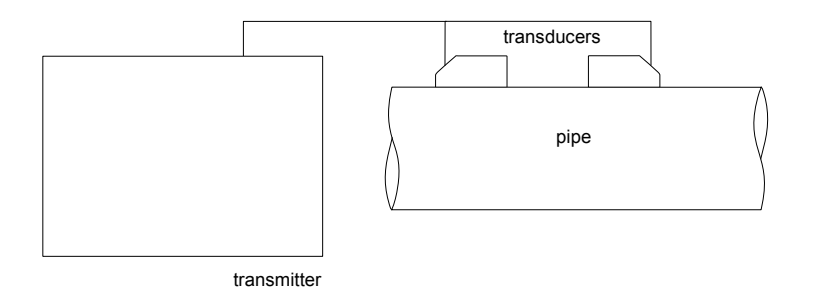

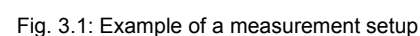

## 3.2 Measurement principle

The flow velocity of the fluid is measured in the TransitTime mode using the transit time difference correlation principle (see section 3.2.2). If the proportion of gas or solid particles is too high, the transmitter can toggle to the NoiseTrek mode (see section 3.2.3).

## 3.2.1 Terms

#### Flow profile

Distribution of the flow velocities over the cross-sectional pipe area. For an optimal measurement, the flow profile has to be fully developed and axisymmetrical. The shape of the flow profile depends on whether the flow is laminar or turbulent and is influenced by the conditions in the supply line of the measuring point (see chapter 5).

#### **Reynolds number Re**

Coefficient describing the turbulence behavior of a fluid in the pipe. The Reynolds number Re is calculated from the flow velocity, the kinematic viscosity of the fluid and the inner pipe diameter.

If the Reynolds number exceeds a critical value (usually approx. 2 300, if the fluid flows in a pipe), a transition from a laminar flow to a turbulent flow takes place.

#### Laminar flow

A flow without any turbulence. There is no disruption between the parallel flowing layers of the fluid.

#### **Turbulent flow**

A flow in which turbulence (swirling of the fluid) occurs. In technical applications, the flow in the pipe is mostly turbulent.

#### Transition range

The flow is partly laminar and partly turbulent.

## Transit time difference $\Delta t$

Difference of the transit times of the signals. In the TransitTime method, the transit time difference of the signals in and against the flow direction is measured, in the NoiseTrek mode – the time difference of the signal from the transducer to the particle and from the particle to the transducer. The flow velocity of the fluid in the pipe is determined from the transit time difference (see Fig. 3.2, Fig. 3.3 and Fig. 3.4).

### Sound speed c

Speed of the propagating sound. The sound speed depends on the mechanical properties of the fluid or the pipe material. In pipe materials and other solid materials, a distinction is made between the longitudinal and transversal sound speed. For the sound speed of some fluids and materials see annex C.1.

#### Flow velocity v

Average value of the flow velocities over the cross-sectional pipe area.

## Acoustic calibration factor ka

 $k_a = \frac{c_\alpha}{\sin \alpha}$ 

The acoustic calibration factor  $k_a$  is a transducer parameter which results from the sound speed c within the transducer and the angle of incidence (see Fig. 3.2). According to Snell's law of refraction, the angle of propagation in the adjoining fluid or pipe material is:

$$k_a = \frac{c_{\alpha}}{\sin \alpha} = \frac{c_{\beta}}{\sin \beta} = \frac{c_{\gamma}}{\sin \gamma}$$

#### Fluid mechanics correction factor k<sub>Re</sub>

With the fluid mechanics correction factor  $k_{Re}$ , the measured value of the flow velocity in the area of the sound beam is converted into the value of the flow velocity across the whole cross-sectional pipe area. In case of a fully developed flow profile, the fluid mechanics correction factor only depends on the Reynolds number and the roughness of the inner pipe wall. The fluid mechanics correction factor is recalculated by the transmitter for each new measurement.

#### Volumetric flow rate V

 $\dot{V} = v \cdot A$ 

The volume of the fluid that passes through the pipe per unit time. The volumetric flow rate is calculated from the product of the flow velocity v and the cross-sectional pipe area A.

#### Mass flow rate m

m = Ϋ · ρ

The mass of the fluid that passes through the pipe per unit time. The mass flow rate is calculated from the product of the volumetric flow rate  $\dot{V}$  and the density  $\rho$ .

## 3.2.2 Measurement of the flow velocity in the TransitTime mode

The signals are emitted and received by two transducers alternatively in and against the flow direction. If the fluid moves, the signals propagating in the fluid are displaced with the flow. This displacement causes a reduction in distance for the signal in flow direction and an increase in distance for the signal against the flow direction in the section of the receiving transducer (see Fig. 3.2 and Fig. 3.3). This causes a change in the transit times. The transit time of the signal in flow direction is shorter than the transit time against the flow direction. This transit time difference is proportional to the average flow velocity.

The flow velocity of the fluid is calculated as follows:

$$\mathbf{v} = \mathbf{k}_{\mathsf{Re}} \cdot \mathbf{k}_{\mathsf{a}} \cdot \frac{\Delta t}{2 \cdot t_{\mathsf{fl}}}$$

with

v – average flow velocity of the fluid

k<sub>Re</sub> - fluid mechanics correction factor

- k<sub>a</sub> acoustic calibration factor
- Δt transit time difference
- t<sub>fl</sub> transit time in the fluid

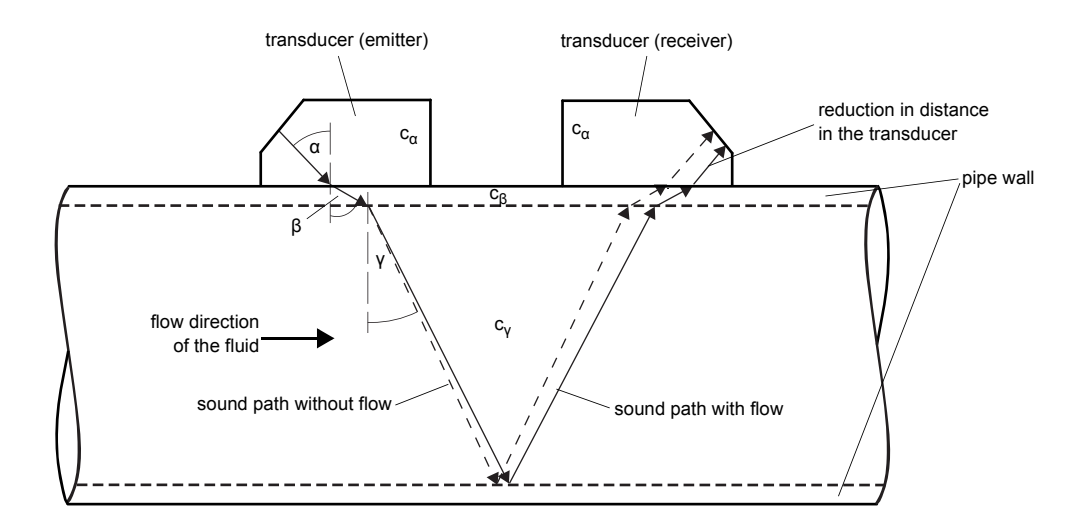

Fig. 3.2: Sound path of the signal in the flow direction

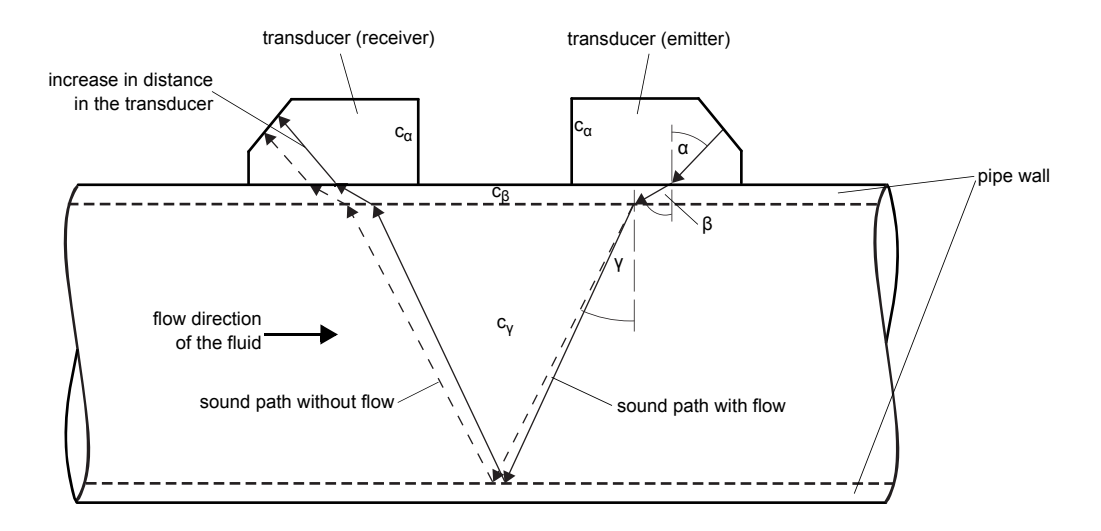

Fig. 3.3: Sound path of the signal against the flow direction

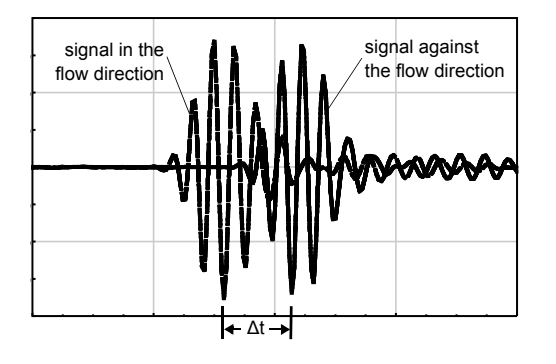

Fig. 3.4: Transit time difference  $\Delta t$ 

## 3.2.3 Measurement of the flow velocity in the NoiseTrek mode

When fluids with a high proportion of gas bubbles or solid particles are measured, the attenuation of the ultrasonic signal increases and can inhibit the propagation of the signal in the fluid. A measurement in the TransitTime mode is no longer possible.

The NoiseTrek mode uses the presence of gas bubbles and solid particles in the fluid. The measurement setup used in the TransitTime mode does not need to be changed. Ultrasonic signals are sent into the fluid at short intervals, reflected by the gas bubbles or the solids particles and again received by the transducer. The transit time difference between two consecutive measuring signals that are reflected by the same particle is determined. The transit time difference is proportional to the distance covered by the particle in the time between the two measuring signals and therefore to the velocity at which the particle moves through the pipe (see Fig. 3.5).

The average value of all measured velocities of gas bubbles and/or particles corresponds to the flow velocity of the fluid:

$$v = k_{Re} \cdot k_a \cdot \frac{\Delta t}{2 \cdot t_s}$$

with

v - average flow velocity of the fluid

 $k_{Re}~-$  fluid mechanics correction factor

- ka acoustic calibration factor
- Δt transit time difference of the measuring signals
- ts time interval between the measuring signals

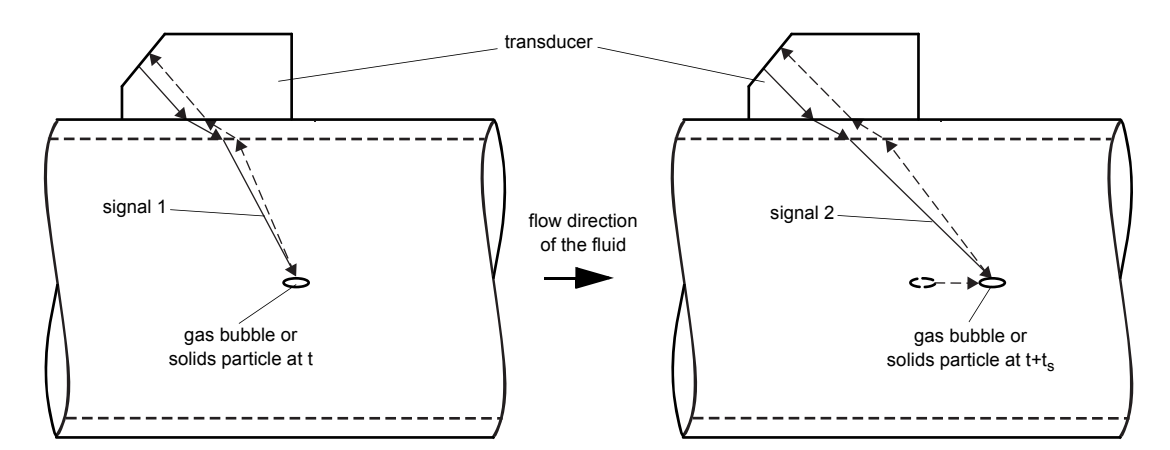

Fig. 3.5: Measurement of the flow velocity in the NoiseTrek mode

Depending on the signal attenuation, the error of measurement in the NoiseTrek mode can be greater than in the TransitTime mode.

#### NoiseTrek parallel beam

For small pipes or highly damping fluids, the transit time of measuring signals can be very small due to scattering bodies and bubbles. This leads to a deterioration of the signal quality.

The NoiseTrek parallel beam mode works the same way the NoiseTrek mode does, the only difference is that the sending and receiving process do not occur in the same transducer. A better signal quality for small pipes and highly damping fluids is achieved by separating the sending and receiving signal. The transducers are mounted in parallel on the pipe at a small angle (see Fig. 3.6). A measurement in TransitTime mode is not possible when using this measurement arrangement.

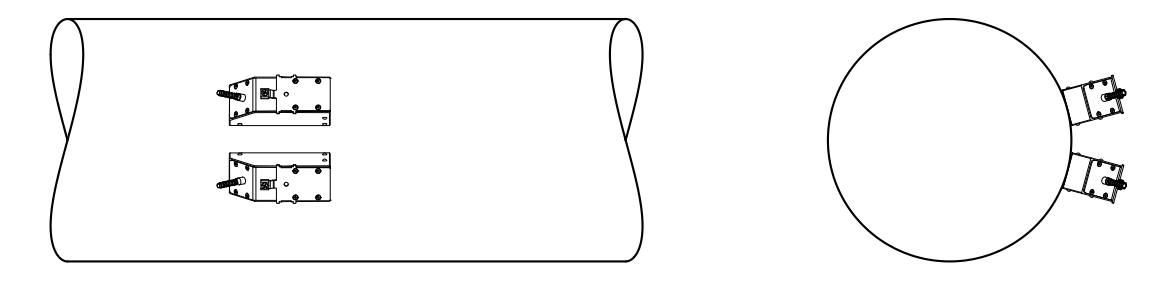

Fig. 3.6: Measurement arrangement in the NoiseTrek parallel beam mode

## 3.2.4 HybridTrek mode

The HybridTrek mode combines the TransitTime mode and the NoiseTrek mode. During a measurement in the HybridTrek mode, the transmitter automatically toggles between the TransitTime mode and the NoiseTrek mode depending on the gaseous or solid content.

## 3.3 Measurement arrangements

#### 3.3.1 Terms and definitions

### **Diagonal arrangement**

The transducers are mounted on the opposite sides of the pipe (see Fig. 3.7).

#### **Reflection arrangement**

The transducers are mounted on the same side of the pipe (see Fig. 3.8).

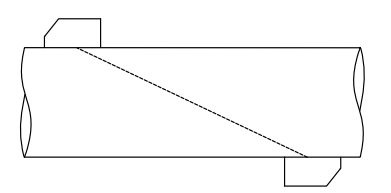

Fig. 3.7: Diagonal arrangement

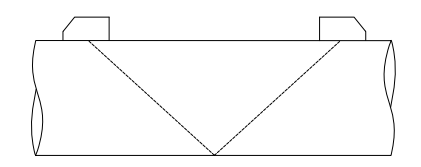

Fig. 3.8: Reflection arrangement

#### Sound path

The distance covered by the ultrasonic signal after crossing the pipe once. The number of the sound paths is:

- odd if the measurement is conducted in the diagonal arrangement (see Fig. 3.7)
- even if the measurement is conducted in the reflection arrangement (see Fig. 3.8).

#### Beam

The path covered by the ultrasonic signal between the transducers: the transducer emitting the ultrasonic signal and the transducer receiving it. A beam consists of 1 or several sound paths (see Fig. 3.9 or Fig. 3.10).

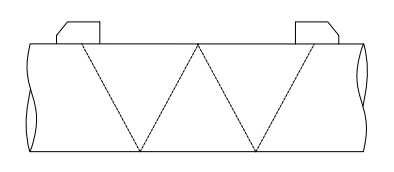

Fig. 3.9: 1 beam, 4 sound paths, reflection arrangement

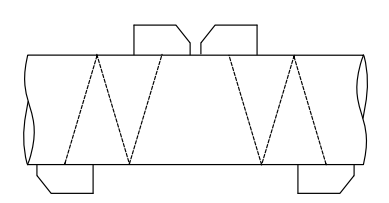

Fig. 3.10: 2 beams, 3 sound paths, diagonal arrangement

#### **Transducer distance**

Distance between the transducers. It is measured between the inner edges of the transducers.

reflection arrangement

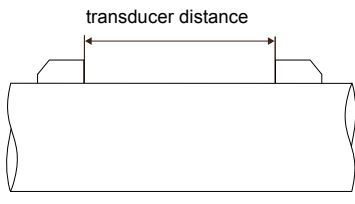

diagonal arrangement (positive transducer distance)

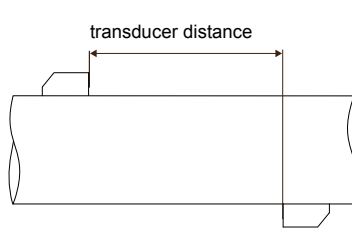

diagonal arrangement (negative transducer distance)

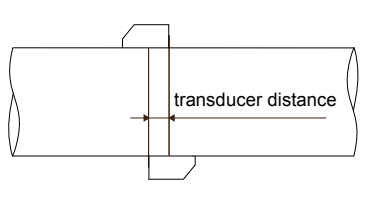

## Sound beam plane

A plane containing 1, 2 or more sound paths or beams (see Fig. 3.11).

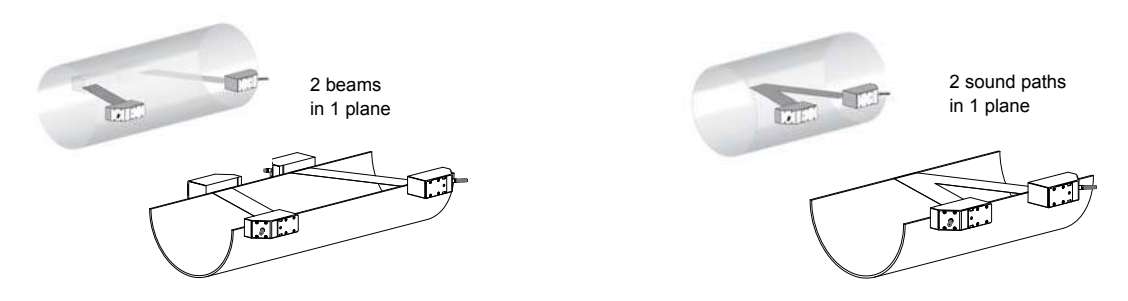

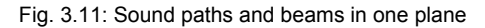

## 3.3.2 Examples

| diagonal arrangement with 1 beam  | reflection arrangement with 1 beam               |  |
|-----------------------------------|--------------------------------------------------|--|
| 1 transducer pair                 | 1 transducer pair                                |  |
| 1 sound path                      | 2 sound paths                                    |  |
| 1 beam                            | 1 beam                                           |  |
| 1 plane                           | 1 plane                                          |  |
|                                   | TELES AND                                        |  |
| diagonal arrangement with 2 beams | reflection arrangement with 2 beams and 2 planes |  |
| 2 transducer pairs                | 2 transducer pairs                               |  |
| 1 sound path                      | 2 sound paths                                    |  |
| 2 beams                           | 2 beams                                          |  |
| 1 plane                           | 2 planes                                         |  |
| X arrangement                     |                                                  |  |
| displaced<br>X arrangement        |                                                  |  |

## 4 Description of the transmitter

## 4.1 FLUXUS F808

The transmitter consists of 1 housing (see Fig. 4.1). The command panel is on the front side of the housing. The keys are operated by a magnetic pen with closed housing.

The terminals for the connection of transducers, outputs and power supply are on the back side of the housing.

## 4.2 FLUXUS F809

The transmitter consists of 2 housings. The command panel is on the front side of the upper housing. The keys are operated by a magnetic pen with closed housing.

The terminals for the connection of the transducers are in the lower housing, the terminals for the connection of the outputs and the power supply are on the back side of the upper housing (see Fig. 4.2).

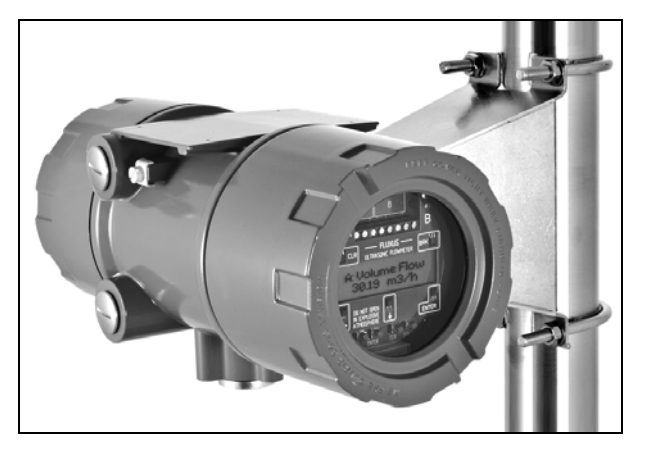

Fig. 4.1: FLUXUS F808

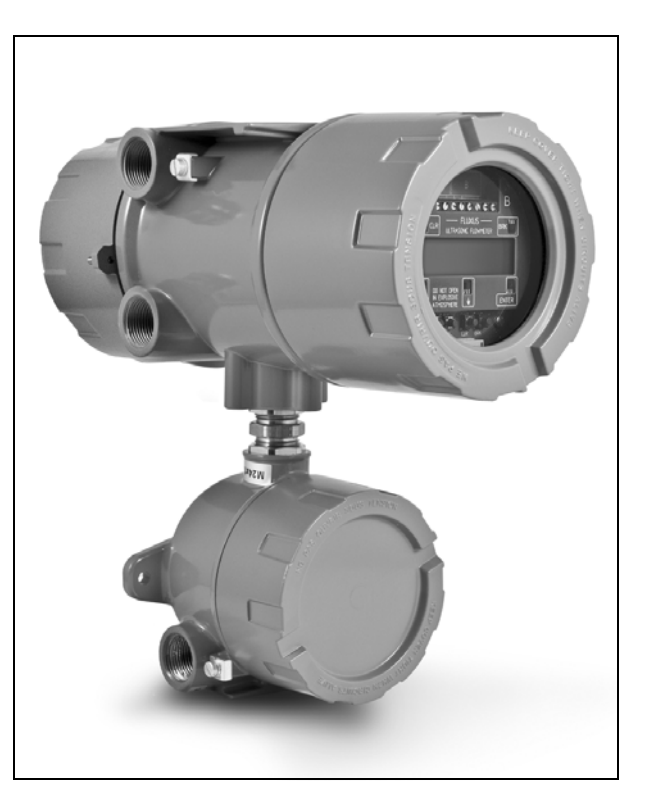

Fig. 4.2: FLUXUS F809

## 4.3 Keyboard

The keyboard consists of 5 keys.

| Tab. 4.1: G | ieneral | functions |
|-------------|---------|-----------|
|-------------|---------|-----------|

| ENTER             | confirmation of selection or input                                                                                                    |
|-------------------|----------------------------------------------------------------------------------------------------|
| BRK + CLR + ENTER | RESET: Press these 3 keys simultaneously to correct a malfunction. The reset has the same effect as restarting the transmitter. Stored data are not affected. |
| BRK               | interruption of the measurement and selection of the main menu                                                                                                |
|                   | Be careful not to stop a current measurement by inadvertently pressing key BRK!                                                                               |

## Tab. 4.2: Navigation

| → | scroll to the right or up through a scroll list  |
|---|--------------------------------------------------|
| + | scroll to the left or down through a scroll list |

## Tab. 4.3: Input of digits

| →   | move the cursor to the right                                                                                                    |
|-----|----------------------------------------------------------------------------------------------------|
| ►   | scroll through the digits above the cursor                                                                                                    |
| CLR | <ul> <li>Move the cursor to the left. If the cursor is on the left margin:</li> <li>an already edited value will be reset to the value which was stored previously</li> <li>an unedited value will be deleted</li> <li>If the entered value is not valid, an error message will be displayed. Press ENTER and enter a correct value.</li> </ul> |

## Tab. 4.4: Input of text

| →   | move the cursor to the right                   |
|-----|------------------------------------------------|
| ¥   | scroll through the characters above the cursor |
| CLR | reset all characters to the last stored entry  |

## 5 Selection of the measuring point

Attention! Observe the "Safety instructions for the use in explosive atmospheres" (see document SIFLUXUS, SIFLUXUS\_808\_FM,SIFLUXUS\_808\_F2 and SIFLUXUS\_1N62).

The correct selection of the measuring point is crucial for achieving reliable measurement results and a high measurement accuracy.

A measurement on a pipe is possible if

• the ultrasound propagates with a sufficiently high amplitude (see section 5.1)

• the flow profile is fully developed (see section 5.2)

The correct selection of the measuring point and thus, the correct transducer positioning guarantees that the sound signal will be received under optimum conditions and evaluated correctly.

Due to the variety of applications and the different factors that influence the measurement, there is no standard solution for the transducer positioning. The correct position of the transducers is influenced by the following factors:

- diameter, material, lining, wall thickness and shape of the pipe
- fluid
- gas bubbles in the fluid
- Avoid measuring points:
- in the vicinity of deformations and defects of the pipe and in the vicinity of welds
- with deposit formation in the pipe

Make sure that the pipe surface at the selected measuring point is even.

The ambient temperature at the measuring point has to be within the operating temperature range of the transducers (see Technical specification).

Select the location of the transmitter within the cable range of the measuring point.

The ambient temperature at the location has to be within the operating temperature range of the transmitter (see Technical specification).

If the measuring point is within an explosive atmosphere, the danger zone and gases that may be present have to be determined. The transducers and the transmitter have to be appropriate for these conditions.

## 5.1 Acoustic penetration

The pipe has to be acoustically penetrable at the measuring point. The acoustic penetration is reached when pipe and fluid do not attenuate the sound signal so strongly that it is completely absorbed before reaching the second transducer.

The attenuation in the pipe and in the fluid depends on:

- · kinematic viscosity of the fluid
- · proportion of gas bubbles and solids in the fluid
- · deposits on the inner pipe wall
- pipe material

The following requirements have to be met at the measuring point:

- · the pipe is always filled completely
- · no material deposits in the pipe
- no bubbles accumulate

**Note!** Even bubble-free fluids can form gas bubbles when the fluid expands, e.g., before pumps and after great cross-section extensions.

Observe the notes in the following table:

Tab. 5.1: Recommended transducer position

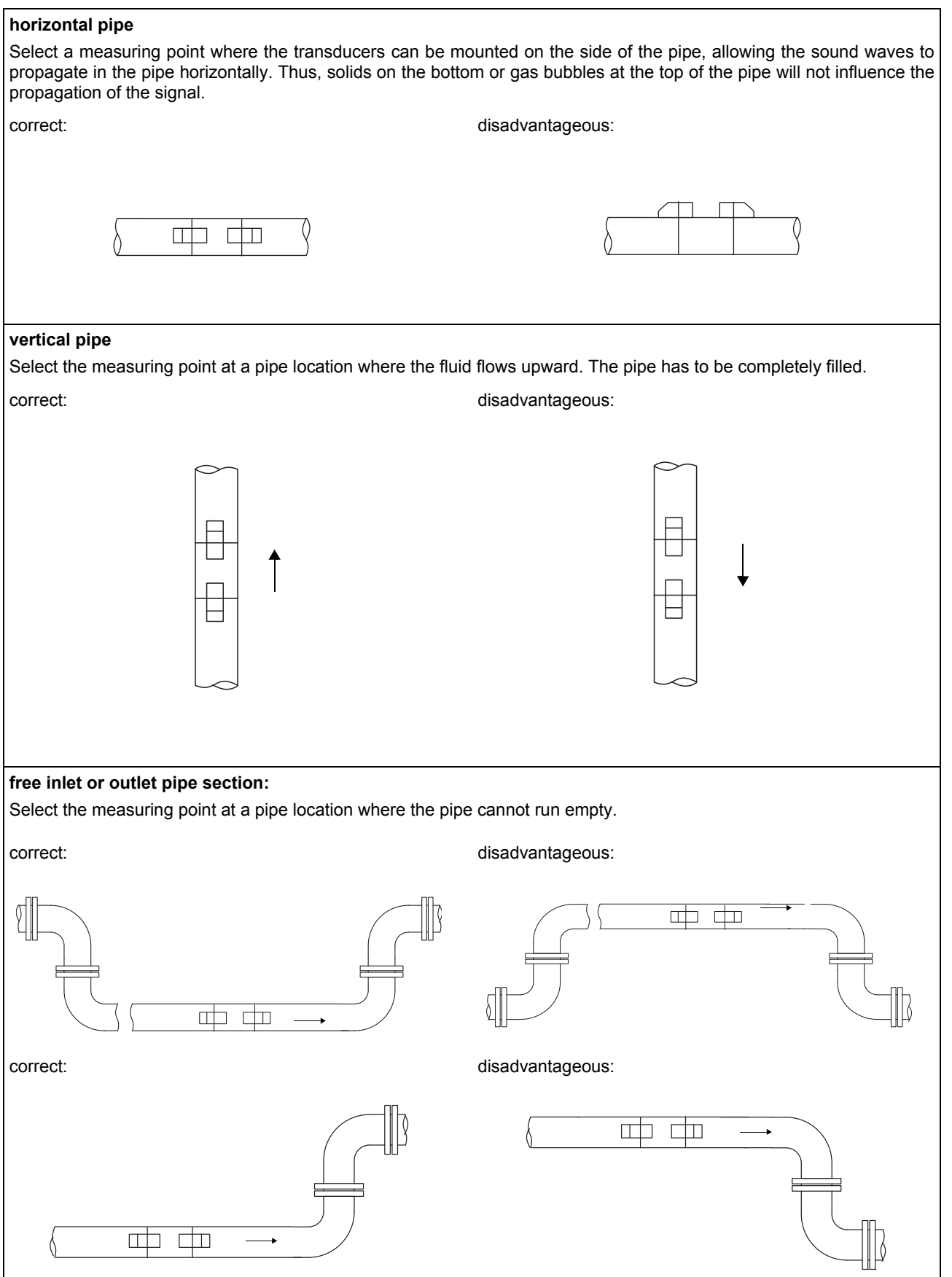

## 5.2 Undisturbed flow profile

Some flow elements (e. g., elbows, slide valves, valves, control valves, pumps, reducers, diffusers, etc.) distort the flow profile in their vicinity. The axisymmetrical flow profile needed for correct measurement is no longer given. A careful selection of the measuring point helps to reduce the impact of disturbance sources.

It is most important that the measuring point is chosen at a sufficient distance from any disturbance sources. Only then it can be assumed that the flow profile in the pipe is fully developed. However, measuring results can be obtained even if the recommended distance to disturbance sources cannot be observed for practical reasons.

Recommended straight inlet and outlet pipe lengths for different types of flow disturbance sources are shown in the examples in Tab. 5.2.

Tab. 5.2: Recommended distance from disturbance sources;

D - nominal pipe diameter at the measuring point, I - recommended distance between disturbance source and transducer position

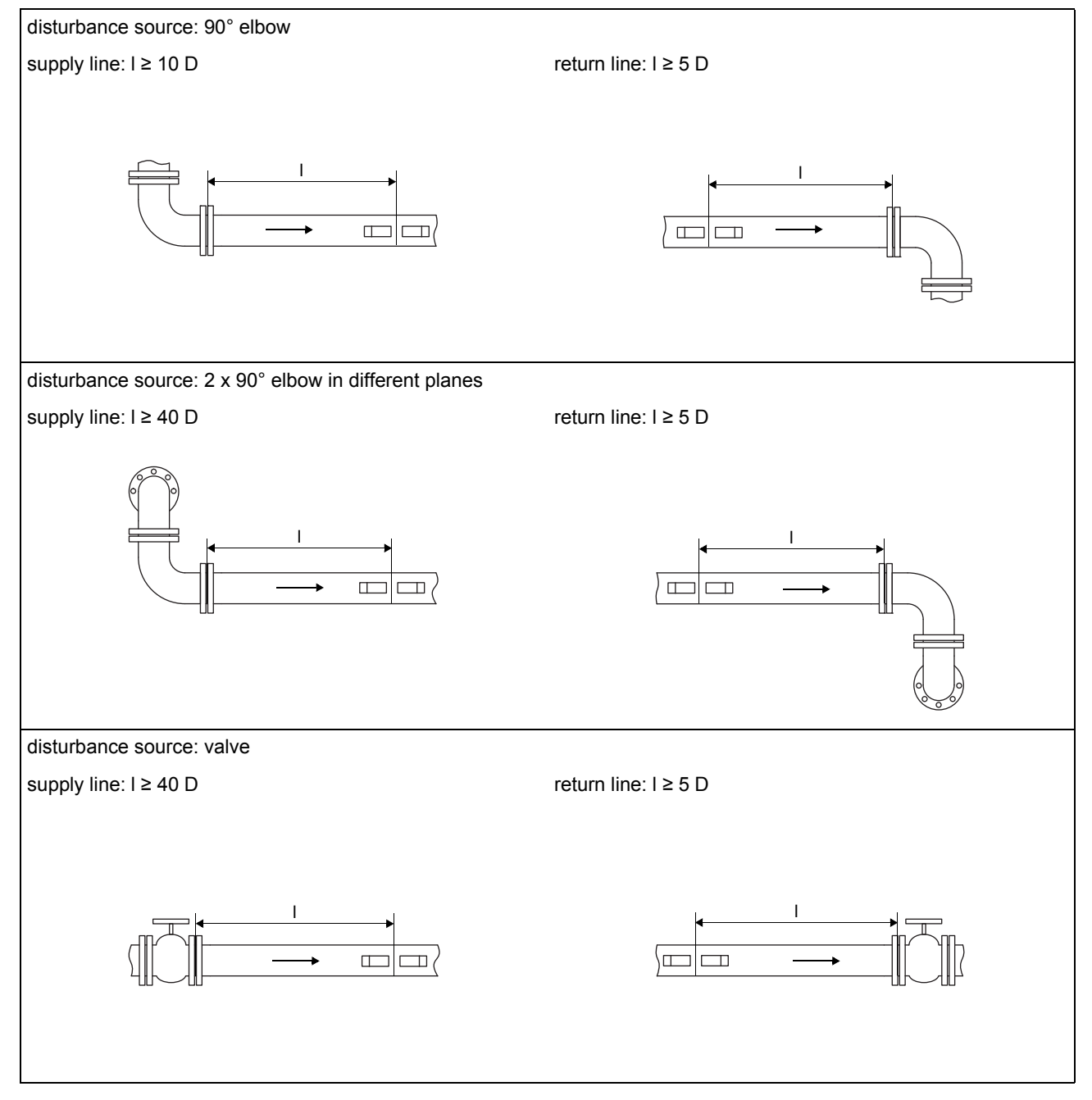

Tab. 5.2: Recommended distance from disturbance sources;

D - nominal pipe diameter at the measuring point, I - recommended distance between disturbance source and transducer position

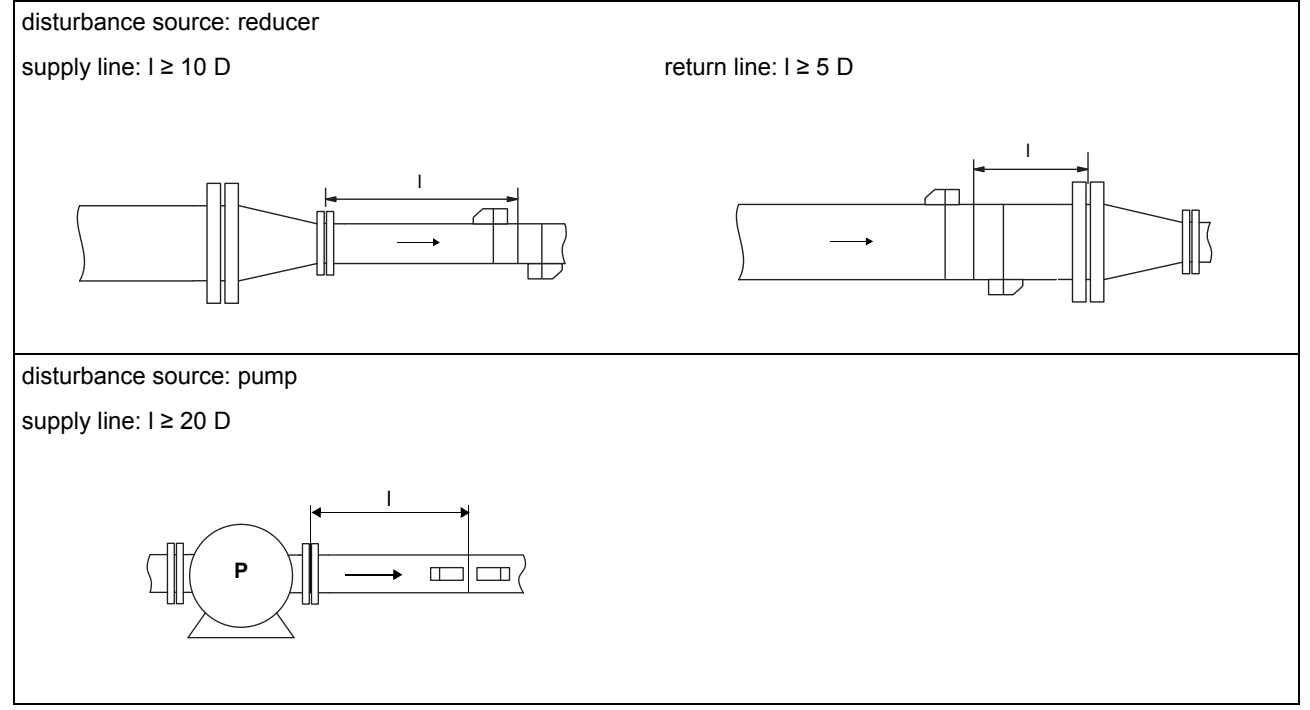

## 5.3 Selection of the measurement arrangement taking into account the measuring range and the measuring conditions

## Diagonal arrangement with 1 beam

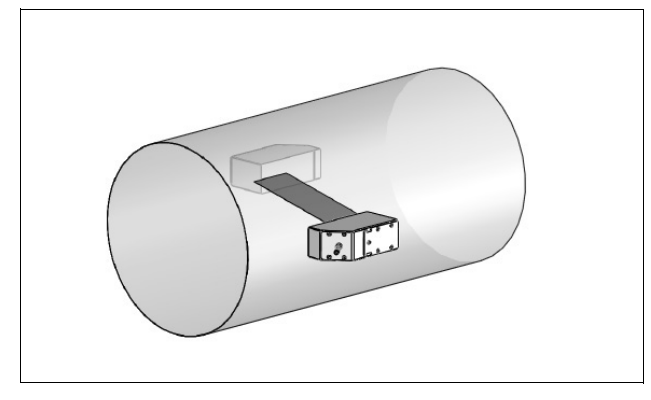

- wider flow velocity and sound speed range compared to the reflection arrangement
- use in the presence of deposits on the inner pipe wall or with strongly attenuating fluids (only 1 sound path)

### Reflection arrangement with 1 beam

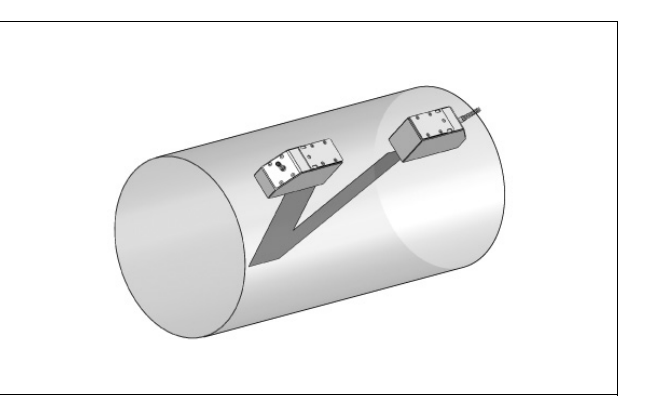

- smaller flow velocity and sound speed range compared to the diagonal arrangement
- transverse flow effects are compensated for because the beam crosses the pipe in 2 directions
- higher accuracy of measurement because the accuracy increases with the number of sound paths

#### Reflection arrangement with 2 beams and 2 planes

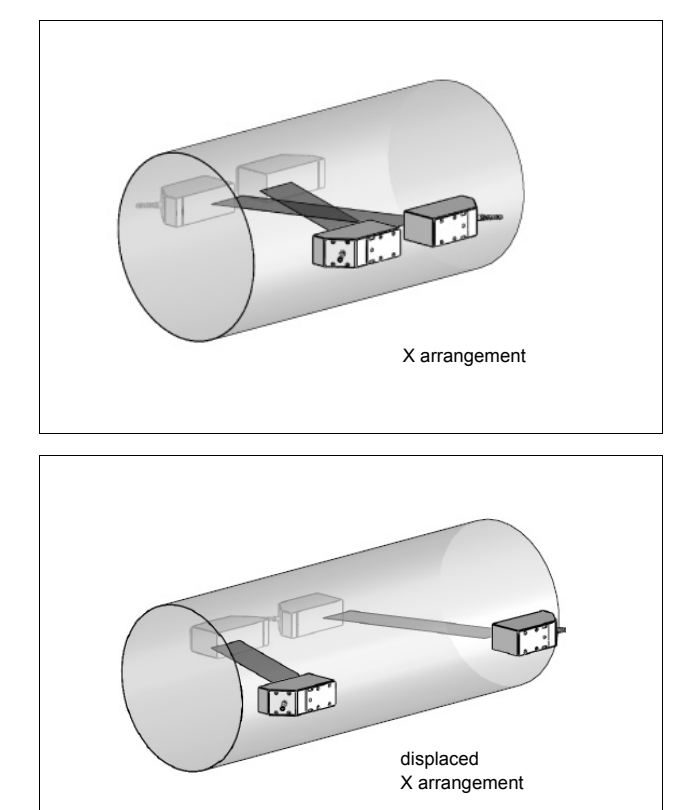

- the same properties like diagonal arrangement with 1 beam
- · additional property:
- transverse flow effects are compensated for because the measurement is conducted with 2 beams

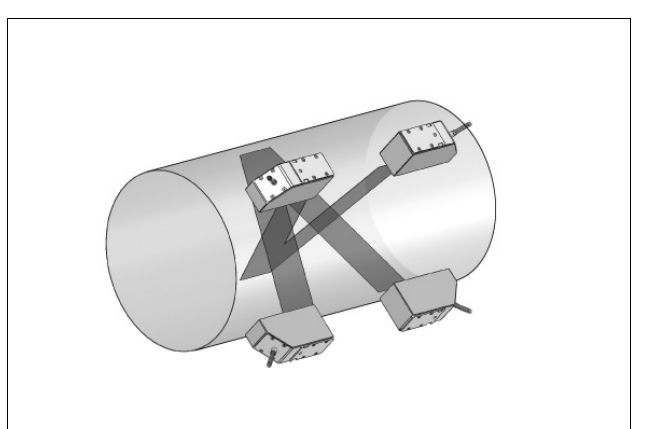

- the same properties like reflection arrangement with 2 beams
- · additional property:

influences of the flow profile are compensated for because the measurement takes place in 2 planes

## Diagonal arrangement with 2 beams

## 5.4 Selection of the sound beam plane near an elbow

## Vertical pipes

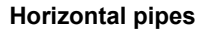

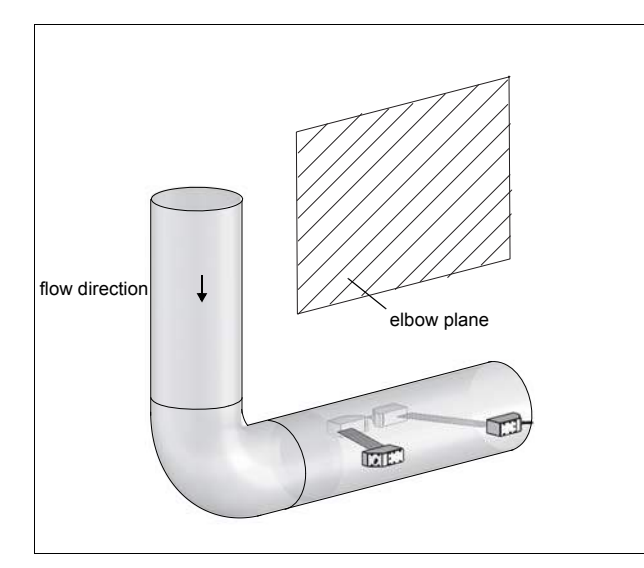

The sound beam plane (see section 3.3.1) has an angle of 90° to the elbow plane. The elbow is upstream of the measuring point.

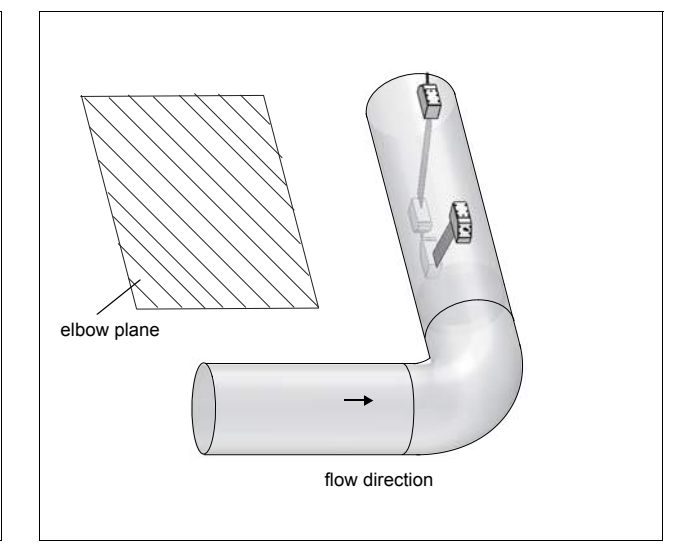

 The sound beam plane (see section 3.3.1) has an angle of 90° ± 45° to the elbow plane. The elbow is upstream of the measuring point.

## Measurements in reflection arrangement with 2 beams and 2 planes

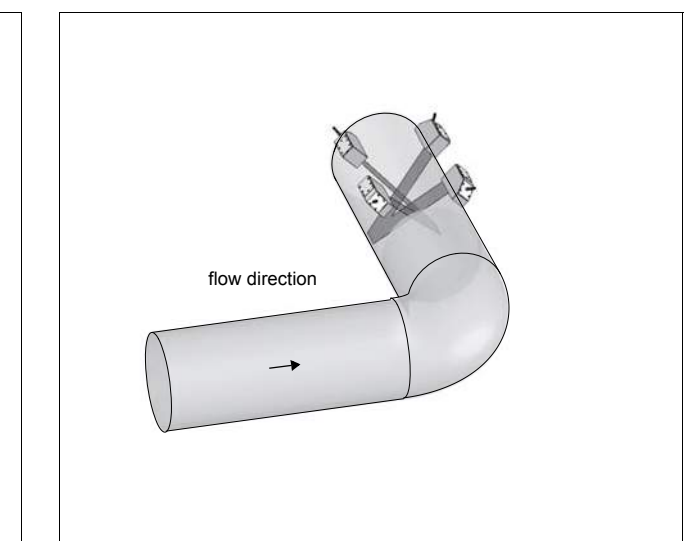

- The 2 sound beam planes (see section 3.3) have an angle of 45° to the elbow plane. The elbow is upstream of the measuring point.
- With horizontal pipes, the transducers are mounted on the upper half of the pipe.

#### Measurements in both directions

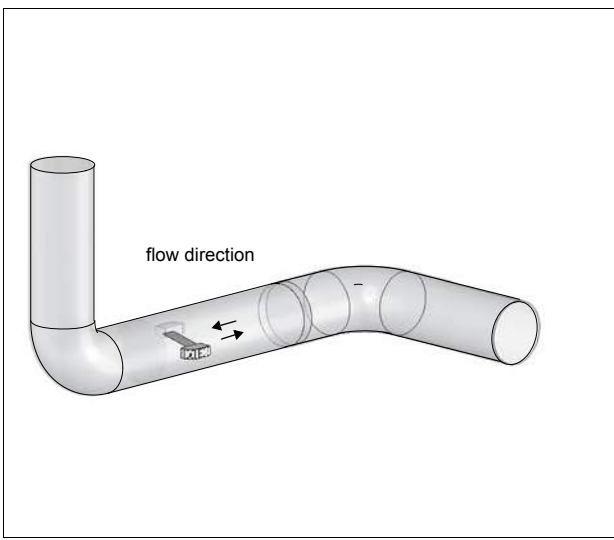

• The sound beam plane (see section 3.3) is selected according to the nearest elbow (horizontal or vertical, depending on the pipe orientation – see above).

## 6 Installation of FLUXUS F808

Attention! Observe the "Safety instructions for the use in explosive atmospheres" (see document SIFLUXUS, SIFLUXUS\_808\_FM,SIFLUXUS\_808\_F2 and SIFLUXUS\_1N62).

## 6.1 Location

- Select the measuring point according to the recommendations in chapter 3 and 5.
- Select the location of the transmitter within the cable range of the measuring point.

The ambient temperature at the location has to be within the operating temperature range of the transmitter and the transducers (see Technical specification).

If the measuring point is within an explosive atmosphere, the danger zone and gases that may be present have to be determined. The transducers and the transmitter have to be appropriate for these conditions.

## 6.2 Opening and closing the housing

Attention! Observe the "Safety instructions for the use in explosive atmospheres" (see document SIFLUXUS, SIFLUXUS\_808\_FM,SIFLUXUS\_808\_F2 and SIFLUXUS\_1N62).

The transmitter has 2 set screws which have to be unscrewed before the housing can be opened. After the installation of the transmitter, make sure that the housing is closed correctly and that the set screws are tightened (see Fig. 6.1).

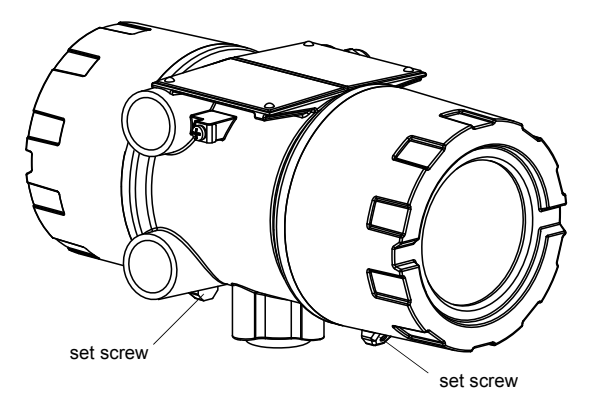

Fig. 6.1: Transmitter FLUXUS F808

## 6.3 Installation

## 6.3.1 Wall installation

- Fix the housing to the instrument mounting plate (2) (see Fig. 6.2).
- · Fix the transmitter to the wall.

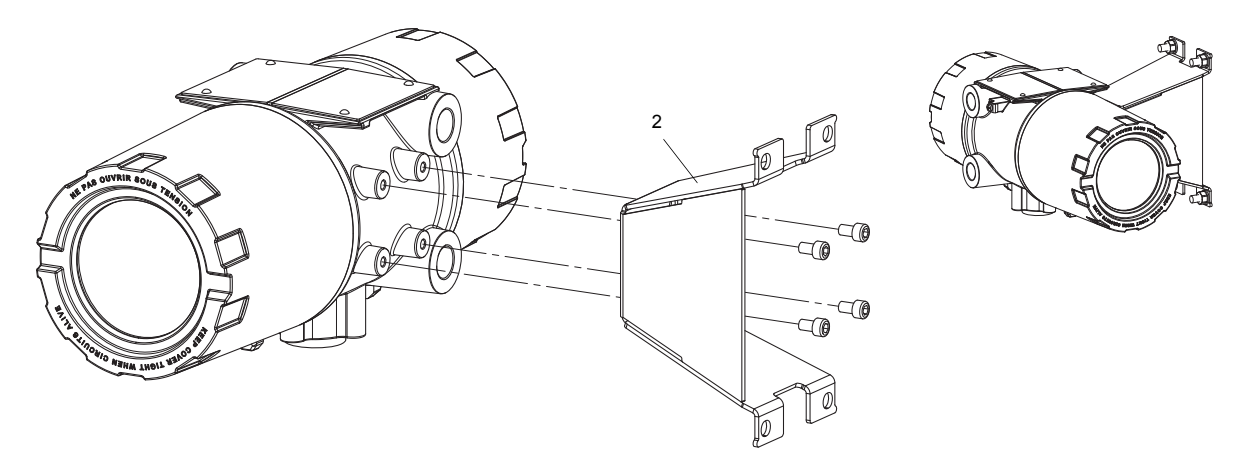

Fig. 6.2: Wall installation

## 6.3.2 Pipe installation

## Installation on a 2" pipe

The instrument mounting plate (2) is fixed to the pipe using a shackle (1) (see Fig. 6.3).

- Fix the transmitter to the instrument mounting plate.
- Tighten the nuts (3) to fix the transmitter with the shackle to the pipe.

## Installation on a pipe > 2"

- Fix the transmitter to the instrument mounting plate.
- Fix the instrument mounting plate (2) to the pipe using tension straps instead of shackles (1).

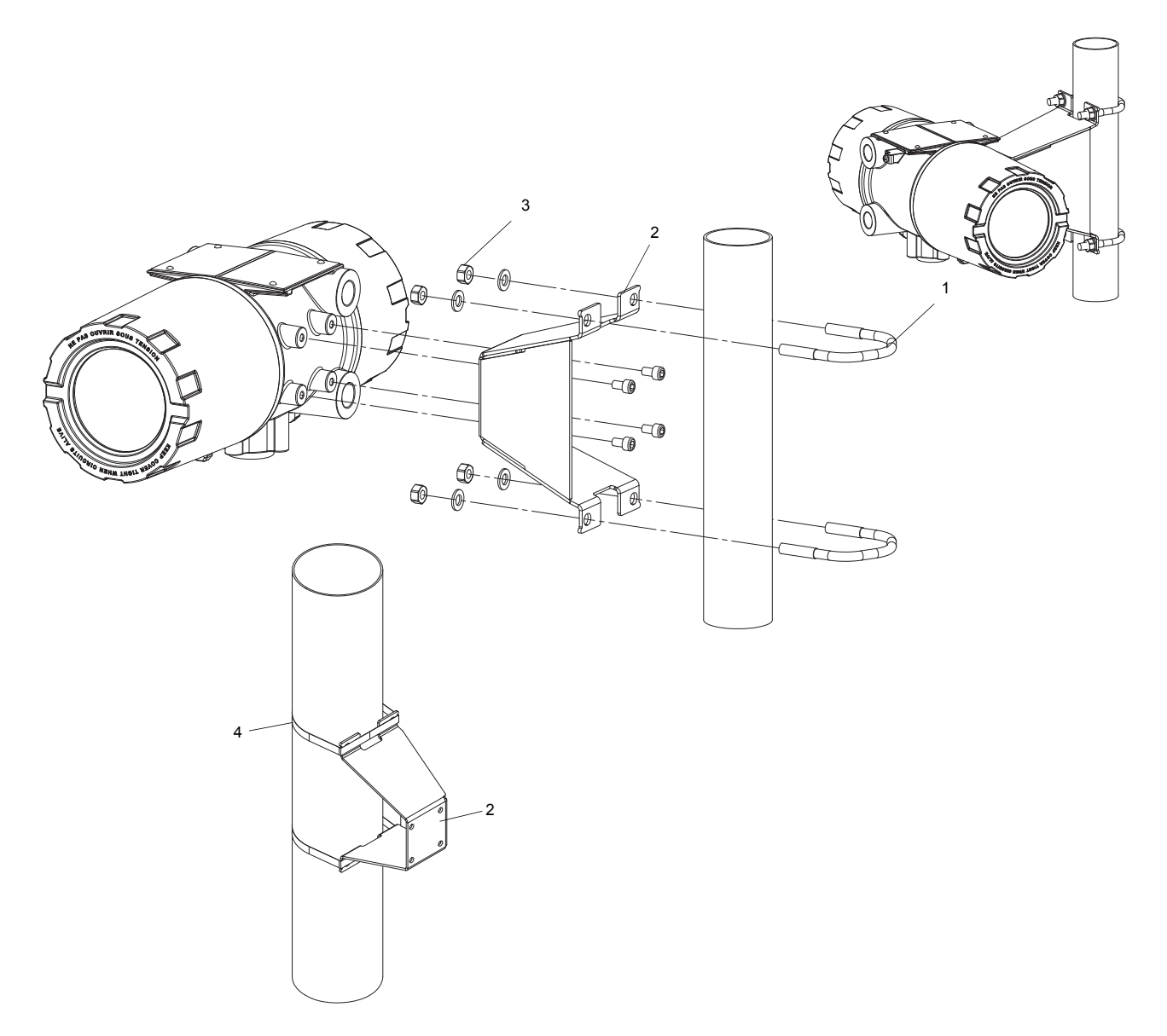

## Fig. 6.3: Pipe installation

## 6.4 Connection of the transmitter

 Attention!
 Observe the Safety Instructions for the Use in Explosive Atmosphere (see document SIFLUXUS, SIFLUXUS\_808\_FM,SIFLUXUS\_808\_F2 and SIFLUXUS\_1N62).

 Attention!
 The degree of protection of the transmitter will only be ensured if the cable glands are firmly tightened and the housing covers are tightly screwed to the housing.

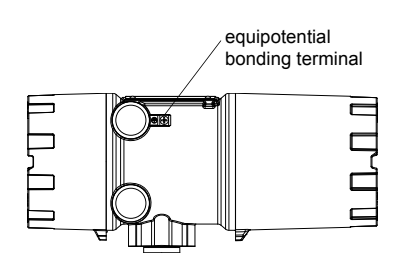

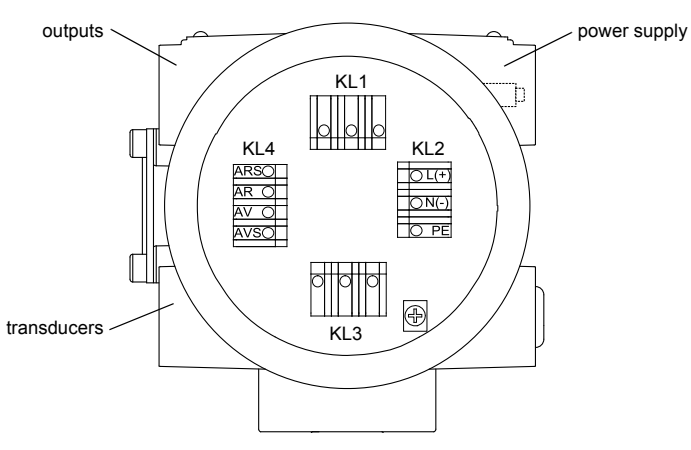

Fig. 6.4: Connections of the transmitter

## 6.5 Connection of the transducers to the transmitter F808\*\*-A1

Note! If transducers are replaced or added, the sensor module also has be replaced or added (see section 6.11).

It is recommended to run the cables from the measuring point to the transmitter before connecting the transducers to avoid load on the connectors.

For the connection of the transducer cable to the transmitter see section 6.5.1.

For the connection of the extension cable to the transmitter see section 6.5.2.

For the connection of the transducer cable to the junction box see section 6.5.3.

For the connection of the extension cable to the junction box see section 6.5.4.

## 6.5.1 Connection of the transducer cable to the transmitter

### 6.5.1.1 Transducer cable with stainless steel conduit and stripped cable ends

Attention! Observe the "Safety instructions for the use in explosive atmospheres" (see document SIFLUXUS).

• The transmitter has 1 cable gland for the connection of the transducers.

- Remove the left blind plug for the connection of the transducer cable (see Fig. 6.5).
- Open the cable gland. The compression part remains in the cap nut.
- Push the transducer cable through the cap nut and the compression part.
- Press the cap nut with the compression part on the cable until the thin rim of the compression part is flush with the external cable jacket.
- Insert the transducer cable into the housing.
- Tighten the gasket ring side of the basic part into the transmitter housing.
- Fix the cable gland by screwing the cap nut onto the basic part.
- Connect the transducer cable to the terminals of the transmitter (see Fig. 6.5 and Tab. 6.1).

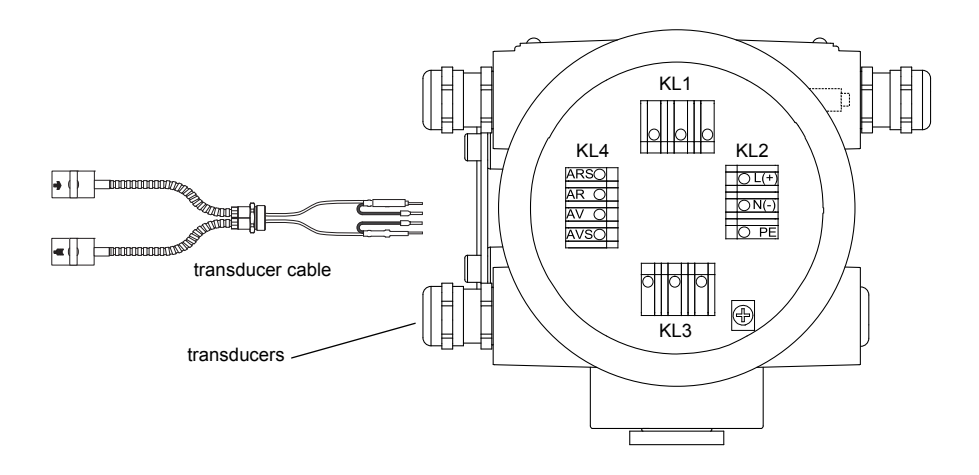

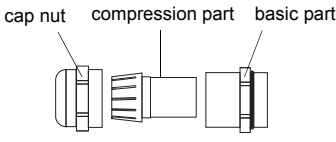

cable gland

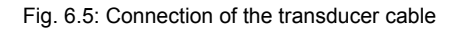

Tab. 6.1: Terminal assignment (transmitter, KL4)

| terminal | connection (transducer cable)            |
|----------|------------------------------------------|
| AV       | transducer 💽 (brown cable, marked white) |
| AVS      | transducer <u>n</u> (red cable)          |
| ARS      | transducer 🙀 (red cable)                 |
| AR       | transducer 🙀 (brown cable)               |

## 6.5.1.2 Transducer cable with plastic cable jacket and stripped cable ends

Attention! Observe the "Safety instructions for the use in explosive atmospheres" (see document SIFLUXUS).

- The transmitter has 1 cable gland for the connection of the transducers.
- Remove the left blind plug for the connection of the transducer cable (see Fig. 6.6).
- · Open the cable gland. The compression part remains in the cap nut.
- Push the transducer cable through the cap nut and the compression part.
- Prepare the transducer cable.
- · Shorten the external shield and brush it back over the compression part.
- Tighten the gasket ring side of the basic part tightly into the housing of the transmitter
- Insert the transducer cable into the housing.

Attention! For good high frequency shielding, it is important to ensure good electrical contact between the external shield and the cap nut (and thus to the housing).

- Fix the cable gland by screwing the cap nut onto the basic part.
- Connect the transducer cable to the terminals of the transmitter (Fig. 6.6 and Tab. 6.2).

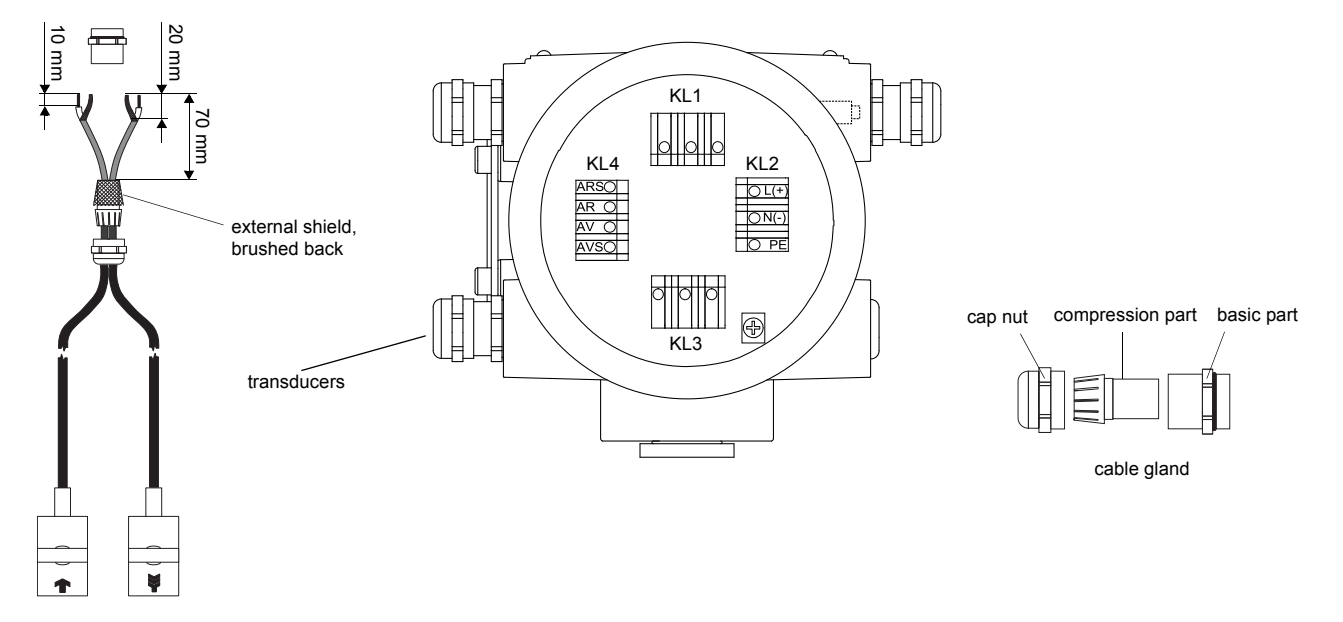

Fig. 6.6: Connection of the transducer cable

Tab. 6.2: Terminal assignment (transmitter, KL4)

| terminal | connection (transducer cable) |
|----------|-------------------------------|
| AV       | transducer 💽 (core)           |
| AVS      | transducer 💽 (inner shield)   |
| ARS      | transducer 🙀 (inner shield)   |
| AR       | transducer 🙀 (core)           |

## 6.5.2 Connection of the extension cable to the transmitter

Attention! Observe the "Safety instructions for the use in explosive atmospheres" (see document SIFLUXUS).

- The transmitter has 1 cable gland for the connection of the transducers.
- Remove the left blind plug for the connection of extension cable (see Fig. 6.7).
- Open the cable gland. The compression part remains in the cap nut.
- Push the transducer cable through the cap nut and the compression part.
- · Prepare the extension cable.
- Press the cap nut with the compression part on the cable until the thin rim of the compression part is flush with the external cable jacket.
- · Cut the external shield and brush it back over the compression part.
- Insert the extension cable into the housing.
- Tighten the gasket ring side of the basic part into the housing of the transmitter.

**Attention!** For good high frequency shielding, it is important to ensure good electrical contact between the external shield and the cap nut (and thus to the housing).

- Fix the cable gland by screwing the cap nut onto the basic part.
- Connect the extension cable to the terminals of the transmitter (see Fig. 6.7 and Tab. 6.3).

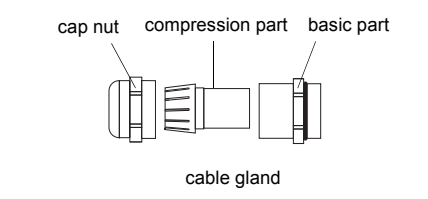

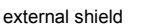

extension cable

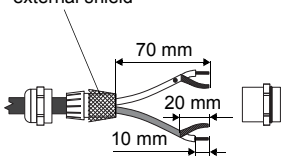

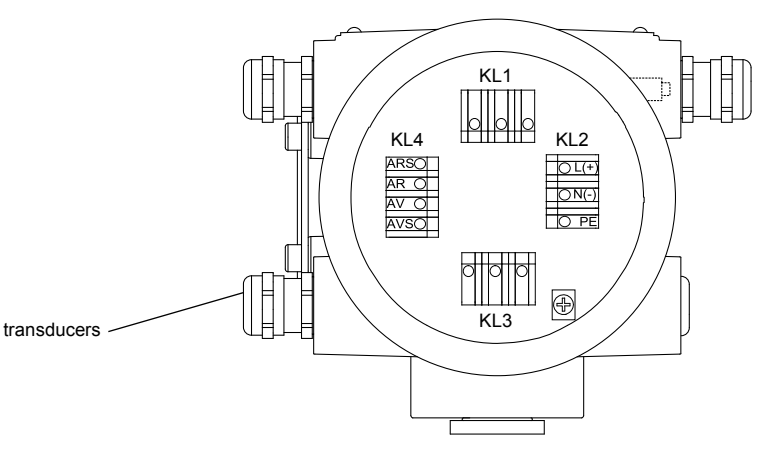

Fig. 6.7: Connection of the extension cable

Tab. 6.3: Terminal assignment (transmitter, KL4)

| terminal | connection (extension cable)            |
|----------|-----------------------------------------|
| AV       | white or marked cable (core)            |
| AVS      | white or marked cable (internal shield) |
| ARS      | brown cable (internal shield)           |
| AR       | brown cable (core)                      |

## 6.5.3 Connection of the transducer cable to the junction box

### 6.5.3.1 Transducer cable with plastic cable jacket and stripped cable ends

Attention! Observe the "Safety instructions for the use in explosive atmospheres" (see document SIFLUXUS).

• Remove the right blind plug for the connection of the transducer cable (see Fig. 6.8).

- · Open the cable gland. The compression part remains in the cap nut.
- Push the transducer cable through the cap nut and the compression part.
- Prepare the transducer cable.
- · Shorten the external shield and brush it back over the compression part.
- Tighten the gasket ring side of the basic part tightly into the junction box.
- Insert the transducer cable into the junction box.

Attention! For good high frequency shielding, it is important to ensure good electrical contact between the external shield and the cap nut (and thus to the junction box).

- Fix the cable gland by screwing the cap nut onto the basic part.
- Connect the transducer cable to the terminals of the junction box (see Fig. 6.8 and Tab. 6.4).

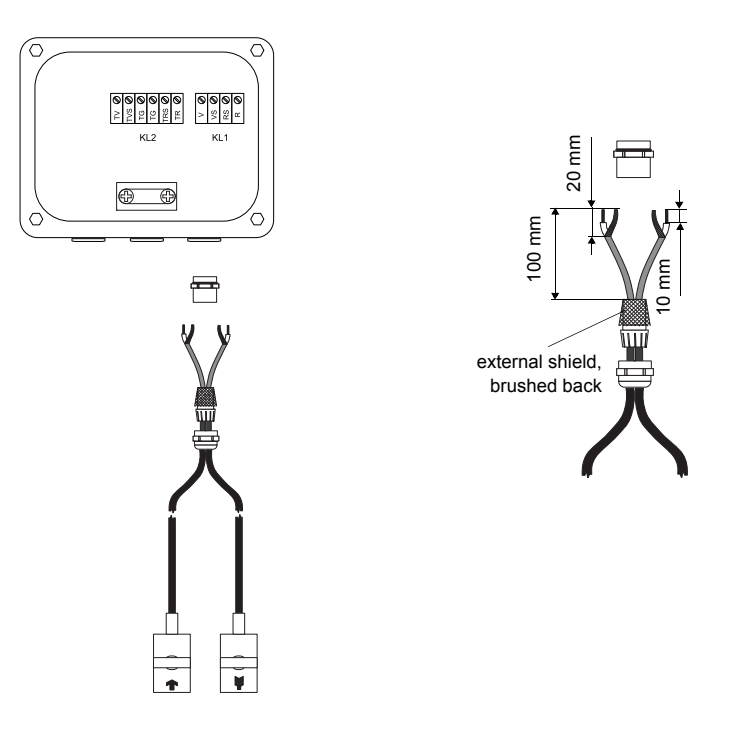

Fig. 6.8: Transducer cable with plastic cable jacket and stripped cable ends

| Tah  | 6 1. | Terminal | assianment | (iunction | hoy k  | (1-1) |
|------|------|----------|------------|-----------|--------|-------|
| Tab. | 0.4. | renninai | assignment | JUNCTON   | DUX, r |       |

| terminal | connection (transducer cable) |
|----------|-------------------------------|
| V        | transducer 🝙 (core)           |
| VS       | transducer 🝙 (inner shield)   |
| RS       | transducer 🙀 (inner shield)   |
| R        | transducer 🙀 (core)           |

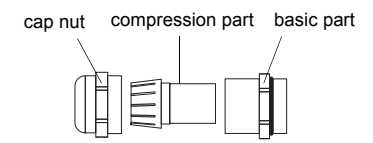

Fig. 6.9: Cable gland

## 6.5.3.2 Transducer cable with stainless steel conduit and stripped cable ends

Attention! Observe the "Safety instructions for the use in explosive atmospheres" (see document SIFLUXUS).

• Remove the right blind plug for the connection of the transducer cable (see Fig. 6.10).

- Insert the transducer cable into the junction box.
- Fix the transducer cable by tightening the cable gland.
- Connect the transducer cable to the terminals of the junction box (see Fig. 6.10 and Tab. 6.5).

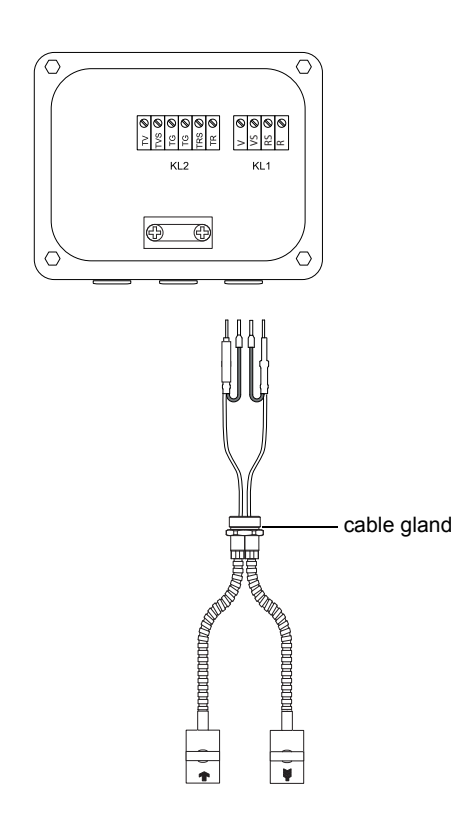

Fig. 6.10: Transducer cable with stainless steel conduit and stripped cable ends

Tab. 6.5: Terminal assignment (junction box, KL1)

| terminal | connection (transducer cable)                   |
|----------|-------------------------------------------------|
| V        | transducer <b>r</b> (brown cable, marked white) |
| VS       | transducer <u> </u> (red cable)                 |
| RS       | transducer 🙀 (red cable)                        |
| R        | transducer 🙀 (brown cable)                      |

## 6.5.4 Connection of the extension cable to the junction box

## 6.5.4.1 Without potential separation (standard)

The connection of an extension cables to a junction box without potential separation ensures that transducer, junction box and transmitter are on the same potential. The extension cable should always be connected that way especially if power cables are laid near the extension cable.

See section 6.5.4.2 if earthing on the same potential cannot be ensured.

Attention! Observe the "Safety instructions for the use in explosive atmospheres" (see document SIFLUXUS).

• Remove the blind plug for the connection of the extension cable (see Fig. 6.11).

- Open the cable gland of the extension cable. The compression part remains in the cap nut.
- Push the extension cable through the cap nut and the compression part.
- Prepare the extension cable.
- Cut the external shield and brush it back over the compression part.
- Tighten the gasket ring side of the basic part into the junction box.
- Insert the extension cable into the junction box.

Attention! For good high frequency shielding, it is important to ensure good electrical contact between the external shield and the cap nut (and thus to the junction box).

• Fix the cable gland by screwing the cap nut onto the basic part.

• Connect the extension cable to the terminals of the transmitter (see Fig. 6.11 and Tab. 6.6).

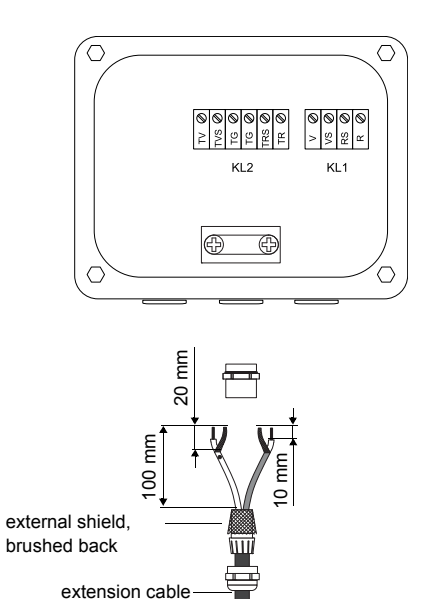

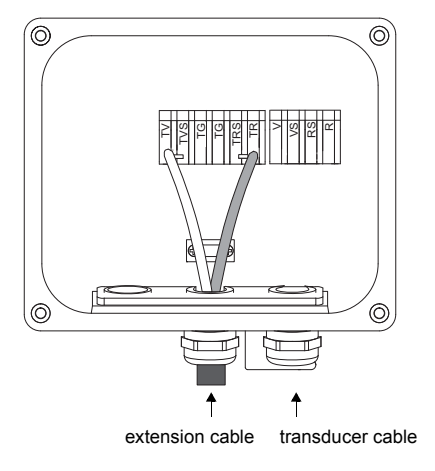

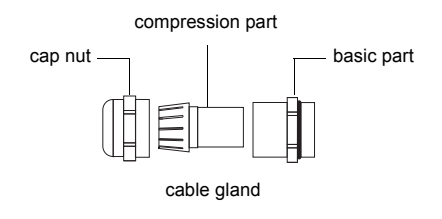

Fig. 6.11: Connection of the extension cable to the junction box

Tab. 6.6: Terminal assignment (junction box, KL2)

| terminal    | connection (extension cable)            |
|-------------|-----------------------------------------|
| TV          | white or marked cable (core)            |
| TVS         | white or marked cable (internal shield) |
| TRS         | brown cable (internal shield)           |
| TR          | brown cable (core)                      |
| cable gland | external shield                         |

#### 6.5.4.2 Connection with potential separation

If earthing on the same potential cannot be ensured e.g., in measurement arrangements with long extension cables, extension cables and junctions boxes have to be insulated from each other. The junction box and the transducers have to be on the same potential. Thus, no transient currents can enter the transmitter via the extension cable.

| Note!      | For the installation of transducers to pipes with a cathodic corrosion protection see document TIFLUXUS_GalvSep. |
|------------|----------------------------------------------------------------------------------------------------|
|            |                                                                                                    |
| Attention! | Observe the "Safety instructions for the use in explosive atmospheres" (see document SIFLUXUS).                  |

• Remove the blind plug for the connection of the extension cable (see Fig. 6.12).

- Open the cable gland of the extension cable. The compression part remains in the cap nut.
- Push the extension cable through the cap nut, the compression part and the basic part of the cable gland.
- · Insert the extension cable into the junction box.
- · Prepare the extension cable.
- Cut the outer shield and brush it back.
- Pull the extension cable back until the brushed back external shield is below the shield terminal (see Fig. 6.12). The extension cable must remain completely insulated up to the shield terminal.
- Tighten the gasket ring side of the basic part into the junction box.
- Fix the cable gland by screwing the cap nut onto the basic part.

Attention! The external shield of the extension cable must not have electrical contact to the junction box. Therefore, the extension cable must remain completely insulated up to the shield terminal.

• Fix the extension cable and the external shield to the shield terminal.

• Connect the extension cable to the terminals of the transmitter (see Fig. 6.12 and Tab. 6.7).

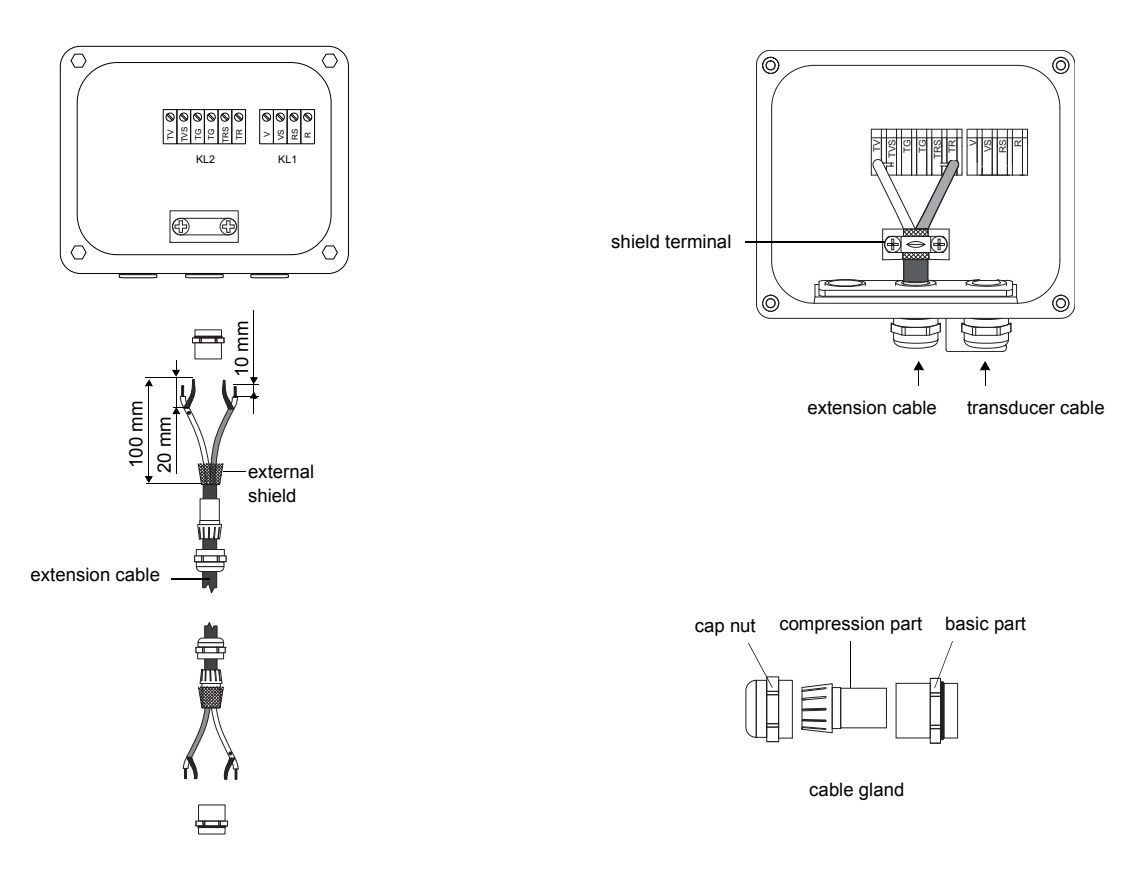

Fig. 6.12: Connection of the extension cable to the junction box

| terminal        | connection (extension cable)            |
|-----------------|-----------------------------------------|
| TV              | white or marked cable (core)            |
| TVS             | white or marked cable (internal shield) |
| TRS             | brown cable (internal shield)           |
| TR              | brown cable (core)                      |
| shield terminal | external shield                         |

Tab. 6.7: Terminal assignment (junction box, KL2)
# 6.6 Connection of the transducers to the transmitter F808\*\*-F1

Note! If transducers are replaced or added, the sensor module also has to be replaced or added (see section 6.11).

It is recommended to run the cables from the measuring point to the transmitter before connecting the transducers to avoid load on the connectors.

For the connection of the transducer cable to the transmitter see section 6.6.1.

For the connection of the extension cable to the transmitter see section 6.6.2.

For the connection to a junction box, see section 6.6.3.

#### 6.6.1 Connection of the transducer cable to the transmitter

Attention! Observe the safety and installation instructions for the use in explosive atmospheres (see documents SIFLUXUS\_808\_FM and SIFLUXUS\_1N62).

• The transmitter has an opening for the connection of the transducers.

- Remove the blind plug for the connection of the transducer cable (see Fig. 6.13).
- Insert the transducer cable through the cable conduit (approved for FM Class I, Division 1) into the housing.
- Connect the transducer cable to the terminals of the transmitter (see Fig. 6.13 and Tab. 6.8).

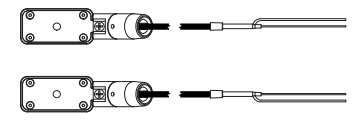

transducer cable

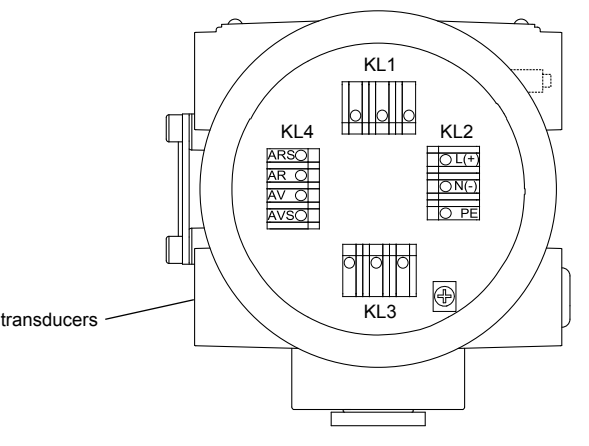

Fig. 6.13: Connection of the transducer cable

Tab. 6.8: Terminal assignment (transmitter, KL 4)

| terminal | connection (transducer cable)      |
|----------|------------------------------------|
| AR       | transducer 属 (signal)              |
| ARS      | transducer 属 (inner shield)        |
| AVS      | transducer <b>•</b> (inner shield) |
| AV       | transducer <b>n</b> (signal)       |

### 6.6.2 Connection of the extension cable to the transmitter

Attention! Observe the safety and installation instructions for the use in explosive atmospheres (see documents SIFLUXUS\_808\_FM and SIFLUXUS\_1N62).

• The extension cable is connected to the transmitter via the transducer connection.

• Remove the blind plug for the connection of the transducer cable (see Fig. 6.13).

- Insert the extension cable through the cable conduit (approved for FM Class I, Division 1) into the housing.
- Prepare the extension cable.
- Connect the extension cable to the terminals of the transmitter (see Fig. 6.14 and Tab. 6.9).

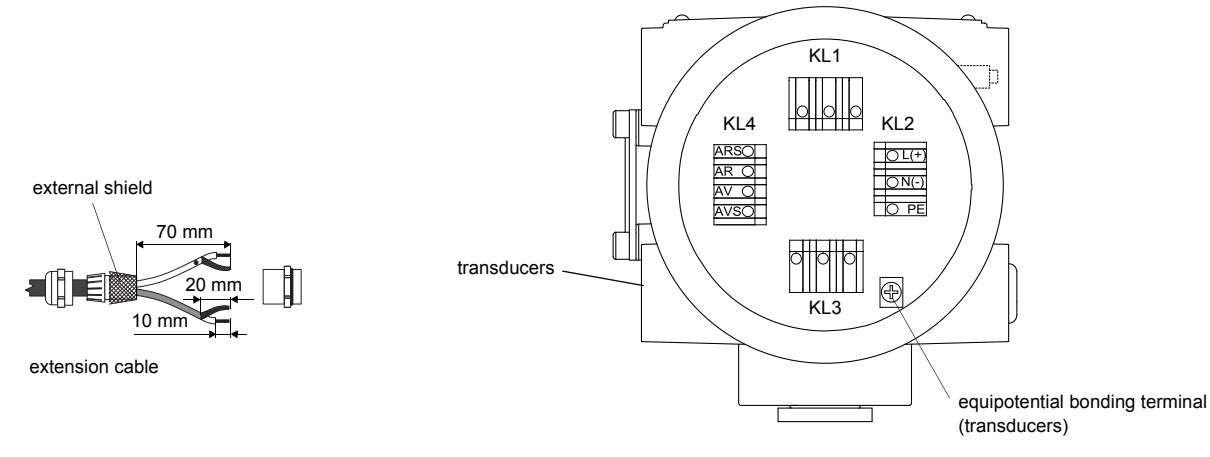

Fig. 6.14: Connection of the extension cable

| Tab. 6.9 | : Terminal | assignment | (transmitter, | KL | 4) |
|----------|------------|------------|---------------|----|----|
|----------|------------|------------|---------------|----|----|

| terminal                       | connection (extension cable)            |
|--------------------------------|-----------------------------------------|
| AV                             | white or marked cable (core)            |
| AVS                            | white or marked cable (internal shield) |
| ARS                            | brown cable (internal shield)           |
| AR                             | brown cable (core)                      |
| equipotential bonding terminal | external shield                         |

# 6.6.3 Connection to the junction box

The transducers and the extension cable are connected via the terminal board KFM1. The terminal board has to be installed into a junction box (by the customer) approved for the use in explosive atmospheres.

• Connect the transducer cable to the terminals of the junction box (see Fig. 6.15, Tab. 6.10 and Tab. 6.11).

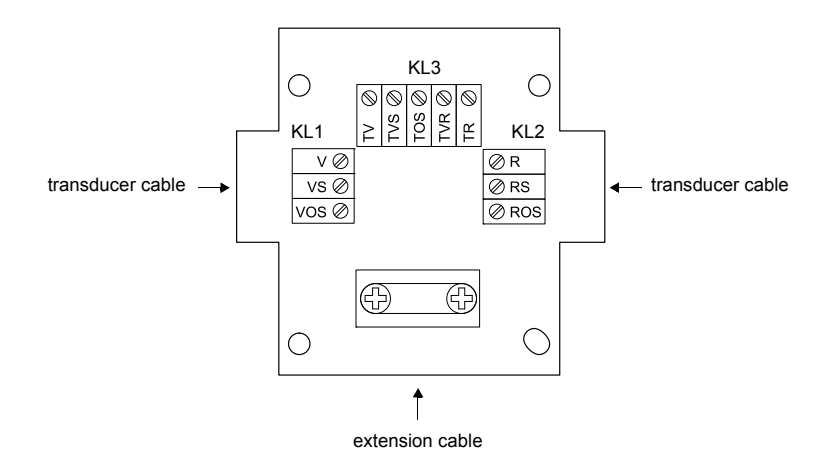

Fig. 6.15: Terminal board KFM1

Tab. 6.10: Terminal assignment (terminal board KFM1)

| terminal           | connection (transducer cable)      |  |
|--------------------|------------------------------------|--|
| terminal strip KL1 |                                    |  |
| V                  | transducer <b>•</b> (signal)       |  |
| VS                 | transducer <b>r</b> (inner shield) |  |
| VOS                | transducer 🝙 (external shield)     |  |

| terminal           | connection (transducer cable)  |  |
|--------------------|--------------------------------|--|
| terminal strip KL2 |                                |  |
| R                  | transducer 属 (signal)          |  |
| RS                 | transducer 属 (inner shield)    |  |
| ROS                | transducer 属 (external shield) |  |

| terminal       | connection (extension cable) |  |  |
|----------------|------------------------------|--|--|
| terminal strip | terminal strip KL3           |  |  |
| TV             | signal                       |  |  |
| TVS            | internal shield              |  |  |
| TOS            | external shield              |  |  |
| TRS            | internal shield              |  |  |
| TR             | signal                       |  |  |

Tab. 6.11: Terminal assignment (terminal board KFM1)

# 6.7 Connection of the transducers to the transmitter F808\*\*-F2

**Note!** If transducers are replaced or added, the sensor module also has to be replaced or added (see section 6.11).

It is recommended to run the cables from the measuring point to the transmitter before connecting the transducers to avoid load on the connectors.

For the connection of the transducer cable to the transmitter see section 6.7.1.

For the connection of the extension cable to the transmitter see section 6.7.2.

For the connection of the transducer cable to the junction box see section 6.7.3.

For the connection of the extension cable to the junction box see section 6.7.4.

### 6.7.1 Connection of the transducer cable to the transmitter

#### 6.7.1.1 Transducer cable with stainless steel conduit and stripped cable ends

Attention! Observe the "Safety instructions for the use in explosive atmospheres" (see document SIFLUXUS\_808\_F2).

• The transmitter has 1 cable gland for the connection of the transducers.

- Remove the left blind plug for the connection of the transducer cable (see Fig. 6.16).
- · Open the cable gland. The compression part remains in the cap nut.
- Push the transducer cable through the cap nut and the compression part.
- Press the cap nut with the compression part on the cable until the thin rim of the compression part is flush with the external cable jacket.
- · Insert the transducer cable into the housing.
- Tighten the gasket ring side of the basic part into the transmitter.
- Fix the cable gland by screwing the cap nut onto the basic part.
- Connect the transducer cable to the terminals of the transmitter (Fig. 6.16 and Tab. 6.12).

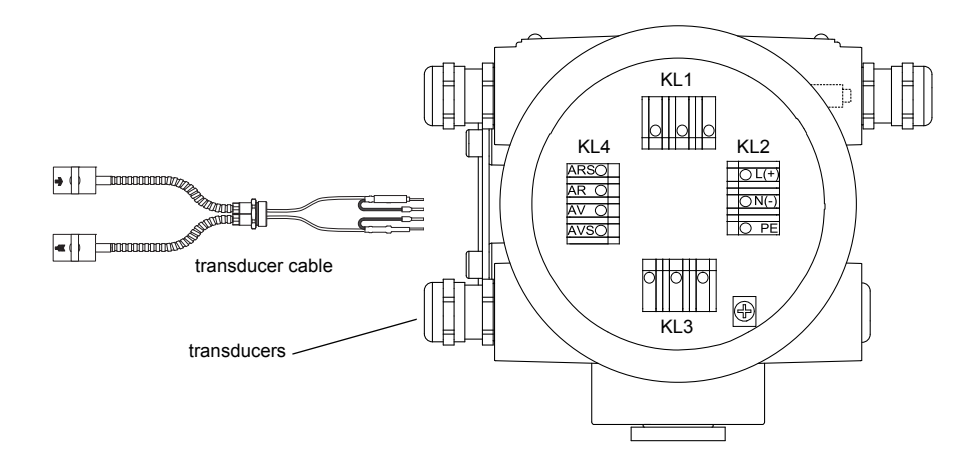

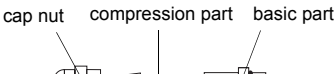

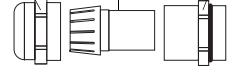

cable gland

Fig. 6.16: Connection of the transducer cable

| Tak  | C 40. |          |            | /             |      |
|------|-------|----------|------------|---------------|------|
| Tap. | 0.1Z: | rerminal | assignment | (transmitter. | KL4) |

| terminal | connection (transducer cable)            |
|----------|------------------------------------------|
| AV       | transducer 💽 (brown cable, marked white) |
| AVS      | transducer <u> </u> (red cable)          |
| ARS      | transducer 🙀 (red cable)                 |
| AR       | transducer 🙀 (brown cable)               |

### 6.7.1.2 Transducer cable with SMB connectors

Attention! Observe the "Safety instructions for the use in explosive atmospheres" (see document SIFLUXUS\_808\_F2).

For the installation of transducers with SMB connectors a SMB adapter is required.

- The transmitter has 1 cable gland for the connection of the transducers.
- Remove the left blind plug for the connection of the transducer cable (see Fig. 6.17).
- · Connect the transducers with the SMB adapter.
- Insert the transducer cables with SMB connector into the housing.
- Tighten the gasket ring side of the basic part tightly into the housing of the transmitter.
- Fix the cable gland by screwing the cap nut onto the basic part.
- Connect the transducer cable to the terminals of the transmitter (Fig. 6.17 and Tab. 6.13).

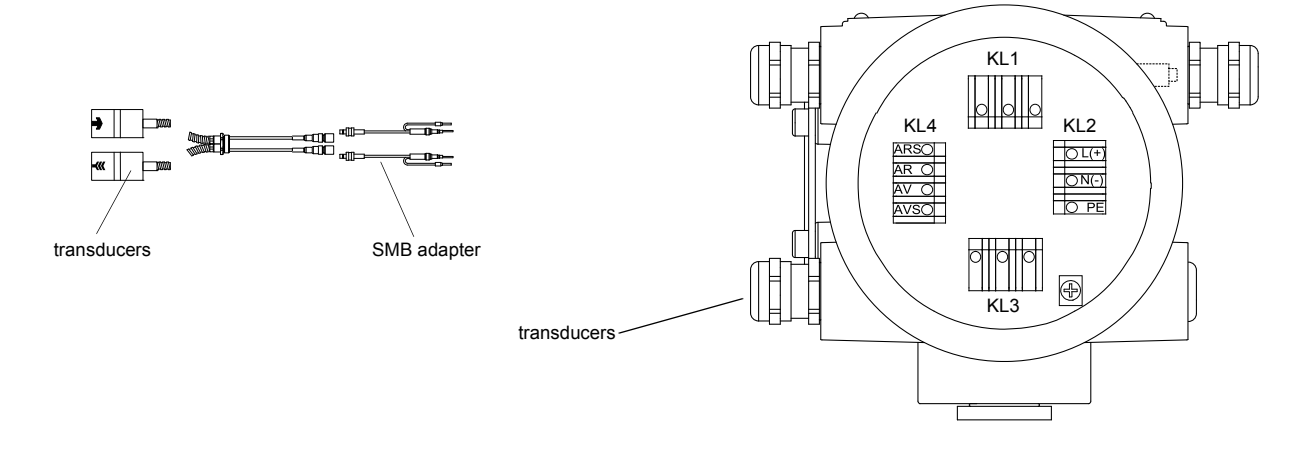

Fig. 6.17: Connection of the transducer cable with SMB adapter

| Tah  | 6 13  | Terminal | assignment | (transmitter | KI 4  | ۱ |
|------|-------|----------|------------|--------------|-------|---|
| rab. | 0.15. | renninai | assignment | (uanonnue),  | INLH. | , |

| terminal | connection (SMB adapter)                        |
|----------|-------------------------------------------------|
| AV       | transducer <b>r</b> (brown cable, marked white) |
| AVS      | transducer 🝙 (red cable)                        |
| ARS      | transducer 🙀 (red cable)                        |
| AR       | transducer 🙀 (brown cable)                      |

### 6.7.2 Connection of the extension cable to the transmitter

Attention! Observe the "Safety instructions for the use in explosive atmospheres" (see document SIFLUXUS\_808\_F2).

- The transmitter has 1 cable gland for the connection of the transducers.
- Remove the left blind plug for the connection of extension cable (see Fig. 6.18).
- Open the cable gland. The compression part remains in the cap nut.
- Push the transducer cable through the cap nut and the compression part.
- · Prepare the extension cable.
- Cut the external shield and brush it back over the compression part.
- Insert the extension cable into the housing.
- Tighten the gasket ring side of the basic part into the housing of the transmitter.

Attention! For good high frequency shielding, it is important to ensure good electrical contact between the external shield and the cap nut (and thus to the housing).

- Fix the cable gland by screwing the cap nut onto the basic part.
- Connect the extension cable to the terminals of the transmitter (see Fig. 6.18 and Tab. 6.14).

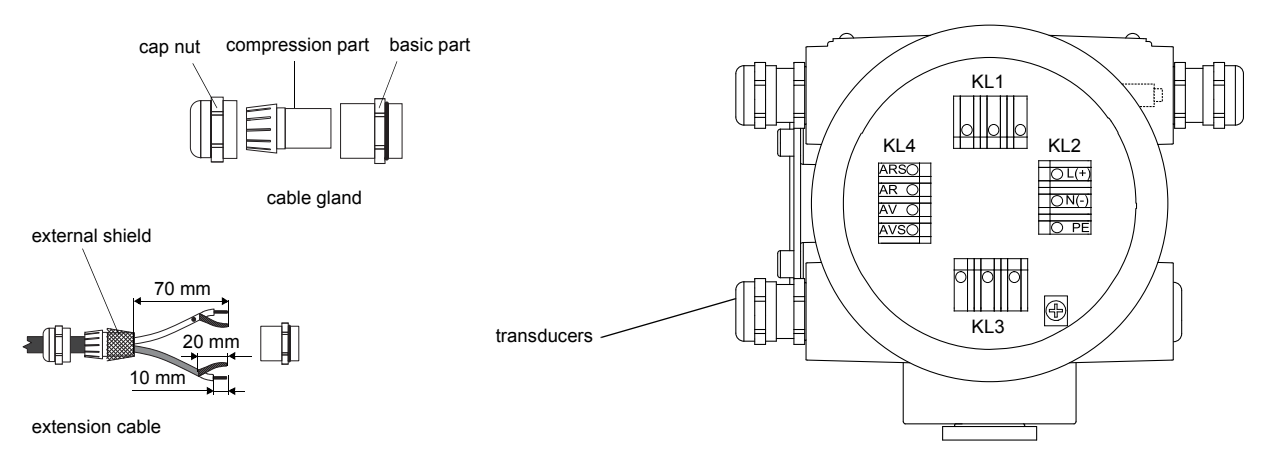

Fig. 6.18: Connection of the extension cable

| Tab.  | 6.14: | Terminal      | assignment  | (transmitter.      | KL4) |
|-------|-------|---------------|-------------|--------------------|------|
| i uo. | 0.11. | 1 OI IIIIIIII | abolginnoin | (than lon little), |      |

| terminal | connection (extension cable)            |
|----------|-----------------------------------------|
| AV       | white or marked cable (core)            |
| AVS      | white or marked cable (internal shield) |
| ARS      | brown cable (internal shield)           |
| AR       | brown cable (core)                      |

### 6.7.3 Connection of the transducer cable to the junction box

#### 6.7.3.1 Transducer cable with SMB connectors

| Attention! | Observe | the   | "Safety | instructions | for | the | use | in | explosive | atmospheres" | (see | document |
|------------|---------|-------|---------|--------------|-----|-----|-----|----|-----------|--------------|------|----------|
|            | SIFLUXU | IS_80 | )8_F2). |              |     |     |     |    |           |              |      |          |

The transducer cable with SMB connectors and the extension cable are connected via the junction box JB04.

• Remove the right blind plug for the connection of the transducer cable (see Fig. 6.19).

• Insert the transducer cable with the SMB connectors into the junction box.

• Connect the SMB connectors to the sockets of the junction box (see Fig. 6.19 and Tab. 6.15).

Tab. 6.15: Terminal assignment (junction box JB04, KL2)

| terminal | connection (transducer cable)             |
|----------|-------------------------------------------|
| XV       | SMB connector (brown cable, marked white) |
| XR       | SMB connector (brown cable, marked black) |

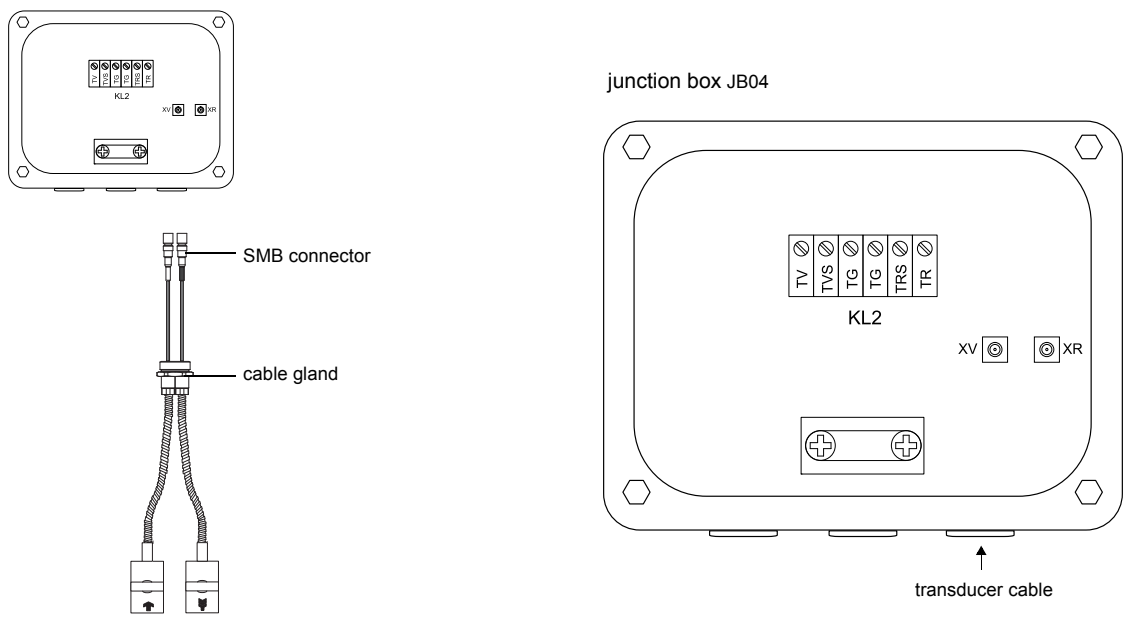

Fig. 6.19: Connection of the transducer cable with SMB connectors

# 6.7.4 Connection of the extension cable to the junction box

# 6.7.4.1 Connection without potential separation (standard)

The connection of an extension cables to a junction box without potential separation ensures that transducer, junction box and transmitter are on the same potential. The extension cable should always be connected that way especially if power cables are laid near the extension cable.

See section 6.7.4.2 if earthing on the same potential cannot be ensured.

| Attention! | Observe | the  | "Safety | instructions | for | the | use | in | explosive | atmospheres" | (see | document |
|------------|---------|------|---------|--------------|-----|-----|-----|----|-----------|--------------|------|----------|
|            | SIFLUXU | S_80 | )8_F2). |              |     |     |     |    |           |              |      |          |

• Remove the blind plug for the connection of the extension cable (see Fig. 6.20).

- Open the cable gland of the extension cable. The compression part remains in the cap nut.
- Push the extension cable through the cap nut and the compression part.
- Prepare the extension cable.
- Cut the external shield and brush it back over the compression part.
- $\ensuremath{\cdot}$  Tighten the gasket ring side of the basic part into the junction box.
- Insert the extension cable into the junction box.

Attention! For good high frequency shielding, it is important to ensure good electrical contact between the external shield and the cap nut (and thus to the junction box).

- Fix the cable gland by screwing the cap nut onto the basic part.
- Connect the extension cable to the terminals of the transmitter (see Fig. 6.20 and Tab. 6.16).

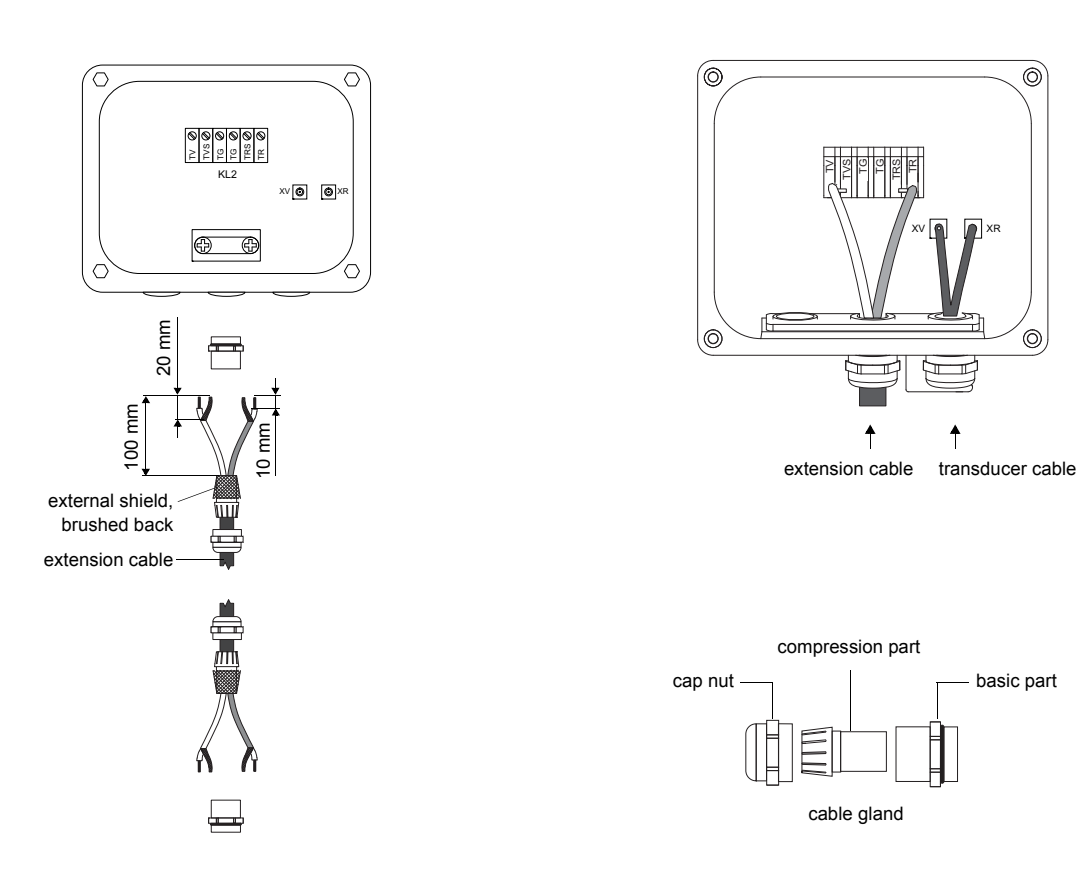

Fig. 6.20: Connection of the extension cable to the junction box

| terminal    | connection (extension cable)            |
|-------------|-----------------------------------------|
| TV          | white or marked cable (core)            |
| TVS         | white or marked cable (internal shield) |
| TRS         | brown cable (internal shield)           |
| TR          | brown cable (core)                      |
| cable gland | external shield                         |

Tab. 6.16: Terminal assignment (junction box JB04, KL2)

### 6.7.4.2 Connection with potential separation

If earthing on the same potential cannot be ensured e.g., in measurement arrangements with long extension cables, extension cables and junctions boxes have to be insulated from each other. The junction box and the transducers have to be on the same potential. Thus, no transient currents can enter the transmitter via the extension cable.

| Note!      | For the installation of transducers to pipes with a cathodic corrosion protection see document<br>TIFLUXUS_GalvSep. |
|------------|----------------------------------------------------------------------------------------------------|
|            |                                                                                                    |
| Attention! | Observe the "Safety instructions for the use in explosive atmospheres" (see document SIFLUXUS).                     |

• Remove the blind plug for the connection of the extension cable (see Fig. 6.21).

- Open the cable gland of the extension cable. The compression part remains in the cap nut.
- Push the extension cable through the cap nut, the compression part and the basic part of the cable gland.
- · Insert the extension cable into the junction box.
- · Prepare the extension cable.
- Cut the outer shield and brush it back.
- Pull the extension cable back until the brushed back external shield is below the shield terminal (see Fig. 6.21). The extension cable must remain completely insulated up to the shield terminal.
- Tighten the gasket ring side of the basic part into the junction box.
- Fix the cable gland by screwing the cap nut onto the basic part.

Attention! The external shield of the extension cable must not have electrical contact to the junction box. Therefore, the extension cable must remain completely insulated up to the shield terminal.

• Fix the extension cable and the external shield to the shield terminal.

• Connect the extension cable to the terminals of the transmitter (see Fig. 6.21 and Tab. 6.17).

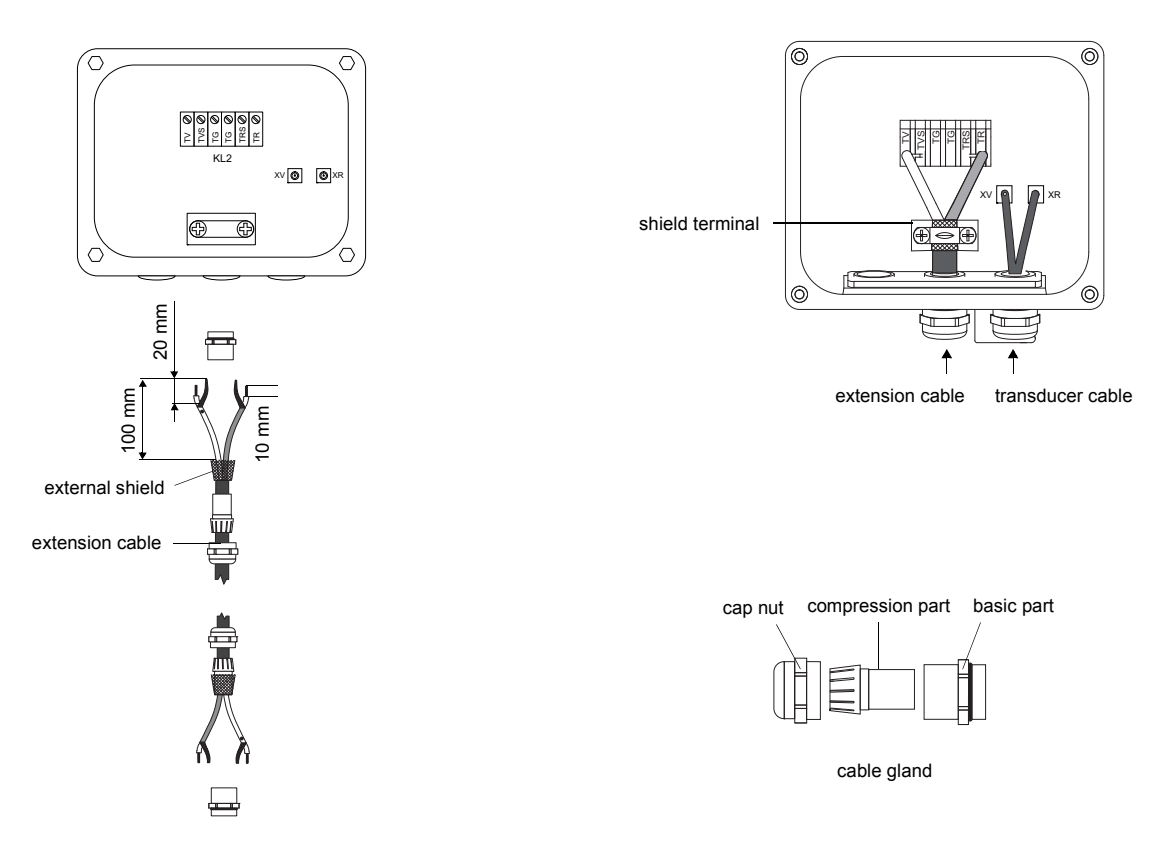

Fig. 6.21: Connection of the extension cable to the junction box

Tab. 6.17: Terminal assignment (junction box JB04, KL2)

| terminal        | connection (extension cable)            |
|-----------------|-----------------------------------------|
| TV              | white or marked cable (core)            |
| TVS             | white or marked cable (internal shield) |
| TRS             | brown cable (internal shield)           |
| TR              | brown cable (core)                      |
| shield terminal | external shield                         |

## 6.8 Power supply

| Attention! | According to IEC 61010-1:2010, a switch has to be provided near the measuring instrument in the building installation, easily accessible for the user and marked as a disconnection device for the measuring instrument.        |
|------------|----------------------------------------------------------------------------------------------------|
|            | If the measuring instrument is used in an explosive atmosphere, the switch should be installed out-<br>side the explosive atmosphere. If this is not possible, the switch should be installed in the least haz-<br>ardous area. |
|            |                                                                                                    |
| Attention! | The degree of protection of the transmitter will only be guaranteed if the power cable fits firmly and tightly in the cable gland.                                                                                              |

## 6.8.1 FLUXUS F808\*\*-A1, FLUXUS F808\*\*-F2

Attention! Observe the "Safety instructions for the use in explosive atmospheres" (see document SIFLUXUS and SIFLUXUS\_808\_F2).

The external protective earth is connected to the equipotential bonding terminal on the transmitter housing. It always has to be connected (see Fig. 6.23).

For the connection of the power cable to the transmitter, see box "Cable connection", Fig. 6.23 and Tab. 6.18.

#### **Cable connection**

- Remove the blind plug from the transmitter for the connection of the cable (if present).
- Prepare the cable with an M20 cable gland.
- Push the cable through the cap nut, the compression part and the basic part of the cable gland.
- Insert the cable into the housing of the transmitter.
- Tighten the gasket ring side of the basic part into the housing of the transmitter.
- Fix the cable gland by screwing the cap nut onto the basic part.
- Connect the cable to the terminals of the transmitter.

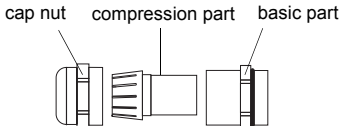

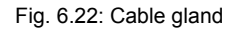

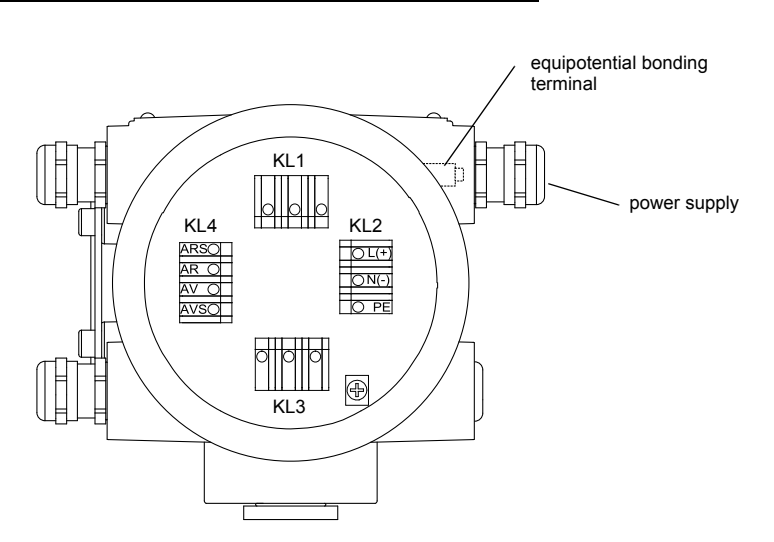

Fig. 6.23: Connection of the power supply

Tab. 6.18: Connection of the power supply (KL2)

| AC       |            | DC       |            |  |  |
|----------|------------|----------|------------|--|--|
| terminal | connection | terminal | connection |  |  |
| L        | phase      | L+       | +          |  |  |
| Ν        | neutral    | N-       | -          |  |  |
| PE       | earth      | PE       | earth      |  |  |

## 6.8.2 FLUXUS F808\*\*-F1

| Attention! | Observe | the   | "Safety | instructions | for  | the  | use | in | explosive | atmospheres" | (see | document |
|------------|---------|-------|---------|--------------|------|------|-----|----|-----------|--------------|------|----------|
|            | SIFLUXU | IS_80 | 8_FM an | d SIFLUXUS   | _1N6 | 52). |     |    |           |              |      |          |

The external protective earth is connected to the equipotential bonding terminal on the transmitter housing. It always has to be connected (see Fig. 6.24)

For the connection of the power cable to the transmitter, see Fig. 6.24 and Tab. 6.19.

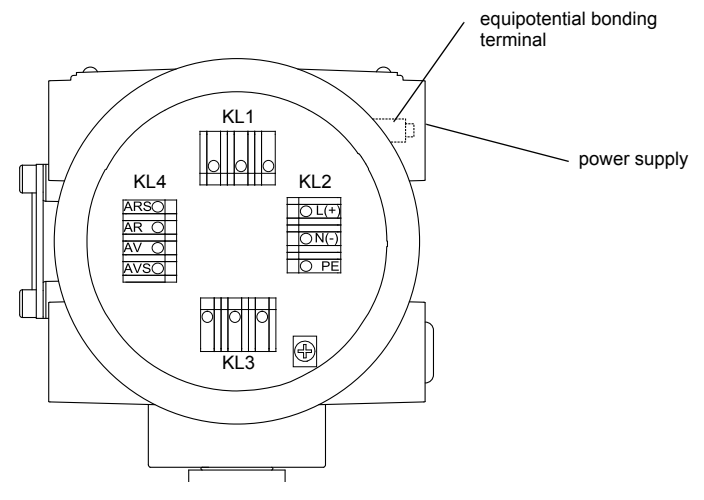

Fig. 6.24: Connection of the power supply

| Tab. 6.19: Connection of the pow | er supply (KL2) |
|----------------------------------|-----------------|
|----------------------------------|-----------------|

| AC       |            | DC       |            |  |  |  |
|----------|------------|----------|------------|--|--|--|
| terminal | connection | terminal | connection |  |  |  |
| L        | phase      | L+       | +          |  |  |  |
| Ν        | neutral    | N-       | -          |  |  |  |
| PE       | earth      | PE       | earth      |  |  |  |

## 6.9 Outputs

| Attention! | Observe the "Safety instructions for the use in explosive atmospheres" (see document SIFLUXUS, SIFLUXUS_808_FM,SIFLUXUS_808_F2 and SIFLUXUS_1N62). |
|------------|----------------------------------------------------------------------------------------------------|
|            |                                                                                                    |
| Attention! | The outputs may only be connected to a low voltage circuit (max. 30 V AC or 42 V DC against earth).                                                |

For the connection of the output cable to the transmitter, see box "Cable connection", p. 47, Fig. 6.25 and Tab. 6.20.

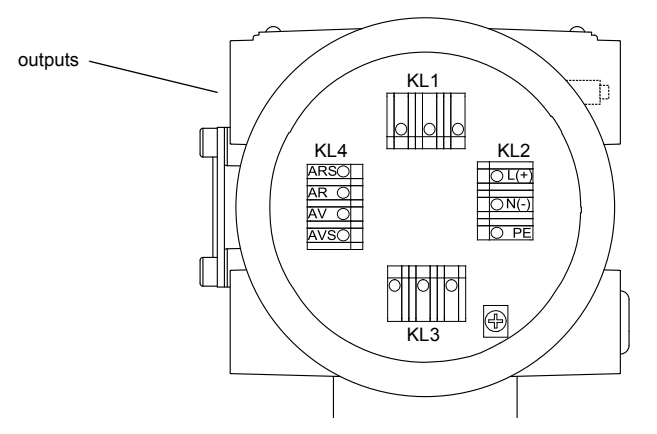

Fig. 6.25: Connection of the outputs

Tab. 6.20: Circuits of the outputs

| output                 | transmi          | itter      |                                        | remark                                                                              |
|------------------------|------------------|------------|----------------------------------------|-------------------------------------------------------------------------------------|
|                        | internal circuit | connection | external circuit                       |                                                                                     |
| active current<br>loop | <i>A</i>         | 11: 2 (+)  | + ()<br>mA                             | R <sub>ext</sub> < 500 Ω                                                            |
|                        | +                | KL3        |                                        |                                                                                     |
|                        | <u> </u>         | l1: 1 (-)  | <u>-</u>                               |                                                                                     |
| passive current loop   |                  | l1: 1 (-)  | —————————————————————————————————————— | U <sub>ext</sub> = 424 V<br>U <sub>ext</sub> > 0.021 A · R <sub>ext</sub> [Ω] + 4 V |
|                        | Ø                | KL3        | U <sub>ext</sub> +                     | example:<br>$U_{ext} = 12 V$<br>$R_{ext} \le 380 \Omega$                            |
|                        |                  | l1: 2 (+)  |                                        |                                                                                     |

The number, type and connections of the outputs are customized.

## Tab. 6.20: Circuits of the outputs

| output                            | transmitter      |                               |                                | remark                                                                                                    |
|-----------------------------------|------------------|-------------------------------|--------------------------------|----------------------------------------------------------------------------------------------------|
|                                   | internal circuit | connection                    | external circuit               |                                                                                                    |
| active current                    | current loop     |                               |                                | R <sub>ext</sub> < 500 Ω                                                                                                    |
| F808**-A1<br>F808**-F1            | +                | I1: 2 (+)<br>KL3<br>I1: 1 (-) | +                              | U <sub>int</sub> = 24 V                                                                                                    |
|                                   | HART mode        |                               |                                |                                                                                                    |
|                                   | +<br>Uint        | l1: 2 (+)<br>KL3<br>l1: 1 (-) | mA S                           |                                                                                                    |
| passive current                   | current loop     | •                             |                                | U <sub>ext</sub> = 730 V                                                                                                    |
| F808**-A1<br>F808**-F1            | <i>A</i>         | I1: 1 (-)<br>KL3<br>I1: 2 (+) | MA<br>Uext +                   | $\begin{split} & U_{ext} > 0.022 \text{ A} \cdot \text{R}_{ext} \left[ \Omega \right] + 7 \text{ V} \\ & \text{example:} \\ & U_{ext} = 12 \text{ V} \\ & \text{R}_{ext} \leq 227 \Omega \\ & \text{current during transmitter error:} \\ & \text{I}_{fault} = 3.23.5 \text{ mA} \end{split}$ |
|                                   | HART mode        | ļ                             |                                |                                                                                                    |
|                                   |                  | l1: 1 (-)<br>KL3<br>l1: 2 (+) | mA ⊂<br><br>U <sub>ext</sub> ↓ |                                                                                                    |
| binary output<br>(open collector) | ₹.               | B1: 6 (+)<br>KL1<br>B1: 5 (-) | R <sub>c</sub> +               | $U_{ext} = 524 V$<br>$R_c [k\Omega] = U_{ext}/I_c [mA]$<br>$I_c = 14 mA$                                                                                                    |
| binary output<br>(open collector) | ×K.              | B1: 6 (+)<br>KL1<br>B1: 5 (-) | R <sub>c</sub> +               | $U_{ext} = 530 V$<br>$R_{c} [k\Omega] = U_{ext}/I_{c} [mA]$<br>$I_{c} = 2100 mA$<br>$I_{off} \le 0.4 mA$                                                                                                    |

The number, type and connections of the outputs are customized.

| output                                     | transmi          | tter                          |                  | remark                                                                        |
|--------------------------------------------|------------------|-------------------------------|------------------|-------------------------------------------------------------------------------|
|                                            | internal circuit | connection                    | external circuit |                                                                               |
| binary output<br>(open collector)<br>NAMUR | ×.               | B1: 6 (+)<br>KL1<br>B1: 5 (-) | R <sub>c</sub> + | U <sub>ext</sub> = 8.2 V<br>R <sub>c</sub> = 1 kΩ<br>DIN EN 60947-5-6 (NAMUR) |
| RS485                                      |                  | 2 (A+)<br>KL1<br>3 (B-)       |                  | 120 Ω<br>termination resistor                                                 |
|                                            | shield           | 1                             |                  |                                                                               |

Tab. 6.20: Circuits of the outputs

The number, type and connections of the outputs are customized.

# 6.10 Serial interface

Attention! Observe the "Safety instructions for the use in explosive atmospheres" (see document SIFLUXUS, SIFLUXUS\_808\_FM,SIFLUXUS\_808\_F2 and SIFLUXUS\_1N62).

### 6.10.1 RS232 interface

The RS232 interface can only be connected outside of an explosive atmosphere because the housing has to be opened (see Fig. 6.26).

• Connect the RS232 cable to the transmitter and the serial interface of the PC. If the RS232 cable cannot be connected to the PC, use the RS232/USB adapter.

The RS232 adapter, the RS232 cable and the RS232/USB adapter are part of the serial data kit (optional).

Note! If a problem occurs when using the RS232/USB adapter for connection, contact your system administrator.

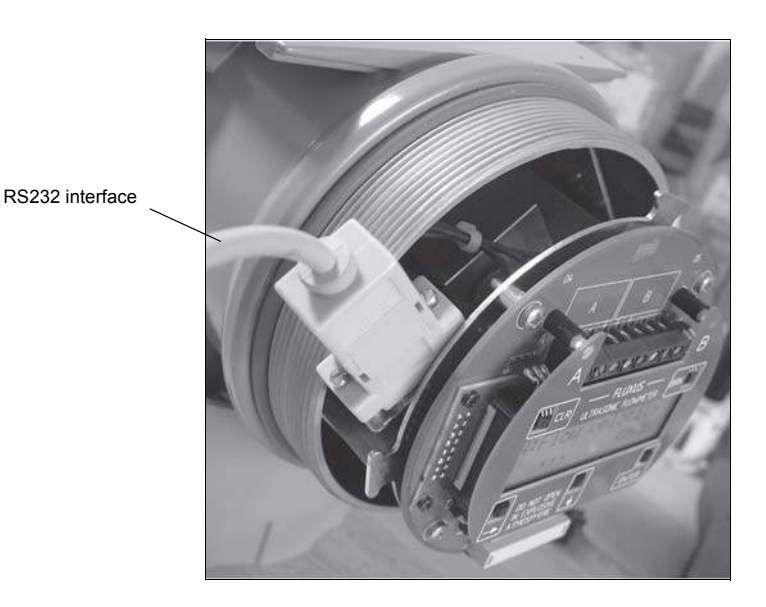

Fig. 6.26: Connection of the RS232 interface

# 6.10.2 RS485 interface

The transmitter can also be equipped with an RS485 interface (optional). For the connection of the serial interface see box "Cable connection", p. 47 (F808\*\*-A1 only), Fig. 6.27 and Tab. 6.20.

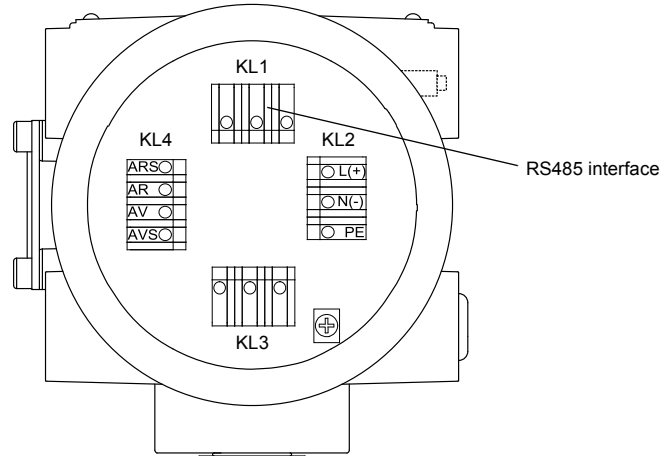

Fig. 6.27: Connection of the RS485 interface

For further information on the data transmission see chapter 13.

# 6.11 Sensor module (SENSPROM)

Attention! Observe the "Safety instructions for the use in explosive atmospheres" (see document SIFLUXUS, SIFLUXUS\_808\_FM,SIFLUXUS\_808\_F2 and SIFLUXUS\_1N62).

The sensor module contains important transducer data for the operation of the transmitter with the transducers. It is connected to the connector strips above the display of the transmitter.

If transducers are replaced or added, the sensor module also has to be replaced or added.

**Note!** The serial number of sensor module and transducer have to be identical. A wrong or incorrectly connected sensor module will lead to incorrect measured values or to a measurement failure.

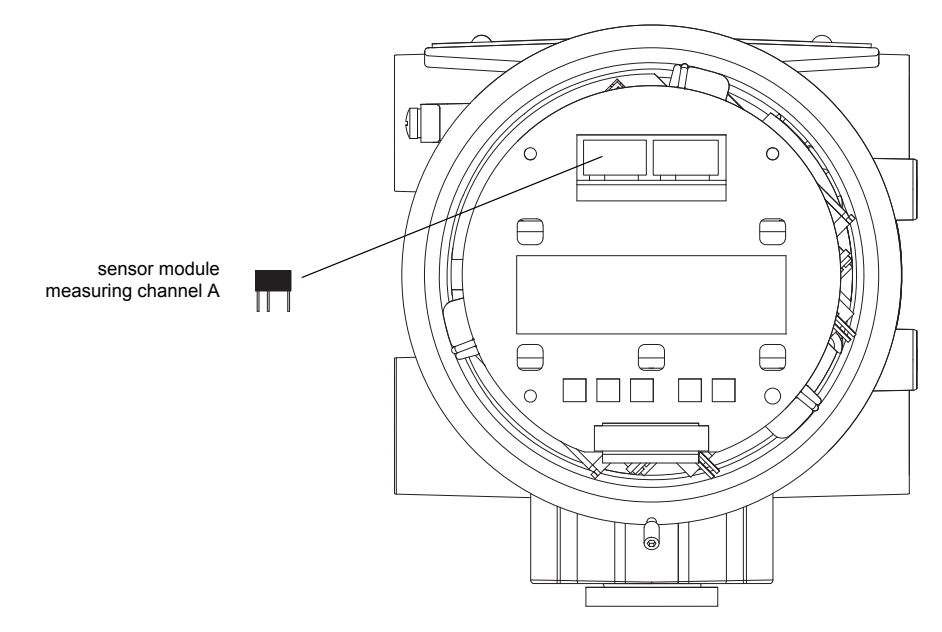

Fig. 6.28: Sensor module

# 7 Installation of FLUXUS F809

Attention! Observe the "Safety instructions for the use in explosive atmospheres" (see document SIFLUXUS, SIFLUXUS\_808\_FM and SIFLUXUS\_1N62).

## 7.1 Location

- Select the measuring point according to the recommendations in chapter 3 and 5.
- · Select the location of the transmitter within cable range of the measuring point.

The ambient temperature at the location has to be within the operating temperature range of the transmitter and the transducers (see Technical specification).

If the measuring point is within an explosive atmosphere, the danger zone and gases that may be present have to be determined. The transducers and the transmitter have to be appropriate for these conditions.

# 7.2 Opening and closing the housing

Attention! Observe the "Safety instructions for the use in explosive atmospheres" (see document SIFLUXUS, SIFLUXUS\_808\_FM and SIFLUXUS\_1N62).

The transmitter has 3 set screws which have to be unscrewed before the housing can be opened. After the installation of the transmitter, make sure that the housing is closed correctly and that the set screws are tightened (see Fig. 7.1).

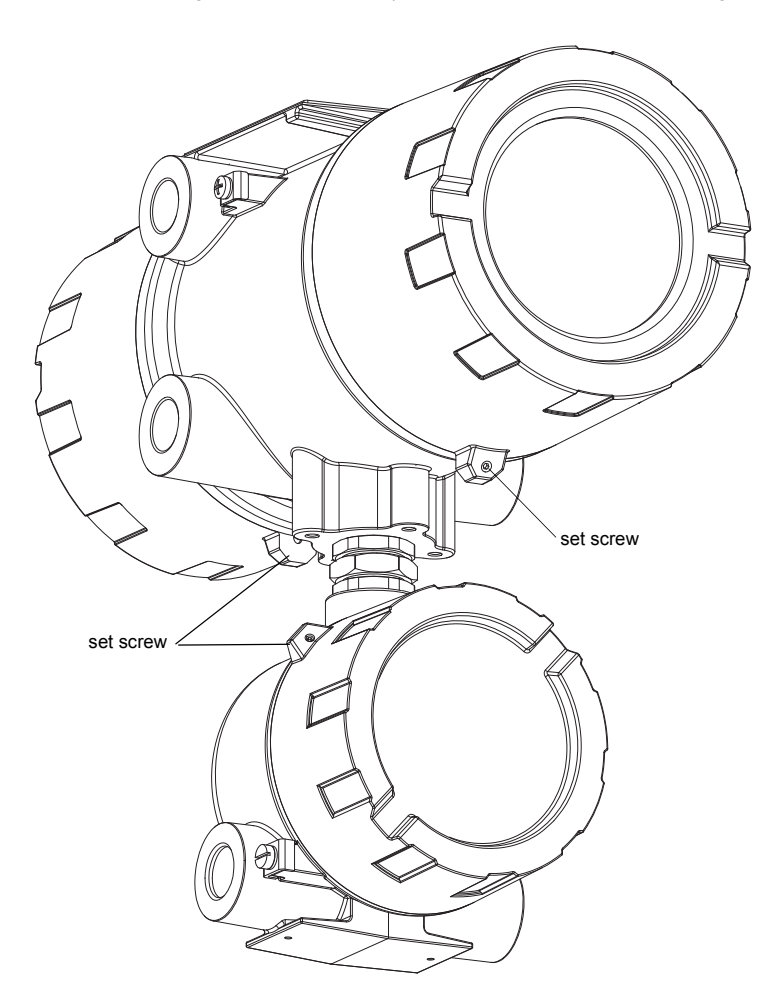

Fig. 7.1: Transmitter FLUXUS F809

# 7.3 Installation

# 7.3.1 Wall installation

- Fix the housing to the instrument mounting plate (2) (see Fig. 7.2).
- Fix the transmitter to the wall.

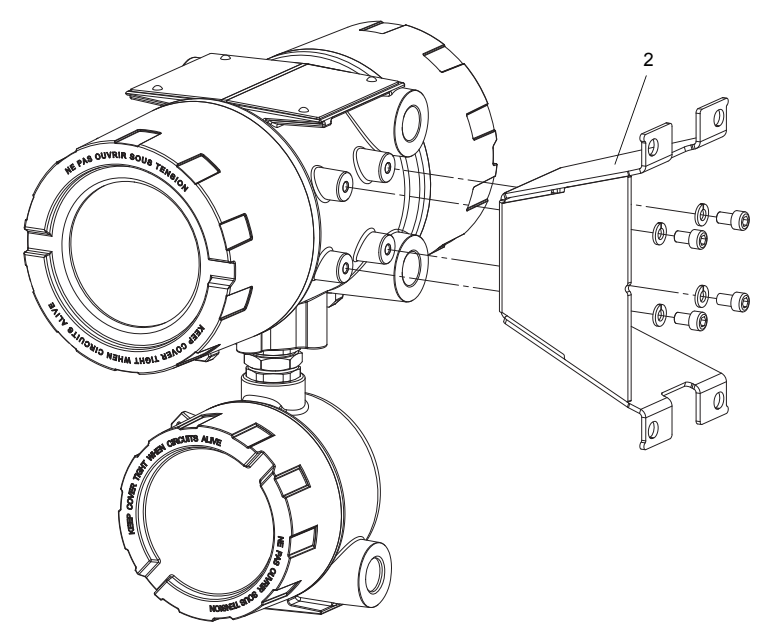

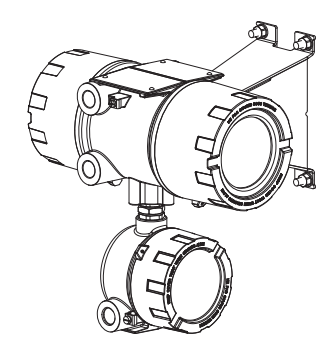

Fig. 7.2: Wall installation

# 7.3.2 Pipe Installation

# Installation on a 2" pipe

The instrument mounting plate (2) is fixed to the pipe using a shackle (1) (see Fig. 7.3).

- Fix the transmitter to the instrument mounting plate.
- Tighten the nuts (3) to fix the transmitter with the shackle to the pipe.

# Installation on a pipe > 2"

The instrument mounting plate (2) is fixed to the pipe using tension straps (see Fig. 7.3).

- Fix the transmitter to the instrument mounting plate.
- Fix the instrument mounting plate (2) to the pipe using tension straps (4) instead of shackles (1).

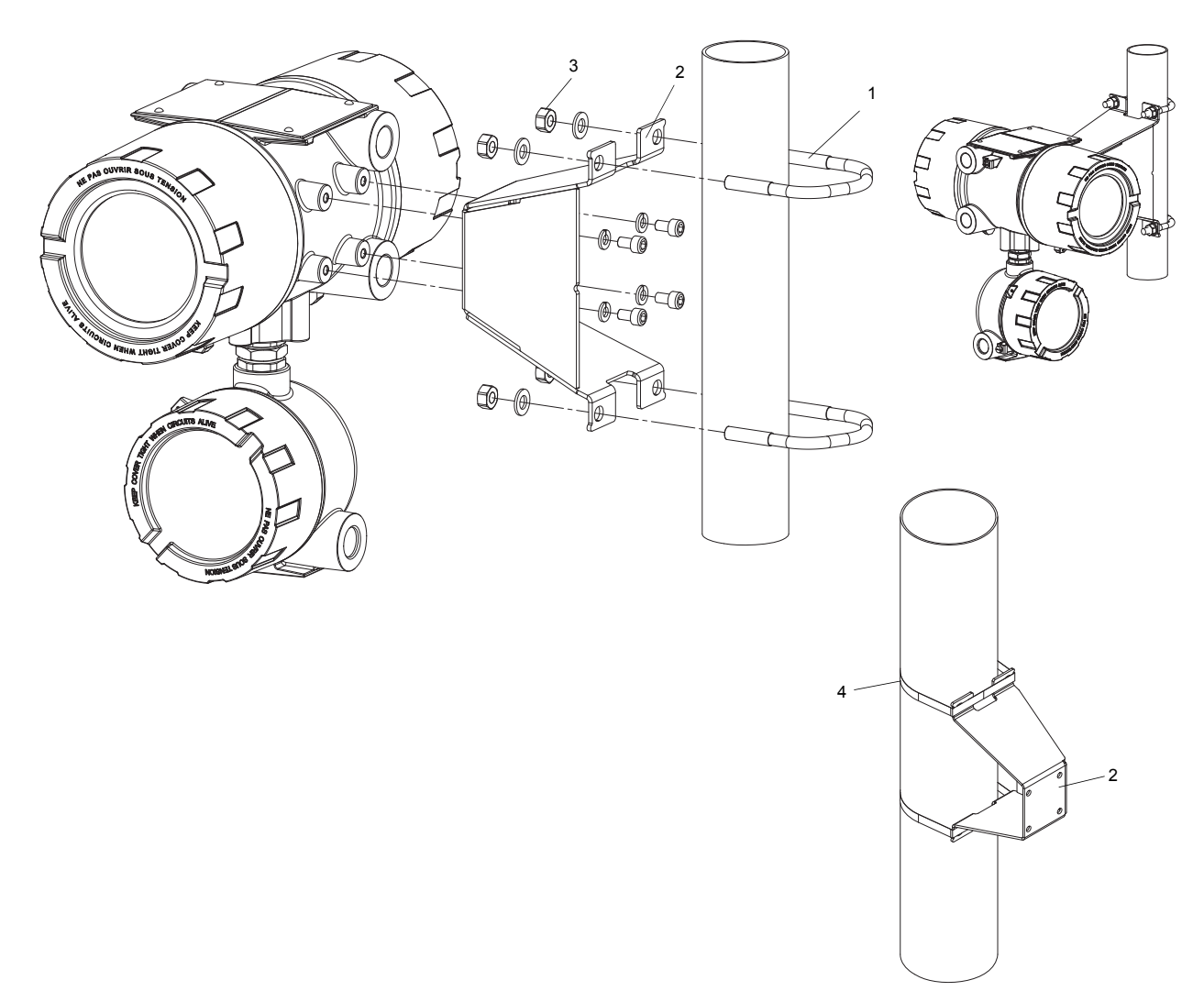

Fig. 7.3: Pipe installation

# 7.4 Connection of the transmitter

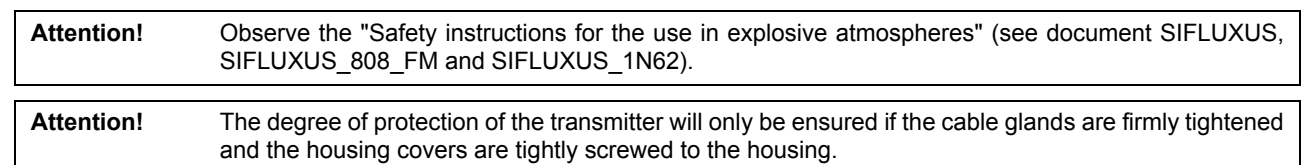

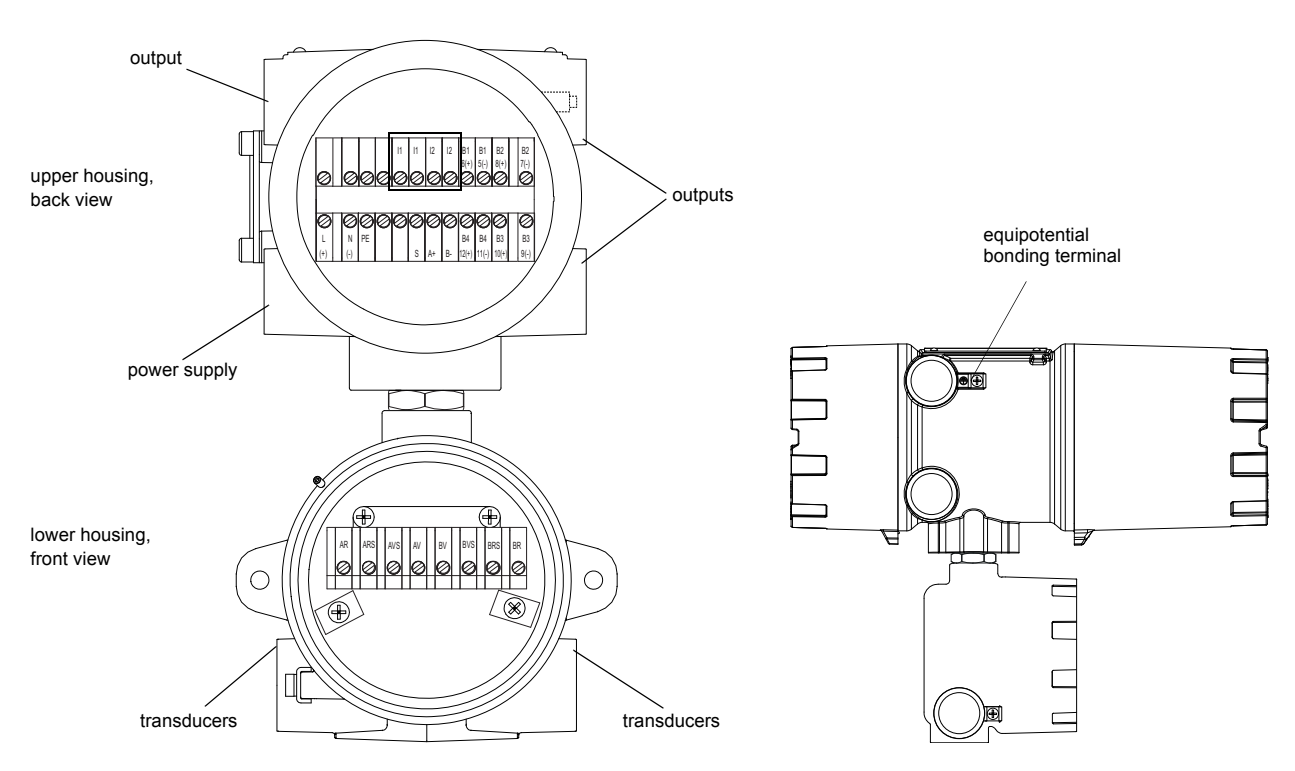

Fig. 7.4: Connections of the transmitter

# 7.5 Connection of the transducers to the transmitter F809\*\*-A1

**Note!** If transducers are replaced or added, the sensor module also has to be replaced or added (see section 7.10).

It is recommended to run the cables from the measuring point to the transmitter before connecting the transducers to avoid load on the connectors.

For the connection of the transducer cable to the transmitter see section 7.5.1.

For the connection of the extension cable to the transmitter see section 7.5.2.

For the connection of the transducer cable to the junction box see section 7.5.4.

For the connection of the extension cable to the junction box see section 7.5.3.

## 7.5.1 Connection of the transducer cable to the transmitter

#### 7.5.1.1 Transducer cable with stainless steel conduit and stripped cable ends

Attention! Observe the "Safety instructions for the use in explosive atmospheres" (see document SIFLUXUS).

• The transmitter has 2 cable glands for the connection of the transducers.

- Remove the blind plug for the connection of the transducer cable (see Fig. 7.5).
- · Open the cable gland. The compression part remains in the cap nut.
- Push the transducer cable through the cap nut and the compression part.
- Press the cap nut with the compression part on the cable until the thin rim of the compression part is flush with the external cable jacket.
- · Insert the transducer cable into the housing.
- Screw the gasket ring side of the basic part into the transmitter.
- Fix the cable gland by screwing the cap nut onto the basic part.
- Connect the transducer cable to the terminals of the transmitter (Fig. 7.5, Tab. 7.1 and Tab. 7.2).

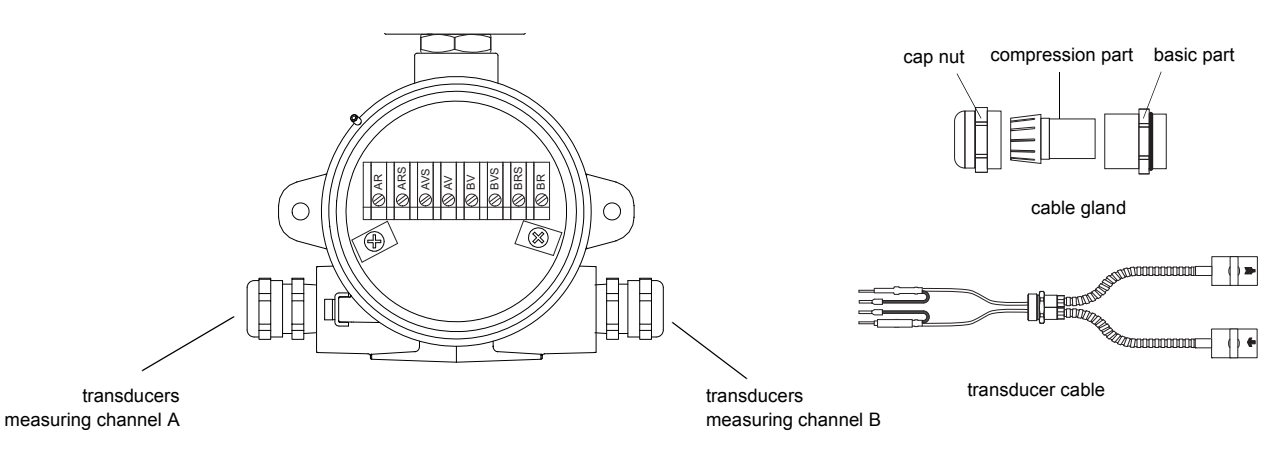

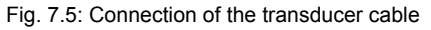

#### Tab. 7.1: Terminal assignment (transmitter)

| terminal | connection (transducer cable)            |
|----------|------------------------------------------|
| AV       | transducer 귵 (brown cable, marked white) |
| AVS      | transducer 💽 (red cable)                 |
| ARS      | transducer 🙀 (red cable)                 |
| AR       | transducer 🙀 (brown cable)               |

#### 7.5.1.2 Transducer cable with plastic cable jacket and stripped cable ends

Attention! Observe the "Safety instructions for the use in explosive atmospheres" (see document SIFLUXUS).

- The transmitter has 2 cable glands for the connection of the transducers.
- Remove the blind plug for the connection of the transducer cable (see Fig. 7.6).
- Open the cable gland. The compression part remains in the cap nut.
- Push the transducer cable through the cap nut and the compression part.
- Prepare the transducer cable.
- · Shorten the external shield and brush it back over the compression part.
- · Screw the gasket ring side of the basic part tightly into the housing of the transmitter.
- Insert the transducer cable into the housing.

Attention! For good high frequency shielding, it is important to ensure good electrical contact between the external shield and the cap nut (and thus to the housing).

- · Fix the cable gland by screwing the cap nut onto the basic part.
- Connect the transducer cable to the terminals of the transmitter (Fig. 7.5 and Tab. 7.1).

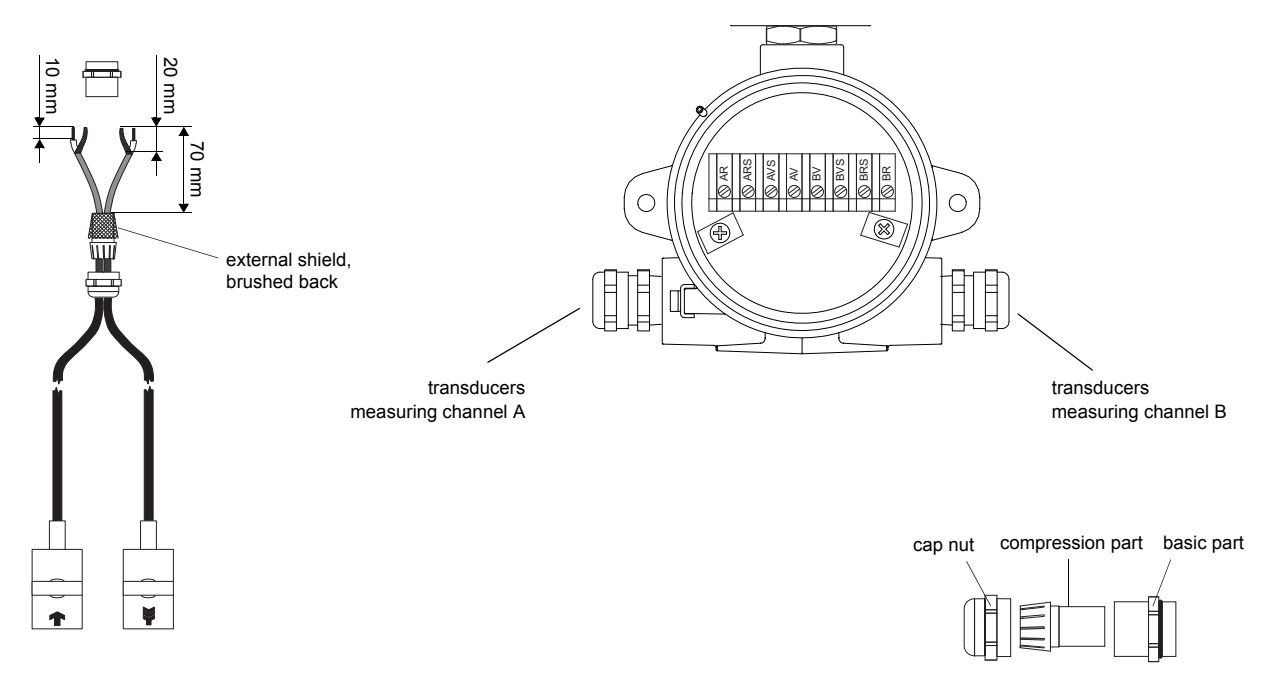

cable gland

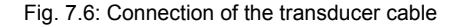

Tab. 7.2: Terminal assignment (transmitter)

| terminal | connection (transducer cable) |
|----------|-------------------------------|
| AV       | transducer 🝙 (core)           |
| AVS      | transducer 🝙 (inner shield)   |
| ARS      | transducer 🙀 (inner shield)   |
| AR       | transducer 🙀 (core)           |

# 7.5.2 Connection of the extension cable to the transmitter

Attention! Observe the "Safety instructions for the use in explosive atmospheres" (see document SIFLUXUS).

• The transmitter has 2 cable glands for the connection of the transducers.

- Remove the blind plug for the connection of extension cable (see Fig. 7.7).
- · Open the cable gland. The compression part remains in the cap nut.
- Push the transducer cable through the cap nut and the compression part.
- Prepare the extension cable.
- · Cut the external shield and brush it back over the compression part.
- · Insert the extension cable into the housing.
- Screw the gasket ring side of the basic part into the housing of the transmitter.

Attention! For good high frequency shielding, it is important to ensure good electrical contact between the external shield and the cap nut (and thus to the housing).

• Fix the cable gland by screwing the cap nut onto the basic part.

• Connect the extension cable to the terminals of the transmitter (see Fig. 7.7 and Tab. 7.3).

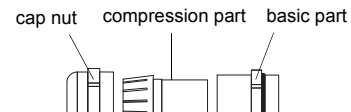

cable gland

external shield

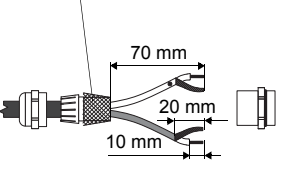

extension cable

/ transducers measuring channel A

Fig. 7.7: Connection of the extension cable

C

Tab. 7.3: Terminal assignment (transmitter)

| terminal | connection (extension cable)            |
|----------|-----------------------------------------|
| AV       | white or marked cable (core)            |
| AVS      | white or marked cable (internal shield) |
| ARS      | brown cable (internal shield)           |
| AR       | brown cable (core)                      |

 $\cap$ 

transducers

measuring channel B

### 7.5.3 Connection of the transducer cable to the junction box

#### 7.5.3.1 Transducer cable with plastic cable jacket and stripped cable ends

Attention! Observe the "Safety instructions for the use in explosive atmospheres" (see document SIFLUXUS).

- Remove the right blind plug for the connection of the transducer cable (see Fig. 7.8).
- Open the cable gland of the transducer cable. The compression part remains in the cap nut (see Fig. 7.9).
- · Push the transducer cable through the cap nut and the compression part.
- · Prepare the transducer cable.
- · Shorten the external shield and brush it back over the compression part.
- Screw the gasket ring side of the basic part tightly into the junction box.
- Insert the transducer cable into the junction box.

**Attention!** For good high frequency shielding, it is important to ensure good electrical contact between the external shield and the cap nut (and thus to the junction box).

• Fix the cable gland by screwing the cap nut onto the basic part.

• Connect the transducer cable to the terminals of the junction box (see Fig. 7.8 and Tab. 7.4).

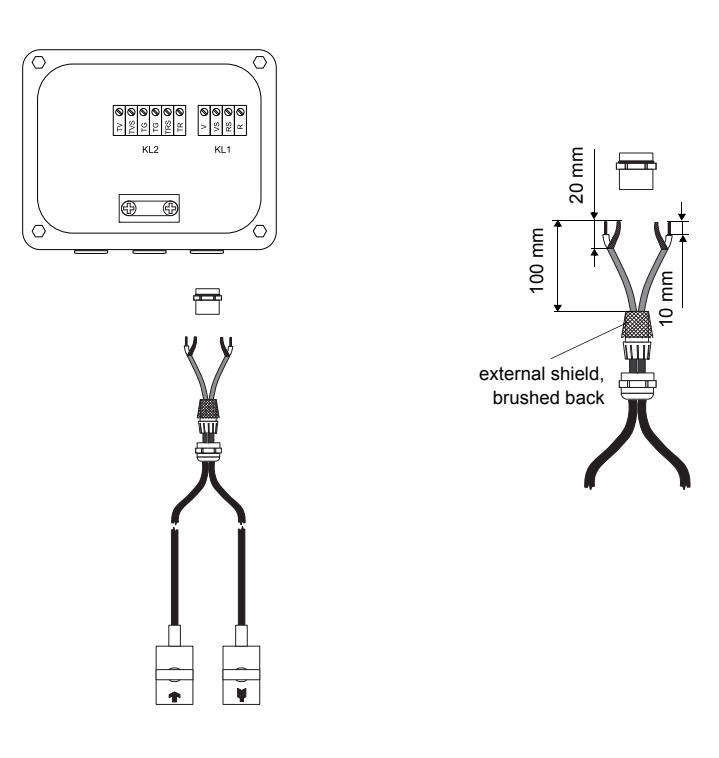

Fig. 7.8: Transducer cable with plastic cable jacket and stripped cable ends

Tab. 7.4: Terminal assignment (junction box, KL1)

| terminal | connection (transducer cable) |
|----------|-------------------------------|
| V        | transducer 🝙 (core)           |
| VS       | transducer 🝙 (inner shield)   |
| RS       | transducer 🙀 (inner shield)   |
| R        | transducer 🙀 (core)           |

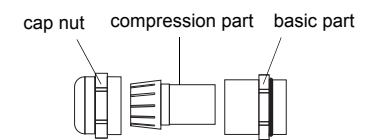

Fig. 7.9: Cable gland

## 7.5.3.2 Transducer cable with stainless steel conduit and stripped cable ends

Attention! Observe the "Safety instructions for the use in explosive atmospheres" (see document SIFLUXUS).

• Remove the right blind plug for the connection of the transducer cable (see Fig. 7.10).

- Insert the transducer cable into the junction box.
- Fix the transducer cable by tightening the cable gland.
- Connect the transducer cable to the terminals of the junction box (see Fig. 7.10 and Tab. 7.5).

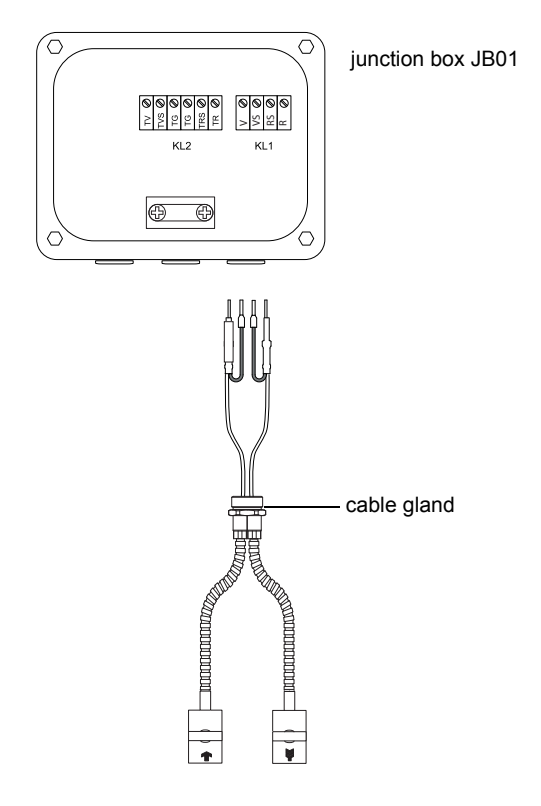

Fig. 7.10: Transducer cable with stainless steel conduit and stripped cable ends

Tab. 7.5: Terminal assignment (junction box, KL1)

| terminal | connection (transducer cable)            |
|----------|------------------------------------------|
| V        | transducer 🝙 (brown cable, marked white) |
| VS       | transducer <u> </u> (red cable)          |
| RS       | transducer 🙀 (red cable)                 |
| R        | transducer 🙀 (brown cable)               |

## 7.5.4 Connection of the extension cable to the junction box

#### 7.5.4.1 Connection without potential separation (standard)

The connection of the extension cable to a junction box without potential separation ensures that transducer, junction box and transmitter are on the same potential. The extension cable should always be connected that way especially if power cables are laid near the extension cable.

See section 7.5.4.2 if earthing on the same potential cannot be ensured.

Attention! Observe the "Safety instructions for the use in explosive atmospheres" (see document SIFLUXUS).

• Remove the blind plug for the connection of the extension cable (see Fig. 7.11).

- Open the cable gland of the extension cable. The compression part remains in the cap nut.
- Push the extension cable through the cap nut and the compression part.
- · Prepare the extension cable.
- Cut the external shield and brush it back over the compression part.
- Screw the gasket ring side of the basic part into the junction box.
- · Insert the extension cable into the junction box.

**Attention!** For good high frequency shielding, it is important to ensure good electrical contact between the external shield and the cap nut (and thus to the junction box).

• Fix the cable gland by screwing the cap nut onto the basic part.

• Connect the extension cable to the terminals of the transmitter (see Fig. 7.11 and Tab. 7.6).

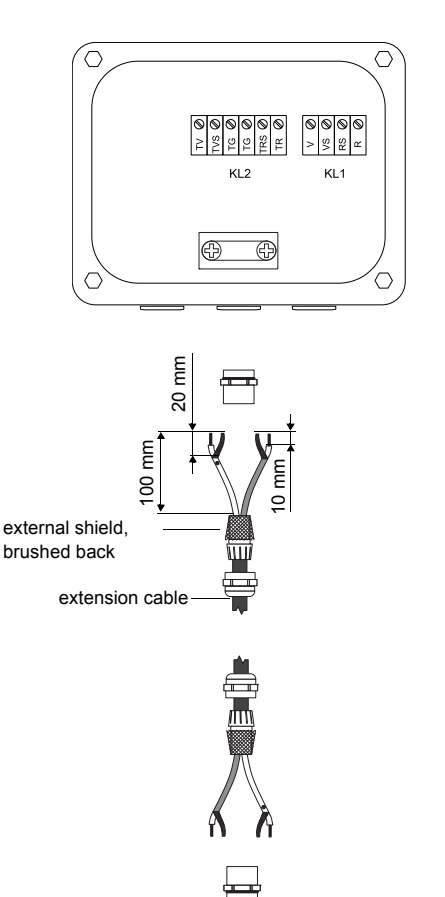

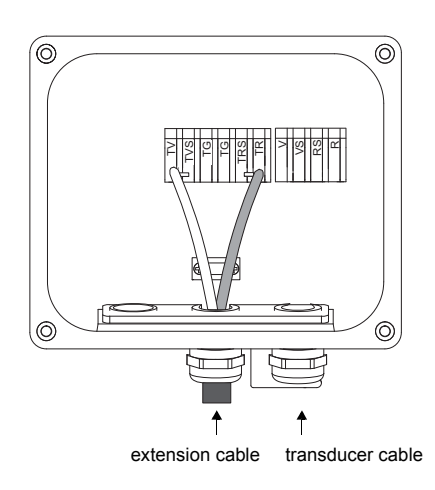

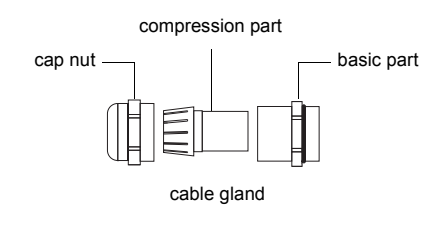

Fig. 7.11: Connection of the extension cable to the junction box

Tab. 7.6: Terminal assignment (junction box, KL2)

| terminal    | connection (extension cable)            |
|-------------|-----------------------------------------|
| TV          | white or marked cable (core)            |
| TVS         | white or marked cable (internal shield) |
| TRS         | brown cable (internal shield)           |
| TR          | brown cable (core)                      |
| cable gland | external shield                         |

### 7.5.4.2 Connection with potential separation

If earthing on the same potential cannot be ensured e.g., in measurement arrangements with long extension cables, extension cables and junctions boxes have to be insulated from each other. The junction box and the transducers have to be on the same potential. Thus, no transient currents can enter the transmitter via the extension cable.

| Note!      | For the installation of transducers to pipes with a cathodic corrosion protection see document<br>TIFLUXUS_GalvSep. |
|------------|----------------------------------------------------------------------------------------------------|
|            |                                                                                                    |
| Attention! | Observe the "Safety instructions for the use in explosive atmospheres" (see document SIFLUXUS).                     |

• Remove the blind plug for the connection of the extension cable (see Fig. 7.12).

- Open the cable gland of the extension cable. The compression part remains in the cap nut.
- Push the extension cable through the cap nut, the compression part and the basic part.
- Insert the extension cable into the junction box.
- Prepare the extension cable.
- Cut the outer shield and brush it back.
- Pull the extension cable back until the brushed back external shield is below the shield terminal (see Fig. 7.12). The extension cable must remain completely insulated up to the shield terminal.
- · Screw the gasket ring side of the basic part into the junction box.
- Fix the cable gland by screwing the cap nut onto the basic part.

Attention! The external shield of the extension cable must not have electrical contact to the junction box. Therefore, the extension cable must remain completely insulated up to the shield terminal.

• Fix the extension cable and the external shield to the shield terminal.

• Connect the extension cable to the terminals of the transmitter (see Fig. 7.12 and Tab. 7.7).

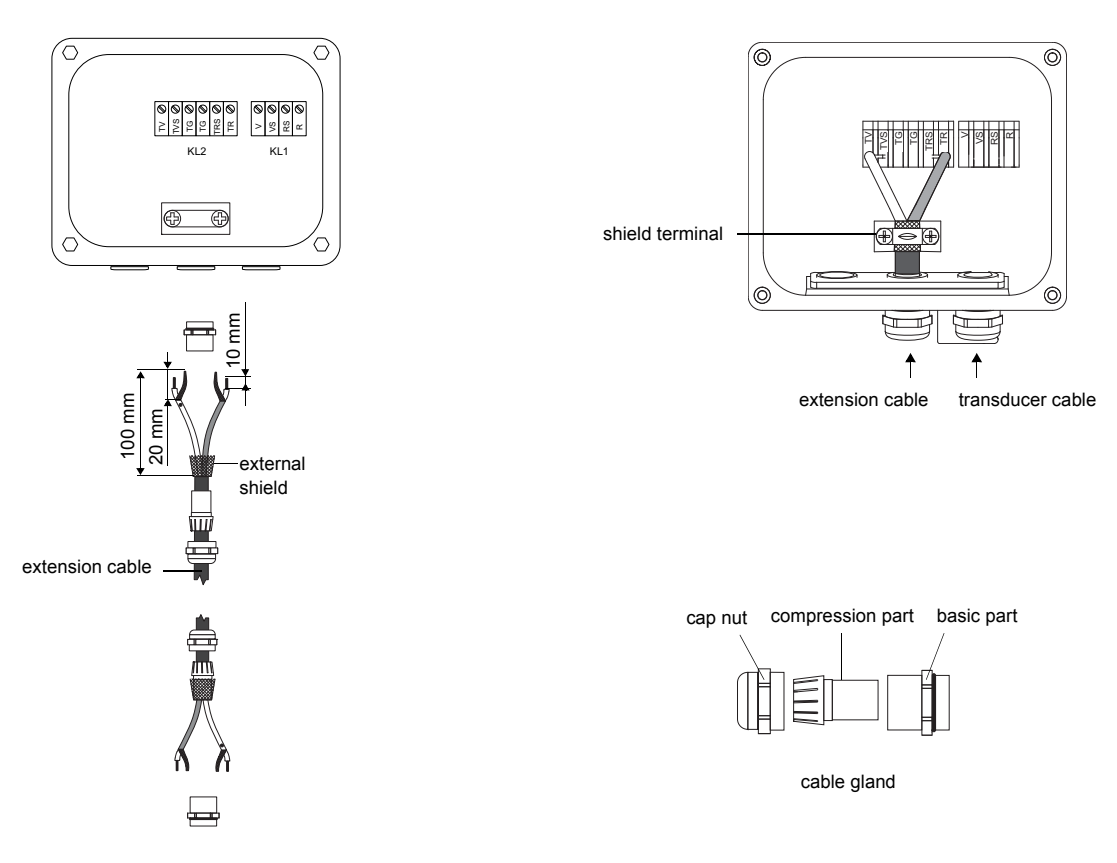

Fig. 7.12: Connection of the extension cable to the junction box

| Tab. 7.7: Terminal as | ssignment (junction box, KL2) |
|-----------------------|-------------------------------|
|-----------------------|-------------------------------|

| terminal        | connection (extension cable)            |
|-----------------|-----------------------------------------|
| TV              | white or marked cable (core)            |
| TVS             | white or marked cable (internal shield) |
| TRS             | brown cable (internal shield)           |
| TR              | brown cable (core)                      |
| shield terminal | external shield                         |

# 7.6 Connection of the transducers to the transmitter F809\*\*-F1

**Note!** If transducers are replaced or added, the sensor module also has to be replaced or added (see section 7.10).

It is recommended to run the cables from the measuring point to the transmitter before connecting the transducers to avoid load on the connectors.

For the connection of the transducer cable to the transmitter see section 7.6.1.

For the connection of the extension cable to the transmitter see section 7.6.2.

For the connection to a junction box, see section 7.6.3.

#### 7.6.1 Connection of the transducer cable to the transmitter

Attention! Observe the safety and installation instructions for the use in explosive atmospheres (see documents SIFLUXUS\_808\_FM and SIFLUXUS\_1N62).

• The transmitter has 2 cable glands for the connection of the transducers.

- Remove the blind plug for the connection of the transducer cable (see Fig. 7.13).
- Insert the transducer cable through the cable conduit (approved for FM Class I, Division 1) into the housing.
- Connect the transducer cable to the terminals of the transmitter (see Fig. 7.13 and Tab. 7.8).

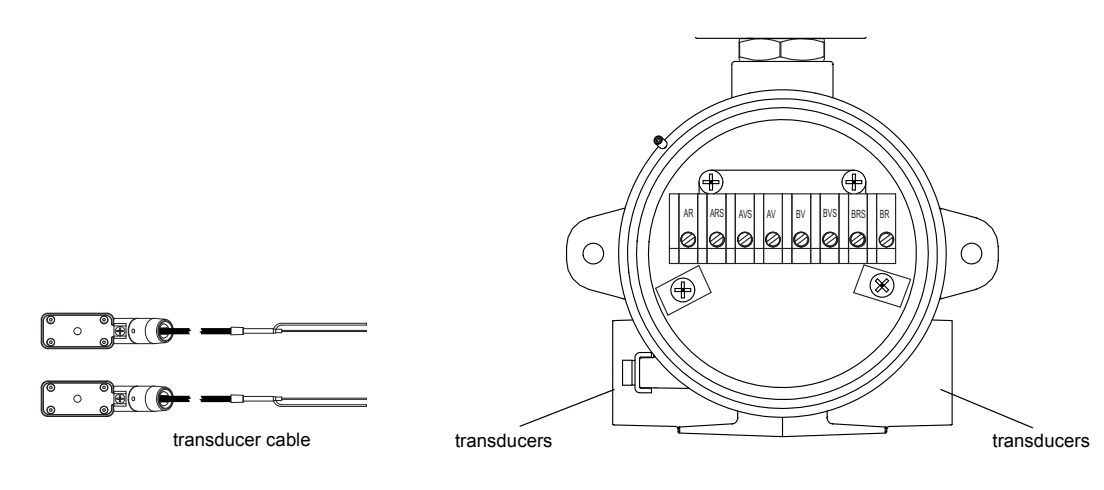

Fig. 7.13: Connection of the transducer cable

Tab. 7.8: Terminal assignment (transmitter)

| terminal | connection (transducer cable)      |
|----------|------------------------------------|
| AR       | transducer 属 (signal)              |
| ARS      | transducer 🛓 (inner shield)        |
| AVS      | transducer <b>•</b> (inner shield) |
| AV       | transducer 💽 (signal)              |

### 7.6.2 Connection of the extension cable to the transmitter

Attention! Observe the safety and installation instructions for the use in explosive atmospheres (see documents SIFLUXUS\_808\_FM and SIFLUXUS\_1N62).

• The extension cable is connected to the transmitter via the transducer connection.

• Remove the blind plug for the connection of the transducer cable (see Fig. 7.13).

• Insert the extension cable through the cable conduit (approved for FM Class I, Division 1) into the housing.

• Prepare the extension cable.

• Connect the extension cable to the terminals of the transmitter (see Fig. 7.14 and Tab. 7.9).

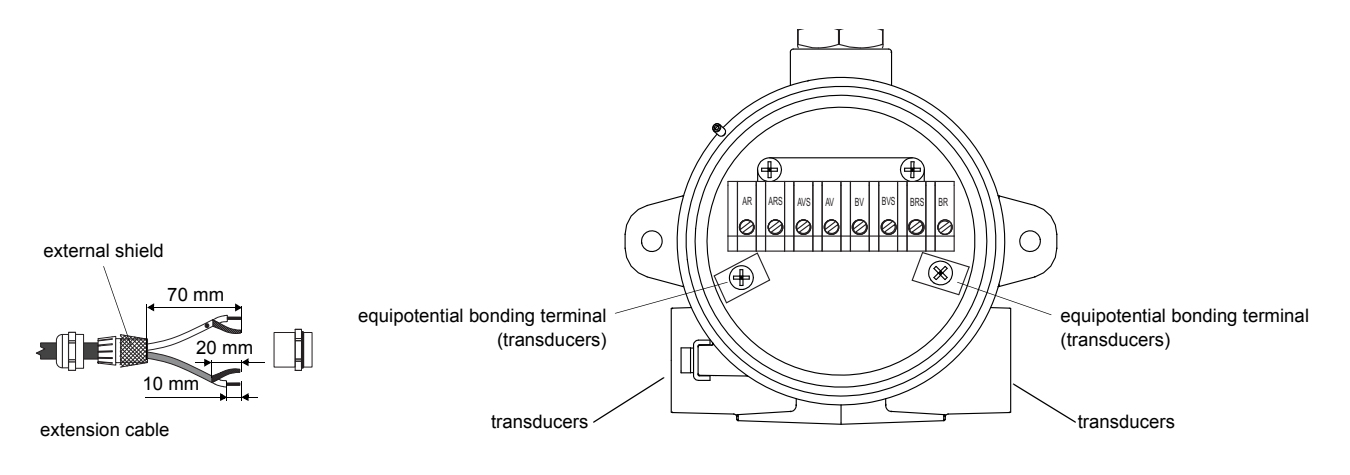

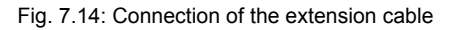

| terminal                       | connection (extension cable)            |
|--------------------------------|-----------------------------------------|
| AV                             | white or marked cable (core)            |
| AVS                            | white or marked cable (internal shield) |
| ARS                            | brown cable (internal shield)           |
| AR                             | brown cable (core)                      |
| equipotential bonding terminal | external shield                         |

| Tab  | 7 <u>9</u> . | Terminal       | assignment | (transmitter)    | ۱ |
|------|--------------|----------------|------------|------------------|---|
| rab. | 1.0.         | 1 CHIIIII IIII | assignment | (in an on inter- | , |

# 7.6.3 Connection to the junction box

The transducers and the extension cable are connected via the terminal board KFM1. The terminal board has to be installed into a junction box (by the customer) approved for the use in explosive atmospheres.

• Connect the transducer cable to the terminals of the junction box (see Fig. 7.15, Tab. 7.10 and Tab. 7.11).

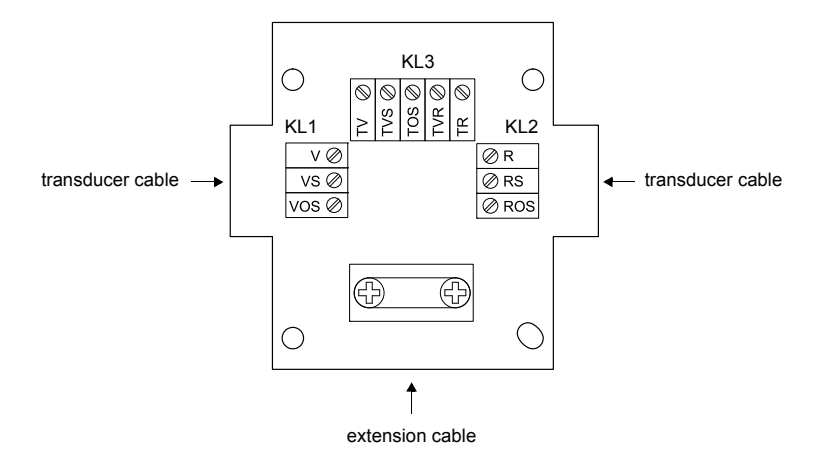

Fig. 7.15: Terminal board KFM1

Tab. 7.10: Terminal assignment (terminal board KFM1)

| terminal           | connection (transducer cable)         |  |  |
|--------------------|---------------------------------------|--|--|
| terminal strip KL1 |                                       |  |  |
| V                  | transducer <b>r</b> (signal)          |  |  |
| VS                 | transducer <b>r</b> (inner shield)    |  |  |
| VOS                | transducer <b>r</b> (external shield) |  |  |

| terminal       | connection (transducer cable)  |  |  |
|----------------|--------------------------------|--|--|
| terminal strip | KL2                            |  |  |
| R              | transducer 属 (signal)          |  |  |
| RS             | transducer 🛓 (inner shield)    |  |  |
| ROS            | transducer 属 (external shield) |  |  |

| Tab. 7.11: Terminal assignment ( | terminal board KFM1, KL3) |
|----------------------------------|---------------------------|
|----------------------------------|---------------------------|

| terminal | connection (extension cable) |
|----------|------------------------------|
| TV       | signal                       |
| TVS      | internal shield              |
| TOS      | external shield              |
| TRS      | internal shield              |
| TR       | signal                       |

# 7.7 Power supply

| Attention! | According to IEC 61010-1:2010, a switch must be provided near the measuring instrument, easily ac-<br>cessible and marked as a disconnection device for the measuring instrument.                                               |
|------------|----------------------------------------------------------------------------------------------------|
|            | If the measuring instrument is used in an explosive atmosphere, the switch should be installed out-<br>side the explosive atmosphere. If this is not possible, the switch should be installed in the least haz-<br>ardous area. |
|            |                                                                                                    |
| Attention! | The degree of protection of the transmitter will only be guaranteed if the power cable fits firmly and tightly in the cable gland.                                                                                              |

# 7.7.1 FLUXUS F809\*\*-A1, F809\*\*-A1A

Attention! Observe the "Safety instructions for the use in explosive atmospheres" (see document SIFLUXUS).

The external protective earth is connected to the equipotential bonding terminal on the housing of the transmitter. It must always be connected (see Fig. 7.17).

For the connection of the power cable to the transmitter, see box "Cable connection", Fig. 7.17 and Tab. 7.12.

#### **Cable connection**

- Remove the blind plug from the transmitter for the connection of the cable (if present).
- Prepare the cable with an M20 cable gland.
- Push the cable through the cap nut, the compression part and the basic part of the cable gland.
- · Insert the cable into the housing of the transmitter.
- Screw the gasket ring side of the basic part into the housing of the transmitter.
- Fix the cable gland by screwing the cap nut onto the basic part.
- Connect the cable to the terminals of the transmitter.

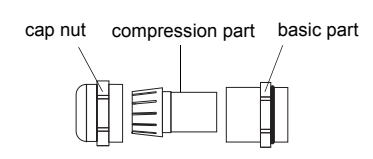

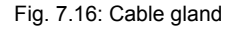

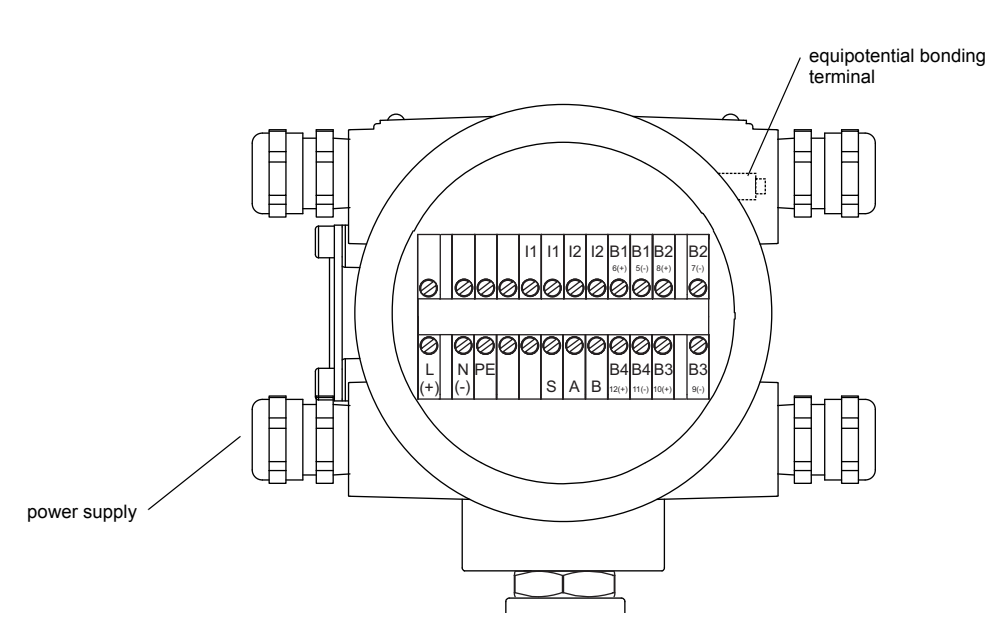

Fig. 7.17: Connection of the power supply

Tab. 7.12: Connection of the power supply

| AC (F809**-A1) |            | DC       |            |
|----------------|------------|----------|------------|
| terminal       | connection | terminal | connection |
| L              | phase      | L+       | +          |
| N              | neutral    | N-       | -          |
| PE             | earth      | PE       | earth      |

## 7.7.2 FLUXUS F809\*\*-F1

Attention! Observe the "Safety instructions for the use in explosive atmospheres" (see document SIFLUXUS\_808\_FM and SIFLUXUS\_1N62).

The external protective earth is connected to the equipotential bonding terminal on the housing of the transmitter. It must always be connected (see Fig. 7.18).

For the connection of the power cable to the transmitter, see Fig. 7.18 and Tab. 7.12.

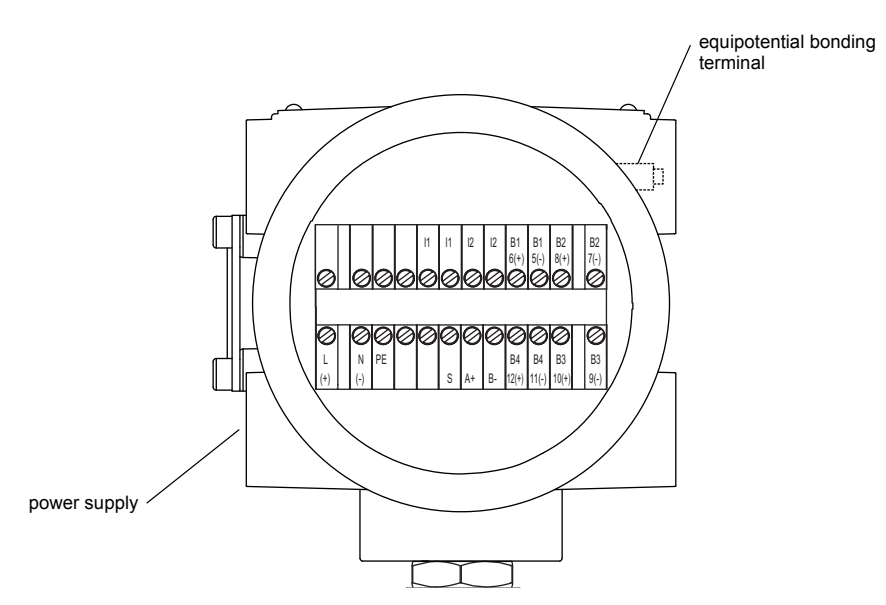

Fig. 7.18: Connection of the power supply

#### Tab. 7.13: Connection of the power supply (KL2)

| AC       |            | DC       |            |
|----------|------------|----------|------------|
| terminal | connection | terminal | connection |
| L        | phase      | L+       | +          |
| Ν        | neutral    | N-       | -          |
| PE       | earth      | PE       | earth      |

## 7.8 Outputs

| Attention! | Observe the "Safety instructions for the use in explosive atmospheres" (see document SIFLUXUS, SIFLUXUS_808_FM and SIFLUXUS_1N62). |
|------------|----------------------------------------------------------------------------------------------------|
|            |                                                                                                    |
| Attention! | The outputs may only be connected to a low voltage circuit (max. 30 V AC or 42 V DC against earth).                                |

For the connection of the output cable to the transmitter, see box "Cable connection", p. 69 and Tab. 7.14.

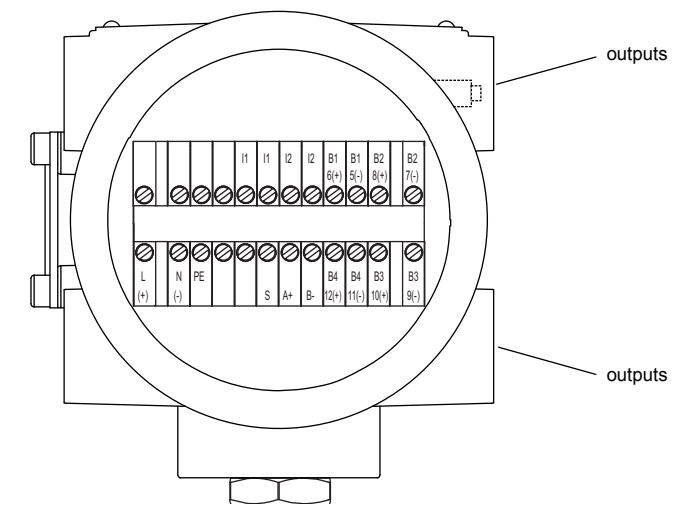

Fig. 7.19: Connection of the outputs

| Tah  | 7 14. | Circuits | of the | outputs |
|------|-------|----------|--------|---------|
| iau. | 1.14. | Circuits |        | oulpuis |

| output                                         | transmitter      |                | external circuit | remark                                                                                                    |
|------------------------------------------------|------------------|----------------|------------------|----------------------------------------------------------------------------------------------------|
|                                                | internal circuit | connection     |                  |                                                                                                    |
| active current loop<br>F809**-A1<br>F809**-F1  | *                | 11/12: 2/4 (+) | + ()_mA          | R <sub>ext</sub> < 500 Ω                                                                                              |
|                                                |                  | 1/ 2: 1/3 (-)  |                  |                                                                                                    |
| passive current loop<br>F809**-A1<br>F809**-F1 | Ø.               | 1/ 2: 1/3 (-)  | mA<br>Uext +     | $U_{ext} = 424 V$ $U_{ext} > 0.021 A \cdot R_{ext} [\Omega] + 4 V$ example: $U_{ext} = 12 V$ $R_{ext} \le 380 \Omega$ |
|                                                |                  | I1/I2: 2/4 (+) |                  |                                                                                                    |

The number, type and connections of the outputs are customized.

## Tab. 7.14: Circuits of the outputs

| output                                                | transmitter      |                | external circuit                | remark                                                                                                    |
|-------------------------------------------------------|------------------|----------------|---------------------------------|----------------------------------------------------------------------------------------------------|
|                                                       | internal circuit | connection     |                                 |                                                                                                    |
| active current loop/HART                              | current loop     |                |                                 |                                                                                                    |
| F809**-A1<br>F809**-F1                                | +                | 1/ 2: 2/4 (+)  | +                               | R <sub>ext</sub> < 500 Ω                                                                                                    |
|                                                       | <u> </u>         | I1/I2: 1/3 (-) |                                 |                                                                                                    |
|                                                       | HART mode        | 1              | 1                               |                                                                                                    |
|                                                       |                  | 11/12: 2/4 (+) | <sup>™</sup>                    | U <sub>int</sub> = 24 V                                                                                                    |
|                                                       | U <sub>int</sub> | 11/12: 1/3 (-) |                                 |                                                                                                    |
| passive current loop/HART<br>F809**-A1<br>F809**-F1   | current loop     |                |                                 | U <sub>ext</sub> = 730 V                                                                                                    |
|                                                       |                  | 1/ 2: 1/3 (-)  | mA                              | $U_{ext} > 0.022 \text{ A} \cdot R_{ext} [\Omega] + 7 \text{ V}$<br>example:<br>$U_{ext} = 12 \text{ V}$<br>$R_{ext} \le 227 \Omega$ |
|                                                       |                  | 11/12: 2/4 (+) | U <sub>ext</sub> +              | current during transmitter error:<br>I <sub>fault</sub> = 3.23.5 mA                                                                  |
|                                                       | HART mode        |                |                                 |                                                                                                    |
|                                                       |                  | 1/ 2: 1/3 (-)  | mA                              |                                                                                                    |
|                                                       |                  | 11/12: 2/4 (+) | U <sub>ext</sub> +              |                                                                                                    |
| intrinsically safe current<br>loop/HART<br>F809**-A1A | current loop     |                |                                 | $U_i = 30 V DC$                                                                                                    |
|                                                       |                  | 1/ 2: 1 (-)    |                                 | $I_i = 100 \text{ mA}$<br>$P_i = 0.75 \text{ W}$<br>$U_{ext} \le U_i$<br>$U_{ext} > 0.022 \text{ A} \cdot \text{R}_{ext}$ [Ω] + 7 V  |
|                                                       |                  | I1/I2: 2 (+)   | U <sub>ext</sub> +              | $R_{ext_{min}} \ge U_{ext}/I_i$<br>example:                                                                                          |
|                                                       | HART mode        |                |                                 | $U_{ext} = 24 V$                                                                                                    |
|                                                       |                  | 1/ 2: 1 (-)    | mA                              | current during transmitter error:<br>$I_{fault} = 3.23.5 \text{ mA}$                                                                 |
|                                                       |                  | I1/I2: 2 (+)   | U <sub>ext</sub> U <sub>+</sub> |                                                                                                    |

The number, type and connections of the outputs are customized.
| output                                                                  | transmitter      |                                  | external circuit remark                 |                                                                                                    |
|-------------------------------------------------------------------------|------------------|----------------------------------|-----------------------------------------|----------------------------------------------------------------------------------------------------|
|                                                                         | internal circuit | connection                       |                                         |                                                                                                    |
| frequency output<br>(open collector)<br>F809**-A1<br>F809**-F1          | A                | F1: 2 (+)<br>F1: 1 (-)           | R <sub>c</sub> +                        | $U_{ext} = 530 V$<br>$R_c [k\Omega] = U_{ext}/I_c [mA]$<br>$I_c = 2100 mA$<br>$I_{off} \le 0.4 mA$       |
| frequency output<br>(open collector)<br>NAMUR<br>F809**-A1<br>F809**-F1 | ₹.               | F1: 2 (+)<br>F1: 1 (-)           | MA R <sub>c</sub><br>V U <sub>ext</sub> | U <sub>ext</sub> = 8.2 V<br>R <sub>c</sub> = 1 kΩ<br>DIN EN 60947-5-6 (NAMUR)                            |
| frequency output<br>(open collector)<br>F809**-A1<br>F809**-F1          | ₹.               | F1: 2 (+)<br>F1: 1 (-)           | R <sub>c</sub> +                        | $U_{ext} = 524 V$<br>$R_c [k\Omega] = U_{ext}/I_c [mA]$<br>$I_c = 14 mA$                                 |
| binary output<br>(open collector)<br>F809**-A1<br>F809**-F1             | ₹.               | B1B4: 6/8 (+)<br>B1B4: 5/7 (-)   | R <sub>c</sub> +                        | $U_{ext} = 524 V$<br>$R_c [k\Omega] = U_{ext}/I_c [mA]$<br>$I_c = 14 mA$                                 |
| binary output<br>(open collector)<br>F809**-A1<br>F809**-F1             | ×.               | B1/B2: 6/8 (+)<br>B1/B2: 5/7 (-) | R <sub>c</sub> +                        | $U_{ext} = 530 V$<br>$R_{c} [k\Omega] = U_{ext}/I_{c} [mA]$<br>$I_{c} = 2100 mA$<br>$I_{off} \le 0.4 mA$ |
| binary output<br>(open collector)<br>NAMUR<br>F809**-A1<br>F809**-F1    | Å                | B1/B2: 6/8 (+)<br>B1/B2: 5/7 (-) | R <sub>c</sub> +                        | U <sub>ext</sub> = 8.2 V<br>R <sub>c</sub> = 1 kΩ<br>DIN EN 60947-5-6 (NAMUR)                            |
| binary output<br>(Reed relay)<br>F809**-A1<br>F809**-F1                 | a                | B3/B4: 10<br>B3/B4: 9            |                                         | U <sub>max</sub> = 48 V<br>I <sub>max</sub> = 100 mA                                                     |

Tab. 7.14: Circuits of the outputs

The number, type and connections of the outputs are customized.

Rext is the sum of all ohmic resistances in the circuit (e.g. resistance of the conductors, resistance of the amperemeter/voltmeter).

# Tab. 7.14: Circuits of the outputs

| output                          | transmitter      |            | external circuit | remark                        |
|---------------------------------|------------------|------------|------------------|-------------------------------|
|                                 | internal circuit | connection |                  |                               |
| RS485<br>F809**-A1<br>F809**-F1 |                  | A          |                  | 120 Ω<br>termination resistor |
|                                 | shield           | S          |                  |                               |

The number, type and connections of the outputs are customized.

R<sub>ext</sub> is the sum of all ohmic resistances in the circuit (e.g. resistance of the conductors, resistance of the amperemeter/voltmeter).

# 7.9 Serial interface

Attention! Observe the "Safety instructions for the use in explosive atmospheres" (see document SIFLUXUS, SIFLUXUS\_808\_FM and SIFLUXUS\_1N62).

### 7.9.1 RS232 interface

The RS232 interface can only be connected outside of an explosive atmosphere because the housing has to be opened (see Fig. 7.20).

• Connect the RS232 cable to the transmitter and the serial interface of the PC. If the RS232 cable cannot be connected to the PC, use the RS232/USB adapter.

The RS232 adapter, the RS232 cable and the RS232/USB adapter are part of the serial data kit (optional).

**Note!** If a problem occurs when using the RS232/USB adapter for connection, contact your system administrator.

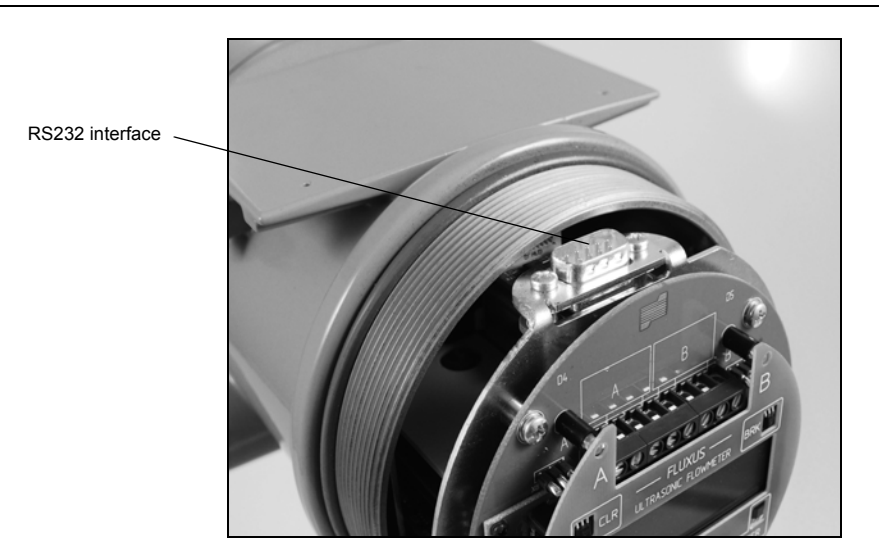

Fig. 7.20: Connection of the RS232 interface

### 7.9.2 RS485 interface

The transmitter can also be equipped with an RS485 interface (optional). For the connection of the serial interface see box "Cable connection", p. 69 (F809\*\*A1 only), Fig. 7.21 and Tab. 7.14.

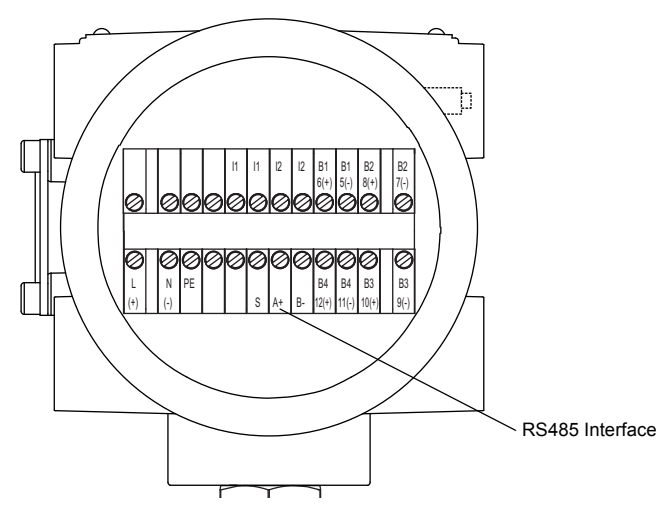

Fig. 7.21: Connection of the RS485 interface

For further information on the data transmission see chapter 13.

# 7.10 Sensor module (SENSPROM)

Attention! Observe the "Safety instructions for the use in explosive atmospheres" (see document SIFLUXUS, SIFLUXUS\_808\_FM and SIFLUXUS\_1N62).

The sensor module contains important transducer data for the operation of the transmitter with the transducers. It is connected to the connector strips above the display of the transmitter.

If transducers are replaced or added, the sensor module also has to be replaced or added.

**Note!** The serial number of sensor module and transducer have to be identical. A wrong or incorrectly connected sensor module will lead to incorrect measured values or to a measurement failure.

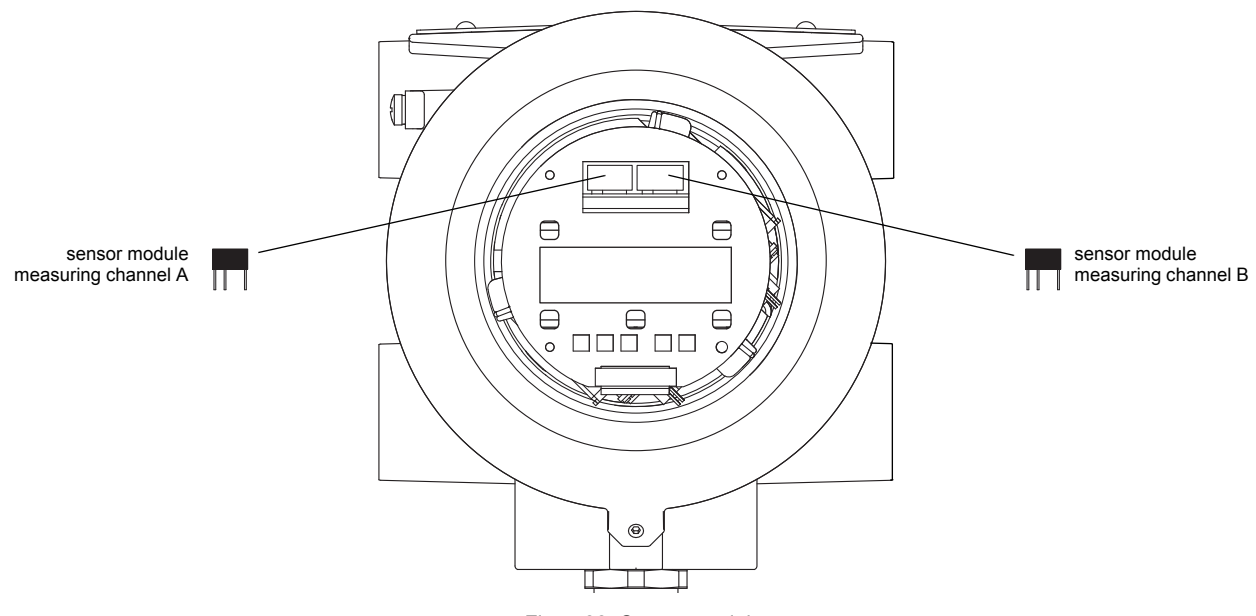

Fig. 7.22: Sensor module

# 8 Installation of the transducers

Attention! Observe the Safety Instructions for the Use in Explosive Atmosphere (see document SIFLUXUS, SIFLUXUS\_808\_FM,SIFLUXUS\_808\_F2 and SIFLUXUS\_1N62).

# 8.1 Pipe preparation

• The pipe has to be stable. It has to be able to withstand the pressure exerted by the transducer mounting fixture.

Rust, paint or deposits on the pipe absorb the sound signal. A good acoustic contact between the pipe and the transducers is obtained as follows:

- Clean the pipe at the selected measuring point:
- If present, the paint layer has to be smoothed by sanding. The paint does not need to be removed completely.
- Remove any rust or loose paint.
- Use coupling foil or apply a bead of acoustic coupling compound along the center line of the contact surface of the transducers.
- Observe that there must be no air pockets between the transducer contact surface and the pipe wall.

## 8.2 Orientation of the transducers and transducer distance

Mount the transducers onto the pipe in such way that the engravings on the transducers form an arrow (see Fig. 8.1). The transducer cables show in opposite directions.

The transducer distance is the distance between the inner edges of the transducers (see section 3.3 and Fig. 8.1). For the determination of the flow direction see section 10.8.

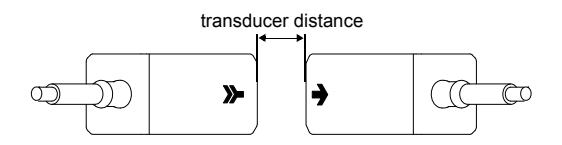

Fig. 8.1: Correct orientation of the transducers and transducer distance

Select the installation instructions that correspond to the supplied transducer mounting fixture:

- Variofix L: see section 8.3
- Variofix C: see section 8.4
- PermaFix: see section 8.5

# 8.3 Transducer mounting fixture Variofix L (PermaRail)

When measuring in reflection arrangement, the transducer mounting fixtures are mounted on the same side of the pipe (see Fig. 8.2).

When measuring in diagonal arrangement, the transducer mounting fixtures are mounted on the opposite sides of the pipe (see Fig. 8.3).

In the following, the installation of 2 transducer mounting fixtures in reflection arrangement is described (one transducer mounting fixture for each transducer).

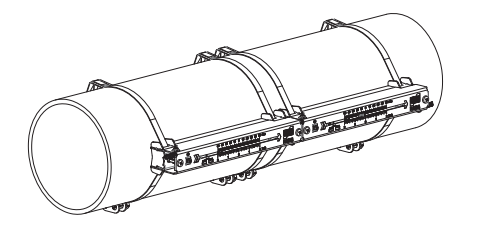

Fig. 8.2: Transducer mounting fixture Variofix L (reflection arrangement)

### Overview of the mounting steps

#### • step 1

disassemble the transducer mounting fixture Variofix L

• step 2

fix the clasps to the tension straps

• step 3

fix one tension strap to the pipe

- step 4
  - screw the rail to the tension strap and fix it with the second tension strap

#### • step 5

insert the transducer in the cover, screw the cover with the transducer to the rail

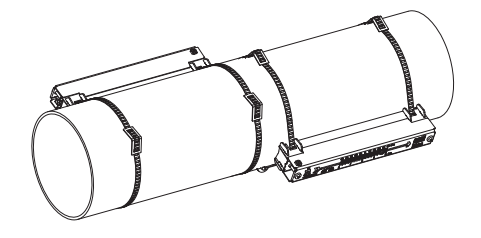

Fig. 8.3: Transducer mounting fixture Variofix L (diagonal arrangement)

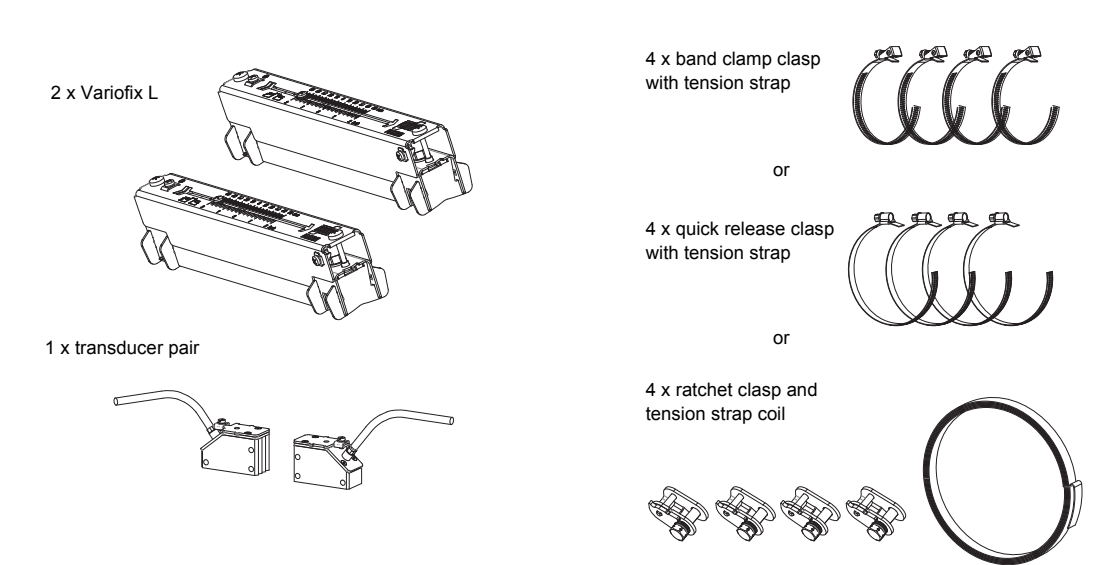

Fig. 8.4: Scope of delivery

If the transducer distance is small and when measuring in reflection arrangement, only one transducer mounting fixture has to be mounted (see Tab. 8.1).

**Note!** When measuring in diagonal arrangement with 2 beams in X arrangement (see section 5.3), 4 transducer mounting fixtures have to be mounted.

| transducer frequency<br>(third character of the technical type) | length of the rail<br>[mm] | length of the transducer<br>[mm]                               |
|-----------------------------------------------------------------|----------------------------|----------------------------------------------------------------|
| Q                                                               | 176                        | < 69                                                           |
| M, P                                                            | 234                        | < 84 (Lamb wave transducers)<br>< 100 (shear wave transducers) |
| G, H, K (all but ****LI*)                                       | 348                        | < 89                                                           |
| F, G, H, K (only ****LI*)                                       | 368                        | < 94                                                           |

Tab. 8.1: Approximate values for the mounting of a Variofix L

# 8.3.1 Disassembly of Variofix L

• Disassemble the transducer mounting fixture Variofix L (see Fig. 8.5).

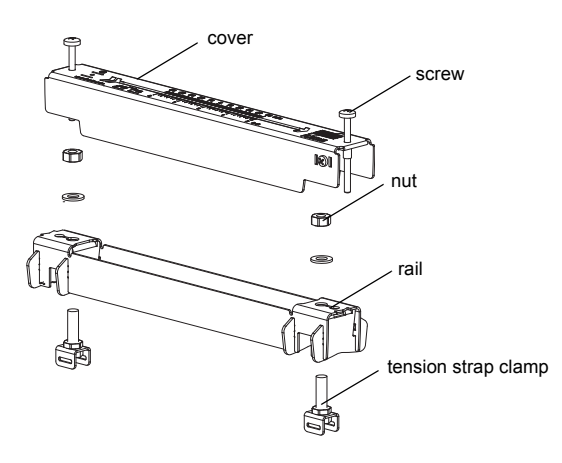

Fig. 8.5: Disassembly of Variofix L

# 8.3.2 Fixing the clasps to the tension straps

Select the installation instructions that correspond to the supplied clasp:

## Band clamp clasp

The clasp is fixed to the tension strap (see Fig. 8.6).

## Quick release clasp

- The clasp is fixed to the tension strap (see Fig. 8.7).
- Cut the tension straps to length (pipe circumference + at least 120 mm).

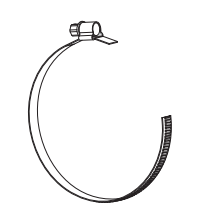

Fig. 8.6: Band clamp clasp with tension strap

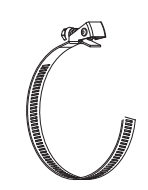

Fig. 8.7: Quick release clasp with tension strap

### **Ratchet clasp**

• Cut the tension strap to length (pipe circumference + at least 120 mm).

**Attention!** The edge of the tension strap is very sharp, leading to risk of injury. Debur sharp edges.

- Insert approx. 100 mm of the tension strap into part 1 and 2 of the clasp (see Fig. 8.8 a).
- · Bend the tension strap.
- Insert the tension strap into part 1 of the ratchet clasp (see Fig. 8.8 b).
- Tighten the tension strap.
- Repeat the steps for the second tension strap.

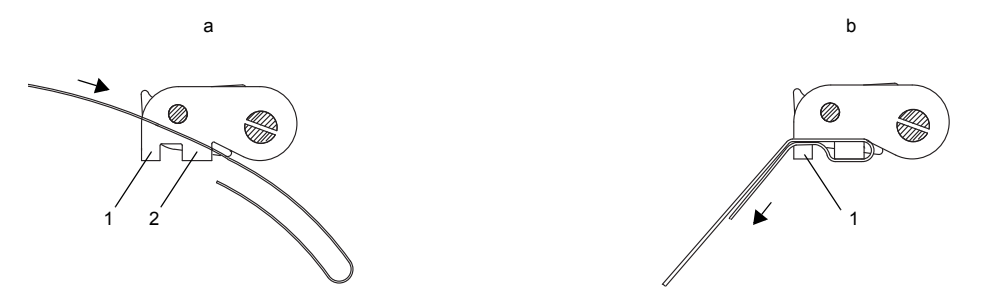

Fig. 8.8: Ratchet clasp with tension strap

## 8.3.3 Fixing the tension strap to the pipe

One tension strap is fixed to the pipe (see Fig. 8.9). The second tension strap is mounted later.

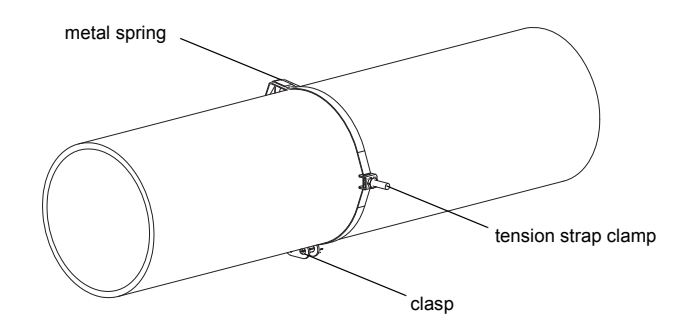

Fig. 8.9: Tension strap with tension strap clamp and metal spring on the pipe

Select the installation instructions that correspond to the supplied clasp:

### Band clamp clasp

- Insert the tension strap into the tension strap clamp (see Fig. 8.10).
- Position the clasp and the tension strap clamp on the pipe (see Fig. 8.9). On a horizontal pipe, mount the tension strap clamp on the side of the pipe, if possible.
- Place the tension strap around the pipe and insert it into the clasp (see Fig. 8.12).
- Tighten the tension strap.
- Tighten the screw of the clasp.

### Quick release clasp

- Insert the tension strap into the tension strap clamp and the metal spring (see Fig. 8.10 and Fig. 8.11).
- Position the clasp, the metal spring and the tension strap clamp on the pipe (see Fig. 8.9):
  - on a horizontal pipe, mount the tension strap clamp on the side of the pipe, if possible
  - mount the metal spring on the opposite side of the tension strap clamp
- Place the tension strap around the pipe and insert it into the clasp (see Fig. 8.13).
- Tighten the tension strap.
- Tighten the screw of the clasp.

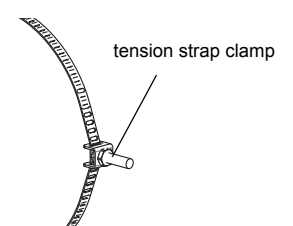

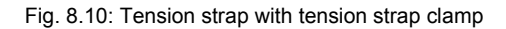

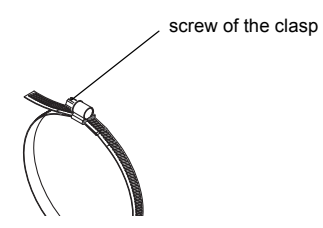

Fig. 8.12: Band clamp clasp with tension strap

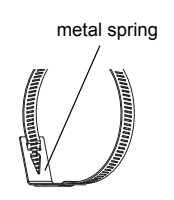

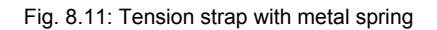

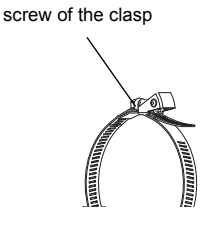

Fig. 8.13: Quick release clasp with tension strap

### **Ratchet clasp**

- Insert the tension strap into the tension strap clamp and the metal spring (see Fig. 8.14). It is not necessary to mount the metal spring:
- on steel pipes or
- on pipes with an outer pipe diameter < 80 mm or
- on pipes that are not subjected to significant temperature fluctuations.
- Position the clasp, the metal spring (if necessary) and the tension strap clamp on the pipe (see Fig. 8.9):
- on a horizontal pipe, mount the tension strap clamp on the side of the pipe, if possible
- mount the metal spring on the opposite side of the tension strap clamp (if necessary)
- Place the tension strap around the pipe and insert it into part 3 of the clasp (see Fig. 8.15).
- Tighten the tension strap.
- Cut off the protruding tension strap (see Fig. 8.15).

Attention! The edge of the tension strap is very sharp, leading to risk of injury. Debur sharp edges.

• Tighten the screw of the clasp.

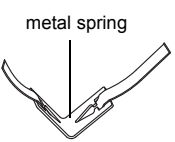

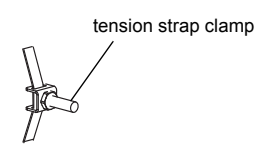

Fig. 8.14: Tension strap with metal spring and tension strap clamp

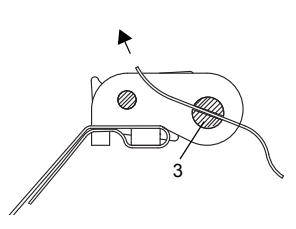

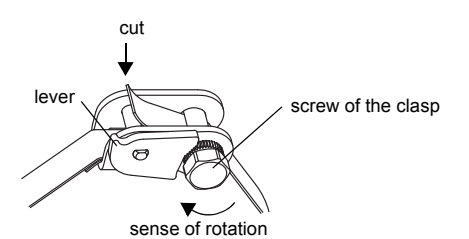

Fig. 8.15: Ratchet clasp with tension strap

Attention! To release the screw and the tension strap press the lever down (see Fig. 8.15).

## 8.3.4 Fixing the rail to the pipe

- Place one tension strap clamp in the rail (see tension strap clamp 1 in Fig. 8.16). Observe the orientation of the tension strap clamp.
- Tighten the nut of tension strap clamp 1 slightly.
- Screw the rail to tension strap clamp 2 (see Fig. 8.17).
- Tighten the nut of tension strap clamp 2, but not too firmly in order not to damage the tension strap.

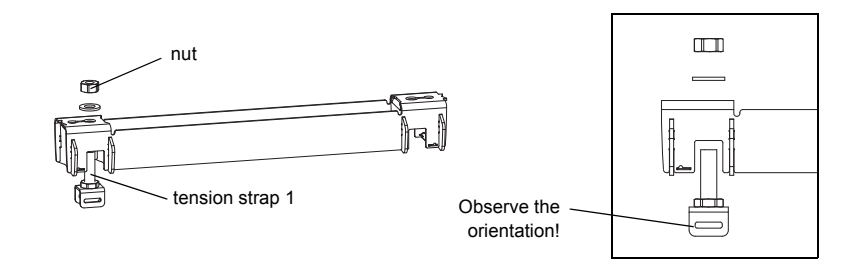

Fig. 8.16: Rail with tension strap clamp

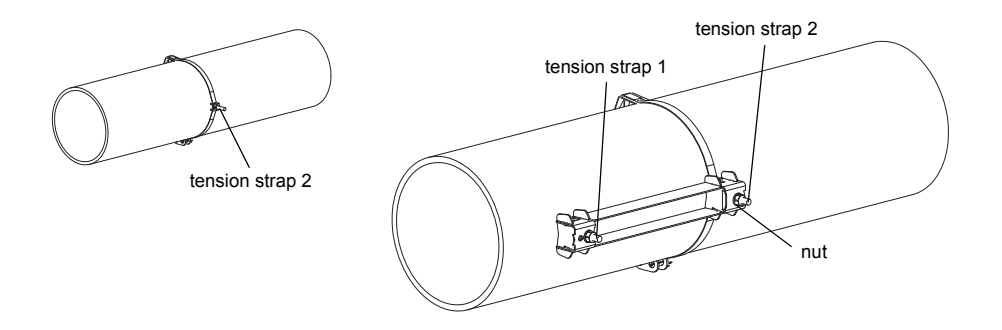

Fig. 8.17: Rail, mounted on one side of the pipe

· Select the installation instructions that correspond to the supplied clasp:

#### Band clamp clasp

- Insert the tension strap into tension strap clamp 1 (see Fig. 8.18).
- Place the tension strap around the pipe and insert it into the clasp (see Fig. 8.19).
- Tighten the tension strap.
- Tighten the screw of the clasp.
- Tighten the nut of tension strap clamp 1, but not too firmly in order not to damage the tension strap (see Fig. 8.18).

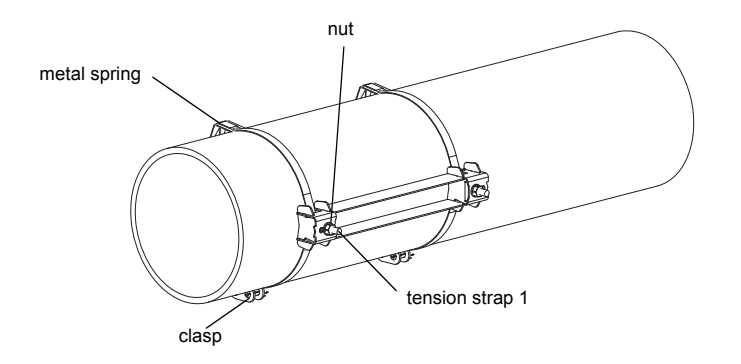

Fig. 8.18: Rail on the pipe

### Quick release clasp

- Insert the tension strap into tension strap clamp 1 and the metal spring (see Fig. 8.20 and Fig. 8.18).
- Place the tension strap around the pipe and insert it into the clasp.
- Place the metal spring on the opposite side of tension strap clamp 1.
- Tighten the tension strap.
- · Tighten the screw of the clasp.
- Tighten the nut of tension strap clamp 1, but not too firmly in order not to damage the tension strap (see Fig. 8.18).

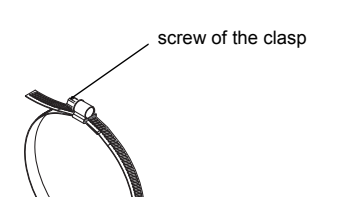

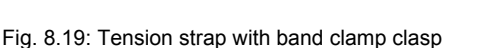

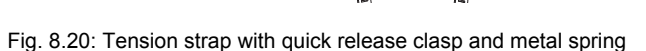

screw of the clasp

metal spring

#### Ratchet clasp

- Insert the tension strap into tension strap clamp 1 and the metal spring (see Fig. 8.18 and Fig. 8.21). It is not necessary to mount the metal spring:
- on steel pipes or
- on pipes with an outer pipe diameter < 80 mm or
- on pipes that are not subjected to significant temperature fluctuations.
- Position the clasp, the metal spring (if necessary) and tension strap clamp 1 on the pipe. Mount the metal spring on the opposite side of the tension strap clamp.
- Place the tension strap around the pipe and insert it into part 3 of the clasp (see Fig. 8.22).
- Tighten the tension strap.
- Cut off the protruding tension strap (see Fig. 8.22).

Attention! The edge of the tension strap is very sharp, leading to risk of injury. Debur sharp edges.

- · Tighten the screw of the clasp.
- Tighten the nut of tension strap clamp 1, but not too firmly in order not to damage the tension strap (see Fig. 8.18).

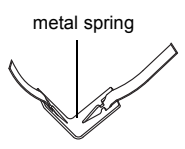

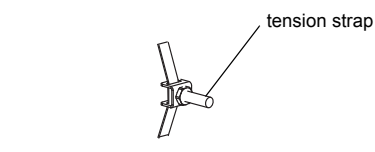

Fig. 8.21: Tension strap with metal spring and tension strap clamp

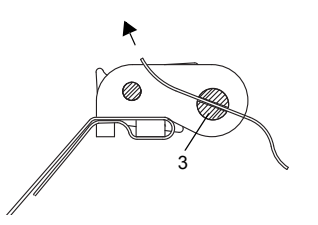

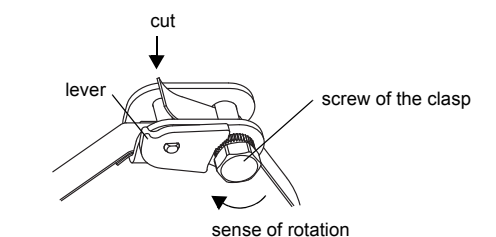

Fig. 8.22: Ratchet clasp with tension strap

Note!

• Repeat the steps to fix the second rail (see Fig. 8.23).

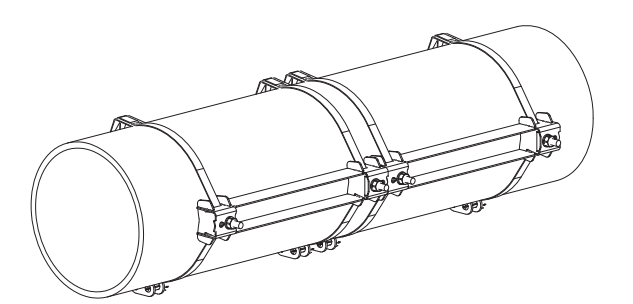

Fig. 8.23: Pipe with 2 rails

# 8.3.5 Installation of the transducers in Variofix L

• Press the transducers firmly into the transducer clamping fixtures of the covers until the transducers are tightly fixed (one transducer in each cover). The transducer cables show in opposite directions (see Fig. 8.24).

Note! The arrows on the transducers and the cover have to point in the same direction.

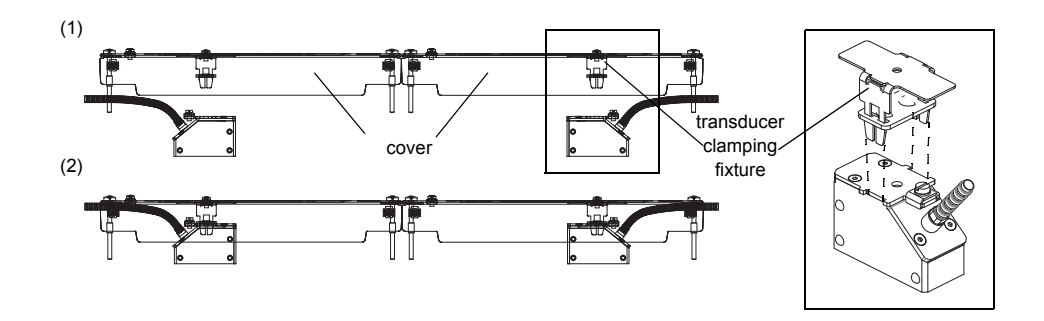

Fig. 8.24: Transducers in the covers

- Adjust the transducer distance displayed by the transmitter (see section 10.6 and Fig. 8.25).
- Fix the cables of the transducers with the strain relief clamp to protect them from mechanical strain (see Fig. 8.25).
- Put coupling foil (or some coupling compound for a short-term installation) on the contact surface of the transducers. The coupling foil can be fixed to the contact surface with a small amount of coupling compound.

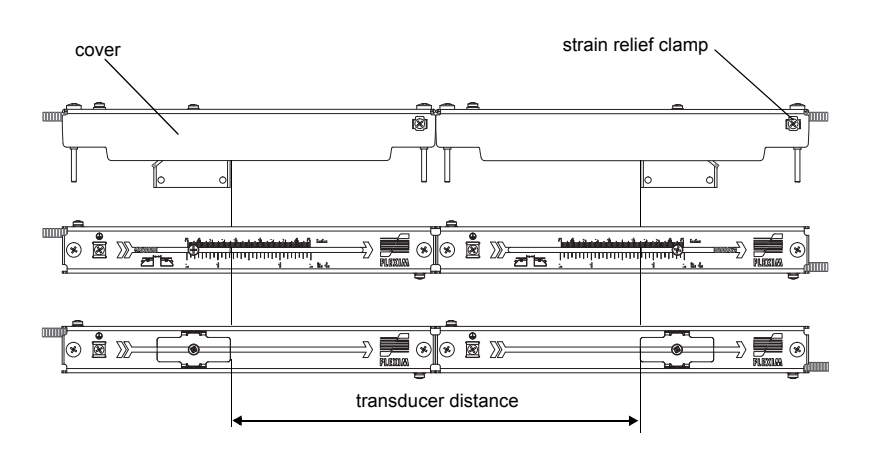

Fig. 8.25: Adjusting the transducer distance

• Put the covers with the transducers on the rail.

• Correct the transducer distance, if necessary (see section 10.6.1 and 10.6.2).

**Note!** Make sure that the coupling foil remains on the contact surface of the transducers.

• Tighten the screws of the cover (see Fig. 8.26).

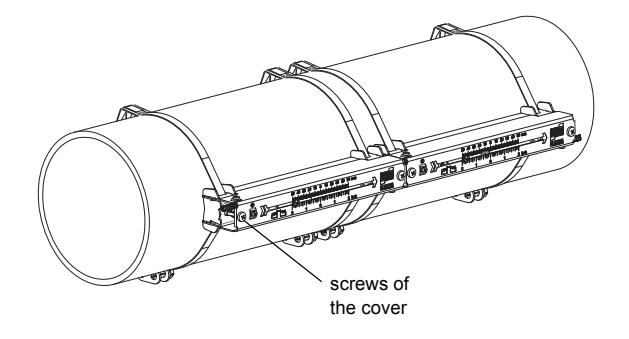

Fig. 8.26: Transducers with Variofix L on the pipe

# 8.4 Transducer mounting fixture Variofix C

When measuring in reflection arrangement, 1 transducer mounting fixture is mounted on the side of the pipe (see Fig. 8.27).

When measuring in diagonal arrangement, 2 transducer mounting fixtures are mounted on the opposite sides of the pipe (see Fig. 8.28).

In the following, the installation of a transducer mounting fixture is described (transducers in reflection arrangement).

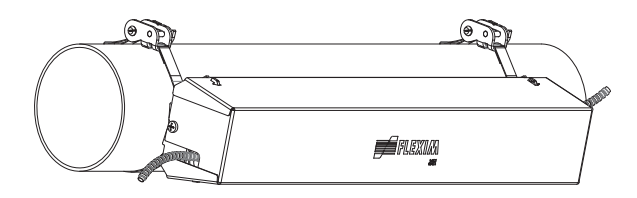

Fig. 8.27: Transducer mounting fixture Variofix C (reflection arrangement)

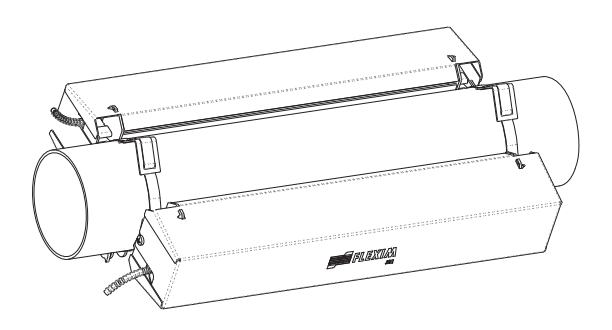

Fig. 8.28: Transducer mounting fixture Variofix C (diagonal arrangement)

### Overview of the mounting steps

#### • step 1

disassemble the transducer mounting fixture Variofix C

- step 2
  - mount the tension straps (with or without clasp) and fix the rail to the tension straps with screws
- step 3

insert the transducers into the rail and fix them

• step 4

screw the cover onto the rail

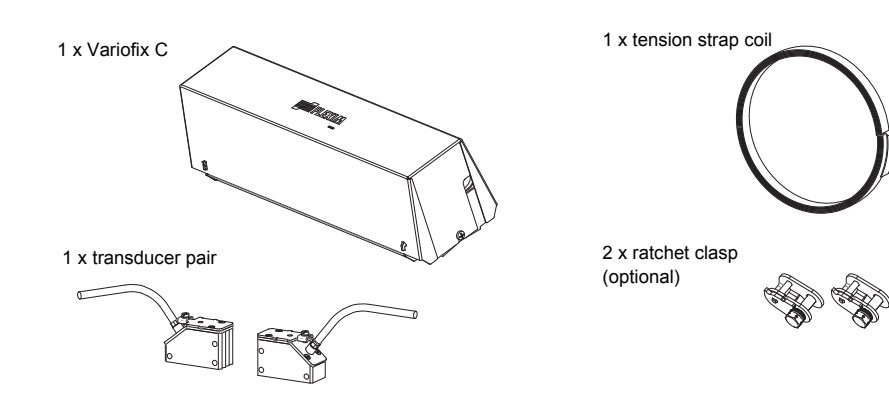

Fig. 8.29: Scope of delivery

### 8.4.1 Disassembly of Variofix C

• Disassemble the transducer mounting fixture Variofix C.

In order to remove the cover from the rail, bend the outer sides of the cover outwards (see Fig. 8.30).

In order to remove the spring clip from the rail, slide it over the indentation on the rail and lift it off (see Fig. 8.31).

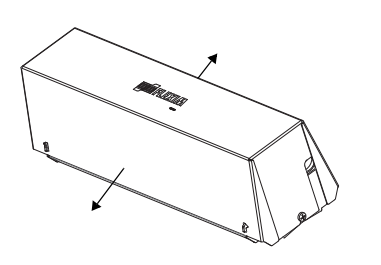

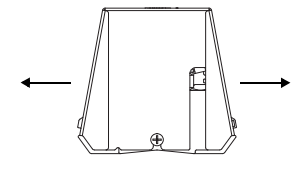

Fig. 8.30: Removal of the cover

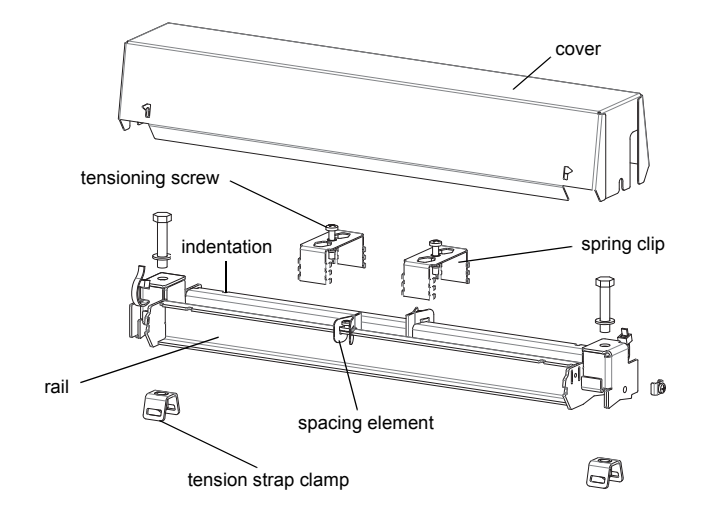

Fig. 8.31: Disassembly of Variofix C

### 8.4.2 Installation of the rail

Select the installation instructions that correspond to the supplied clasp:

• see section "Installation of the rail without a clasp"

• see section "Installation of the rail with ratchet clasp"

### Installation of the rail without a clasp

• Cut the tension strap to length (pipe circumference + at least 120 mm).

**Note!** The edge of the tension strap is very sharp, leading to risk of injury. Debur sharp edges.

• Insert approx. 100 mm of the tension strap into one of the slots of the tension strap clamp and bend it (see Fig. 8.32).

• If necessary, insert the long end of the tension strap into the metal spring (see Fig. 8.33). It is not necessary to mount the metal spring:

- on steel pipes or

- on pipes with an outer pipe diameter < 80 mm or
- on pipes that are not subjected to significant temperature fluctuations.

• Place the tension strap around the pipe (see Fig. 8.34).

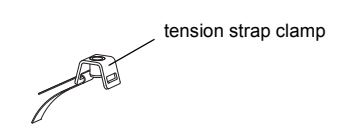

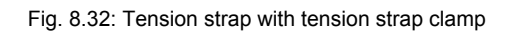

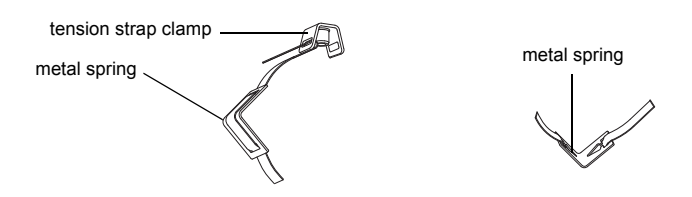

Fig. 8.33: Tension strap with metal spring and tension strap clamp

- Position the metal spring (if mounted) and the tension strap clamp (see Fig. 8.34):
  - on a horizontal pipe, mount the tension strap clamp on the side of the pipe, if possible
  - mount the metal spring (if necessary) on the opposite side of the tension strap clamp

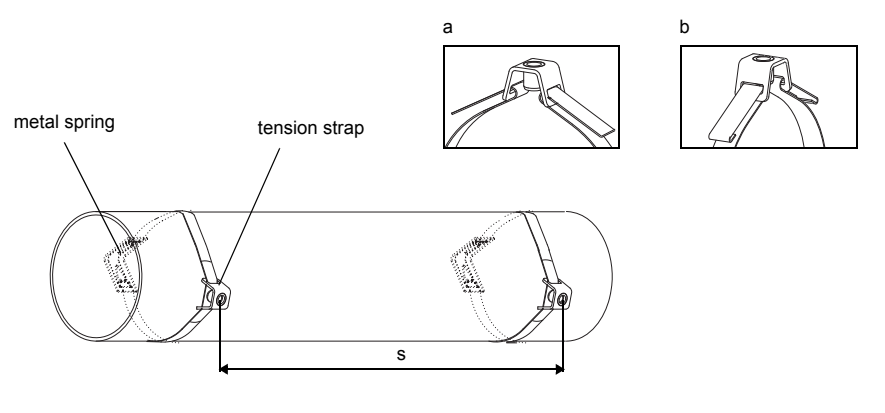

s = length of the rail - 33 mm

Fig. 8.34: Tension strap with metal spring and tension strap clamp on the pipe

- Insert the long end of the tension strap into the second slot of the tension strap clamp (see Fig. 8.34 a).
- Tighten the tension strap and bend it.
- Bend both ends of the tension strap (see Fig. 8.34 b).
- Repeat the steps for the second tension strap. Position the tension strap at the distance s (see Fig. 8.34).
- Put the rail on the tension strap clamps.
- Use the screws to fix the rail to the tension strap clamps (see Fig. 8.35).
- Tighten the screws.

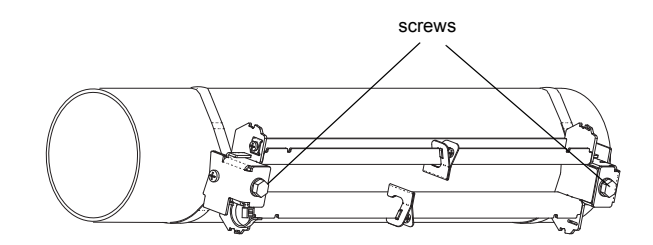

Fig. 8.35: Rail on the pipe

### Installation of the rail with ratchet clasp

• Cut the tension strap to length (pipe circumference + at least 120 mm).

Note! The edge of the tension strap is very sharp, leading to risk of injury. Debur sharp edges.

• Insert approx. 100 mm of the tension strap the into part 1 and 2 of the ratchet clasp (see Fig. 8.36 a).

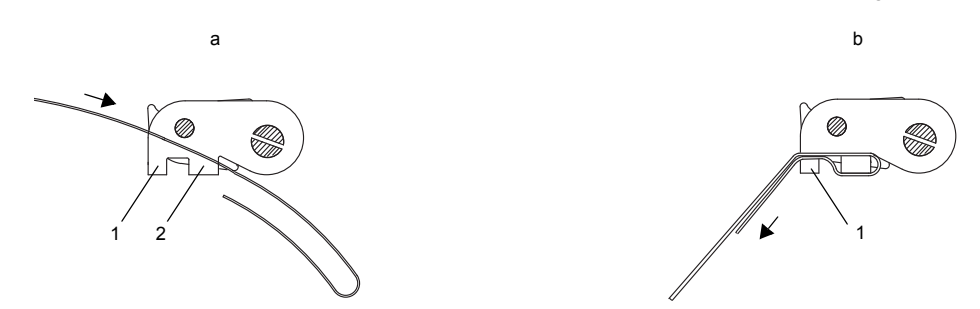

Fig. 8.36: Ratchet clasp with tension strap

- Bend the tension strap.
- Insert the tension strap into part 1 of the ratchet clasp (see Fig. 8.36 b).
- Tighten the tension strap.
- Insert the long end of the tension strap into the tension strap clamp and the metal spring (see Fig. 8.37). It is not necessary to mount the metal spring:
- on steel pipes or
- on pipes with an outer pipe diameter < 80 mm or
- on pipes that are not subjected to significant temperature fluctuations.
- Place the tension strap around the pipe (see Fig. 8.38).

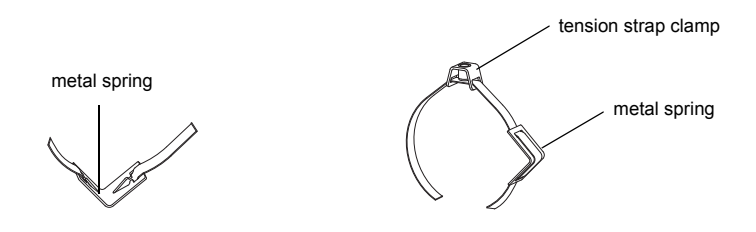

Fig. 8.37: Tension strap with metal spring and tension strap clamp

- Position the metal spring (if mounted), the ratchet clasp and the tension strap clamp:
  - on a horizontal pipe, mount the tension strap clamp on the side of the pipe, if possible
  - mount the metal spring (if necessary) on the opposite side of the tension strap clamp
- Insert the long end of the tension strap into part 3 of the ratchet clasp (see Fig. 8.39).
- Tighten the tension strap.
- Cut off the protruding tension strap (see Fig. 8.39).
- Tighten the screw of the ratchet clasp.

• Repeat the steps for the second tension strap.

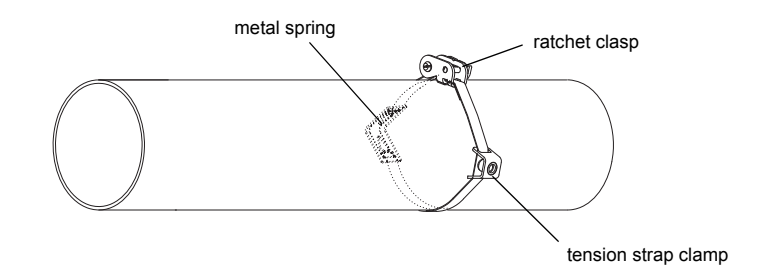

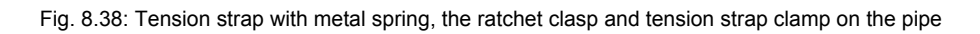

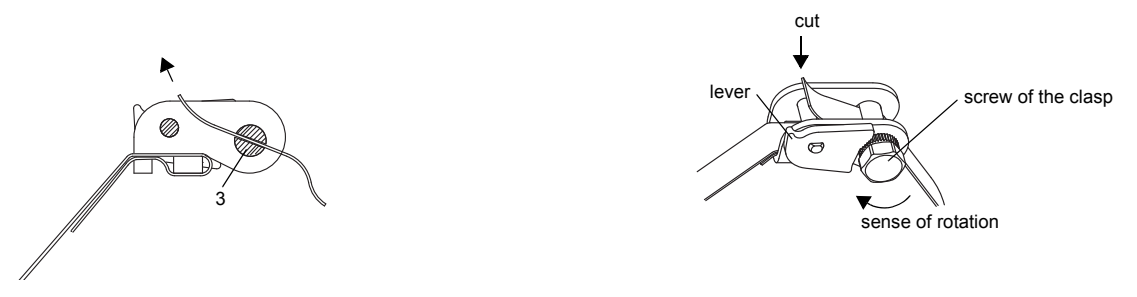

Fig. 8.39: Ratchet clasp with tension strap

Note! To release the screw and the tension strap press the lever down (see Fig. 8.39).

• Put the rail on the tension strap clamps (see Fig. 8.40).

• Fix the rail to the tension strap clamps with the screws.

• Tighten the screws.

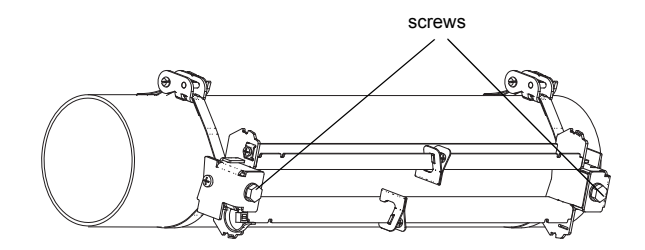

Fig. 8.40: Rail on the pipe

## 8.4.3 Installation of the transducers in Variofix C

• Put coupling foil (or some coupling compound for a short-term installation) on the contact surface of the transducers. The coupling foil can be fixed to the contact surface with a small amount of coupling compound.

| Note! | If coupling foil is used: If the signal is not sufficient for the measurement, use coupling compound in- |
|-------|----------------------------------------------------------------------------------------------------|
|       | stead of coupling foil.                                                                                  |

- Position the transducers on the rail in such way that the engravings on the transducers form an arrow. The transducer cables show in opposite directions (see Fig. 8.41).
- Adjust the transducer distance displayed by the transmitter (see section 10.6 and Fig. 8.41).
- Slide the spring clips on the transducers (see Fig. 8.42).
- Fix the transducers by tightening the tensioning screws slightly. The end of the screw has to be placed above the hole in the transducer (see Fig. 8.41).
- Correct the transducer distance, if necessary (see section 10.6.1 and section 10.6.2).
- Tighten the tensioning screws.
- Fix the spacing element on the rail to mark the transducer position (see Fig. 8.41).
- Use a cable tie to fix the transducer cables in order to protect them from mechanical strain (see Fig. 8.42).
- Put the cover on the rail (see Fig. 8.43).
- Tighten the screws on both sides of the cover.

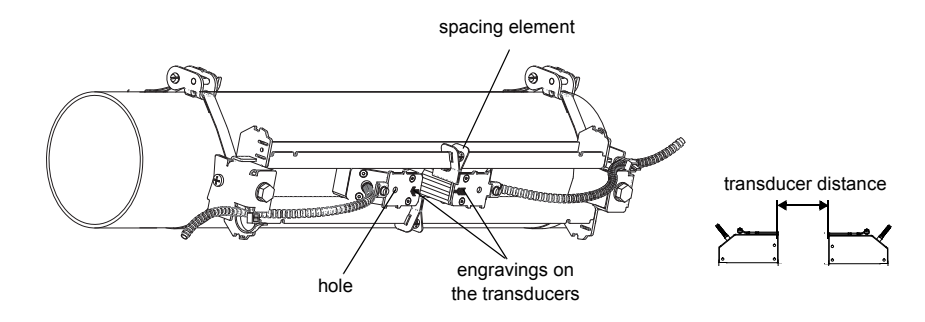

Fig. 8.41: Transducers in the rail (spring clip not shown)

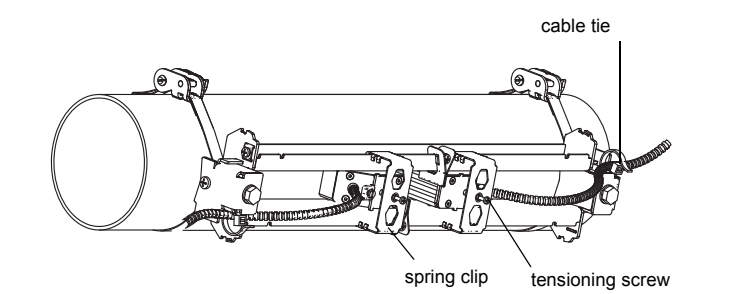

Fig. 8.42: Transducers in the rail

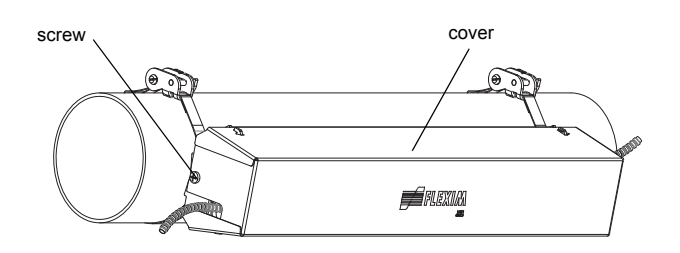

Fig. 8.43: Variofix C with transducer on the pipe

The cover can be removed from the mounted transducer mounting Variofix C fixture as follows:

- Use a lever tool to remove the cover.
- Insert the lever tool in one of the 4 openings of the cover (see Fig. 8.44).
- Press the lever tool against the fixture.
- Bend the cover outwards and release it from the anchoring.
- Repeat the steps for the other 3 openings.
- Remove the cover from the rail.

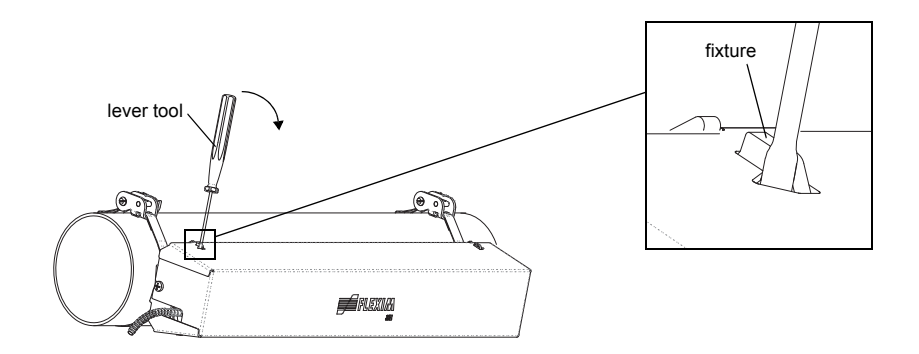

Fig. 8.44: Removal of the cover

# 8.5 Transducer mounting fixture PermaFiX

Attention! Observe the "Safety and installation instructions for the use in hazardous (classified) locations" (see documents SIFLUXUS\_808\_FM and SIFLUXUS\_1N62).

For measurements in Class I, Division 1 hazardous locations, the transducer mounting fixture PermaFiX (see Fig. 7.1) has to be used for the installation of the transducers.

| Note! | Take great care in selecting the measuring point for the installation of the transducer mounting fixture |
|-------|----------------------------------------------------------------------------------------------------|
|       | PermaFiX. Observe the instructions in chapter 3 and 5.                                                   |

When measuring in reflection arrangement, the transducers are installed on the same side of the pipe. If the transducer distance is small, both transducers are mounted into one rail. If the transducer distance is large, it can be necessary to mount two transducer mounting fixtures (one for each transducer) on the same side of the pipe.

When measuring in diagonal arrangement, the transducers are installed on opposite sides of the pipe.

The transducer mounting fixture PermaFiX can be installed on the pipe using bolts (see section 8.5.3) or tension straps (see section 8.5.4). Select the mounting instructions correspondingly. It is recommended to use bolts for the installation of PermaFiX on pipes with a diameter of max. 40 mm and tension straps for larger pipes.

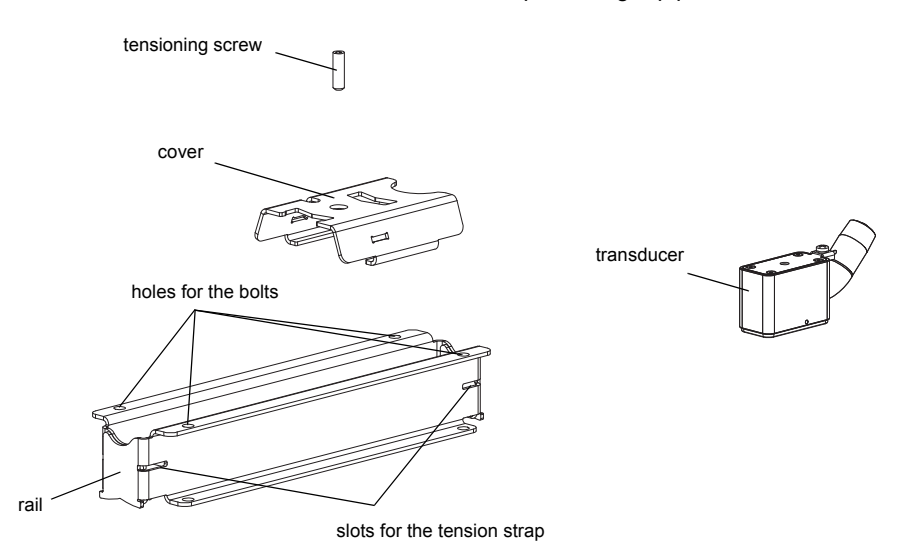

Fig. 8.45: Disassembly of PermaFiX

## 8.5.1 Preparation of the pipe

The pipe has to be stable. It has to be able to withstand the pressure exerted by the transducer mounting fixture. Rust, paint or other deposits on the pipe absorb the sound signal. A good acoustic contact between the pipe and the transducers is obtained as follows:

· Clean the pipe at the selected measuring point:

- If present, the paint layer has to be smoothed by sanding. The paint does not need to be removed completely.
- Remove any rust or loose paint.

#### 8.5.2 Orientation of the transducers and transducer distance

Mount the transducers onto the pipe in such way that the engravings on the transducers form an arrow (see Fig. 8.46). The transducer cables show in opposite directions.

The transducer distance is the distance between the inner edges of the transducers (see section 3.3 and Fig. 8.46)

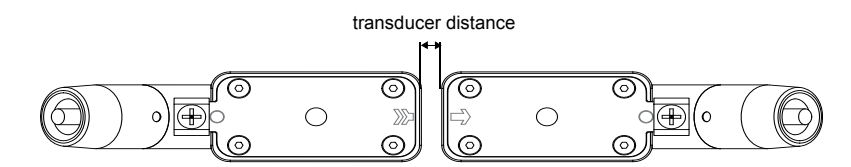

Fig. 8.46: Correct orientation of the transducers and transducer distance

### 8.5.3 Installation of the rail with bolts

The number and arrangement of PermaFiX rails depends on the required transducer arrangement and transducer distance. See Fig. 8.47 for an overview of possible arrangements.

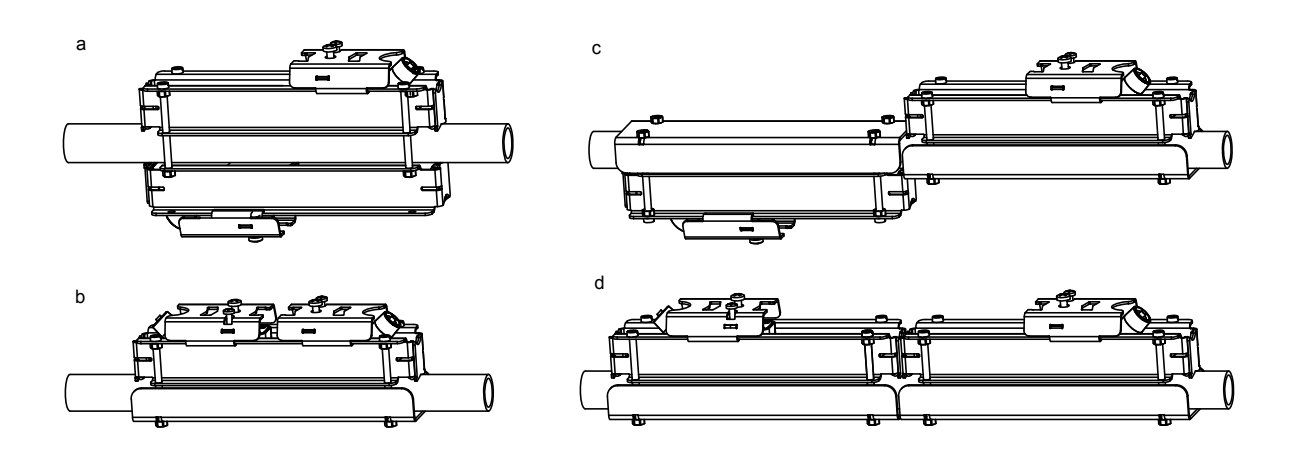

Fig. 8.47: Possible arrangements of PermaFiX (installation with bolts)

- a diagonal arrangement, small transducer distance
- b reflection arrangement, small transducer distance
- c diagonal arrangement, large transducer distance
- d reflection arrangement, large transducer distance
- · Select the arrangement according to the measurement.
- Disassemble the transducer mounting fixture PermaFiX (see Fig. 8.45).
- Place one of the rails on the pipe.
- Insert the bolts (M6) into the holes of the rail and secure them with nuts.
- Slide the second rail (arrangement a) or the counter plate (arrangements b, c, d) onto the bolts on the opposite side of the pipe and secure it with nuts.
- Make sure not to tilt the rails when tightening the nuts.
- · Repeat the steps for the second rail, if necessary.

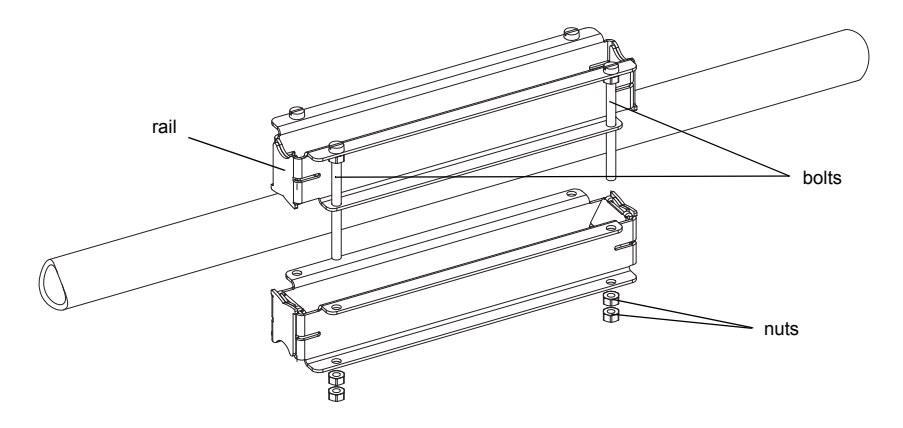

Fig. 8.48: Installation of the rail with bolts (diagonal arrangement, small transducer distance)

### 8.5.4 Installation of the rail with tension straps

The number and arrangement of PermaFiX rails depends on the required transducer arrangement and transducer distance. See Fig. 8.49 for an overview of possible arrangements.

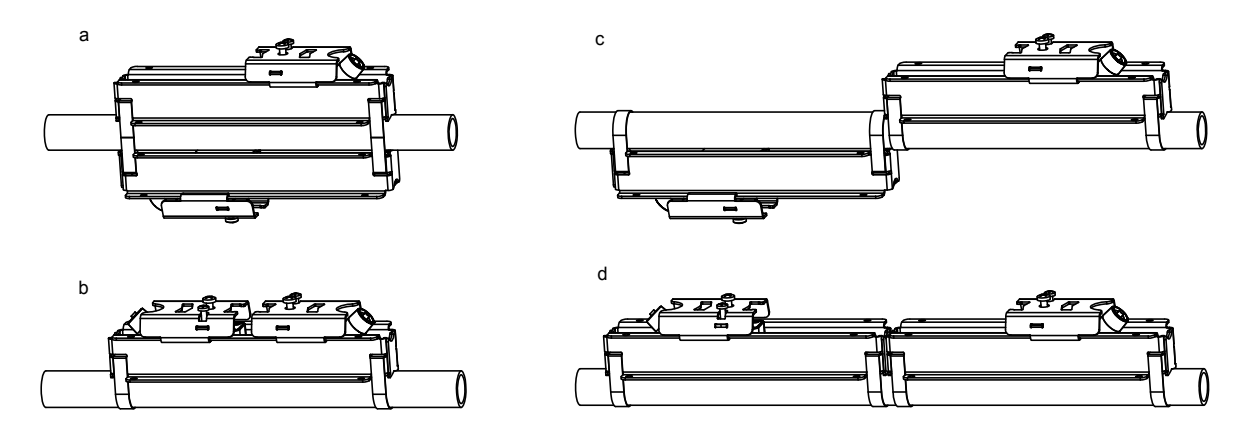

Fig. 8.49: Possible arrangements of PermaFiX (installation with tension straps)

- a diagonal arrangement, small transducer distance
- b reflection arrangement, small transducer distance
- c diagonal arrangement, large transducer distance
- d reflection arrangement, large transducer distance
- · Select the arrangement according to the measurement.
- Disassemble the transducer mounting fixture PermaFiX (see Fig. 8.45).
- Cut the tension straps to length (pipe circumference + at least 120 mm).

Attention! The edge of the tension strap is very sharp, leading to risk of injury. Debur sharp edges.

• Insert approx. 100 mm of the tension strap into part 1 and 2 of the clasp (see Fig. 8.50 a).

- · Bend the tension strap.
- Insert the tension strap into part 1 of the ratchet clasp (see Fig. 8.50 b).
- Tighten the tension strap.
- Insert the tension strap into the slots of one rail (arrangements b, c, d) or both rails (arrangement a) (see Fig. 8.52).
- Place the rail with the tension strap on the pipe and the tension strap around the pipe (arrangements b, c, d) or place the two rails with the tension strap around the pipe (arrangement a).
- Insert the free end of the tension strap into part 3 of the ratchet clasp (see Fig. 8.51).
- · Tighten the tension strap.
- Cut off the protruding tension strap (see Fig. 8.50).
- · Tighten the screw of the ratchet clasp.
- · Repeat the steps for the second tension strap.
- · Repeat the steps for the second rail, if necessary.

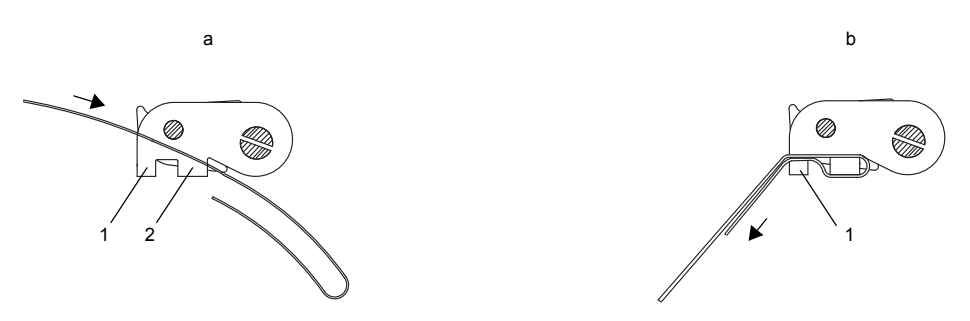

Fig. 8.50: Ratchet clasp with tension strap

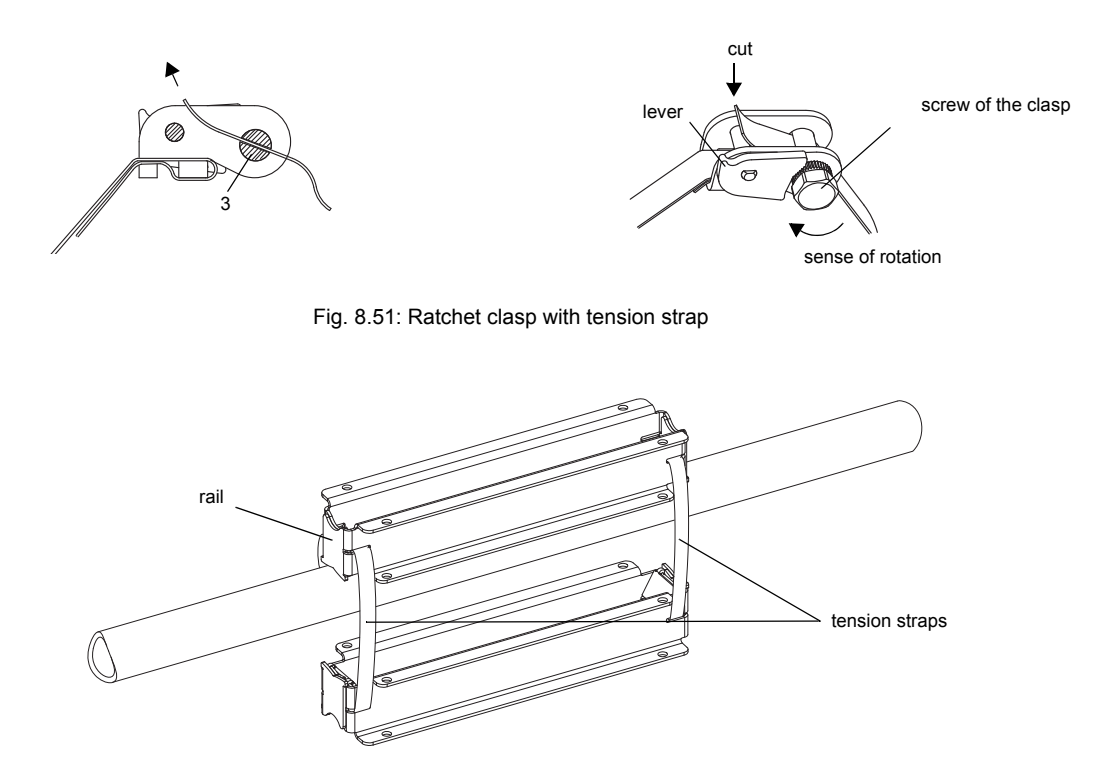

Fig. 8.52: Installation of the rail with tension straps (diagonal arrangement, small transducer distance)

## 8.5.5 Installation of the transducers

Mount the transducers into the rail in such way that the engravings on the transducers form an arrow (see Fig. 8.53). The transducer cables show in opposite directions.

- · Slide the cover over the rail.
- Insert the transducer with the conduit sealing fitting into the rail. The round cutout of the cover faces the conduit sealing fitting.
- · Observe that there must be no air pockets between the transducer contact surface and the pipe wall.
- Align the transducer with the cover in such way that the hole in the transducer is placed below the tensioning screw. Use the tensioning screw of the cover to press the transducer against the pipe.
- Screw the flexible conduit (approved for FM Class I, Division 1) onto the transducer with the conduit sealing fittings.
- Repeat the steps for the second transducer.
- Connect the flexible conduit to the conduit system of the facility in accordance with the local regulations.

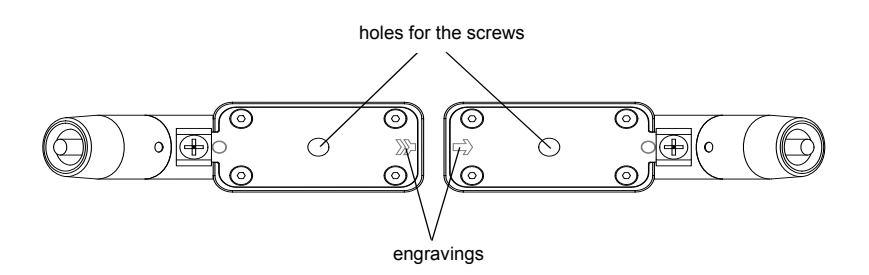

Fig. 8.53: Correct positioning of the transducers

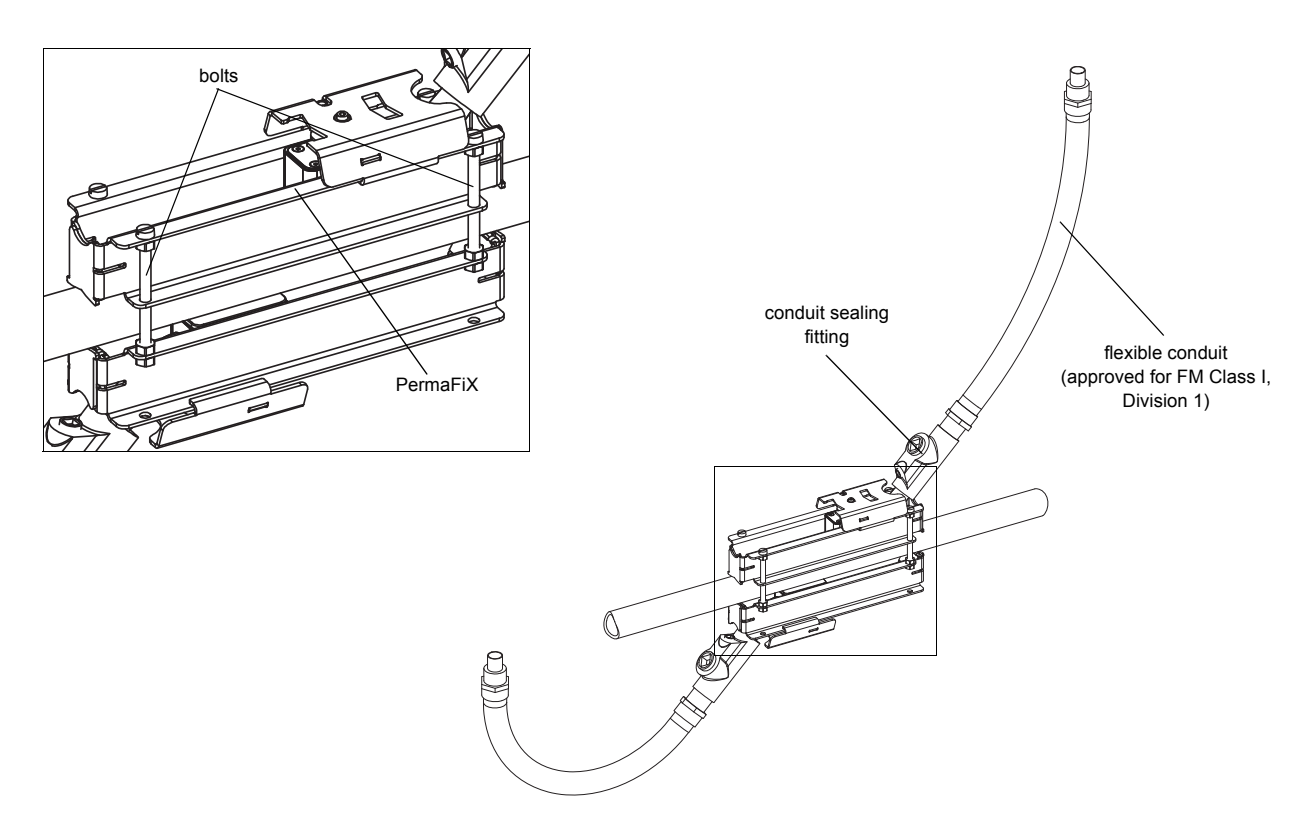

Fig. 8.54: PermaFiX on the pipe (example: diagonal arrangement with bolts)

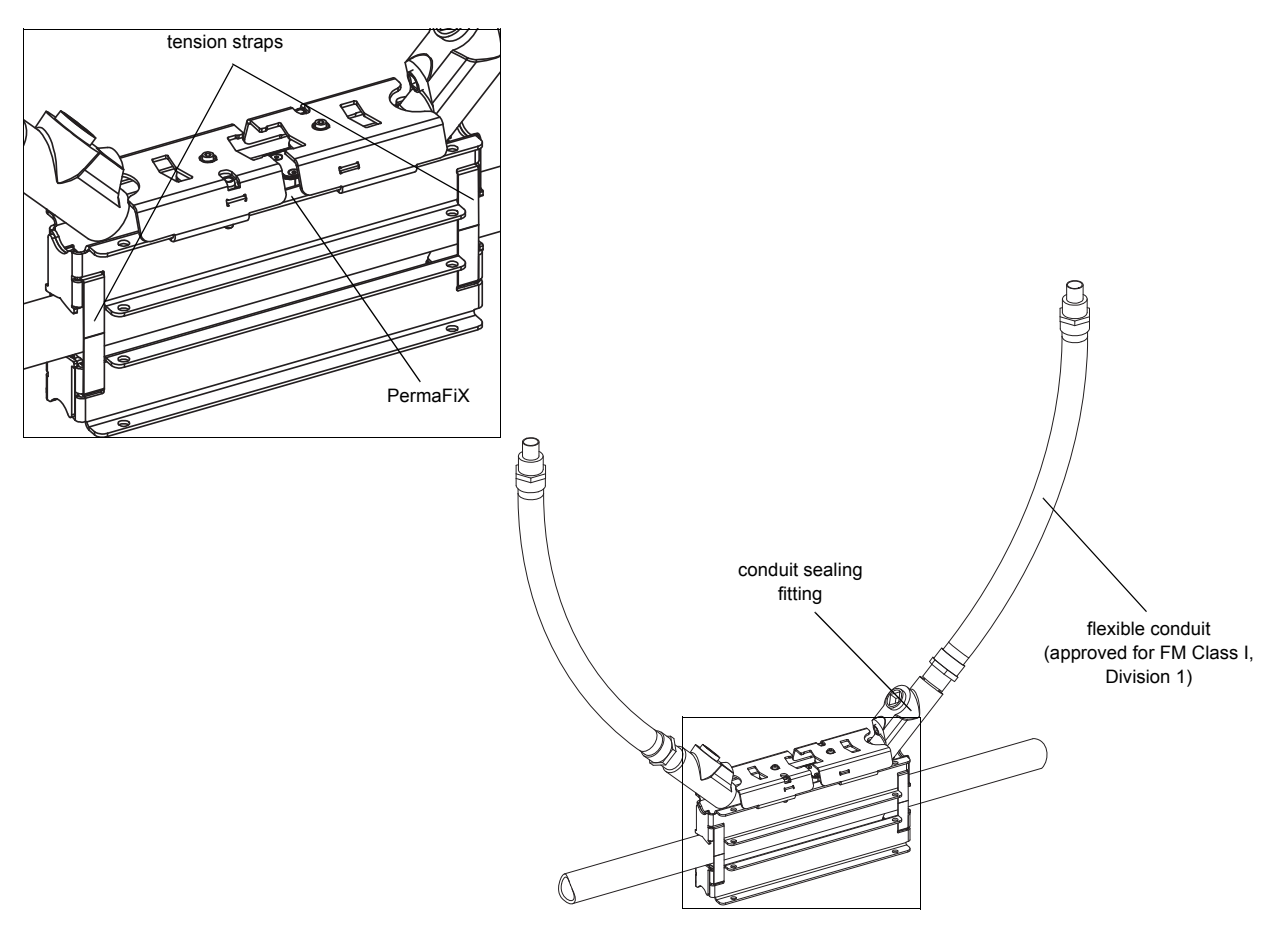

Fig. 8.55: PermaFiX on the pipe (example: reflection arrangement with tension straps)

# 9 Start-up of the transmitter

# 9.1 Start-up settings

When starting up the transmitter for the first time, the following settings are required:

- language
- units of measurement
- time/date

These displays will be indicated only once when the transmitter is switched on for the first time.

| Select language  <br>English  | The available languages of the transmitter are displayed in the relevant language.<br>Select a language. Press ENTER.<br>The menus are displayed in the selected language. |
|-------------------------------|----------------------------------------------------------------------------------------------------|
| Units ?<br>>METRIC< imperial  | Select the units of measurement to be used. Press ENTER.                                                                                                    |
| CANADA REGION ?<br>>NO< yes   | Select whether the transmitter is used in the region of Canada or not. Press ENTER. This display will only be indicated if IMPERIAL has been selected.                     |
| TIME 11:00<br>ok >NEW<        | The current time is displayed. Select ${\tt ok}\;$ to confirm the time or ${\tt new}\;$ to adjust it. Press ENTER.                                                         |
| TIME 11:00<br>Set time !      | Select the character to be edited with key →.<br>Edit the selected character with key ↓. Press ENTER.                                                                      |
| TIME 11:11<br>>OK< new        | The new time is displayed. Select ${\tt ok}$ to confirm the time or ${\tt new}$ to adjust it again. Press ENTER.                                                           |
| DATE 2011-01-25<br>ok >NEW<   | The current date is displayed. Select ${\tt ok}$ to confirm the date or ${\tt new}$ to adjust it. Press ENTER.                                                             |
| DATE 2011-01-25<br>Set date ! | Select the character to be edited with key $\rightarrow$ .<br>Edit the selected character with key $\checkmark$ . Press ENTER.                                             |
| DATE 2016-01-26<br>>OK< new   | The new date is displayed. Select ${\tt ok}$ to confirm the date or ${\tt new}$ to adjust it again. Press ENTER.                                                           |

# 9.2 Switching on

| FLEXIM | FLUXUS    |
|--------|-----------|
| F80X - | -XXXXXXXX |
|        |           |

As soon as the transmitter is connected to the power supply, the serial number of the transmitter is displayed for a short time.

No data can be entered while the serial number is displayed.

>PAR<mea opt sf Parameter After the transmitter is switched on, the main menu is displayed in the default language. The language of the display can be set (see section 9.6).

# 9.3 Initialization

During an initialization (INIT) of the transmitter, the settings in the program branches <code>Parameter</code> and <code>Output</code> Options and some of the settings in the program branch <code>Special</code> <code>Funct</code>. are reset to the default settings of the manufacturer. For INIT-resistant settings, see annex A.

Proceed as follows to execute an initialization:

- While switching on the transmitter: keep keys BRK and CLR pressed.
- During the operation of the transmitter: press keys BRK, CLR and ENTER at the same time. A RESET is executed. Release key ENTER only. Keep keys BRK and CLR pressed.

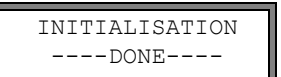

After the initialization has been executed, the message  $\ensuremath{\texttt{INITIALISATION}}$  done is displayed.

After the initialization, the remaining settings of the transmitter can be reset to the default settings and/or the stored measured values can be deleted.

| FACTORY | DEFAULT? |
|---------|----------|
| no      | >YES<    |

Select yes to reset the remaining settings to the default settings or no to keep them at the current settings.

Press ENTER.

| Delete | Meas.Val. |
|--------|-----------|
| no     | >YES<     |

Select  $_{\texttt{Yes}}$  to delete the stored measured values or  $\mathtt{no}$  to keep them stored. Press ENTER.

If yes is selected, the message FACTORY DEFAULT DONE will be displayed.

This display will only be indicated if measured values are stored in the data logger.

# 9.4 Display

## 9.4.1 Main menu

>PAR<mea opt sf Parameter The main menu contains the following program branches:

- par (Parameter)
  - mea (Measuring)
  - opt (Output options)
  - sf (Special functions)

The selected program branch is displayed in capital letters and in angle brackets. The complete designation of the selected program branch is displayed in the lower line.

Select a program branch by pressing key  $\rightarrow$  and  $\downarrow$ . Press ENTER.

| Note! | By pressing key BRK, the measurement will be stopped and the main menu is selected.                                                                                         |
|-------|----------------------------------------------------------------------------------------------------|
| Note! | In this user manual, all program entries and keys are indicated with typewriter characters (Parameter). The menu items are separated from the main menu by a backslash "\". |

# 9.4.2 Program branches

- Program branch Parameter input of pipe and fluid parameters
- Program branch Measuring execution of measurement steps
- Program branch Output Options setting of the physical quantity, the unit of measurement and the parameters for the measured values transmission
- **Program branch** Special Funct. contains all functions that are not directly related to the measurement

For an overview of the program branches see figure below. For a detailed overview of the menu structure see annex A.

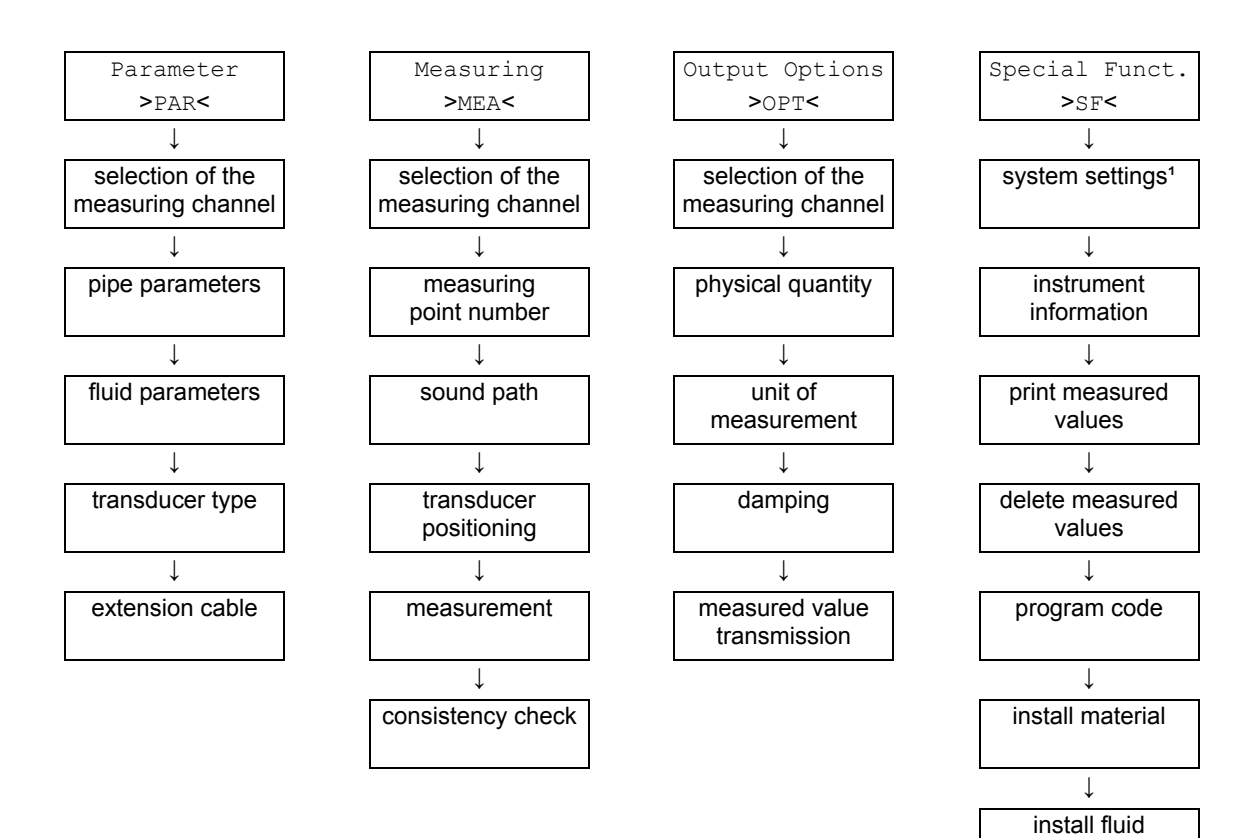

- <sup>1</sup> SYSTEM settings contains the following menu items:
- set clock
- libraries
- · dialogs and menus
- measuring
- outputs
- storing
- signal snap
- network
- serial transmission
- miscellaneous

## 9.4.3 Navigation

A vertical arrow (1) will be displayed if the menu item contains a scroll list. The current list item will be displayed in the lower line.

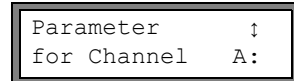

Use key  $\rightarrow$  and  $\checkmark$  to select a list item in the lower line. Press ENTER.

Some menu items contain a horizontal scroll list in the lower line. The selected list item is displayed in capital letters and in angle brackets.

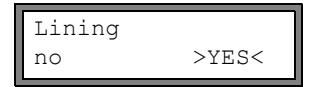

Press key  $\rightarrow$  and  $\downarrow$  to scroll through the lower line and select a list item. Press ENTER.

Some menu items contain a horizontal scroll list in the upper line. The selected list item is displayed in capital letters and in angle brackets. The current value of the list item is displayed in the lower line.

| R1=FUNC <typ< th=""><th>mode</th></typ<> | mode |
|------------------------------------------|------|
| Function:                                | MAX  |

Press key 📥 to scroll through the upper line and select a list item. Press key 🗼 to scroll through the lower line and select a value for the selected list item. Press ENTER.

## 9.5 HotCodes

A HotCode is a key sequence that activates certain functions and settings:

| function                                                     | HotCode | see section | deactivation   |
|--------------------------------------------------------------|---------|-------------|----------------|
| language selection                                           | 9090xx  | 9.6         |                |
| enabling of the FastFood mode                                | 007022  | 12.9.1      | HotCode 007022 |
| manual input of the lower limit for the inner pipe diameter  | 071001  | 12.11       |                |
| activation of the SuperUser mode                             | 071049  | 16.1        | HotCode 071049 |
| change of the transmission parameters of the RS232 interface | 232-0-  | 13.2.4      |                |
| resetting the contrast of the display to medium              | 555000  | 15.4        |                |

SYSTEM settingsţ Miscellaneous

Input a HOTCODE no >YES<

Please input a HOTCODE: 000000

INVALID HOTCODE HOTCODE: 000000

Input a HOTCODE no >YES< Select Special Funct.\SYSTEM settings\Miscellaneous.

Select yes to enter a HotCode.

Enter the HotCode. Press ENTER.

An error message will be displayed if an invalid HotCode has been entered. Press ENTER.

Select yes to enter the HotCode again or no to return to the menu item Miscellaneous.

## 9.6 Language selection

The transmitter can be operated in the languages listed below. The language can be selected with the following HotCodes:

Tab. 9.1: Language HotCodes

| 909031 | Dutch   |
|--------|---------|
| 909033 | French  |
| 909034 | Spanish |
| 909044 | English |
| 909049 | German  |

Depending on the technical data of the transmitter, some of the languages might not be implemented.

When the last digit has been entered, the main menu will be displayed in the selected language.

The selected language remains activated when the transmitter is switched off and on again. After an initialization, the default language set by the manufacturer is activated.

## 9.7 Operation state indication

The operation state is indicated by 2 LEDs.

Tab. 9.2: Operation state indication

| LED off          | transmitter offline                                                      |
|------------------|--------------------------------------------------------------------------|
| LED lights green | signal quality of the measuring channel sufficient for a measurement     |
| LED lights red   | signal quality of the measuring channel not sufficient for a measurement |

## 9.8 Interruption of the power supply

As soon as the measurement begins, all current measuring parameters will be stored in a non-volatile INIT-resistant EPROM. The measurement will be interrupted if the power supply fails. All input data will remain stored.

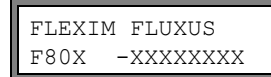

After the return of the power supply, the serial number is displayed for a few seconds.

The interrupted measurement is continued. All selected output options are still active. The measurement will not be continued after the return of the power supply if an initialization has been performed.

# 10 Basic measurement

Attention! Observe the "Safety instructions for the use in explosive atmospheres" (see document SIFLUXUS, SIFLUXUS\_808\_FM, SIFLUXUS\_808\_F2 and SIFLUXUS\_1N62).

The pipe and fluid parameters are entered for the selected measuring point (see chapter 5). The parameter ranges are limited by the technical characteristics of the transducers and the transmitter.

| Note! | During the parameter input, the transducers have to be connected to the transmitter.            |  |
|-------|-------------------------------------------------------------------------------------------------|--|
| Note! | The parameters will only be stored when the program branch Parameter has been edited in its en- |  |

# 10.1 Input of pipe parameters

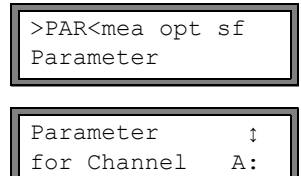

Select the program branch Parameter. Press ENTER.

Select the channel for which the parameters are to be entered. Press ENTER. This display will not be indicated if the transmitter has only one measuring channel.

### 10.1.1 Outer pipe diameter/pipe circumference

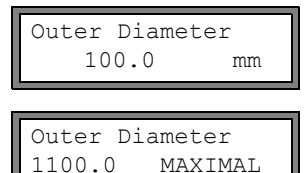

Enter the outer pipe diameter. Press ENTER.

An error message will be displayed if the entered parameter is outside the range. The limit will be displayed.

example: upper limit 1100 mm for the connected transducers and for a pipe wall thickness of 50 mm.

It is possible to enter the pipe circumference instead of the outer pipe diameter (see section 15.2.1).

If the input of the pipe circumference has been activated and 0 (zero) is entered for the Outer Diameter, the menu item Pipe Circumfer. will be displayed. If the pipe circumference is not to be entered, press key BRK to return to the main menu and start the parameter input again.

### 10.1.2 Pipe wall thickness

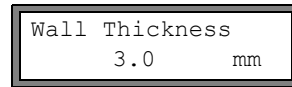

Enter the pipe wall thickness. Press ENTER.

 Note!
 The inner pipe diameter (= outer pipe diameter – 2 x pipe wall thickness) is calculated internally. If the value is not within the inner pipe diameter range of the connected transducers, an error message will be displayed.

 It is possible to change the lower limit of the inner pipe diameter for a given transducer type (see section 12.11).

### 10.1.3 Pipe material

The pipe material has to be selected to be able to determine the sound speed. The sound speed for the materials in the scroll list are stored in the transmitter.

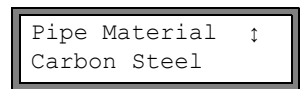

Select the pipe material.

If the fluid is not in the scroll list, select Other Material. Press ENTER.

It can be specified which materials will be displayed in the scroll list (see section 14.5).

When the pipe material has been selected, the corresponding sound speed is set automatically. If Other Material has been selected, the sound speed has to be entered.

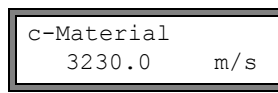

Enter the sound speed of the pipe material. Press ENTER.

Note!A distinction is made between the longitudinal and transversal sound speed. Enter the sound speed<br/>of the material (i.e. longitudinal or transversal speed) which is nearer to 2500 m/s.

For the sound speed of some materials see annex C.1.

## 10.1.4 Pipe lining

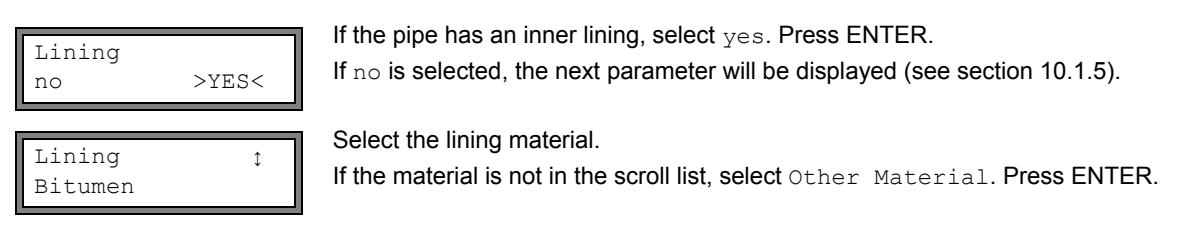

It can be specified which materials will be displayed in the scroll list (see section 14.5).

If  $\ensuremath{\mathsf{Other}}$  Material is selected, the sound speed has to be entered.

Enter the sound speed of the lining material. Press ENTER.

For the sound speed of some materials see annex C.1.

| Liner | Thick | ness |
|-------|-------|------|
|       | 3.0   | mm   |

Enter the thickness of the liner. Press ENTER.

 Note!
 The inner pipe diameter (= outer pipe diameter – 2 x pipe wall thickness – 2 x liner thickness) is calculated internally. If the value is not within the inner pipe diameter range of the connected transducers, an error message will be displayed.

 It is possible to change the lower limit of the inner pipe diameter for a given transducer type (see section 12.11).

# 10.1.5 Pipe roughness

The flow profile of the fluid is influenced by the roughness of the inner pipe wall. The roughness is used for the calculation of the profile correction factor. As, in most cases, the pipe roughness cannot be determined exactly, it has to be estimated. For the roughness of some materials see annex C.2.

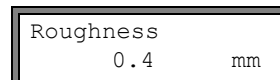

Enter the roughness of the selected pipe or lining material.

Change the value according to the condition of the inner pipe wall. Press ENTER.

# 10.2 Input of fluid parameters

| Medium | \$ |
|--------|----|
| Water  |    |

Select the fluid from the scroll list.

If the fluid is not in the scroll list, select Other Medium. Press ENTER.

It is possible to specify which fluids will be displayed in the scroll list (see section 14.5).

For the programmed parameters of common fluids see annex C.3.

If a fluid is selected from the scroll list, the menu item for the input of the fluid temperature is displayed directly (see section 10.2.4).

If Other Medium is selected or no data set for the selected fluid is stored in the transmitter, the fluid parameters have to be entered first:

- · average sound speed of the fluid
- · range around the average sound speed of the fluid
- kinematic viscosity
- density

### 10.2.1 Sound speed

The sound speed of the fluid is used for the calculation of the transducer distance at the beginning of the measurement. However, the sound speed has no direct influence on the measuring result. Often, the exact value of the sound speed for a fluid is unknown. Therefore, a range of possible values for the sound speed has to be entered.

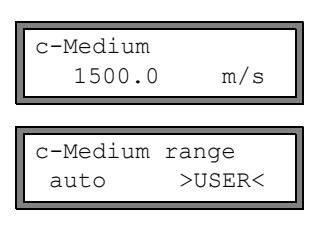

Enter the average sound speed of the fluid. Press ENTER.

This display will only be indicated if Other Medium is selected.

Select auto or user. Press ENTER.

auto: The area around the average sound speed is defined by the transmitter. user: The area around the average sound speed has to be entered.

| c-Medium=1500m/s |  |  |
|------------------|--|--|
| range +-150m/s   |  |  |

Enter the area around the average sound speed of the fluid. Press ENTER. This display will only be indicated if user is selected.

### 10.2.2 Kinematic viscosity

The kinematic viscosity has an effect on the flow profile of the fluid. The entered value and other parameters are used for the profile correction.

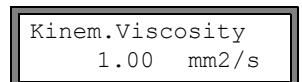

Enter the kinematic viscosity of the fluid. Press ENTER.

This display will only be indicated if Other Medium is selected.

# 10.2.3 Density

The density is used to calculate the mass flow (product of the volumetric flow rate and the density).

**Note!** If the mass flow is not measured, press ENTER. The other measuring results will not be affected.

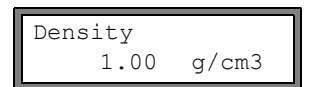

Enter the operating density of the fluid. Press ENTER.

This display will only be indicated if Other Medium is selected.

### 10.2.4 Fluid temperature

At the beginning of the measurement, the fluid temperature is used for the interpolation of the sound speed and thus, for the calculation of the recommended transducer distance.

During the measurement, the fluid temperature is used for the interpolation of the density and the viscosity of the fluid.

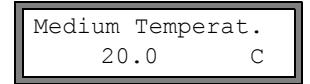

Enter the fluid temperature. The value has to be within the operating temperature range of the transducers. Press ENTER.

### 10.2.5 Fluid pressure

The fluid pressure is used for the interpolation of the sound speed and the gas compressibility coefficient.

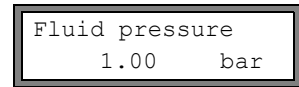

Enter the fluid pressure. Press ENTER.

This display will only be indicated if Special Funct.\SYSTEM settings\Dialogs/ Menus\Fluid pressure is activated.

# 10.3 Other parameters

### 10.3.1 Transducer parameters

If transducers are detected on a measuring channel, the parameter input is finished. Press ENTER. The main menu is displayed.

If no or special transducers are connected, the transducer parameters have to be entered.

| Transducer<br>Standard | r Typeţ | Select Standard to use the standard transducer parameters stored in the transmitter.<br>Select Special Version to enter the transducer parameters. The transducer parameters have to be provided by the transducer manufacturer.<br>Press ENTER. |
|------------------------|---------|----------------------------------------------------------------------------------------------------|
| Note!                  | When Sp | Decial Version is selected and standard transducer parameters are used, FLEXIM can-                                                                                                    |

Transd. Data 1 35.99 If  ${\tt Special Version}$  has been selected, enter the 6 transducer parameters specified by the manufacturer. Press ENTER after each input.

not guarantee for the precision of the measured values. A measurement might even be impossible.

### 10.3.2 Extension cable

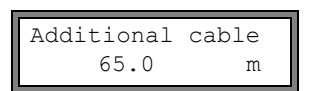

If the transducer cable has to be extended, enter the additional cable length (e.g., between the junction box and the transmitter). Press ENTER.

# 10.4 Selection of channels

The channels on which a measurement is being made can be activated individually.

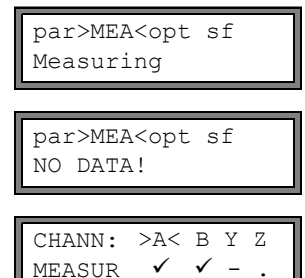

Select program branch Measuring. Press ENTER.

If this error message is displayed, the parameters are not complete. Enter the missing parameters in the program branch  ${\tt Parameter}.$ 

The channels for the measurement can be activated and deactivated:

✓: the channel is active

-: the channel is not active

•: the channel cannot be activated

This display will not be indicated if the transmitter has only one measuring channel.

**Note!** A channel cannot be activated if the parameters are not valid, e.g., if the parameters in the program branch Parameter of the channel are not complete.

Press key 
→ to select a channel.

• Press key 🚽 to activate or deactivate the selected channel. Press ENTER.

A deactivated channel will be ignored during the measurement. Its parameters will remain unchanged. If the data logger or the serial interface is activated, the measuring point number has to be entered:

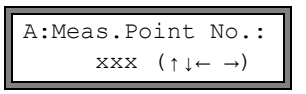

Enter the measuring point number. Press ENTER.

If arrows are displayed in the lower line on the right, ASCII text can be entered. If no arrows are displayed, only digits, point and hyphen can be entered.

# 10.5 Input of the sound path number

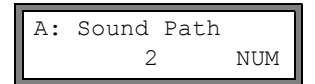

A number of sound paths is recommended according to the connected transducers and the entered parameters. Change the value, if necessary. Press ENTER.

For the determination of the number of sound paths, see section 3.3.

## **10.6** Transducer distance

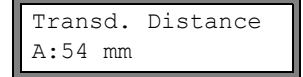

A value for the transducer distance is recommended. Fix the transducers (see chapter 10). Adjust the transducer distance.

Press ENTER.

A – measuring channel Reflec – reflection arrangement Diagon – diagonal arrangement

The transducer distance is the distance between the inner edges of the transducers (see section 3.3 and Fig. 10.1) In case of a measurement in diagonal arrangement on very small pipes, a negative transducer distance is possible.

**Note!** The accuracy of the recommended transducer distance depends on the accuracy of the entered pipe and fluid parameters.

### 10.6.1 Fine adjustment of the transducer distance

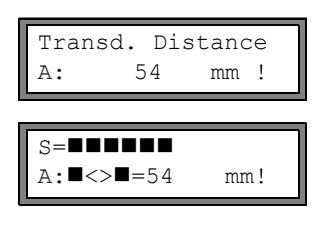

If the displayed transducer distance is adjusted, press ENTER. The measuring run for the positioning of the transducers is started.

The amplitude of the received signal is displayed by the bar graph S=.

If the LED of the measuring channel lights green, the signal is sufficient for a measurement. If the LED of the measuring channel lights red, the signal is not sufficient for a measurement.

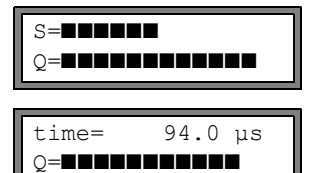

• Shift a transducer slightly within the range of the recommended transducer distance.

The following quantities can be displayed in the upper line by pressing key  $\rightarrow$  and in the lower line by pressing key  $\downarrow$ :

- ■<>■=: transducer distance
- time: transit time of the measuring signal in  $\mu s$
- S=: signal amplitude
- Q=: signal quality, bar graph has to have max. length

If the signal is not sufficient for measurement, Q= UNDEF will be displayed.

In case of large deviations, check if the entered parameters are correct or repeat the measurement at a different point on the pipe.

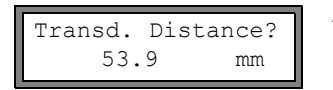

After the precise transducer positioning, the recommended transducer distance is displayed again.

Enter the actual (precise) transducer distance. Press ENTER.

Repeat the steps for all channels on which a measurement is made. The measurement will be started automatically afterwards.

## 10.6.2 Consistency check

If a wide range for the sound speed has been entered in the program branch Parameter or the exact parameters of the fluid are not known, a consistency check is recommended.

The transducer distance can be displayed during measurement by pressing key |  $\rightarrow$  |.

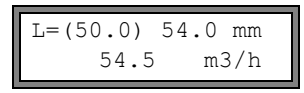

The optimum transducer distance (here: 50.0 mm) is displayed in the upper line in parentheses, followed by the entered transducer distance (here: 54.0 mm). The latter value has to correspond to the adjusted transducer distance. Press ENTER to optimize the transducer distance.

The optimum transducer distance is calculated on the basis of the measured sound speed. It is therefore a better approximation than the first recommended value which had been calculated on the basis of the sound speed range entered in the program branch <code>Parameter</code>.

If the difference between the optimum and the entered transducer distance is less than specified in Tab. 10.1, the measurement is consistent and the measured values are valid. The measurement can be continued.

If the difference is greater, adjust the transducer distance to the displayed optimum value. Afterwards, check the signal quality and the signal amplitude bar graph (see section 10.6.1). Press ENTER.

Tab. 10.1: Standard values for signal optimization

| transducer frequency<br>(third character of the<br>technical type) | difference between the optimum and the entered transducer distance [mm] |                      |
|--------------------------------------------------------------------|-------------------------------------------------------------------------|----------------------|
|                                                                    | shear wave transducer                                                   | lamb wave transducer |
| F                                                                  | -                                                                       | -70+120              |
| G                                                                  | 20                                                                      | -50+100              |
| Н                                                                  | -                                                                       | -35+60               |
| К                                                                  | 15                                                                      | -25+40               |
| М                                                                  | 10                                                                      | -10+20               |
| Р                                                                  | 8                                                                       | -6+10                |
| Q                                                                  | 6                                                                       | -3+5                 |
| S                                                                  | 3                                                                       | -                    |

Enter the new adjusted transducer distance. Press ENTER.

| L=(51.1) | 50.0 mm |
|----------|---------|
| 54.5     | m3/h    |

Press key  $\rightarrow$  again to scroll until the transducer distance is displayed and check the difference between the optimum and the entered transducer distance. Repeat the steps if necessary.

**Note!** If the transducer distance is changed during the measurement, the consistency check will have to be repeated.

Repeat the steps for all channels on which a measurement is being made.

### 10.6.3 Value of sound speed

The sound speed of the fluid can be displayed during the measurement by pressing key  $|\downarrow|$ .

If an approximate range for the sound speed has been entered in the program branch Parameter and the transducer distance has been optimized afterwards as described in section 10.6.2, it is recommended to write down the sound speed for the next measurement. By doing this, it will not be necessary to repeat the fine adjustment.

Also write down the fluid temperature because the sound speed depends on the temperature. The value can be entered in the program branch Parameter or a user defined fluid can be created for this sound speed (see section 14.2 and 14.3).
## 10.7 Start of measurement

## A:Volume flow 31.82 m3/h

The measured values are displayed in the lower line. Press ENTER to return to the fine adjustment of the transducer distance (see section 10.6.1).

If more than one measuring channel is available/activated, the transmitter works with an integrated multiplexer providing simultaneous measurement on the different measuring channels.

The flow is measured on one measuring channel for approx. 1 s, then the multiplexer switches to the next activated channel.

The time necessary for the measurement depends on the measuring conditions. E.g., if the measuring signal cannot be detected immediately, the measurement time might be > 1 s.

The outputs and the serial interface continuously receive the measured values of the corresponding channel. The results are displayed according to the currently selected output options. The default unit of measurement of the volumetric flow rate is m<sup>3</sup>/h. For the selection of the values to be displayed and the setting of the output options see chapter 11. For further measuring functions see chapter 12.

## **10.8** Detection of the flow direction

The flow direction in the pipe can be detected with the help of the displayed volumetric flow rate in conjunction with the arrow on the transducers:

• The fluid flows in the direction of the arrow if the displayed volumetric flow rate is positive (e.g., 54.5 m³/h).

• The fluid flows against the direction of the arrow if the displayed volumetric flow rate is negative (e.g., -54.5 m<sup>3</sup>/h).

### **10.9** Interruption of the measurement

The measurement is interrupted by pressing key BRK if it is not protected by a program code (see section 12.13).

**Note!** Be careful not to stop a current measurement by inadvertently pressing key BRK!

## 11 Displaying measured values

The physical quantity is set in the program branch Output Options (see section 11.1).

During the measurement, the designation of the physical quantity is displayed in the upper line, the measured value in the lower line. The display can be adapted (see section 11.3).

## 11.1 Selection of the physical quantity and the unit of measurement

The following physical quantities can be measured:

- flow velocity: calculated on the basis of the measured transit time difference
- volumetric flow rate: calculated by multiplying the flow velocity by the cross-section of the pipe
- mass flow rate: calculated by multiplying the volumetric flow rate by the operating density of the fluid
- The physical quantity is selected as follows:

Select the program branch Output Options. Press ENTER. par mea >OPT< sf Output Options Select the channel for which the physical quantity is to be entered. Press ENTER. Output Options ↑ This display will not be indicated if the transmitter has only one measuring channel. for Channel Α: Select the physical quantity in the scroll list. Press ENTER. Physic. Quant. î Volume flow For the selected physical quantity, a scroll list with the available units of measurement is Volume in: î displayed. The unit of measurement which was selected previously is displayed first. m3/h Select the unit of measurement of the selected physical quantity. Press ENTER.

Press BRK to return to the main menu. The further menu items of the program branch Output Options are for the activation of the measured value transmission.

**Note!** If the physical quantity or the unit of measurement is changed, the settings of the outputs will have to be checked (see chapter 17).

## 11.2 Toggling between channels

If more than one channel is available/activated, the display for the measured values can be adapted as follows:

- AutoMux mode
  - all channels
  - only calculation channels
- HumanMux mode

The command  $\rightarrow$ Mux:Auto/Human toggles between the modes (see section 12.1).

## 11.2.1 AutoMux mode

In the AutoMux mode, the display and the measuring process are synchronized. The channel on which a measurement is being made is displayed in the upper line on the left.

The measured values are displayed as configured in the program branch Output Options (see section 11.1). When the multiplexer switches to the next channel, the display is updated.

| Ì | A:Volume f | low  |
|---|------------|------|
|   | 54.5       | m3/h |

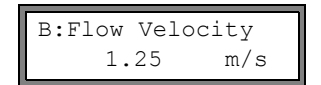

The AutoMux mode is the default display mode. It is activated after an initialization.

#### All channels

The measured values of all channels (measuring and calculation channels) are displayed. The next active channel is displayed after min. 1.5 s.

#### Only calculation channels

Only the measured values of the calculation channels are displayed. The next active calculation channel is displayed after min. 1.5 s.

This mode can only be activated if at least 2 calculation channels are active.

## 11.2.2 HumanMux mode

In the HumanMux mode, the measured values of one channel are displayed. The measurement on the other channels is continued, but not displayed.

| B:Flow Vel | ocity |
|------------|-------|
| 1.25       | m/s   |

The selected channel is displayed left in the upper line.

Select the command  $\neg$ Mux:Nextchan.to display the next activated channel. The measured values of the selected channel will be displayed as configured in the program branch Output Options (see section 11.1).

## 11.3 Adjustment of the display

During the measurement, the display can be adapted in order to display 2 measured values simultaneously (one in each line of the display). This does not affect totalizing, storing of measured values, transmission of measured values, etc. The following information can be displayed in the upper line:

| display      | explanation                                                                                                    |
|--------------|----------------------------------------------------------------------------------------------------|
| Mass Flow=   | designation of the physical quantity                                                                                           |
| A: +8.879 m3 | values of the totalizers                                                                                                    |
| full=        | date and time at which the data logger will be full, if activated                                                              |
| Mode=        | measuring mode                                                                                                    |
| L=           | transducer distance                                                                                                    |
| Compress=    | compressibility coefficient of the gas                                                                                         |
| Rx=          | alarm state indication if it is activated (see section 17.7.5) and if alarm outputs are activated (see section 17.6).          |
| δc=          | difference between the measured sound speed and the sound speed of a selected reference fluid, if activated (see section 15.3) |
|              | status line (see section 11.4)                                                                                                 |

The measured values of the physical quantity selected in the program branch <code>Output Options</code> can be displayed in the lower line:

| display  | explanation          |
|----------|----------------------|
| 12.3 m/s | flow velocity        |
| 1423 m/s | sound speed          |
| 124 kg/h | mass flow rate       |
| 15 m3/h  | volumetric flow rate |

Press key  $\rightarrow$  during the measurement to change the display in the upper line, press key  $\checkmark$  to change the display in the lower line.

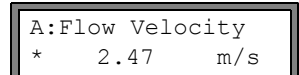

The character  $\ast$  indicates that the displayed value (here: flow velocity) is not the selected physical quantity.

## 11.4 Status line

Important data concerning the ongoing measurement are displayed in the status line. The quality and precision of the ongoing measurement can be estimated.

A:S3 Q9 c√ RT F↓

Press key  $\rightarrow$  during the measurement to scroll through the upper line to the status line.

|   | value        | explanation                                                                                                    |
|---|--------------|----------------------------------------------------------------------------------------------------|
| S |              | signal amplitude                                                                                                    |
|   | 0            | < 5 %                                                                                                    |
|   |              |                                                                                                    |
|   | 9            | $\geq$ 90 % Values $\geq$ 3 are sufficient for the measurement.                                                                                                    |
| Q |              | signal quality                                                                                                    |
|   | 0            | < 5 %                                                                                                    |
|   | <br>9        | <br>> 90 %                                                                                                    |
| с | •            | sound speed                                                                                                    |
|   |              | Comparison of the measured and the expected sound speed of the fluid. The expected sound speed is calculated on the basis of the fluid parameters (fluid selected in the program branch Parameter, temperature dependence). |
|   | $\checkmark$ | ok, is equal to the expected value                                                                                                    |
|   | ↑ (          | > 20 % of the expected value                                                                                                    |
|   | $\downarrow$ | < 20 % of the expected value                                                                                                    |
|   | ?            | unknown, cannot be measured                                                                                                    |
| R |              | flow profile<br>information about the flow profile based on the Reynolds number                                                                                                    |
|   | т            | fully turbulent flow profile                                                                                                    |
|   | L            | fully laminar flow profile                                                                                                    |
|   | \$           | the flow is in the transition range between laminar and turbulent flow                                                                                                    |
|   | ?            | unknown, cannot be calculated                                                                                                    |
| F |              | flow velocity<br>comparison of the measured flow velocity with the flow limits of the system                                                                                                    |
|   | $\checkmark$ | ok, the flow velocity is not in the critical range                                                                                                    |
|   | 1            | the flow velocity is higher than the current limit                                                                                                    |
|   | Ļ            | the flow velocity is lower than the current cut-off flow (even if it is not set to zero)                                                                                                    |
|   | 0            | the flow velocity is in the limit range of the measuring method                                                                                                    |
|   | ?            | unknown, cannot be measured                                                                                                    |

## 11.5 Transducer distance

50.8 mm L=(51.2)54.5 m3/h

By pressing key  $[\rightarrow]$  during the measurement, it is possible to scroll to the display of the transducer distance.

The optimum transducer distance (here: 51.2 mm) is displayed in parentheses in the upper line, followed by the entered transducer distance (here: 50.8 mm).

The optimum transducer distance might change during the measurement (e.g., due to temperature fluctuations). A deviation from the optimum transducer distance (here: -0.4 mm) is compensated internally.

| Note! | Never change the transducer distance during the measurement! |
|-------|--------------------------------------------------------------|
|-------|--------------------------------------------------------------|

## 12 Advanced measuring functions

## 12.1 Command execution during measurement

Commands that can be executed during a measurement are displayed in the upper line. A command begins with an arrow  $\rightarrow$ . If programmed, a program code has to be entered first (see section 12.13).

Press key  $\rightarrow$  until the command is displayed. Press ENTER. The following commands are available:

Tab. 12.1: Commands that can be executed during the measurement

| command                       | explanation                                                                                                    |
|-------------------------------|----------------------------------------------------------------------------------------------------|
| →Adjust transd.               | S=■■■■■<br>■< >■=54 mm!                                                                                                    |
|                               | Select transducer positioning.                                                                                                |
|                               | If a program code is active, the measurement will be continued 8 s after the last keyboard entry.                             |
| →Clear totalizer              | A: 32.5 m3<br>54.5 m3/h                                                                                                    |
|                               | All totalizers will be reset to zero.                                                                                         |
| →Mux:Auto/Human               | Toggle between the AutoMux and the HumanMux mode of the display (see section 11.2).                                           |
|                               | This display will not be indicated if the transmitter has only one measuring channel or only one measuring channel is active. |
| $\rightarrow$ Mux:Nextchan.   | display the next channel                                                                                                    |
|                               | This display will not be indicated if the transmitter has only one measuring channel or only one measuring channel is active. |
| →Break measure                | stop the measurement and return to the main menu                                                                              |
| $\rightarrow$ Toggle FastFood | A:Mode=FastFood<br>54.5 m3/h                                                                                                  |
|                               | A:Mode=TransTime<br>54.5 m3/h                                                                                                 |

## 12.2 Damping factor

Each displayed measured value is a floating average of all measured values of the last x seconds, with x being the damping factor. A damping factor of 1 s means that the measured values are not averaged because the measuring rate is approx 1/s. The default value of 10 s is appropriate for normal flow conditions. Values which fluctuate strongly due to a higher flow dynamics require a higher damping factor. Select the program branch Output Options. Select the program branch Output Options. Press ENTER until the menu item Damping is displayed.

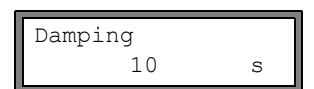

Enter the damping factor. Press ENTER.

Press BRK to return to the main menu.

## 12.3 Totalizers

The total volume or total mass of the fluid at the measuring point can be determined.

There are two totalizers, one for the positive flow direction, one for the negative flow direction.

The unit of measurement used for totalizing corresponds to the volume or mass unit selected for the physical quantity.

The values of the totalizers can be displayed with up to 11 places, e.g., 74890046.03. For the adjustment of the number of decimal places (max. 4 places) see section 16.7.

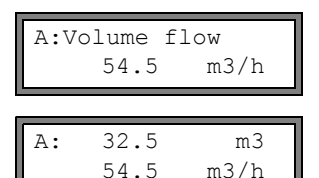

Press key  $\rightarrow$  to scroll through the upper line to the display of the totalizers.

The value of the totalizer will be displayed in the upper line (here: the volume which has passed the measuring point in the positive flow direction after the activation of the totalizers).

Press ENTER while a totalizer is displayed to toggle between the displays of the totalizers for the two flow directions. Select the command  $\rightarrow$  Clear totalizer in the upper line to reset the totalizers to zero. Press ENTER.

| A:NO | COUNTI | NG ! |
|------|--------|------|
|      | 3.5    | m/s  |

This error message will be displayed if the totalizers of a measuring channel used for measurement of the flow velocity, are to be activated. The flow velocity cannot be totalized.

## Selection of the totalizers for storing

It is possible to store only the value of the totalizer that is currently displayed or one value for each flow direction. Select Special Funct.\SYSTEM settings\Storing\Quantity Storage.

| Quantity | Storage |
|----------|---------|
| one      | >BOTH<  |

If one is selected, only the value of the totalizer that is currently displayed will be stored. If both is selected, the values of the totalizers totalizer for both flow directions will be stored.

Press ENTER.

#### When the measurement is stopped

The behavior of the totalizers when the measurement is stopped or after a reset of the transmitter is set in Special Funct.\SYSTEM settings\Measuring\Quantity recall.

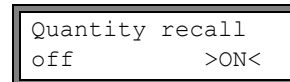

If  ${\tt on}$  is selected, the values of the totalizers will be stored and used for the next measurement.

If off is selected, the totalizers will be reset to zero.

### 12.3.1 Overflow of the totalizers

The overflow behavior of the totalizers can be set:

#### Without overflow

- The value of the totalizer increases to the internal limit of 10<sup>38</sup>.
- If necessary, the values will be displayed as exponential numbers (±1.00000E10). The totalizer can only be reset to zero manually.

#### With overflow

• The totalizer will be reset to zero automatically when ±99999999999 is reached.

Select Special Funct.\SYSTEM settings\Measuring\Quant. wrapping.

| Quant. | wrapping |
|--------|----------|
| off    | >ON<     |

Select on to work with overflow. Select off to work without overflow. Press ENTER.

Independently of the setting, the totalizers can be reset to zero manually.

| Note! | The overflow of a totalizer influences all output channels, e.g., data logger, online transmission of data.                                                                              |
|-------|----------------------------------------------------------------------------------------------------|
|       | The transmission of the sum of both totalizers (the throughput $\Sigma_Q$ ) via an output is no longer valid after the first overflow (wrapping) of one of the corresponding totalizers. |
|       | To signalize the overflow of a totalizer, an alarm output with the switching condition $\tt QUANT$ . and the type $\tt HOLD$ have to be activated.                                       |

## 12.4 Settings of the NoiseTrek parallel beam mode

The NoiseTrek parallel beam mode works using parallel mounted transducers. It improves the signal quality when measuring on small pipes or strongly attenuating fluids.

| Enable<br>off | NoiseTrek<br>>ON< |  |
|---------------|-------------------|--|
| NT para       | allel beam        |  |
| off           | >ON<              |  |

Select Special Funct.\SYSTEM settings\Measuring. Press ENTER until the list item Enable NoiseTrek is displayed. Select on to enable the NoiseTrek mode, off to disable it. Press ENTER.

Select on to enable the NoiseTrek parallel beam mode, off to disable it. Press ENTER. This display will only be indicated if the NoiseTrek mode is enabled.

## 12.5 Settings of the HybridTrek mode

The HybridTrek mode combines the TransitTime mode and the NoiseTrek mode. During a measurement in the HybridTrek mode, the transmitter automatically toggles between the TransitTime mode and the NoiseTrek mode in order to receive an optimal measuring result when the gaseous or solid content increases temporarily.

| Note! Due to its<br>NoiseTre                                                                  | s higher measuring accuracy, the TransitTime mode should be used preferentially over the<br>k mode.                                                                                                    |
|-----------------------------------------------------------------------------------------------|----------------------------------------------------------------------------------------------------|
| Enable NoiseTrek<br>off >ON<                                                                  | Select Special Funct.\SYSTEM settings\Measuring. Press ENTER until the list item Enable NoiseTrek is displayed. NoiseTrek mode on to enable the NoiseTrek mode, off to disable it. Press ENTER.                                   |
| Auto NoiseTrek ?<br>no >YES<                                                                  | Select no to deactivate the automatic toggling between the TransitTime and the NoiseTrek mode. If no is selected, the NoiseTrek mode can only be activated and deactivated manually during the measurement.                       |
|                                                                                               | Select yes to activate the automatic toggling between the TransitTime and the NoiseTrek mode. If yes the NoiseTrek mode can also be activated and deactivated manually during the measurement.                                    |
|                                                                                               | Press ENTER.                                                                                                    |
|                                                                                               | This display will only be indicated if the NoiseTrek mode is enabled and the NoiseTrek par-<br>allel beam mode has not been activated.                                                                                            |
| TT-Failed  After                                                                              | If the automatic toggling between the TransitTime and the NoiseTrek mode is activated, the toggling parameters have to be configured.                                                                                             |
| -NOISEITEK   405                                                                              | Enter the time after which the transmitter has to toggle to the NoiseTrek mode if there are no valid measured values in the TransitTime mode. If 0 (zero) is entered, the transmitter does not toggle to the NoiseTrek mode.      |
| NT-Failed  After<br>→TransTime   60s                                                          | Enter the time after which the transmitter has to toggle to the TransitTime mode if there are no valid measured values in the NoiseTrek mode. If $_0$ (zero) is entered, the transmitter does not toggle to the TransitTime mode. |
| If there are valid measured w<br>in order to check if a measu<br>checking are set as follows: | values in the NoiseTrek mode, the transmitter can periodically toggle to the TransitTime mode<br>rement in the TransitTime mode is possible again. The time interval and the duration of the                                      |

| NT-Ok,but<br>check TT |  | Each<br>300s |
|-----------------------|--|--------------|
|                       |  |              |
| Кеер ТТ               |  | For          |
| checking              |  | 5s           |

Enter the time after which the transmitter has to toggle to the TransitTime mode. If  $_0$  (zero) is entered, the transmitter does not toggle to the TransitTime mode.

Enter the time after which the transmitter has to toggle to the NoiseTrek mode if there are no valid measured values in the TransitTime mode.

#### example:

TT-Failed →NoiseTrek: After 40s NT-Failed →TransTime: After 60s NT-Ok,but check TT: Each 300s Keep TT checking: For 5s

If no measurement is possible in the TransitTime mode for the duration of 40 s, the transmitter toggles to the NoiseTrek mode. If no measurement is possible in the NoiseTrek mode for the duration of 60 s, the transmitter toggles back to the TransitTime mode.

If there are valid measured values during the measurement in the NoiseTrek mode, the transmitter toggles to the TransitTime mode every 300 s. If no measurement is possible in the TransitTime mode for the duration of 5 s, the transmitter toggles back to the NoiseTrek mode. If a valid measured value is obtained in the TransitTime mode within 5 s, the transmitter continues the measurement in the TransitTime mode.

In order to toggle between the TransitTime mode and the NoiseTrek mode manually during the measurement, press EN-TER when the measuring mode is displayed.

## 12.6 Upper limit of the flow velocity

Single outliers caused by heavily disturbed surroundings can appear among the measured values of the flow velocity. If the outliers are not ignored, they will affect all derived physical quantities, which will then be unsuitable for the integration (e.g., pulse outputs).

It is possible to ignore all measured flow velocities higher than a upper limit. These measured values will be marked as outliers.

The upper limit of the flow velocity is set in Special Funct.\SYSTEM settings\Measuring\Velocity limit.

Enter 0 (zero) to switch off the checking for outliers.

Enter a limit > 0 to switch on the checking for outliers. The measured flow velocity will then be compared to the entered upper limit. Press ENTER.

If the flow velocity is higher than the upper limit,

- the flow velocity will be marked as invalid. The physical quantity cannot be determined.
- the LED of the measuring channel will light red.
- an exclamation point (!) will be displayed after the unit of measurement, in case of a normal error, an interrogation point (?).

**Note!** If the upper limit is too low, a measurement might be impossible because most of the measured values will be marked as "invalid".

## 12.7 Cut-off flow

The cut-off flow is a lower limit for the flow velocity. All measured flow velocities that are lower than the limit and their derived values are set to zero.

The cut-off flow can depend on the flow direction. The cut-off flow is set in Special Funct.\SYSTEM settings\Measuring\Cut-off Flow.

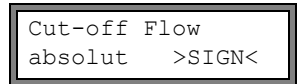

>USER<

Cut-off Flow

factorv

Select sign to define a cut-off flow depending on the flow direction. Two independent limits are set for the positive and negative flow directions.

Select  ${\tt absolut}$  to define a cut-off flow independent of the flow direction. A limit is set for the absolute value of the flow velocity.

Press ENTER.

Select factory to use the default limit of 2.5 cm/s (0.025 m/s) for the cut-off flow.

Select user to enter the cut-off flow. Press ENTER. If Cut-off Flow\sign and user are selected, 2 values will have to be entered:

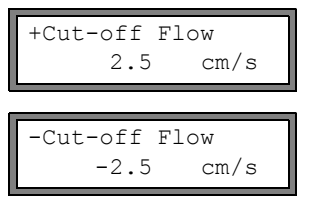

Enter the cut-off flow. Press ENTER.

All positive values of the flow velocity that are lower than this limit will be set to zero.

Enter the cut-off flow. Press ENTER.

All negative values of the flow velocity greater than this limit will be set to zero.

If Cut-off Flow\absolut and user is selected, only one value will have to be entered:

| Cut-off | Flow | T    |
|---------|------|------|
| 2.      | 5    | cm/s |

Enter the cut-off flow. Press ENTER. The absolute value of all flow velocity values that are lower than this limit will be set to zero.

## 12.8 Uncorrected flow velocity

For special applications, the uncorrected flow velocity might be of interest.

The profile correction for the flow velocity is activated in Special Funct.\SYSTEM settings\Measuring\Flow Velocity.

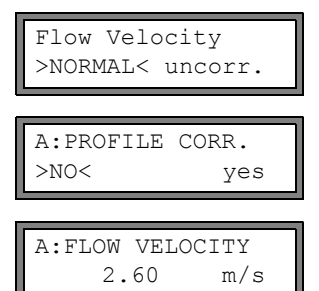

Select normal to display and transmit the flow velocity with profile correction. Select uncorr. to display the flow velocity without profile correction. Press ENTER.

If uncorr. is selected, it has to be confirmed each time the program branch Measuring is selected whether the profile correction is to be used.

If no is selected, the profile correction will be switched off.

All physical quantities will be calculated with the uncorrected flow velocity.

During the measurement, the designation of the physical quantity will be displayed in capital letters to indicate that the value is uncorrected.

Press ENTER.

```
A:PROFILE CORR.
NO >YES<
```

If yes is selected, the uncorrected flow velocity will only be used if the flow velocity is selected as the physical quantity in the program branch <code>Output Options</code>.

All other physical quantities (volumetric flow rate, mass flow, rate etc.) will be determined with the corrected flow velocity.

During the measurement, the designation of the physical quantity will be displayed in capital letters to indicate that the value is uncorrected. Press ENTER.

A:Flow Velocity \*U 54.5 m/s In both cases, the corrected flow velocity can also be displayed.

Press key  $\checkmark$  to scroll until the flow velocity is displayed. The uncorrected flow velocity is marked with U.

Uncorrected flow velocities transmitted to a PC are marked with uncorr.

## 12.9 Measurement of highly dynamic flows (FastFood mode)

The FastFood mode allows to measure flows with high dynamics.

A continuous adaptation to changing measuring conditions is only partially realized in the FastFood mode.

- The sound speed of the fluid is not updated. The last measured value of the sound speed before toggling to the FastFood mode is used.
- It is not possible to change the measuring channel. The measurement takes place on one channel only. During the activation of the FastFood mode no measurement is carried out on the other channels.
- The outputs of the FastFood mode activated channel can still be used.
- The outputs for further channels (multi-channel measurement) transmit an error value.
- The measured values are stored with the storage rate of the FastFood mode (see section 12.9.2).
- The FastFood mode has to be enabled and activated.

#### 12.9.1 Enabling/disabling the FastFood mode

#### Enter HotCode 007022 (see section 9.5).

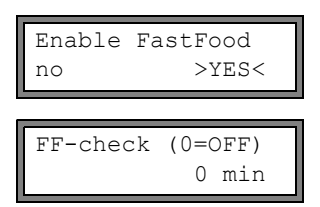

Select yes to enable the FastFood Mode, no to disable it.

If the FastFood mode is enabled, a time t has to be entered. When the FastFood mode is started a search run will always be started after expiration of time t. The search run is used to optimize the amplification settings.

Enter 0 if no search run is to be carried out.

#### 12.9.2 Storage rate of the FastFood mode

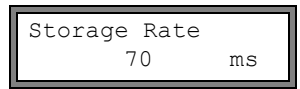

If the FastFood mode is enabled, a Storage Rate in ms has to be entered in the program branch Output Options. Press FNTFR.

#### 12.9.3 Activation/deactivation of the FastFood mode

If the FastFood mode is enabled and a measurement is started, the normal measuring mode will still be running (i.e. multichannel measurement with permanent adaptation to the measuring conditions). If the data logger is activated, the measured values will not be stored.

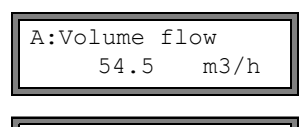

A:Mode=FastFood 54.5

During the measurement, select the command  $\rightarrow$ Toggle FastFood in the upper line to activate/deactivate the FastFood mode on the channel whose values are currently displayed. Press ENTER.

The activated measuring mode can be displayed in the upper line.

If the data logger is activated, a new data set will be created and the storing of measured values will be started. If the Fast-Food mode is deactivated or the measurement is interrupted, the storing will be stopped.

Note! The values of the current series of measured values will be deleted if the FastFood mode is deactivated and activated again without interrupting the measurement. The values of the current series of measured values will be kept if the measurement is interrupted before the FastFood mode is activated again. A new series of measured values is created when the next measurement is started.

#### 12.10 **Calculation channels**

m3/h

Note! Calculation channels are only available if the transmitter has more than one measuring channel.

In addition to the ultrasonic measuring channels, the transmitter has 2 virtual calculation channels Y and Z. The measured values of the measuring channels A and B can be used for calculations by the calculation channels.

The result of the calculation is the measured value of the selected calculation channel. This measured value is equivalent to the measured values of a measuring channel. All operations which are possible with the measured values of a measuring channel (totalizing, online transmission of data, storing, outputs, etc.) can also be done with the values of a calculation channel.

## 12.10.1 Characteristics of the calculation channels

The measuring channels to be used for the calculation and the calculation function have to be entered in the program branch Parameter.

A calculation channel cannot be attenuated. The damping factor has to be set separately for each of the two measuring channels

Two cut-off flow values for each calculation channel can be defined. The cut-off flow is not based on the flow velocity as is the case with measuring channels. Instead, it is defined in the unit of measurement of the physical quantity selected for the calculation channel. During the measurement, the calculated values are compared to the cut-off flow values and set to zero if necessary.

A calculation channel provides valid measured values if at least one measuring channel provides valid measured values.

## 12.10.2 Parametrization of a calculation channel

| Parameter<br>for Channel Y:        | Select a calculation channel (Y or Z) in the program branch Parameter. Press ENTER.                                                                                                    |
|------------------------------------|----------------------------------------------------------------------------------------------------|
| Calculation:<br>Y= A - B           | The current calculation function is displayed. Press ENTER to edit the function.                                                                                                    |
| >CH1< funct ch2;<br>A - B          | Three scroll lists are displayed in the upper line:<br>• selection of the first measuring channel (ch1)<br>• selection of the calculation function (funct)<br>• selection of the second measuring channel (ch2)<br>Select a scroll list with key $\blacktriangleright$ .<br>The list items are displayed in the lower line.<br>Scroll with key $\checkmark$ through the scroll list. All measuring channels and their absolute values<br>can be used as input channels for the calculation.<br>The following calculation functions are available:<br>• -: Y = ch1 - ch2<br>• +: Y = ch1 + ch2<br>• (+)/2: Y = (ch1 + ch2)/2<br>• (+)/n: Y = (ch1 + ch2)/n<br>•  - : Y =  ch1 - ch2 <br>Prove FNITED |
| Y: is valid if<br>A: and B: valid  | This message will be displayed after the parametrization of the calculation channel if the calculation function $(+)/2$ is selected. The measured values of the calculation channel (here: Y) will be valid if the measured values of both measuring channels (here: A and B) are valid. If only one measuring channel provides valid measured values, the measured values of the calculation channel will be invalid.                                                                                                    |
| Y: is valid if<br>A: or B: valid   | This message will be displayed after the parametrization of the calculation channel if the calculation function (+)/n is selected. The measured values of the calculation channel (here: Y) will be valid if the measured values of at least one measuring channel (here: A or B) are valid. If only one measuring channel provides valid measured values, these measured values will be used for the calculation channel.                                                                                                    |
| 12.10.3 Output options             | o for a calculation channel                                                                                                    |
| Output Options :<br>for Channel Y: | Select a calculation channel in the program branch Output Options. Press ENTER.                                                                                                    |

Select the physical quantity to be calculated. Press ENTER.

Make sure that the physical quantity selected for the calculation channel can be calculated from the physical quantities of the selected measuring channels. Possible combinations are shown in Tab. 12.2.

Physic. Quant. ↑

Mass Flow

### Tab. 12.2: Physical quantity of the calculation channel

| physical quantity of the calculation channel | possible physical quantity of the first measuring channel (ch1) |                      |                | possible<br>second r | physical c<br>neasuring | quantity of<br>channel (c | the<br>:h2)    |  |
|----------------------------------------------|-----------------------------------------------------------------|----------------------|----------------|----------------------|-------------------------|---------------------------|----------------|--|
|                                              | flow velocity                                                   | volumetric flow rate | mass flow rate |                      | flow velocity           | volumetric flow rate      | mass flow rate |  |
| flow velocity                                | x                                                               | x                    | x              |                      | x                       | х                         | x              |  |
| volumetric flow rate                         |                                                                 | x                    | х              |                      |                         | х                         | x              |  |
| mass flow rate                               |                                                                 | x                    | x              |                      |                         | х                         | x              |  |

#### example:

The difference of the volume flow rates of the channels A and B is to be calculated.

The physical quantity of the measuring channel A and B can be the volumetric flow rate or the mass flow rate, but not the flow velocity. The physical quantities of both measuring channels do not need to be identical (channel A = mass flow rate, channel B = volumetric flow rate).

Mass in: ↑ kg/h Select the unit of measurement. Press ENTER.

Two cut-off flow values for each calculation channel can be defined. They are defined in the unit of measurement of the physical quantity selected for the calculation channel.

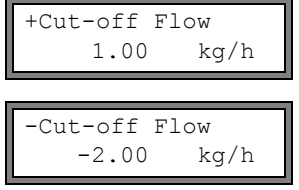

All negative calculated values that are greater than the limit will be set to 0.

All positive calculated values that are lower than the limit will be set to 0.

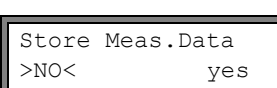

The data logger can be activated/deactivated. Press ENTER.

## 12.10.4 Measuring with calculation channels

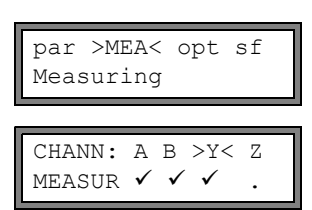

Activate the necessary channels. Calculation channels are activated or deactivated in the same way as the measuring channels. Press ENTER.

WARNING! CHANNEL B:INACTIV!

If a measuring channel that is needed for an activated calculation channel has not been activated, a warning will be displayed. Press ENTER.

Position the transducers for all activated measuring channels. The measurement will be started automatically.

Select program branch Measuring. Press ENTER.

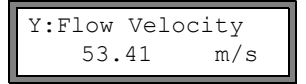

If a calculation channel is activated, the HumanMux mode (see section 11.2.2) will be selected at the beginning of the measurement and the values of the calculation channel will be displayed.

If the AutoMux mode is selected, the measured values of the measuring channels, but not the measured values of the calculation channels, will be displayed alternately.

| Υ: | А – В |     |  |
|----|-------|-----|--|
|    | 53.41 | m/s |  |

Press key Press key

Press key  $| \rightarrow |$  to display the calculation function.

key  $\mathbf{\downarrow}$  to display the measured values of the different channels.

## 12.11 Change of the limit for the inner pipe diameter

It is possible to change the lower limit of the inner pipe diameter for a given transducer type. Enter the HotCode **071001** (see section 9.5).

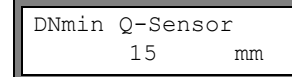

Enter the lower limit of the inner pipe diameter of the displayed transducer type. Press ENTER to select the next transducer type.

**Note!** If a transducer is used below its recommended inner pipe diameter, a measurement might be impossible.

## 12.12 Diagnosis by means of the snap function

By means of the snap function it is possible to store measuring parameters which are useful for the evaluation of measuring results or diagnostic purposes.

The snap function is activated in Special Funct.\SYSTEM settings\Signal snap\DSP-SignalSnap.

Select on to activate the snap function. Select off to deactivate the snap function. Press ENTER.

### Snap memory settings

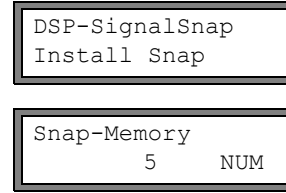

Select Install Snap. Press ENTER.

Enter the number of the snap memory storage spaces. Press ENTER.

AutoSnap >NO< yes

Snap ringbuffer >NO< yes Activate or deactivate the snap ringbuffer. Press ENTER.

Activate or deactivate the auto-snap function. Press ENTER.

#### **Delete snaps**

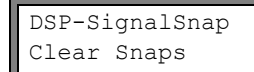

Select Clear Snaps. Press ENTER.

### **Read Snaps**

DSP-SignalSnap Snaps ->Rs232 Select Snaps ->Rs232. Press ENTER.

### Activation of the snap function

In order to activate a snap function, press key  $\rightarrow$  during the measurement until DSP-SignalSnap/Voltage is displayed in the upper line. Press ENTER.

## 12.13 Program code

An ongoing measurement can be protected from an inadvertent intervention by means of a program code. If a program code has been defined, it will be requested when there is an intervention in the measurement (by means of a command or key BRK).

## 12.13.1 Defining a program code

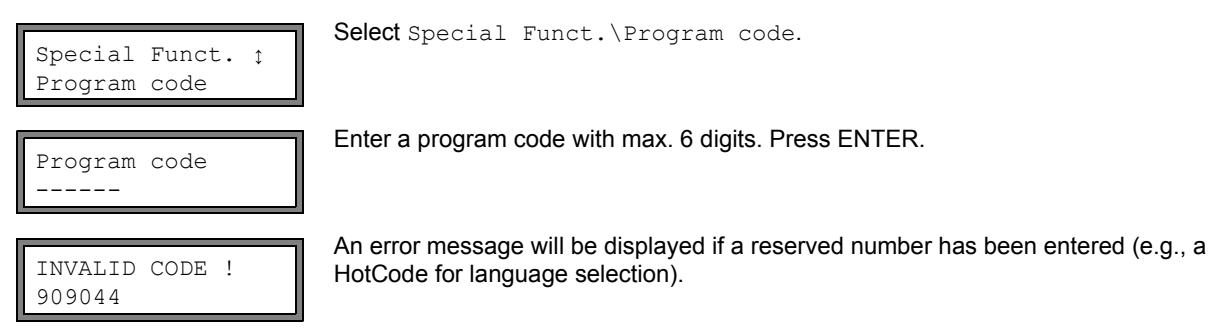

A program code will remain valid as long as:

- no other valid program code is entered or
- the program code is not deactivated.

Note! Do not forget the program code!

### 12.13.2 Intervention in the measurement

If a program code is active, the message PROGRAM CODE ACTIVE will be displayed for a few seconds when a key is pressed.

The input of a program code is interrupted by pressing key CLR.

#### If key BRK is pressed:

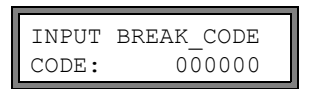

To stop an ongoing measurement, the complete program code has to be entered (= break code).

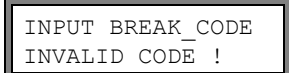

If the entered program code is invalid, an error message will be displayed for a few seconds.

If the entered program code is valid, the measurement will be stopped.

Enter the program code with the keys |  $\rightarrow$  and |  $\downarrow$  |. Press ENTER.

#### If a command is selected:

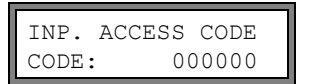

To execute a command, it is sufficient to enter the first three digits of the program code (= access code).

Enter the first 3 digits of the program code with the keys  $\rightarrow$  and  $\checkmark$ . Press ENTER. At first, 000000 is displayed. If the program code starts with 000, ENTER can be pressed immediately.

#### 12.13.3 Deactivation of the program code

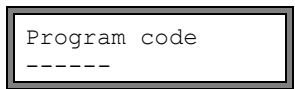

Select Special Funct. \Program code.

The program code is deleted by entering "-----". Press ENTER.

If the character "-" is entered less than six times, this character sequence will be used as the new program code.

#### 13 Data logger and transmission of data

The transmitter has a data logger in which the measured values are stored during the measurement (see section 13.1). In addition, the measured values can be transmitted to a PC (see section 13.2). For the connection of the serial interface see section 6.10 (FLUXUS F808) or 7.9 (FLUXUS F809).

#### 13.1 Data logger

The following data will be stored:

- date
- time
- · measuring point number
- · pipe parameters
- · fluid parameters
- · transducer data
- sound path (reflection or diagonal arrangement)
- transducer distance
- damping factor
- storage rate
- physical quantity
- unit of measurement
- measured values (physical quantity and input quantities)
- totalizer values (in case the totalizers are activated)
- diagnostic values (in case the storing of diagnostic values is activated)

In order to store the measured data, the data logger has to be activated (see section 13.1.1).

The available data logger capacity can be displayed (see section 13.1.6).

#### 13.1.1 Activation/deactivation of the data logger

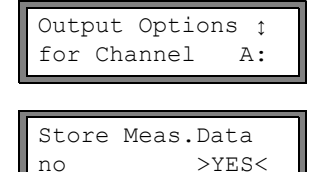

no

Select the channel for which the data logger is to be activated in the program branch Output Options. Press ENTER.

This display will not be indicated if the transmitter has only one measuring channel.

Press ENTER until the menu item Store Meas. Data is displayed.

Select yes to activate the data logger, no to deactivate it. Press ENTER.

#### Setting the storage rate 13.1.2

The storage rate is the frequency to transmit or store measured values. The storage rate is set separately for each measuring channel.

If the storage rate is not set, the storage rate which was selected previously will be used.

The storage interval should be at least equal to the number of activated measuring channels, e.g., the storage interval with 2 activated measuring channels: min. 2 s, 4 s are recommended.

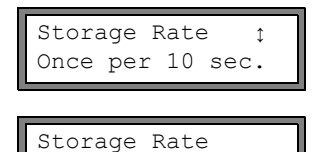

1

s

Select a storage rate or EXTRA. Press ENTER.

This display will only be indicated if Store Meas.Data and/or Serial Output are activated.

If EXTRA has been selected, enter the storage rate. Press ENTER.

## 13.1.3 Settings of the data logger

Select program branch Special Funct.\SYSTEM settings\Storing. It contains the following menu items:

- · start of the storing
- ringbuffer
- storage mode
- storing of the totalizers
- · storing of the signal amplitude
- · storing of the fluid sound speed
- · storing of the diagnostic values

#### Start of the storing

If it is necessary to synchronize the storing of measured values on several transmitters, the starting time of the storing can be set.

| Start logger | î ↓        | Select the starting time of the storing of measured values.                                                                        |
|--------------|------------|----------------------------------------------------------------------------------------------------|
| Promptly     |            | On full 10 min : Storing will be started on the next full 5 minutes.                                                               |
|              |            | On quarter hour: Storing will be started on the next full 15 minutes.                                                              |
|              |            | On half hour: Storing will be started on the next full 30 minutes.<br>On full hour: Storing will be started on the next full hour. |
| example:     | current ti | me: 9:06 o'clock                                                                                                    |

example: current time: 9:06 o'clock setting: On full 10 min. Storing will be started at 9:10 o'clock.

### Ringbuffer

The setting of the ringbuffer influences the storing of measured values as soon as the data memory is full:

- If the ringbuffer is activated, the available data logger will be halved. The oldest measured values will be overwritten. Only the data logger capacity that was free during the activation will be used by the ringbuffer. If more data logger capacity is necessary, the measured values in the data logger should previously be deleted.
- If the ringbuffer is deactivated, the storing of measured values will be stopped.

| Ringbuffer |      |
|------------|------|
| off        | >ON< |

Select the behavior of the ringbuffer. Press ENTER.

#### Storage mode

| Storago m  | ada     |
|------------|---------|
| Storage mo | Jue     |
| >SAMPLE<   | average |

Select the storage mode. Press ENTER.

If  ${\tt sample}$  is selected, the displayed measured value will be used for storing and online transmission of data.

If  ${\tt average}$  is selected, the average of all undamped values measured during a storage interval will be used for storing and online transmission of data.

| Note! | The storage mode does not affect the outputs.                                                                                                    |
|-------|----------------------------------------------------------------------------------------------------|
| Note! | Storage mode = average                                                                                                    |
|       | The average of the selected physical quantity and other physical quantities assigned to the measur-<br>ing channel will be calculated.                                                                                        |
|       | If the storage rate < 5 s (see section 13.1.2) is selected, sample will be used.                                                                                                    |
|       | If no average could be calculated over the complete storage interval, the value will be marked as invalid. The ASCII file of the stored measurement data will contain (???) for invalid average values of the measured value. |

#### Storing of the totalizers

see section 12.3

#### Storing of the signal amplitude

| Store | Amplitude |
|-------|-----------|
| off   | >ON<      |

If on is selected and the data logger is activated, the amplitude of the measured signal will be stored together with the measured values. Press ENTER.

#### Storing of the sound speed

Store c-Medium off >ON< If on is selected and the data logger is activated, the sound speed of the fluid will be stored together with the measured values. Press ENTER.

### Storing of the diagnostic values

```
Store diagnostic
off >ON<
```

If on is selected and the data logger is activated, the diagnostic values will be stored together with the measured values. Press ENTER.

## 13.1.4 Measurement with activated data logger

• Start the measurement.

Enter the measuring point number. Press ENTER.

If arrows are displayed in the lower line on the right, ASCII text can be entered. If digits are displayed, only digits, point and hyphen can be entered. For the setting of the input mode see section 15.2.3.

If Output Options\Store Meas.Data has been activated and Special Funct.\SYSTEM settings\Ringbuffer is deactivated, an error message will be displayed as soon as the data logger is full.

Press ENTER.

The error message will be displayed periodically.

The storing will be stopped.

### 13.1.5 Deleting measured values

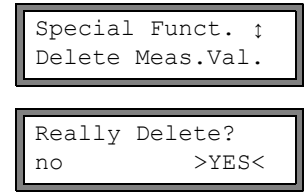

Select Special Funct.\Delete Meas.Val. Press ENTER.

Select yes or no. Press ENTER.

## 13.1.6 Available data logger capacity

If the data logger is empty and a measurement is started with one physical quantity on one measuring channel without storing the totalizer and further values, approx. 100 000 measured values can be stored. The max. available data logger capacity can be displayed:

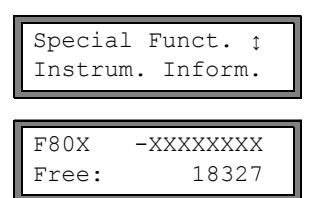

Select Special Funct.\Instrum. Inform. Press ENTER.

The type and the serial number of the transmitter will be displayed in the upper line. The max. available data logger capacity will be displayed in the lower line (here: 18 327 additional measured values can be stored). Press key BRK twice to return to the main menu.

Max. 100 series of measured values can be stored. The number of series of measured values depends on the total number of measured values stored in the previous series of measured values.

The time at which the data logger will be full can be displayed during the measurement. All activated channels, totalizers and other values will be considered.

| full= 26.01/07:39<br>54.5 m3/h |
|--------------------------------|
|                                |
| last= 26.01/07:39              |
| 54.5 m3/h                      |

Press key  $\rightarrow$  during the measurement to scroll through the displays of the upper line.

If the ringbuffer is activated and has overflown at least once, this display will be indicated.

## **13.2** Transmission of data

The measurement data can be transmitted to a PC via the serial interface RS232 or RS485 (optional).

#### 13.2.1 Online transmission of data

The measurement data are transmitted during the measurement. The measurement data can be transmitted to a terminal program.

Tab. 13.1: Overview of online transmission of data

| serial interface | transmission of data | see            |
|------------------|----------------------|----------------|
| RS232            | terminal program     | section 13.2.5 |
| RS485 (sender)   | terminal program     | section 13.2.5 |

The data logger works independently of the online transmission.

**Note!** It is recommended to use the RS485 interface for the online transmission of data. The RS232 interface should only be used if the transmitter does not have an RS485 interface.

#### 13.2.2 Offline transmission of data

The measurement data of the data logger are transmitted.

Tab. 13.2: Overview offline transmission of data

| serial interface | transmission of data | see            |
|------------------|----------------------|----------------|
| RS232            | terminal program     | section 13.2.6 |
| RS232            | FluxData             | section 13.2.7 |
| RS485 (sender)   | terminal program     | section 13.2.6 |

#### Selection of the serial interface for the offline transmission of data

 $Select \ \texttt{Special Funct.} \texttt{SYSTEM settings} \texttt{serial transmis.} \ Press \ \texttt{ENTER until Send Offline via is displayed}.$ 

| Send  | Offline | via  |
|-------|---------|------|
| RS232 | 2 >RS4  | 185< |

Select the serial interface for the offline transmission of data. This display will only be indicated if the transmitter has an RS485 interface.

## **13.2.3** Format of the measurement data

Select Special Funct.\SYSTEM settings\serial transmis..

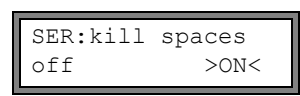

SER:decimalpoint
'.' >','<</pre>

| SER:col | l-separat. |
|---------|------------|
| ';'     | >' TAB' <  |

Select on if the space characters are not to be transmitted. Press ENTER. The file size will be considerably smaller (shorter transmission time).

Select the decimal marker to be used for floating-point numbers (point or comma). Press ENTER.

This setting depends on the setting of the operating system of the PC.

Select the character to be used to separate columns (semicolon or tabulator). Press ENTER.

### 13.2.4 Transmission parameters

- · the transmitter sends CRLF-terminated ASCII
- max. line length: 255 digits

#### RS232

• default: 9 600 bits/s, 8 data bits, even parity, 2 stop bits, protocol RTS/CTS (hardware, handshake) The transmission parameters of the RS232 interface can be changed:

Enter HotCode 232-0- (see section 9.5).

| baud <data< th=""><th>par st</th><th></th></data<> |      | par st |  |
|----------------------------------------------------|------|--------|--|
| 9600                                               | 8bit | EVEN 2 |  |

Set the transmission parameters in the 4 scroll lists. Press ENTER.

- baud: baud rate
- data: number of data bits
- par: parity
- st: number of stop bits

#### RS485

9600

• default: 9 600 bits/s, 8 data bits, even parity, 1 stop bit

The transmission parameters of the RS485 interface can be changed in the program branch Special Funct.\SYSTEM settings\Network. This display will only be indicated if the transmitter has an RS485 interface.

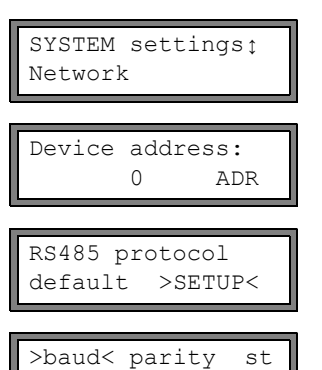

EVEN

1

Select Special Funct.\SYSTEM settings <code>Network</code> to change the settings of the transmission parameters.

Press ENTER to confirm the address of the measuring instrument in the network.

Select default to display the default transmission parameters.

Select setup to change the transmission parameters. Press ENTER.

Set the transmission parameters in the 3 scroll lists. Press ENTER.

- baud: baud rate
- parity: parity
- st: number of stop bits

The default transmission parameters will be set if default is selected and the transmission parameters have not been changed.

## 13.2.5 Online transmission of data to a terminal program

- Start the terminal program.
- Enter the transmission parameters into the terminal program (see section 13.2.4). The transmission parameters of the terminal program and the transmitter have to be identical.

#### **Transmitter settings**

- Select the program branch Output Options. Press ENTER.
- Select the channel for which the online transmission of data is to be activated. Press ENTER until the menu item Serial Output is displayed.

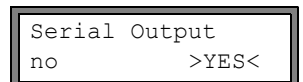

Select yes to activate the online transmission of data. Press ENTER.

- Set the storage rate (see section 13.1.2).
- Start the measurement. The measuring point number will be requested (see section 13.1.4).

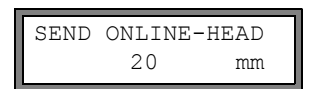

The measured values are transmitted during the measurement.

## 13.2.6 Offline transmission of data to a terminal program

- Start the terminal program.
- Enter the transmission parameters into the terminal program (see section 13.2.4). The transmission parameters of the terminal program and the transmitter have to be identical.

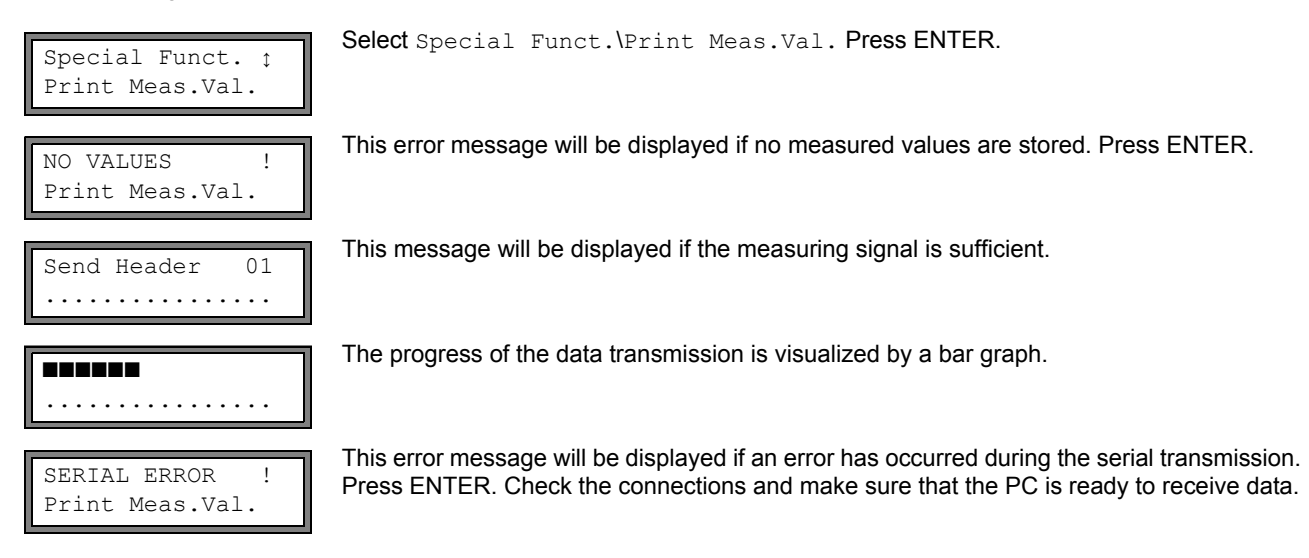

## 13.2.7 Offline transmission of data with the program FluxData

The measurement data in the data logger are transmitted to a PC via the serial interface RS232 with the FLEXIM program FluxData.

### **Program settings**

Start the program FluxData V3.0 or higher on the PC.

| FluxData32.exe - (untitled.flx)         File       Measuring data set         Dutons       Help         Text output       Ctrl+A         Serial interface         Show Quick-Save Ctrl+Q         Language                                                                                                    | Select the menu:<br>Options > Serial interface.                                                                                                    |
|----------------------------------------------------------------------------------------------------|----------------------------------------------------------------------------------------------------|
| Serial interface Serial interface Decosize Decosize Decos | Select the serial interface used by the PC (e.g., COM1).<br>Click on Protocol.<br>Click on OK.                                                                                                    |
| Serial interface     Image: Content of the series of the series of the ser                           | Enter the transmission parameters (see section 13.2.4). If the default settings of the transmission parameters are to be used, click on Default protocol.<br>The transmission parameters of the program FluxData and the transmitter have to be identical.<br>Click on OK. |

### transmission of data

| FluxData32.exe - (untitled.flx)      File Measuring data set DUT Options Help      Date Strine     DateStrine     DateStrine     DateStrine     Shift+Ctrl+U      DateStrine     Shift+Ctrl+U      Reset COM-Port     Communication window     Shift+Ctrl+F | Select the menu:<br>DUT > Receive measuring values.<br>Wait until the data is transmitted. |
|----------------------------------------------------------------------------------------------------|--------------------------------------------------------------------------------------------|
| Details of measuring data set:                                                                                                    |                                                                                            |

stop of the transmission of data

| FluxData32.exe - (received data)         File         Measuring data set 01         DUT         Options         Help         RECEIVED MEASURING DATA SETS:                                                                                                 | Select the menu:<br>File > Save.                                                                                                    |
|----------------------------------------------------------------------------------------------------|----------------------------------------------------------------------------------------------------|
| No         START         A:[]         A:values         A:Name         Y:[]           01         08.10.2009         11:43:52         m3/h         96         -'           02         03.11.2009         13:42:57         m/s         2         '         -' |                                                                                                    |
| Details of measuring data set:<br>Measuring data set 01 dated 08.10.2009 11:43:52<br>contains:<br>Channel A: 96 values [m3/h] of measuring point                                                                                                    |                                                                                                    |
| Save measuring data sets Save which sets?                                                                                                    | Select the series of measurement to be stored. Click on OK.<br>Select the path on which the data should be stored. Enter the<br>file name. Click on Save.<br>The file will be stored with the file extension .flx. |

## 13.2.8 Structure of the data

First, the header is transmitted. The first 4 lines contain general information about the transmitter and the measurement. The following lines contain the parameters of each channel.

| example: | \DEVICE          | : | F80X-XXXXXXXX  |
|----------|------------------|---|----------------|
|          | \MODE            | : | ONLINE         |
|          | DATE             | : | 2014-01-09     |
|          | TIME             | : | 19:56:52       |
|          | Par.Record       |   |                |
|          | Meas.Point No.:  | : | A:F5050        |
|          | Pipe             |   |                |
|          | Outer Diameter   | : | 60.3 mm        |
|          | Wall Thickness   | : | 5.5 mm         |
|          | Roughness        | : | 0.1 mm         |
|          | Pipe Material    | : | Carbon Steel   |
|          | Lining           | : | WITHOUT LINING |
|          | Medium           | : | Water          |
|          | Medium Temperat. | : | 38 C           |
|          | Fluid pressure   | : | 1.00 bar       |
|          | Transducer Type  | : | XXX            |
|          | Sound Path       | : | 3 NUM          |
|          | Transd. Distance | : | -15.6 mm       |
|          | Damping          | : | 20 s           |
|          | Full-Scale Val.  | : | 4.50 m3/h      |
|          | Physic. Quant.   | : | Volume flow    |
|          | Unit Of Measure  | : | [m3/h]/[m3]    |
|          | Numb.Of Meas.Val | : | 100            |

Next, the line \DATA will be transmitted next. Followed by the column titles for the respective channel (see Tab. 13.3). The measured values are transmitted afterwards.

| example: | \DATA |            |        |        |
|----------|-------|------------|--------|--------|
|          | A:    | \*MEASURE; | Q_POS; | Q_NEG; |
|          | в:    | \*MEASURE; | Q_POS; | Q_NEG; |

Depending on the storage interval, one data line per activated measuring channel is transmitted. The line ??? will be transmitted if there are no measured values available for the storage interval.

**example:** With a storage interval of 1 s, 10 lines with ??? will be transmitted if the measurement has been restarted after a 10 s interruption for the transducer positioning.

The following data columns can be transmitted:

### Tab. 13.3: Columns of data

| column title | column format | contents                                        |
|--------------|---------------|-------------------------------------------------|
| \*MEASURE    | ###000000.00  | physical quantity selected in Output Options    |
| Q_POS        | +0000000.00   | totalizer value for the positive flow direction |
| Q_NEG        | -0000000.00   | totalizer value for the negative flow direction |
| SSPEED       |               | sound speed of the fluid                        |
| AMP          |               | signal amplitude                                |

## Online transmission of data

Columns will be created for all quantities that appear during the measurement.

As the totalizers cannot be activated for the physical quantity "flow velocity", these columns will not be created.

### Offline transmission of data

During the offline output, columns will only be created if at least one measured value is stored in the series of measured values.

USER-AREA.

#### 14 Libraries

The internal material database of the transmitter contains parameters for pipe and lining materials as well as for fluids. It can be extended with user defined materials or fluids. User defined materials and fluids will always be displayed in the scroll lists of the program branch Parameter.

User defined materials and fluids can be stored in an integrated coefficient memory (user memory area). The coefficient memory has to be partitioned first (see section 14.1).

The parameters of user defined materials or fluids can be entered as follows:

as constants without extended library (see section 14.2)

• as constants or as temperature and pressure dependent functions with extended library (see section 14.3)

The material and fluids scroll lists displayed in the program branch Parameter can be arranged (see section 14.5). Shorter scroll lists make work more effective.

#### 14.1 Partitioning of the coefficient memory

The coefficient memory can be split into parts for the following material data:

- · material parameters:
- transversal and longitudinal sound speed
- typical roughness
- · fluid parameters:
- min. and max. sound speed
- kinematic viscosity
- density

For the max. number of data sets for each category of these material data see Tab. 14.1.

Tab. 14.1: Capacity of the coefficient memory

|           | max. number of data sets | occupancy of the coefficient memory in % |
|-----------|--------------------------|------------------------------------------|
| materials | 13                       | 97                                       |
| fluids    | 13                       | 97                                       |

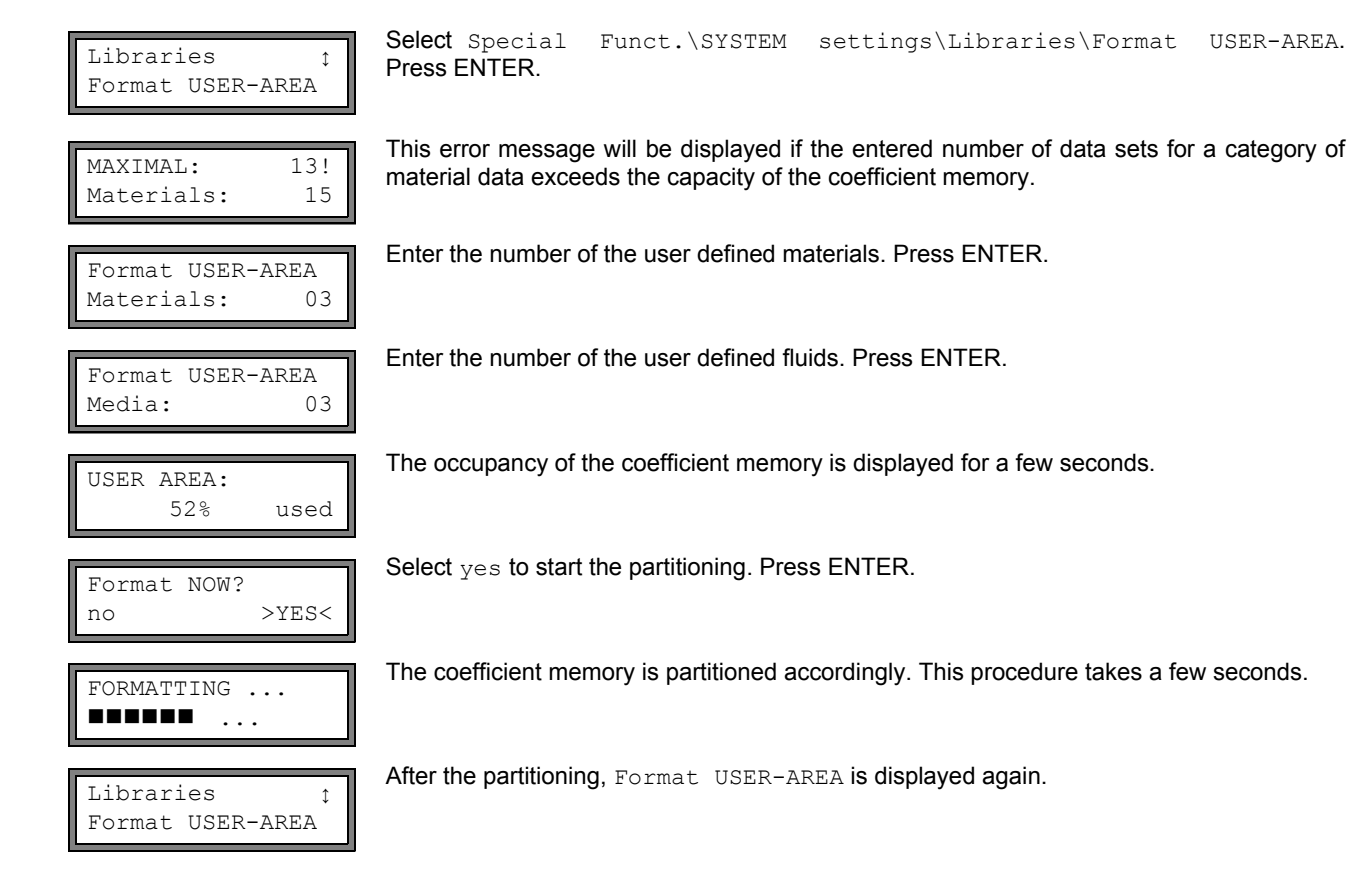

UMFLUXUS\_F808\_8091V1-2EN, 2016-09-26

### 14.1.1 Data retention during the partitioning of the coefficient memory

When the coefficient memory is repartitioned, max. 8 data sets of each type can be retained.

| example 1: | The number of user defined materials is reduced from 5 to 3. The data sets #01#03 are retained. The data sets #04 and #05 are deleted. |
|------------|----------------------------------------------------------------------------------------------------|
| example 2: | The number of user defined materials is increased from 5 to 6. All 5 data sets are kept.                                               |

#### 14.2 Input of material/fluid parameters without extended library

In order to enter the material/fluid parameters as constants, the extended library has to be deactivated.

| Libraries<br>Extended | s ↓<br>Library |
|-----------------------|----------------|
|                       |                |
| Extended >OFF<        | Library<br>on  |

Select Special Funct.\SYSTEM settings\Libraries\Extended Library. Press ENTER.

Select off to deactivate the extended library. Press ENTER.

The parameters of a user defined material/fluid can be entered now.

The input of a material or a fluid is almost identical. Therefore, displays for a fluid will only be shown and described in case of differences.

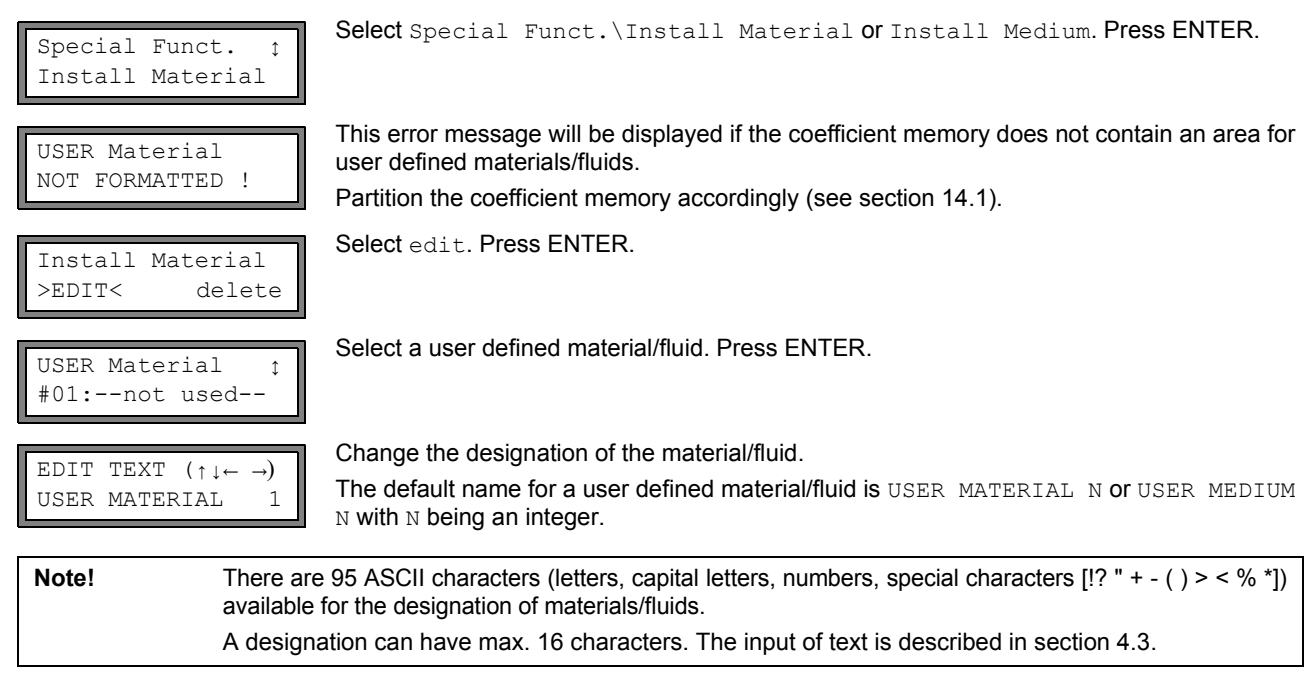

#### **Material parameters**

| c-Material<br>1590.0 | m/s |
|----------------------|-----|
| Roughness<br>0.4     | mm  |

Enter the sound speed of the material. Press ENTER. For the sound speed of some materials annex C.1.

Enter the roughness of the material. Press ENTER.

For the typical roughness of some materials see annex C.2.

#### Fluid parameters

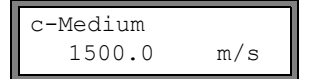

Enter the average sound speed of the fluid. Press ENTER.

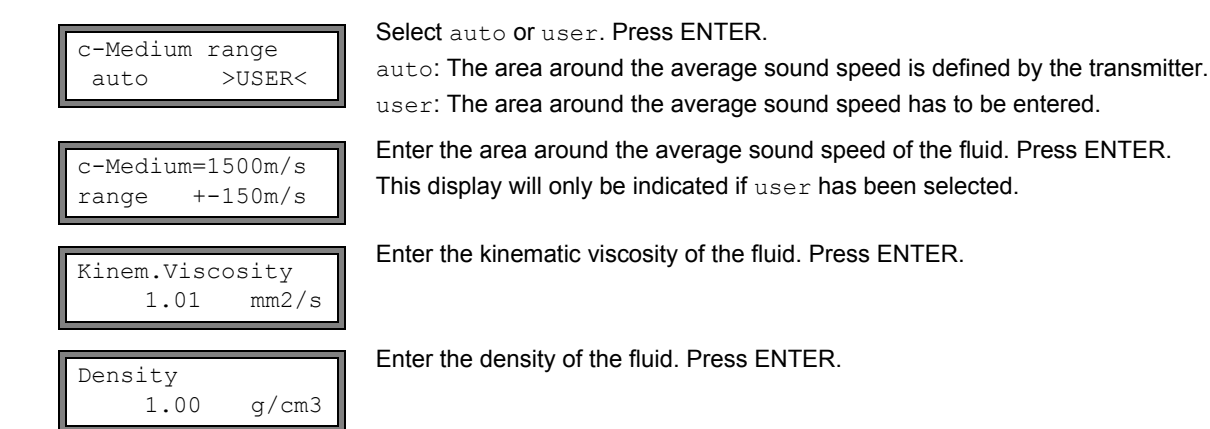

## 14.3 Extended library

## 14.3.1 Introduction

If the extended library is activated, it is possible to enter material and fluid parameters as a function of the temperature or the pressure. These data can be entered into the transmitter directly or by means of the program FluxKoef.

Tab. 14.2: Material and fluid parameters that can be stored

| parameter                | parameter necessary for                 |
|--------------------------|-----------------------------------------|
| material parameter       |                                         |
| transversal sound speed  | flow measurement                        |
| longitudinal sound speed | flow measurement                        |
| type of sound wave       | flow measurement                        |
| typical roughness        | profile correction of the flow velocity |
| fluid parameter          |                                         |
| sound speed              | start of measurement                    |
| viscosity                | profile correction of the flow velocity |
| density                  | calculation of mass flow rate           |

Enter only the parameters needed for the measuring task.

example:The density of a fluid is unknown. If the mass flow rate is not measured, any constant value can be<br/>entered as the density.The measurement of the flow velocity and the volumetric flow rate will not be affected. However, the<br/>value of the mass flow rate will be wrong.

The dependence of the material/fluid parameters on the temperature and pressure can be described

- as constants
- · as linear function
- with polynomials of 1<sup>st</sup> to 4<sup>th</sup> grade or
- with customized interpolation functions.
- In most cases, constants or a linear function are sufficient.

If, e.g., the temperature fluctuations at the measuring point are low compared to the temperature dependence of the material parameters, the linearization or the complete neglect of the temperature dependence will not result in a considerable additional measuring error.

If, however, the process conditions fluctuate strongly and the fluid parameters depend strongly on the temperature (e.g., viscosity of a hydraulic oil), polynomials or customized interpolation functions should be used. Contact FLEXIM to find the best solution for the measuring task.

#### Special interpolation functions

Some dependencies are only approximated insufficiently by polynomials. A number of special interpolation functions Basics: Y = F(X, Z) are available to interpolate multidimensional dependencies y = f(T, p). Contact FLEXIM for more information.

## 14.3.2 Activation of the extended library

| I | The transfer of the line of the second | Select Special      | Funct.\SYSTEM         | settings\Libraries\Extended | d Library. |
|---|----------------------------------------|---------------------|-----------------------|-----------------------------|------------|
| I | Extended Library                       | Press ENTER         |                       |                             |            |
| I | off >ON<                               | 1 1000 EITHER.      |                       |                             |            |
|   |                                        | Select on to activa | te the extended libra | ry. Press ENTER.            |            |

## 14.3.3 Input of material/fluid parameters

The parameters of a user defined material/fluid can be entered now.

The input of a material or a fluid is almost identical. Therefore, the displays for a fluid will only be shown and described in case of differences.

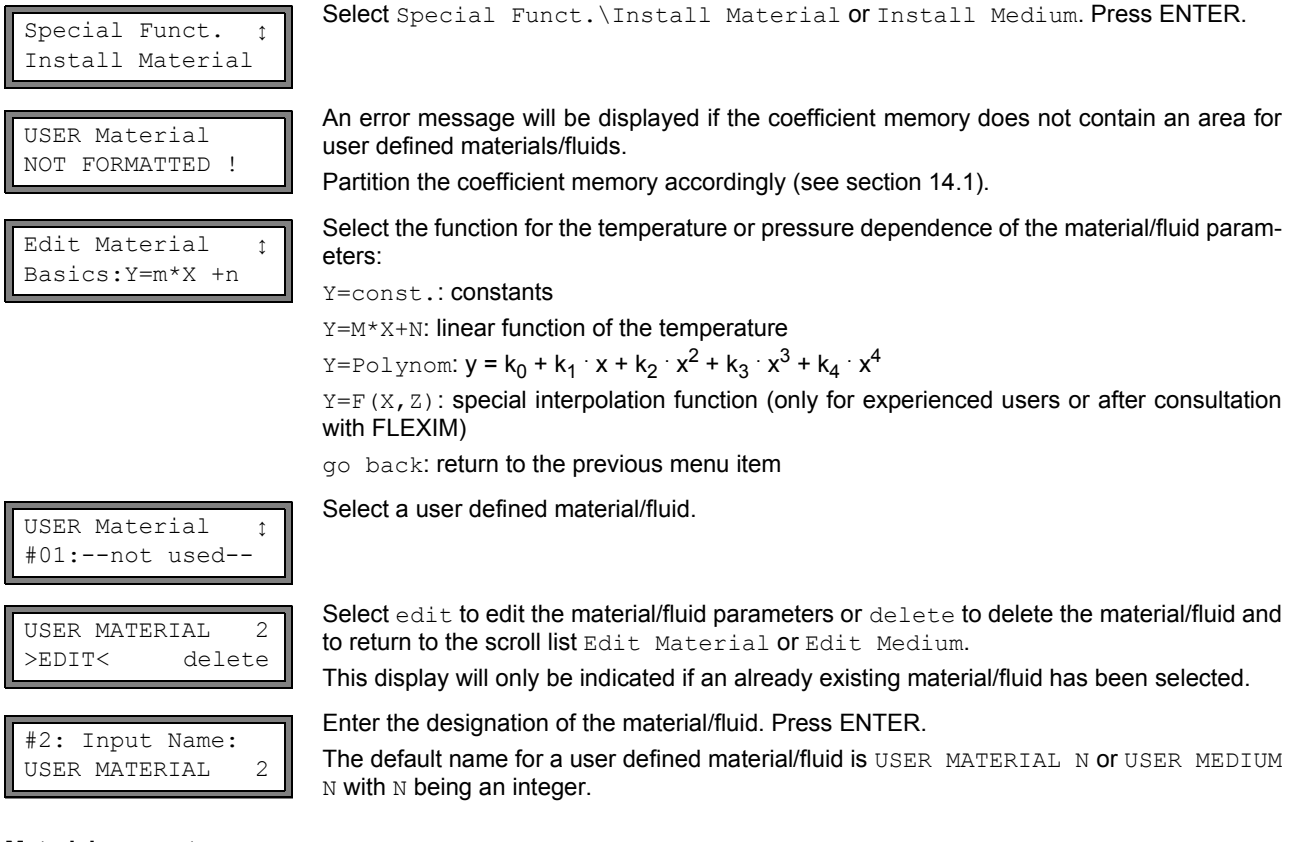

### **Material parameters**

Enter the material's:

- transversal sound speed
- longitudinal sound speed

Depending on the selected function, 1...5 values have to be entered. Press ENTER after each input.

If an already defined material is edited, for each parameter there will be a request whether it is to be edited. Select yes or no. Press ENTER. Change the values, if necessary.

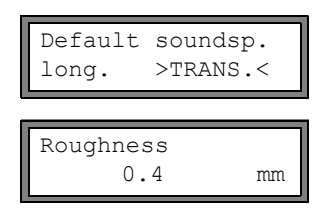

Select the type of sound wave to be used for the flow measurement. Press ENTER. For most materials, a transversal sound wave has to be selected.

Enter the typical roughness of the material. Press ENTER.

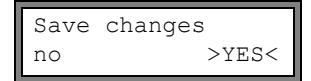

Fluid parameters

Enter the fluid's:

- longitudinal sound speed
- kinematic viscosity

· density

Depending on the selected function, 1...5 values have to be entered. Press ENTER after each input.

If an already defined fluid is edited, for each parameter of some of the functions there will be a request whether it is to be edited. Select yes or no. Press ENTER. Change the values, if necessary.

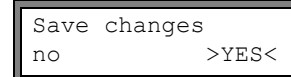

Select  ${\tt yes}$  to store the entered parameters,  ${\tt no}$  to quit the menu item without storing. Press ENTER.

Select yes to store the entered parameters or no to quit the menu item without storing.

## 14.4 Deleting a user defined material/fluid

To delete a user defined material/fluid, proceed as follows:

Select Special Funct.\Install Material or Install Medium. Press ENTER.

Press ENTER.

If the extended library is activated, press ENTER until the request for deleting is displayed.

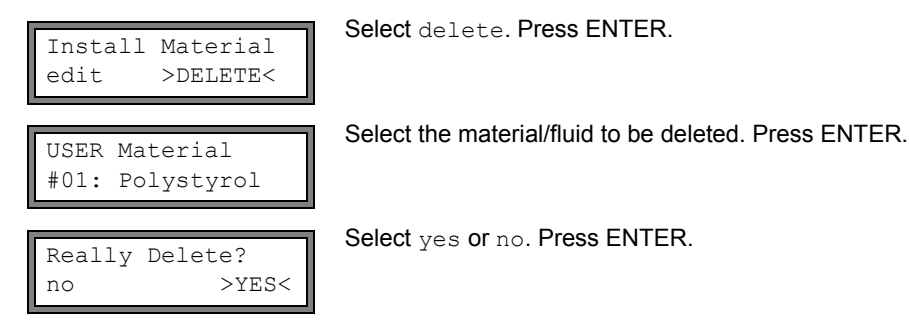

## 14.5 Arrangement of the material/fluid scroll list

The materials and fluids to be displayed in the program branch <code>Parameter</code> are arranged in the material scroll list and in the fluid scroll list.

| Note!                      | <b>User defi</b><br>Paramet | fined materials/fluids will always be displayed in the scroll lists of the program branch ter.                                                                                                    |  |  |
|----------------------------|-----------------------------|----------------------------------------------------------------------------------------------------|--|--|
| SYSTEM setti<br>Libraries  | ngs ţ                       | Select Special Funct.\SYSTEM settings\Libraries. Press ENTER.                                                                                                    |  |  |
| Libraries<br>Material lis  | ‡<br>t                      | Select Material list to edit the material scroll list or Medium list to edit the fluid scroll list.<br>Select go back to return to SYSTEM settings. Press ENTER.                                                                                                  |  |  |
| Material lis<br>factory >  | t<br>USER<                  | Select factory if all materials/fluids of the internal database are to be displayed in the scroll list. An already existing user defined scroll list will not be deleted but only deactivated. Select user to activate the user defined scroll list. Press ENTER. |  |  |
| Material lis<br>>Show list | t ţ                         | If user has been selected, the material or fluid scroll list can be edited (see section 14.5.114.5.3).                                                                                                    |  |  |

UMFLUXUS\_F808\_8091V1-2EN, 2016-09-26

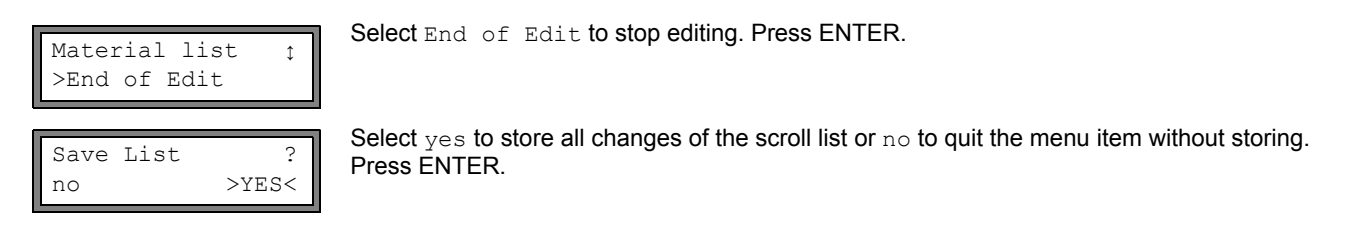

**Note!** If the material/fluid scroll list is quit by pressing key BRK before storing, all changes will be lost.

#### 14.5.1 Displaying a scroll list

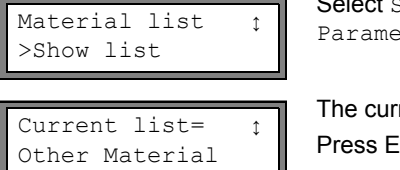

Select  ${\tt Show}$  list. Press ENTER to display the scroll list as in the program branch  ${\tt Parameter}.$ 

The current scroll list is displayed in the lower line. Press ENTER to return to the scroll list Material list or Medium list.

#### 14.5.2 Adding a material/fluid to the scroll list

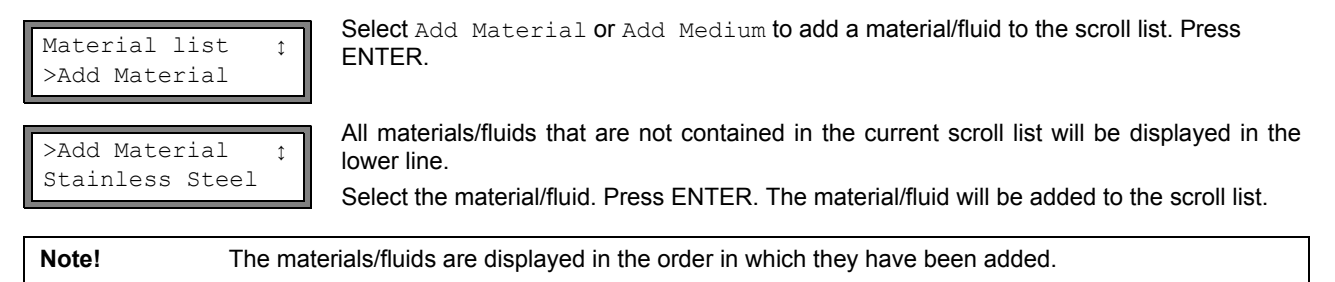

#### 14.5.3 Adding all materials/fluids to the scroll list

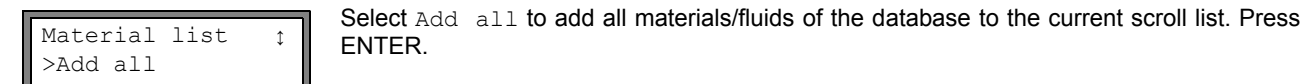

#### 14.5.4 Removing a material/fluid from the scroll list

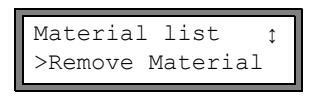

Select Remove Material or Remove Medium to remove a material/fluid from the scroll list. Press ENTER.

>Remove Materialţ Stainless Steel All materials/fluids of the current scroll list will be displayed in the lower line. Select the material/fluid. Press ENTER. The material/fluid will be removed from the scroll list.

**Note!** User defined materials/fluids will always be displayed in the scroll lists of the program branch Parameter. They cannot be removed.

## 14.5.5 Removing all materials/fluid from the scroll list

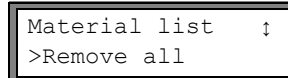

Select  ${\tt Remove}$  all to remove all materials/fluids from the scroll list. Press ENTER. User defined materials/fluids will not be removed.

#### 15 Settings

#### 15.1 Time and date

The transmitter has a battery-powered clock. Measured values are automatically stored with date and time.

#### 15.1.1 Time

| SYSTEM setting:<br>Set Clock | Sţ        | Select Special Funct.\SYSTEM settings\Set Clock. Press ENTER.                                                       |
|------------------------------|-----------|----------------------------------------------------------------------------------------------------|
| TIME 11:<br>ok >NE           | 00<br>W<  | The current time is displayed. Select ${\tt ok}$ to confirm the time or ${\tt new}$ to set the time. Press ENTER.   |
| TIME 11:<br>Set Time         | 00<br>!   | Press key  to select the digit to be edited. Press key to edit the selected digit. Press ENTER.                     |
| TIME 11:<br>>OK< no          | 11<br>.ew | The new time is displayed. Select ${\tt ok}$ to confirm the time or ${\tt new}$ to set the time again. Press ENTER. |

#### 15.1.2 Date

After the time has been set, DATE is displayed.

>NEW<

Select ok to confirm the date or new to set the date. Press ENTER.

| ok    | >NEW<      |  |
|-------|------------|--|
|       |            |  |
| DATE  | 2011-01-25 |  |
| Set D | ate !      |  |
|       |            |  |
| DATE  | 2011-01-26 |  |
| >OK<  | new        |  |

DATE 2011-01-25

Press key |  $\rightarrow$  to select the digit to be edited. Press key  $\blacksquare$  to edit the selected digit. Press ENTER.

The new date is displayed. Select ok to confirm the date or new to set the date again. Press ENTER.

#### 15.2 **Dialogs and menus**

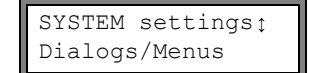

Select Special Funct.\SYSTEM settings\Dialogs/Menus. Press ENTER.

Note! The settings of the menu item Dialogs/Menus will be stored at the end of the dialog. If the menu item is quit before the end of the dialog, the settings will not be stored.

#### 15.2.1 **Pipe circumference**

| Pipe Circumfer.             | Select on if the pipe circumference is to be entered instead of the pipe diameter in the pro-                                                                                    |
|-----------------------------|----------------------------------------------------------------------------------------------------|
| off >ON<                    | gram branch Parameter. Press ENTER.                                                                                                    |
| Outer Diameter              | If on has been selected for Pipe Circumfer., the outer pipe diameter will nevertheless be requested in the program branch Parameter.                                             |
| 100.0 mm                    | To select the menu item Pipe Circumfer., enter 0 (zero). Press ENTER.                                                                                                    |
| Pipe Circumfer.<br>314.2 mm | The value displayed in <code>Pipe Circumfer</code> . is calculated on the basis of the last displayed value of the outer pipe diameter. example: 100 mm $\cdot$ $\pi$ = 314.2 mm |
| Pipe Circumfer.<br>180 mm   | Enter the pipe circumference. The limits for the pipe circumference are calculated on the basis of the limits for the outer pipe diameter.                                       |

| Outer Diame<br>57.3 | buring the next scroll through the program branch Parameter, the outer pipe diameter that corresponds to the entered pipe circumference will be displayed.<br>example: 180 mm : $\pi$ = 57.3 mm |
|---------------------|----------------------------------------------------------------------------------------------------|
| Note!               | The pipe circumference is only edited temporarily. When the transmitter switches back to the display of the pipe circumference (internal recalculation), slight rounding errors may occur.      |
| example:            | entered pipe circumference: 100 mm<br>displayed outer pipe diameter: 31.8 mm<br>When the transmitter switches back to the display of the pipe circumference, 99.9 mm will be dis-               |

### 15.2.2 Fluid pressure

The dependence of the fluid parameters on the pressure can be taken into account.

If on has been selected, the fluid pressure will be requested in the program branch Parameter. If off has been selected, 1 bar will be used for all calculations.

**Note!** For documentation purposes, it is useful to enter the fluid pressure, even if the transmitter contains no pressure-dependent characteristic curves.

### 15.2.3 Measuring point number

played.

Meas.Point No.:  
(1234) > (
$$\uparrow \downarrow \leftarrow \rightarrow$$
) <

Select (1234) if the measuring point is to be identified only by numbers, point and hyphen. Select  $(\uparrow\downarrow\leftarrow\rightarrow)$  if the measuring point is to be designated with ASCII characters.

#### 15.2.4 Transducer distance

| Transd. Distance<br>auto >USER<     |
|-------------------------------------|
|                                     |
| Transd. Distance?<br>(50.8) 50.0 mm |
|                                     |
| Transd. Distance?<br>50.8 mm        |

recommended setting: user

- user will be selected if the measuring point is always the same
- auto can be selected if the measuring point changes often

In the program branch Measuring, the recommended transducer distance will be displayed in parentheses, followed by the entered transducer distance if the recommended and the entered transducer distances are not identical.

During transducer positioning in the program branch Measuring

- only the entered transducer distance will be displayed if Transd. Distance = user has been selected and the recommended and the entered transducer distances are identical,
- only the recommended transducer distance will be displayed if Transd. Distance = auto has been selected.

### 15.2.5 Error value delay

The error value delay is the time after which an error value will be sent to an output if no valid measured values are available.

Select edit to enter an error value delay. Select damping if the damping factor is to be used as the error value delay.

For further information on the behavior in case of missing measured values see section 17.1.2 and 17.2.

## 15.2.6 Alarm state indication

| SHOW | RELAIS | STAT |
|------|--------|------|
| off  |        | >ON< |

Select on to display the alarm state during the measurement.

Fur further information on the alarm outputs see section 17.6.

#### 15.2.7 Units of measurement

It is possible to set the units of measurement for the length, temperature, pressure, density, kinematic viscosity, and sound speed:

| Length unit<br>>[mm]< [inch]          | Select mm or inch as the unit of measurement for the length. Press ENTER.                                                                                                    |  |  |
|---------------------------------------|----------------------------------------------------------------------------------------------------|--|--|
| Temperature >[°C]< [°F]               | Select ${}^\circ\mathbb{C}$ or ${}^\circ\mathbb{F}$ as the unit of measurement for the temperature. Press ENTER.                                                                                 |  |  |
| Pressure<br>>[bar]< [psi]             | Select bar or psi as the unit of measurement for the pressure. Press ENTER.                                                                                                    |  |  |
| Density [lb/ft3]<br>no >YES<          | Select ${\tt yes}$ if ${\tt lb/ft3}$ is to be used as the unit of measurement for the density. Press ENTER.                                                                                      |  |  |
| Density unit<br>g/cm3 >kg/m3<         | Select g/cm3 or kg/m3 as the unit of measurement for the density. Press ENTER. This display will only be indicated if $lb/ft3$ has not been selected as the unit of measurement for the density. |  |  |
| Viscosity unit<br>mm2/s >cSt<         | Select $\tt mm2/s$ or <code>cSt</code> as the unit of measurement for the kinematic viscosity. Press ENTER.                                                                                      |  |  |
| Soundspeed unit >[m/s]< [fps]         | Select $\tt m/s$ or $\tt fps$ as the unit of measurement for the sound speed. Press ENTER.                                                                                                    |  |  |
| 15.2.8 Setting for the fluid pressure |                                                                                                    |  |  |

possible to set whether the absolute or the relative pressure will be used: ITI

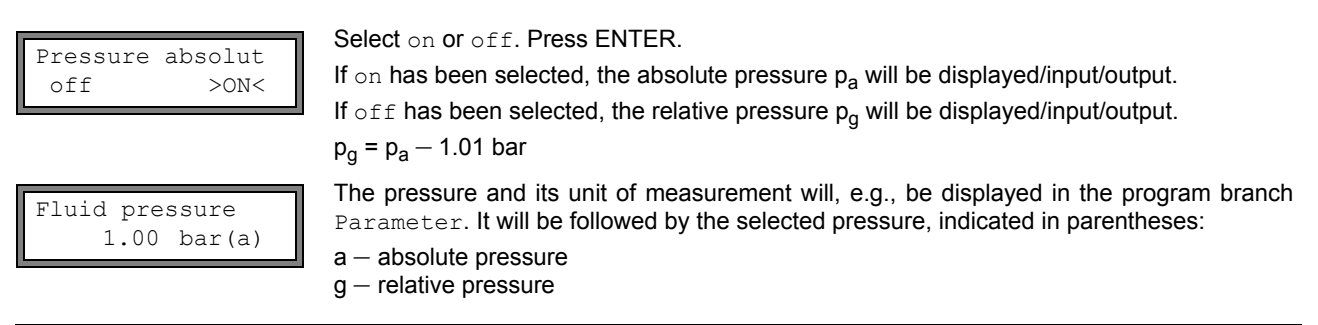

Note! All changes will be stored at the end of the dialog.

## 15.3 Measurement settings

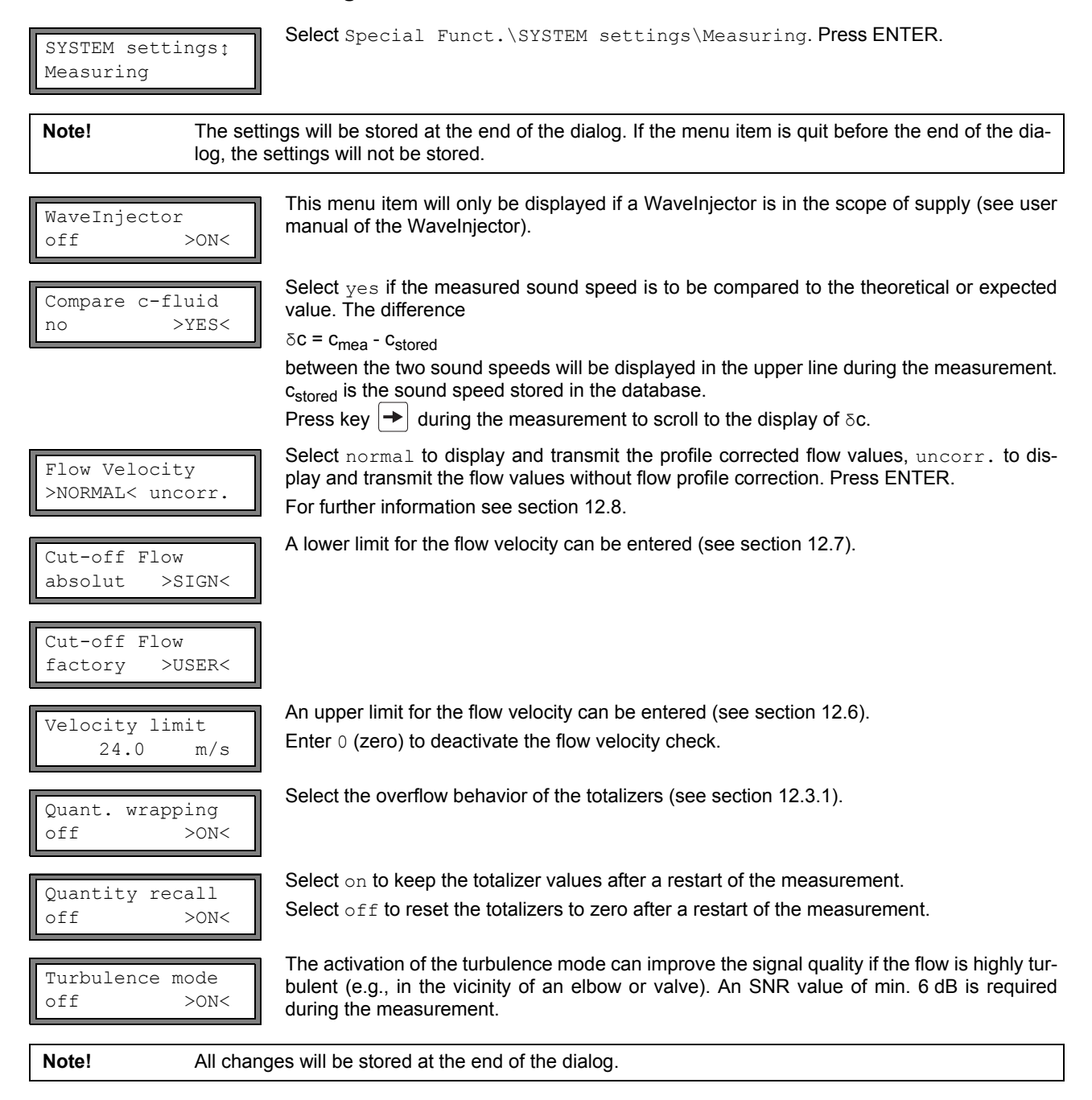

## 15.4 Contrast settings

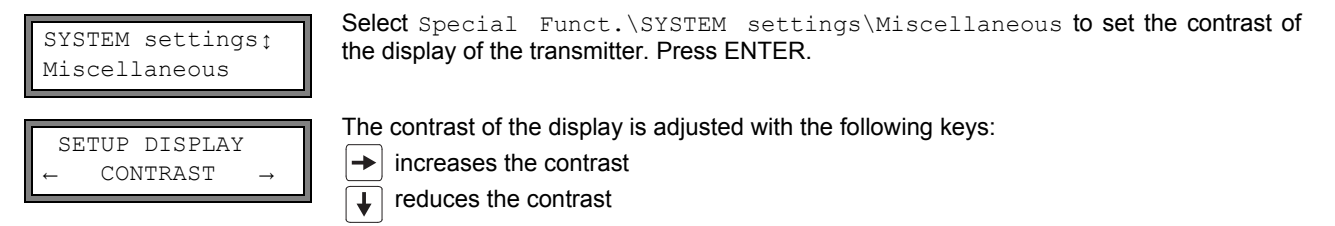

It is possible to reset the display to medium contrast. Enter HotCode 555000 (see section 9.5).

| Note! | After an initialization of the transmitter, the display is reset to medium contrast. |
|-------|--------------------------------------------------------------------------------------|
|       |                                                                                      |

## 15.5 Instrument information

| Special Funct. ţ |  |
|------------------|--|
| Instrum. Inform. |  |
|                  |  |

Select Special Funct.  $\$  Inform. to display information about the transmitter. Press ENTER.

| F80X  | -XXXXXXXX |
|-------|-----------|
| Free: | 18327     |

The type and the serial number of the transmitter are displayed in the upper line. The max. available data logger capacity will be displayed in the lower line (here: 18 327 additional measured values can be stored). For further information on the data logger see section 13.1.6. Press ENTER.

| F80X   | -XXXXXXXX |
|--------|-----------|
| V x.xx | dd.mm.yy  |

The type and the serial number of the transmitter will be displayed in the upper line. The firmware version of the transmitter with date is displayed in the lower line. Press ENTER.

## 16 SuperUser mode

The SuperUser mode offers the possibility of an advanced analysis of the signal and the measured values as well as the definition of additional parameters adapted to the measuring point, in order to achieve better measuring values or for experimental work. Features of the SuperUser mode are:

- · Defaults will not be used.
- There are no plausibility checks when parameters are being entered.
- There is no check whether the entered parameters are within the limits determined by the laws of physics and technical data.
- The cut-off flow is not active.
- A value for the number of sound paths has to be entered.
- Some menu items that are not visible in the normal mode are displayed.

Attention! The SuperUser mode is intended for experienced users with advanced application knowledge. The parameters can affect the normal measuring mode and lead to wrong measuring values or to a failure of the measurement when a new measuring point is set up.

## 16.1 Activation/deactivation

Enter HotCode 071049 (see section 9.5).

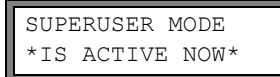

It is displayed that the SuperUser mode is activated. Press ENTER. The main menu will be displayed.

Enter HotCode 071049 again to deactivate the SuperUser mode.

SUPERUSER MODE IS PASSIVE NOW It is displayed that the SuperUser mode is deactivated. Press ENTER. The main menu will be displayed.

Attention! Some of the defined parameters are still active after the deactivation of the SuperUser mode.

## 16.2 Transducer parameters

In the SuperUser mode, the menu item Transducer Type will be displayed at the end of the input in the program branch Parameter, even if the transducers are detected by the transmitter.

Press ENTER.

or

Select Special Version to enter the transducer parameters. Press ENTER.

If Special Version has been selected, the transducer parameters have to be entered. The transducer parameters have to be provided by the transducer manufacturer. Press ENTER after each input.

## 16.3 Defining the flow parameters

In the SuperUser mode, it is possible to define some flow parameters (profile bounds, correction of the flow velocity) for the specific application or measuring point.

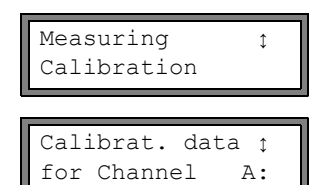

Select Special Funct. \SYSTEM settings Measuring Calibration. Press ENTER.

Select the measuring channel for which the flow parameters are to be defined. Press ENTER.

### 16.3.1 Profile bounds

| A:Profile bo<br>factory >U | ounds<br>JSER<                       | Select user if the profile bounds are to be defined. If factory is selected, the default pro-<br>file bounds will be used and the menu item Calibration will be displayed (see section<br>16.3.2).<br>Press ENTER.                                               |
|----------------------------|--------------------------------------|----------------------------------------------------------------------------------------------------|
| Laminar flow<br>if R*<     | т<br>О                               | Enter the max. Reynolds number at which the flow is laminar. The entered number will be rounded to hundreds. Enter 0 (zero) to use the default value 1 000. Press ENTER.                                                                                         |
| Turbulent fl<br>if R*>     | .ow<br>0                             | Enter the min. Reynolds number at which the flow is turbulent. The entered number will be rounded to hundreds. Enter 0 (zero) to use the default value 3 000. Press ENTER.                                                                                       |
| A:Calibratio<br>>OFF<      | on ?<br>on                           | A request is displayed if an additional correction of the flow velocity is to be defined. Select on to define the correction data, off to work without correction of the flow velocity and return to the menu item <code>SYSTEM settings</code> .                |
|                            |                                      | For the definition of the correction of the flow velocity see section 16.3.2.                                                                                                    |
| example:                   | profile bo<br>profile bo             | ound for the laminar flow: 1 500<br>ound for the turbulent flow: 2 500                                                                                                    |
|                            | At Reyno<br>lation of t<br>range 1 5 | Ids numbers < 1 500, the flow during the measurement is regarded as laminar for the calcu-<br>the physical quantity. At Reynolds numbers > 2 500, the flow is regarded as turbulent. The<br>5002 500 is the transition range between laminar and turbulent flow. |
|                            |                                      |                                                                                                    |

# Attention! The defined profile bounds are still active after the deactivation of the SuperUser mode.

## 16.3.2 Correction of the flow velocity

After the profile bounds have been defined (see section 16.3.1), it is possible to define a correction of the flow velocity:

 $v_{cor} = m \cdot v + n$ with

- v measured flow velocity
- m slope, range: -2.000...+2.000
- n offset, range: -12.7...+12.7 cm/s
- $v_{cor}$  corrected flow velocity

0.0

cm/s

All quantities derived from the flow velocity will be calculated with the corrected flow velocity. The correction data will be transmitted to the PC or printer during the online or offline transmission of data.

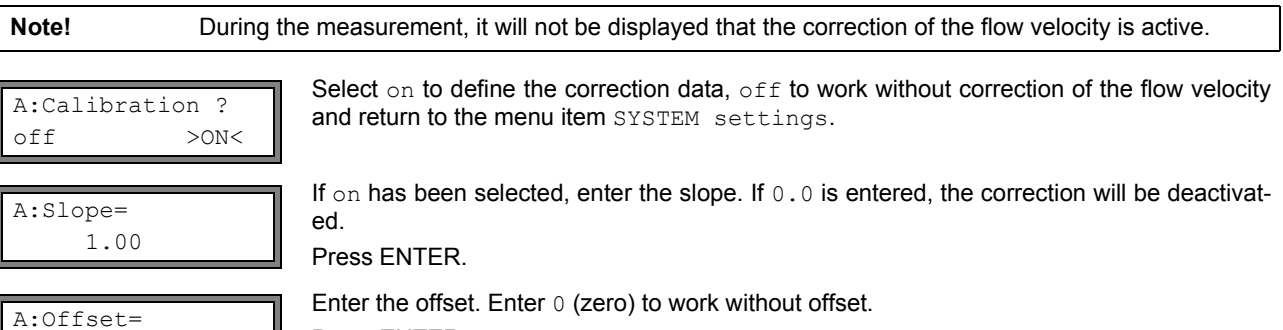

Press ENTER.
| example 1: | Slope: 1.1<br>Offset: -10.0 cm/s = -0.1 m/s<br>If a flow velocity v = 5 m/s is measured it will be corrected as follows:<br>$v_{cor} = 1.1 \cdot 5 m/s - 0.1 m/s = 5.4 m/s$ , before the calculation of the derived quantities. |
|------------|----------------------------------------------------------------------------------------------------|
| example 2: | Slope: -1.0<br>Offset: 0.0<br>Only the sign of the measured values is changed.                                                                                                    |
| Note!      | The correction data will only be stored when a measurement is started. If the transmitter is switched off without starting a measurement, the entered correction data will be lost.                                             |
| Attention! | The correction of the flow velocity is still active after the deactivation of the Superliser mode                                                                                                    |
| /          |                                                                                                    |

## 16.4 Limit of the signal amplification

In order to prevent disturbing and/or pipe wall signals (e.g., if the pipe has run empty) from being interpreted as useful signals, it is possible to define a max. signal amplification. If the signal amplification is greater than the max. signal amplification,

• the flow velocity will be marked as invalid. The physical quantity cannot be determined.

• the LED of the measuring channel will light red.

• a hash symbol (#) will be displayed after the unit of measurement, in case of a normal error an interrogation point (?).

 $Select \ \texttt{Special Funct.} \\ \texttt{SYSTEM settings} \\ \texttt{Measuring} \\ \texttt{Miscellaneous.} \\ Press \ \texttt{ENTER until the menu item Gain threshold is displayed.} \\$ 

| A:Gai | n tł | nres | hol | d  |
|-------|------|------|-----|----|
| Fail  | if > | >    | 90  | dB |

Enter for each measuring channel the max. signal amplification. Enter  ${\rm 0}$  (zero) if no limit of the signal amplification is to be used.

Press ENTER.

GAIN=91dB→FAIL!

The current value of the signal amplification (GAIN=) can be displayed in the upper line in the program branch Measuring. If the current value of the signal amplification is higher than the max. signal amplification,  $\rightarrow$ FAIL! will be displayed after the current value.

Attention! The limit of the signal amplification is still active after the deactivation of the SuperUser mode.

## 16.5 Upper limit of the sound speed

When the plausibility of the signal is evaluated, it will be checked if the sound speed is within a defined range. The upper limit of the flow velocity for the fluid is calculated from the greatest of the following values:

• fixed upper value, default: 1 848 m/s

• value of the sound speed curve of the fluid at the operating point plus offset, default offset: 300 m/s

In the SuperUser mode, the values can be defined for fluids that are not contained in the data set of the transmitter. Select Special Funct.\SYSTEM settings\Measuring\Miscellaneous. Press ENTER until the menu item Bad soundspeed is displayed.

A:Bad soundspeed thresh. 2007 m/s Enter the fixed upper limit of the sound speed for each measuring channel. Enter 0 (zero) to use the default value of 1 848 m/s. Press ENTER.

A:Bad soundspeed offset: +321 m/s Enter the offset for each measuring channel. Enter  $_{\rm 0}$  (zero) to use the default value of 300 m/s.

Press ENTER.

| example:fixed upper value of the sound speed thresh.: 2 007 m/s<br>offset: 600 m/s<br>value of the sound speed curve at the operating point: 1 546 m/s<br>As 1 546 m/s + 600 m/s = 2 146 m/s is greater than the fixed upper value of 2 007, this value will<br>used as the upper limit of the sound speed when the plausibility of the signal is evaluated. |                   |                                                                                                    |
|----------------------------------------------------------------------------------------------------|-------------------|----------------------------------------------------------------------------------------------------|
| GAIN=91dB<br>SS=1038/2146                                                                                                    | 6 m/s             | It is possible to display the valid range for the sound speed (SS=) in the lower line during the measurement. The second value (here: 2 146 m/s) corresponds to the upper limit at the operating point. |
| Attention!                                                                                                    | The defi<br>mode. | ned upper limit of the sound speed is still active after the deactivation of the SuperUser                                                                                                    |

## 16.6 Detection of long measurement failures

If there are no valid measured values during a long time interval, new increments of the totalizers will be ignored. The values of the totalizers remain unchanged.

In the SuperUser mode, it is possible to set the time interval. Select Special Funct.\SYSTEM settings\Measuring\Miscellaneous. Press ENTER until the menu item Do not total. if no meas. is displayed.

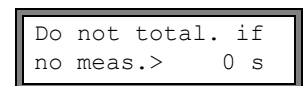

Enter the time. If 0 (zero) is entered, the default value of 30 s will be used.

### 16.7 Number of decimal places of the totalizers

The values of the totalizers can be displayed with up to 11 places, e.g., 74890046.03. In the SuperUser mode, it is possible to define the number of decimal places.

Select Special Funct.\SYSTEM settings\Measuring\Miscellaneous. Press ENTER until the menu item Total digits is displayed.

Total digits ↓ Automatic Select one of the following list items:

Automatic: dynamic adjustment Fixed to x digit: x decimal places (range: 0...4) Press ENTER.

#### Total digits = Automatic

The number of decimal places will be adjusted dynamically. Low values will initially be displayed with 3 decimal places. If the values of the totalizers are higher, the number of decimal places will be reduced.

| max. value         | display     |                  |
|--------------------|-------------|------------------|
| < 10 <sup>6</sup>  | ±0.00       | <br>±999999.999  |
| < 10 <sup>7</sup>  | ±1000000.00 | <br>±9999999.99  |
| < 10 <sup>8</sup>  | ±1000000.0  | <br>±99999999.9  |
| < 10 <sup>10</sup> | ±1000000000 | <br>±99999999999 |

#### Total digits = Fixed to x digit

The number of decimal points is constant. The max value of the totalizers is reduced with each additional decimal place.

| decimal places | max. value         | max. display |
|----------------|--------------------|--------------|
| 0              | < 10 <sup>10</sup> | ±99999999999 |
| 1              | < 10 <sup>8</sup>  | ±99999999.9  |
| 2              | < 10 <sup>7</sup>  | ±9999999.99  |
| 3              | < 10 <sup>6</sup>  | ±999999.999  |
| 4              | < 10 <sup>5</sup>  | ±99999.9999  |

**Note!** The number of decimal places and the max. value defined here only affect the display of the totalizers.

For setting the behavior of the totalizers when the max. value is reached see section 12.3.1.

### 16.8 Manual reset of the totalizers

If the manual reset of the totalizers is activated, the totalizers can be reset to zero during the measurement by pressing 3 times key CLR, even if a program code is activated.

 $\label{eq:second} Select \mbox{ SySTEM settings} \mbox{Measuring} \mbox{Miscellaneous. Press ENTER until the menu item } 3xC \mbox{ clear totals is displayed.}$ 

| 3xC clear totals | Select on to activate the manual reset of the totalizers, off to deactivate it. Press ENTER. |
|------------------|----------------------------------------------------------------------------------------------|
| off >ON<         |                                                                                              |

Note!

The manual reset of the totalizers is still active after the deactivation of the SuperUser mode.

## 16.9 Display of the totalizer sum

The sum of the totalizers for the two flow directions can be displayed in the upper line during the measurement.

 $\label{eq:second} \begin{array}{l} \textbf{Select Special Funct.} \\ \textbf{SYSTEM settings} \\ \textbf{Measuring} \\ \textbf{Miscellaneous.} \\ \begin{array}{l} \textbf{Press ENTER until the menu item Show} \\ \textbf{SQ is displayed.} \end{array}$ 

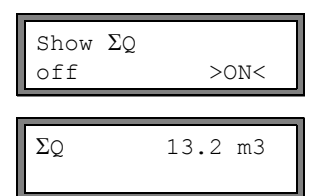

Select on to activate the display of the sum of the totalizers, off to deactivate it. Press ENTER.

If the display of the totalizer sum is activated, the sum  $\Sigma {\tt Q}$  can be displayed in the upper line during the measurement.

## 16.10 Display of the last valid measured value

If the signal is not sufficient for a measurement, UNDEF is normally displayed. Instead of UNDEF, it is also possible to display the last valid measured value.

Select Special Funct.\SYSTEM settings\Measuring\Miscellaneous. Press ENTER until the menu item Keep display val is displayed.

```
Keep display val
off >ON<
```

Select on to activate the display of the last valid measured value,  ${\tt off}$  to deactivate it. Press ENTER.

## 16.11 Display during the measurement

In the SuperUser mode, the following information can be displayed during the measurement besides the normal information (see section 11.3):

| display  | explanation                                                      |
|----------|------------------------------------------------------------------|
| t=       | transit time of the measuring signal                             |
| C=       | sound speed                                                      |
| REYNOLD= | Reynolds number                                                  |
| VARI A=  | standard deviation of the signal amplitude                       |
| VARI V=  | standard deviation of the transit time of the measuring signal   |
| dt-norm= | transit time difference standardized to the transducer frequency |
|          | density of the fluid                                             |

## 17 Outputs

If the transmitter is equipped with outputs, they have to be installed and activated before they can be used:

- assignment of a measuring channel (source channel) to the output (if the transmitter has more than one measuring channel)
  assignment of the physical quantity (source item) to be transmitted to the output by the source channel, and of the properties of the signal
- definition of the behavior of the output in case no valid measured values are available
- activation of the installed output in the program branch Output Options

## 17.1 Installation of an output

All outputs are installed in Special Funct.\SYSTEM settings\Proc. outputs.

 Note!
 The configuration of an output will be stored at the end of the dialog. If the dialog is quit by pressing key BRK, the changes will not be stored.

 SYSTEM settings:
 Select Special Funct.\SYSTEM settings\Proc. outputs. Press ENTER.

 Proc. outputs
 Select Special Funct.\SYSTEM settings\Proc. outputs.

Install Output ↓ Current I1 (✔)

Il enable no >YES<

I1 Source chan.; Channel A:

Il Source item ţ Measuring value Select the output to be installed. Press ENTER.

The scroll list contains all available outputs. A tick  $\checkmark$  after a list item indicates that this output has already been installed.

Select yes to install or reconfigure the output. Press ENTER.

Select  $n \circ to$  uninstall the output and to return to the previous menu item in order to select another output. Press ENTER.

Select in the scroll list the measuring channel to be assigned to the output as the source channel. Press ENTER.

This display will not be indicated if the transmitter has only one measuring channel.

Select the physical quantity (source item) to be transmitted from the source channel to the output.

If a binary output is configured, only the list items Limit and Impuls will be displayed.

The source items and their scroll lists are shown in Tab. 17.1.

Tab. 17.1: Configuration of the outputs

| source item     | list item      | output                                                                                   |
|-----------------|----------------|------------------------------------------------------------------------------------------|
| Measuring value | actual measure | physical quantity selected in the program branch Output Options                          |
|                 | flow           | flow, independent of the physical quantity selected in the program branch Output Options |
| Quantity        | Q+             | totalizer for the positive flow direction                                                |
|                 | Q-             | totalizer for the negative flow direction                                                |
|                 | ΣQ             | sum of the totalizers (positive and negative flow direction)                             |
| Limit           | R1             | limit message (alarm output R1)                                                          |
|                 | R2             | limit message (alarm output R2)                                                          |
|                 | R3             | limit message (alarm output R3)                                                          |
| Impuls          | from abs(x)    | pulse without sign consideration                                                         |
|                 | from $x > 0$   | pulse for positive measured values                                                       |
|                 | from x < 0     | pulse for negative measured values                                                       |

Tab. 17.1: Configuration of the outputs

| source item   | list item | output                                               |
|---------------|-----------|------------------------------------------------------|
| Miscellaneous | c-Medium  | sound speed of the fluid                             |
|               | SCNR      | ratio useful signal to correlated disturbance signal |
|               | Signal    | signal amplitude of a measuring channel              |
|               | VariAmp   | standard deviation of the signal amplitude           |
|               | Density   | density of the fluid                                 |
|               | Pressure  | pressure of the fluid                                |

## 17.1.1 Output range

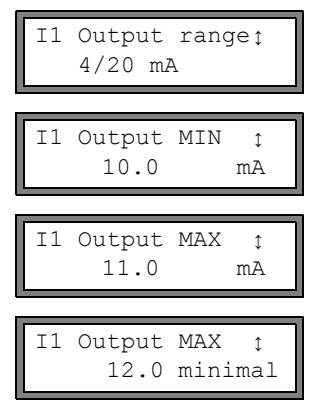

During the configuration of an analog output, the output range is defined. Select a list item or other range... to enter the output range manually.

If other range... has been selected, enter the values  ${\tt Output}\ {\tt MIN}$  and  ${\tt Output}\ {\tt MAX}.$  Press ENTER after each input.

This error message will be displayed if the output range is not min. 10 % of the max. output range. The next possible value will be displayed. Repeat the input. example:  $I_{MAX} - I_{MIN} \ge 2$  mA for a 4...20 mA current output

## 17.1.2 Error output

In the following dialog, an error value can be defined which is to be output if the source item cannot be measured, e.g., if there are gas bubbles in the fluid.

Tab. 17.2: Error output

| error value     | result                                                                              |
|-----------------|-------------------------------------------------------------------------------------|
| Minimum         | The lower limit of the output range is transmitted.                                 |
| Hold last value | The last measured value is transmitted.                                             |
| Maximum         | The upper limit of the output range is transmitted.                                 |
| Other value     | The value has to be entered manually. It has to be within the limits of the output. |

#### example: source item: volumetric flow rate output: current output output range: 4...20 mA

error value delay  $t_d$  (see section 17.2): > 0 The volumetric flow rate cannot be measured during the time interval  $t_0...t_1$  (see Fig. 17.1). The error value will be output.

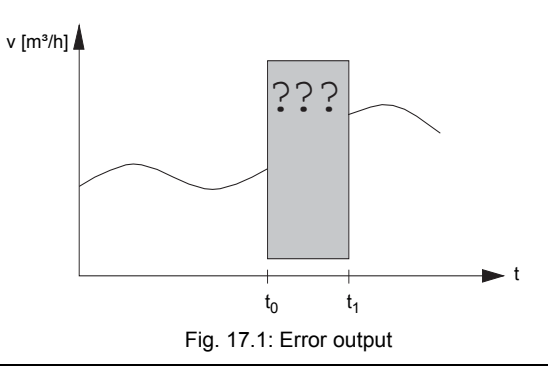

Tab. 17.3: Examples for the error output

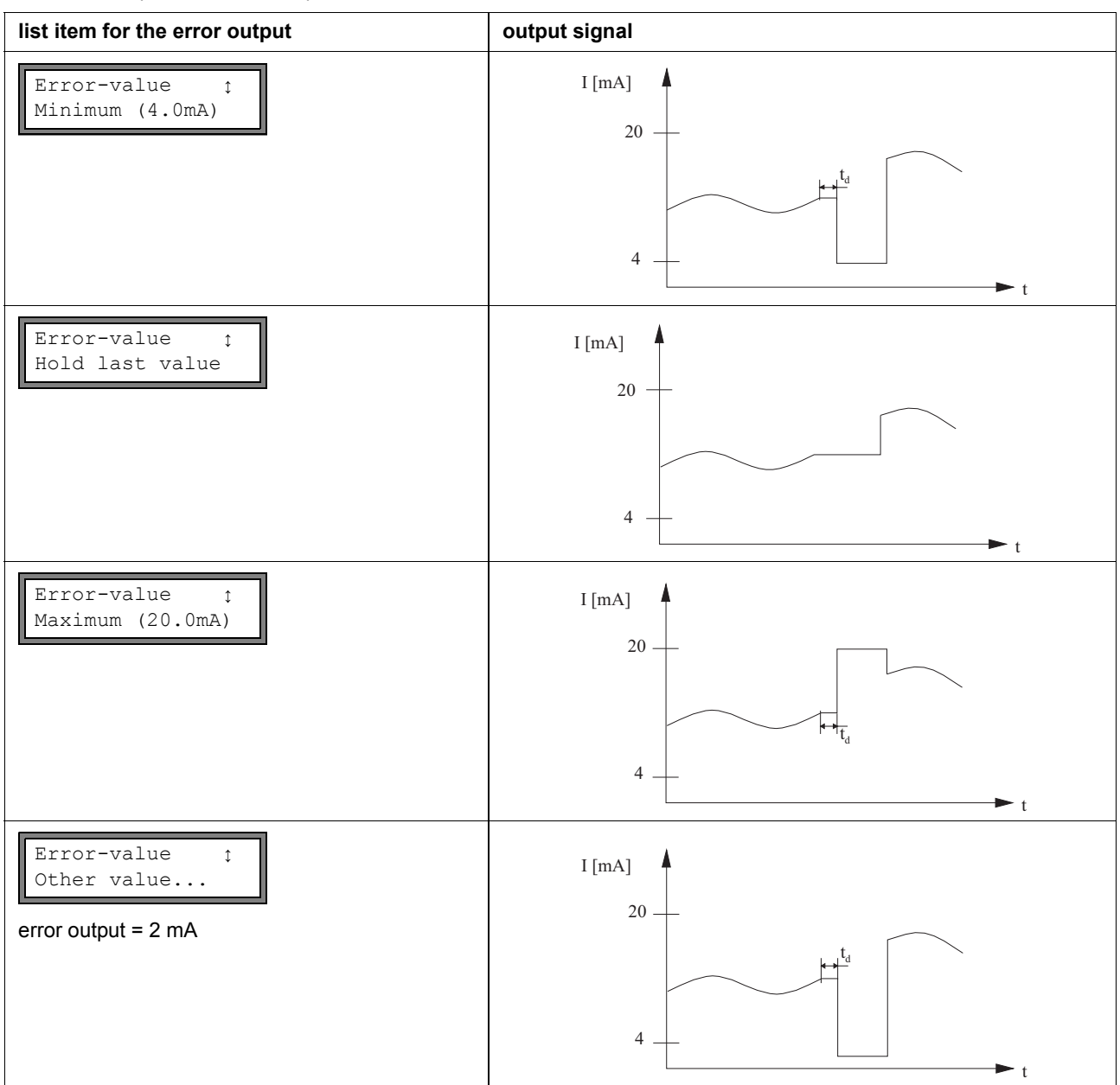

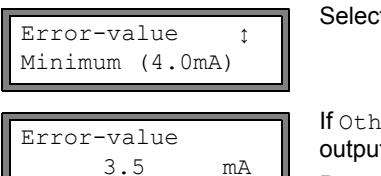

Select a list item for the error output. Press ENTER.

If Other value has been selected, enter an error value. It has to be within the limits of the output.

Press ENTER.

Press ENTER.

Note!

The settings will be stored at the end of the dialog.

```
Il active loop
Terminal:-1,2+
```

The terminals for the connection of the output are displayed (here: -1 and 2+ for the active current loop) Press ENTER.

#### 17.1.3 Function test

The function of the installed output can now be tested. Connect a multimeter to the installed output.

Test of the analog output

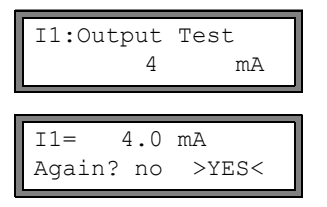

If the multimeter displays the entered value, the output functions correctly. Press yes to repeat the test, no to return to SYSTEM settings. Press ENTER.

The current output is tested. Enter a test value. It has to be within the output range.

#### Test of the binary outputs

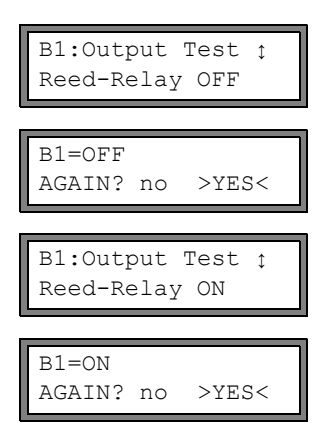

Select Reed-Relay OFF or Open collect OFF in the scroll list Output Test to test the de-energized state of the output. Press ENTER. Measure the resistance at the output. The value has to be high ohmic.

Select yes. Press ENTER.

Select Reed-Relay ON or Open collect. ON in the scroll list Output Test to test the energized state of the output. Press ENTER. Measure the resistance at the output. The value has to be low ohmic.

Select yes to repeat the test, no to return to SYSTEM settings. Press ENTER.

#### 17.2 Error value delay

The error value delay is the time interval after which the entered error value is transmitted to the output in case no valid measured values are available. The error value delay can be entered in the program branch Output Options if this menu item has previously been activated in the program branch Special Funct. If the error value delay is not entered, the damping factor will be used.

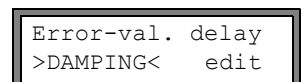

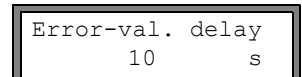

Select Special Funct.\SYSTEM settings\Dialogs/Menus\Error-val. delay.

Select Damping if the damping factor is to be used as the error value delay. Select Edit to activate the menu item Error-val. delay in the program branch Output Options.

From now on, the error value delay can be entered in the program branch Output Options.

## 17.3 Activation of an analog output

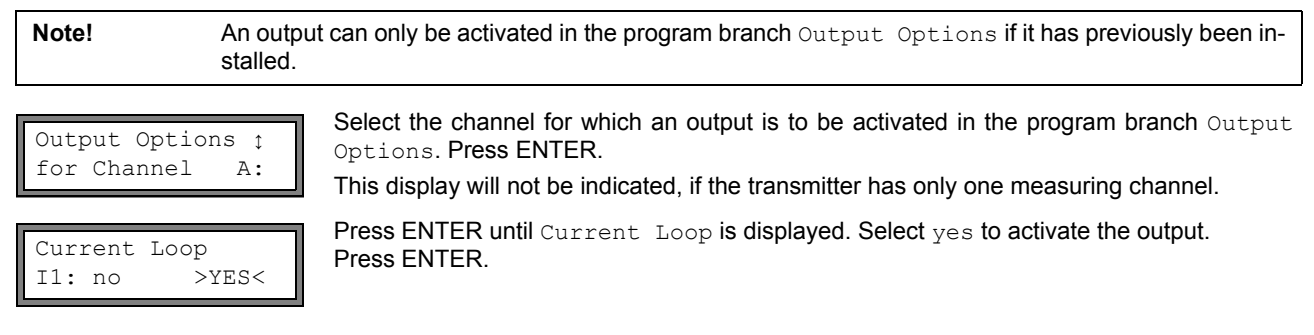

## 17.3.1 Measuring range of the analog outputs

After an analog output has been activated in the program branch Output Options, the measuring range of the source item has to be entered.

| Meas.Values     | Select sign if the sign of the measured values is to be considered for the output.                                          |
|-----------------|----------------------------------------------------------------------------------------------------|
| >ABSOLUT< sign  | Select absolut if the sign is not to be considered.                                                                         |
| Zero-Scale Val. | Enter the lowest expected measured value. The unit of measurement of the source item will be displayed.                     |
| 0.00 m3/h       | Zero-Scale Val. is the measured value that corresponds to the lower limit of the output range as defined in section 17.1.1. |
| Full-Scale Val. | Enter the highest expected measured value.                                                                                  |
| 300.00 m3/h     | Full-Scale Val. is the measured value that corresponds to the upper limit of the output range as defined in section 17.1.1. |

example:

output: current output output range: 4...20 mA

Zero-Scale Val.: 0 m<sup>3</sup>/h Full-Scale Val.: 300 m<sup>3</sup>/h volumetric flow rate = 0 m<sup>3</sup>/h, corresponds to 4 mA volumetric flow rate = 300 m<sup>3</sup>/h, corresponds to 20 mA

## 17.3.2 Function test

The function of the installed output can now be tested. Connect a multimeter to the installed output.

| I1: Test outp<br>no >Y  | Select yes to activate the output. Press ENTER.                                                                                                    |
|-------------------------|----------------------------------------------------------------------------------------------------|
| I1: Test valu<br>5.00 m | Enter a test value for the selected physical quantity. If the multimeter displays the corresponding current value, the output functions correctly. Press ENTER. |
| I1: Test outp<br>no >Y  | Select yes to repeat the test. Press ENTER.                                                                                                    |
| example:                | output: current output<br>output range: 420 mA<br>Zero-Scale Val.: 0 m³/h<br>Full-Scale Val.: 300 m³/h                                                          |
|                         | Test value = 150 m³/h (middle of the measuring range corresponds to 12 mA) f the multimeter indicates 12 mA, the current output functions correctly.            |

## 17.4 Configuration of a frequency output as a pulse output

A frequency output sends a signal with a frequency that depends on the volume flow rate. The frequency output can be configured in such way that the source item can be totalized by using each period of the output signal as the increment.

## 17.4.1 Installation of a frequency output (optional)

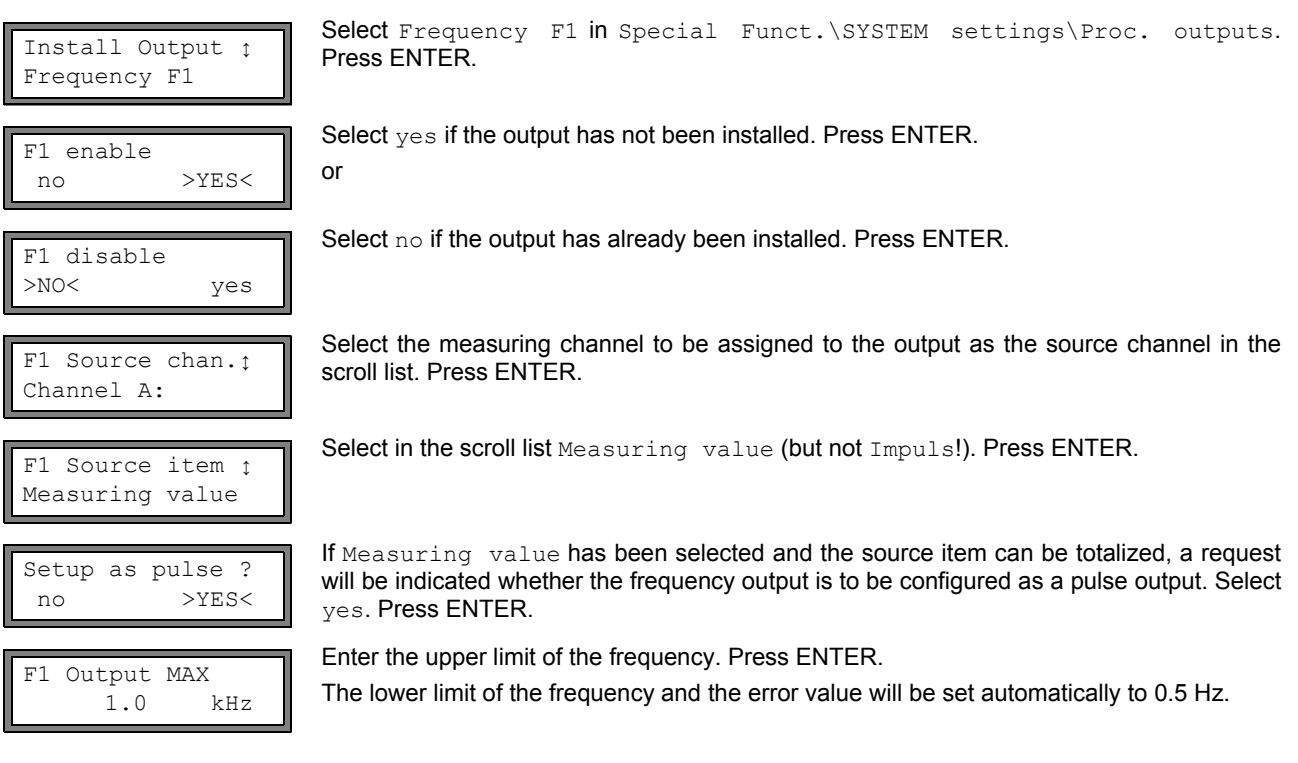

## 17.4.2 Activation of the output

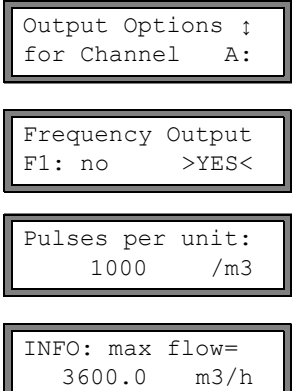

Select the channel for which the input is to be activated in the program branch <code>Output</code> <code>Options</code>. Press ENTER.

This display will not be indicated if the transmitter has only one measuring channel.

Select yes to activate the output. Press ENTER.

Enter the number of pulses that is to be assigned to the unit of measurement of the totalizer. Press ENTER.

example: 1000 pulses correspond to 1 m<sup>3</sup> of the totalized fluid.

The max. flow depending on the upper limit of the frequency and pulse value is indicated. Press ENTER.

## 17.5 Activation of a binary output as a pulse output

A pulse output is an integrating output which emits a pulse when the volume or the mass of the fluid which has passed the measuring point reaches a given value (Pulse Value). The integrated quantity is the selected physical quantity. Integration is restarted as soon as a pulse is emitted.

Note! The menu item Pulse Output will only be indicated in the program branch Output Options if a pulse output has been installed.

Output Options ↓ for Channel A: Select the channel for which a pulse output is be activated in the program branch  ${\tt Output}$   ${\tt Options}.$  Press ENTER.

This display will not be indicated if the transmitter has only one measuring channel.

Pulse Width

100

ms

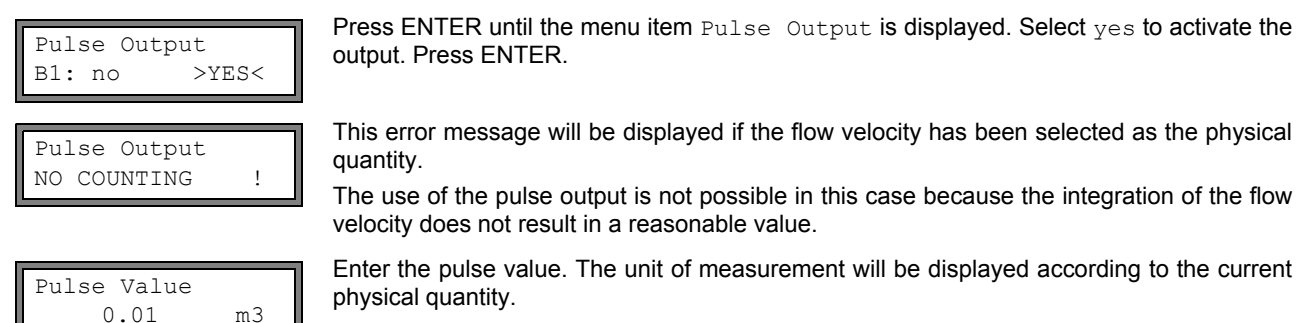

When the totalized physical quantity reaches the entered pulse value, a pulse will be transmitted.

Enter the pulse width.

The range of possible pulse widths depends on the specification of the measuring instrument (e.g., counter, PLC) that is to be connected to the output.

The max. flow that the pulse output can work with will be displayed now. This value is calculated on the basis of the entered pulse value and pulse width.

If the flow exceeds this value, the pulse output will not function properly. In this case, the pulse value and the pulse width have to be adapted to the flow conditions. Press ENTER.

## 17.6 Activation of a binary output as an alarm output

**Note!** The menu item Alarm Output will only be displayed in the program branch Output Options if an alarm output has been installed.

Max. 3 alarm outputs R1, R2, R3 per channel operating independently of each other can be configured. The alarm outputs can be used to output information on the current measurement or to start and stop pumps, motors, etc.

## 17.6.1 Alarm properties

The switching condition, the holding behavior and the switching function of an alarm output can be defined.

R1=FUNC<typ mode Function: MAX Three scroll lists will be displayed:

- func: switching condition
- typ: holding behavior
- $\bullet \; \texttt{mode:} \; \textbf{switching function} \\$

Press key 📥 to select a scroll list in the upper line. Press key 😾 to select a list item in the lower line. Press ENTER to store the settings.

#### Tab. 17.4: Alarm properties

| alarm property                | setting                       | description                                                                                                |
|-------------------------------|-------------------------------|----------------------------------------------------------------------------------------------------|
| func<br>(switching condition) | MAX                           | The alarm will switch if the measured value exceeds the upper limit.                                       |
|                               | MIN                           | The alarm will switch if the measured value falls below the lower limit.                                   |
|                               | $+ \rightarrow \rightarrow +$ | The alarm will switch if the flow direction changes (sign change of measured value).                       |
|                               | QUANT.                        | The alarm will switch if totalizing is activated and the totalizer reaches the limit.                      |
|                               | ERROR                         | The alarm will switch if a measurement is not possible.                                                    |
|                               | OFF                           | The alarm is switched off.                                                                                 |
| typ<br>(holding behavior)     | NON-HOLD                      | If the switching condition is not true anymore, the alarm will return to the idle state after approx. 1 s. |
|                               | HOLD                          | The alarm remains activated even if the switching condition is not true anymore.                           |
| mode<br>(switching function)  | NO Cont.                      | The alarm is energized if the switching condition is true and de-energized if idle.                        |
|                               | NC Cont.                      | The alarm is de-energized if the switching condition is true and energized if idle.                        |

**Note!** If no measurement is made, all alarms will be de-energized, independently of the programmed switching function.

## 17.6.2 Setting the limits

If the switching condition MAX or MIN is selected in the scroll list func, the limit of the output will have to be defined:

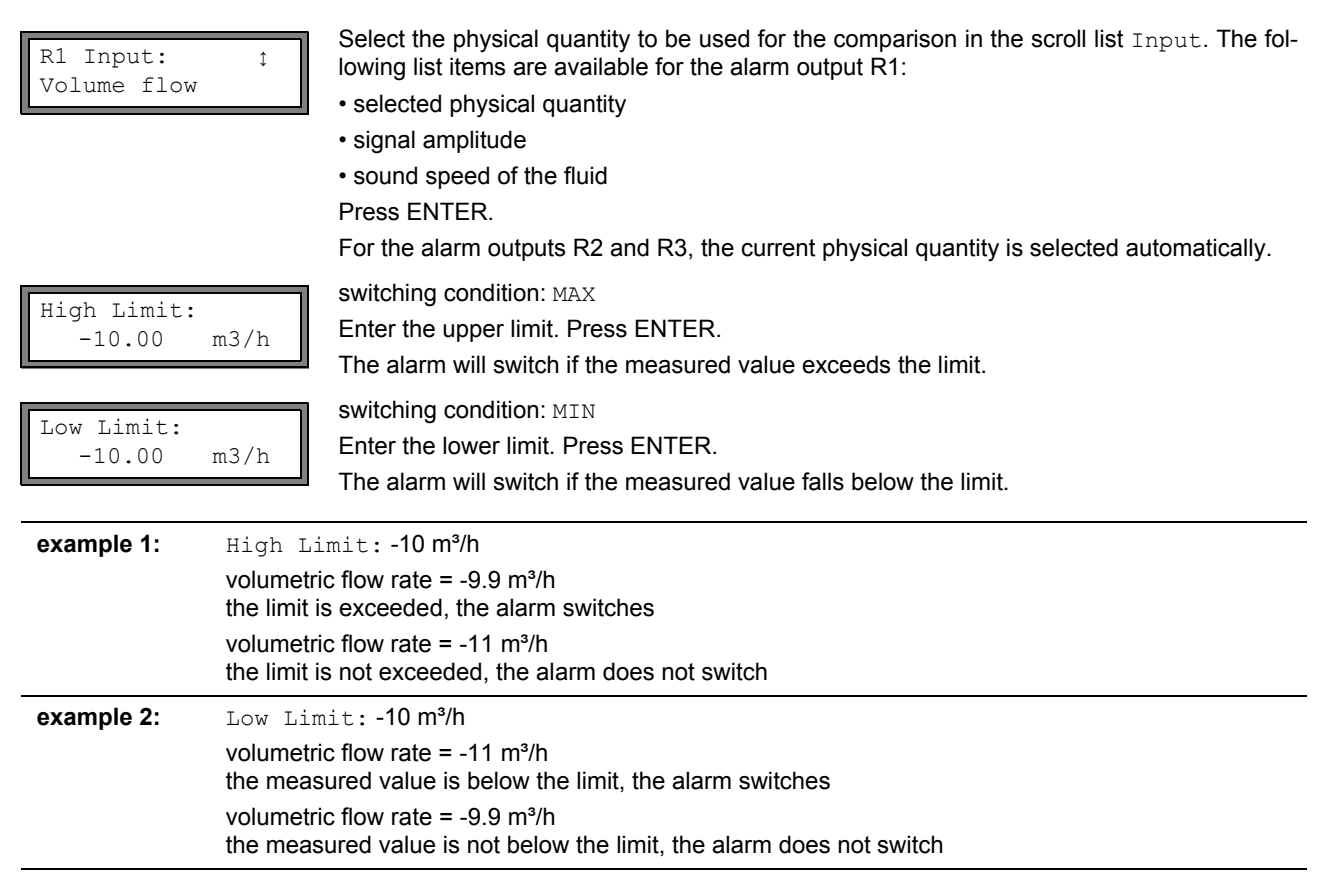

If the switching condition QUANT. is selected in the scroll list func, the limit of the output will have to be defined:

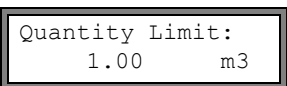

switching condition: QUANT.

Enter the limit of the totalizer. Press ENTER.

The alarm will switch when the measured value reaches the limit.

A positive limit will be compared to the totalizer value for the positive flow direction.

A negative limit will be compared to the totalizer value for the negative flow direction.

The comparison will also take place if the totalizer of the other flow direction is displayed.

| Note!      | The unit of measurement of the limit corresponds to the unit of measurement of the selected physical<br>quantity.                         |
|------------|----------------------------------------------------------------------------------------------------|
|            | If the unit of measurement of the physical quantity is changed, the limit has to be converted and en-<br>tered again.                     |
|            |                                                                                                    |
| example 1: | physical quantity: volumetric flow rate in m³/h<br>Quantity Limit: 1 m³                                                                   |
| example 2: | physical quantity: volumetric flow rate in m³/h<br>Low Limit: 60 m³/h                                                                     |
|            | The unit of measurement of the physical quantity is changed to m <sup>3</sup> /min. The new limit to be entered is 1 m <sup>3</sup> /min. |

## 17.6.3 Defining the hysteresis

A hysteresis can be defined for the alarm output R1. This prevents a constant triggering of the alarm when measured values fluctuate marginally around the limit.

The hysteresis is a symmetrical range around the limit. The alarm will be activated if the measured values exceed the upper limit and deactivated if the measured values fall below the lower limit.

example: High Limit: 30 m<sup>3</sup>/h Hysterese: 1 m<sup>3</sup>/h The alarm will be triggered at values > 30.5 m<sup>3</sup>/h and deactivated at values < 29.5 m<sup>3</sup>/h.

switching condition: MIN or MAX Enter the value for Hysterese.

or Enter 0 (zero) to work without a hysteresis.

Press ENTER.

## 17.7 Behavior of the alarm outputs

## 17.7.1 Apparent switching delay

Measured values and totalizer values will be displayed rounded to two decimal places. The limits, however, will be compared to the non-rounded measured values. This might cause an apparent switching delay when the measured value changes marginally (less than two decimal places). In this case, the switching accuracy of the output is greater than the accuracy of the display.

## 17.7.2 Reset and initialization of the alarms

After an initialization, all alarm outputs will be initialized as follows:

Tab. 17.5: Alarm state after an initialization

| func  | OFF      |
|-------|----------|
| typ   | NON-HOLD |
| mode  | NO Cont. |
| Limit | 0.00     |

Press key CLR three times during the measurement to set all alarm outputs to the idle state. Alarm outputs whose switching condition is still met will be activated again after 1 s. This function is used to reset alarm outputs of the type HOLD if the switching condition is no longer met.

By pressing key BRK, the measurement will be stopped and the main menu selected. All alarm outputs will be de-energized, independently of the programmed idle state.

## 17.7.3 Alarm outputs during transducer positioning

At the beginning of the transducer positioning (bar graph display), all alarm outputs switch back to the programmed idle state.

If the bar graph is selected during the measurement, all alarm outputs will switch back to the programmed idle state.

An alarm output of the type HOLD that has been activated during the previous measurement will remain in the idle state after the transducer positioning if the switching condition is no longer met.

The switching of the alarm outputs into the idle state will not be displayed.

## 17.7.4 Alarm outputs during the measurement

An alarm output with switching condition MAX or MIN will be updated max. once per second to avoid humming (i.e. fluctuation of the measured values around the value of the switching condition).

An alarm output of the type NON-HOLD will be activated if the switching condition is met. It will be deactivated if the switching condition is no longer met. The alarm will remain activated for at least 1 s even if the switching condition is met for a shorter period of time.

Alarm outputs with the switching condition QUANT. will be activated if the limit is reached.

Alarm outputs with the switching condition ERROR will only be activated after several unsuccessful measuring attempts. Therefore, typical short-term disturbances of the measurement (e.g., switching on of a pump) will not activate the alarm.

Alarm outputs with the switching condition  $+\rightarrow -\rightarrow +$  and the type NON-HOLD will be activated with each change of the flow direction for approx. 1 s (see Fig. 17.2).

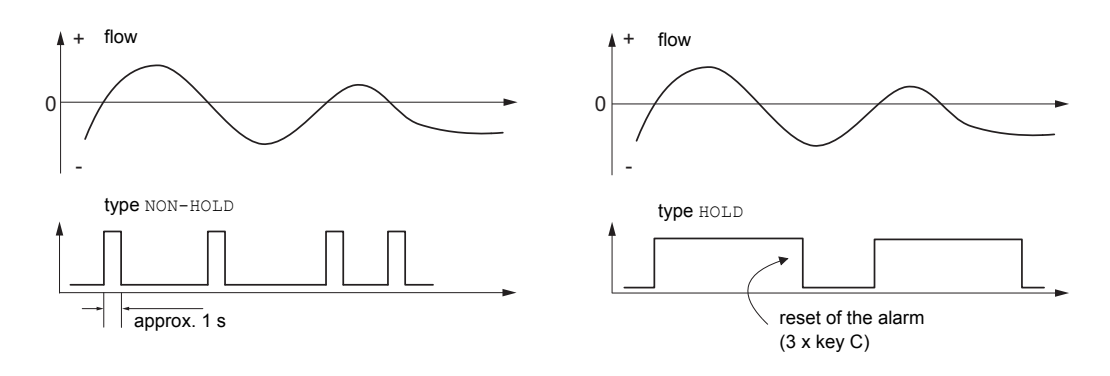

Fig. 17.2: Behavior of a relay when the flow direction changes

When adjusting to changed measurement conditions, e.g, a substantial increase of the fluid temperature, the alarm will not be switched. Alarm outputs with the switching condition OFF will be set automatically to the switching function NO Cont.

## 17.7.5 Alarm state indication

**Note!** There is neither a visual nor an acoustic indication of alarm output switching.

The alarm state can be displayed after the configuration of the alarm outputs and during the measurement. This function is activated in the program branch <code>Special Funct.\SYSTEM settings\Dialogs/Menus</code>. It is recommended to activate this function if the alarm outputs often have to be reconfigured.

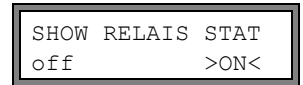

Select the menu item  $\ensuremath{\texttt{SHOW}}$   $\ensuremath{\texttt{RELAIS}}$   $\ensuremath{\texttt{STAT}}.$  Select on to activate the indication of the alarm state.

If the indication of the alarm state is activated, the state of the alarm outputs will be indicated after the configuration of the alarm outputs:

| R1= R2=<br>R3= C=REPEAT |
|-------------------------|
|-------------------------|

The indication of the alarm state is structured as follows:

RX =

, with  $\mathbf{X}$  being the number of the alarm output and

a pictogram according to Tab. 17.1.

It is possible to repeat the configuration of the alarm outputs by pressing key C. When the configuration of the alarm outputs is finished, press ENTER. The main menu will be displayed.

If the indication of the alarm state is activated, it is possible to show the alarm state during the measurement. Press key

→ to scroll through the upper line and ↓ to scroll through the lower line until the alarm state is indicated.

Tab. 17.1: Pictograms for the alarm state indication

|   | no. |   | func<br>(switching condition) | typ<br>(holding behavior) | <sup>mode</sup><br>(switching function) | current state |
|---|-----|---|-------------------------------|---------------------------|-----------------------------------------|---------------|
| R |     | H |                               |                           |                                         |               |
|   | 1   |   | OFF                           | NON-HOLD                  | NO Cont.                                | closed        |
|   | 2   |   | MAX                           | HOLD                      | NC Cont.                                | open          |
|   | 3   |   | MIN                           |                           |                                         |               |
|   |     |   | $+ \rightarrow \rightarrow +$ |                           |                                         |               |
|   |     |   | QUANT.                        |                           |                                         |               |
|   |     |   | ERROR                         |                           |                                         |               |
|   |     |   |                               | -                         |                                         |               |

example:

## 17.8 Deactivation of the outputs

R1

If the programmed outputs are no longer required, they can be deactivated. The configuration of a deactivated output is stored and will be available if the output is activated again.

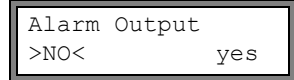

 $Select \ \texttt{no in Output Options Alarm Output to deactivate an output. Press ENTER.}$ 

## 18 Troubleshooting

If any problem appears which cannot be solved with the help of this user manual, contact our sales office and give a precise description of the problem. Specify the type, the serial number and the firmware version of the transmitter.

#### Calibration

FLUXUS is a very reliable instrument. It is manufactured under strict quality control, using modern production techniques. If installed as recommended in an appropriate location, used cautiously and serviced conscientiously, no troubles should appear. The transmitter has been calibrated at factory and, usually, a re-calibration of the transmitter will not be necessary. A re-calibration is recommended if

- · the contact surface of the transducers shows visible wear or
- the transducers were used for a prolonged period of time at a high temperature (several months >130 °C for normal transducers or > 200 °C for high temperature transducers).

The transmitter has to be sent to FLEXIM for recalibration under reference conditions.

#### The display does not work at all or fails regularly

Check the contrast setting of the transmitter (see section 15.4).

Make sure that the correct voltage is available at the terminals. The voltage is indicated on the metal plate below the outer right terminal. If the power supply is okay, the transducers or an internal component of the transmitter are defective. The transducers and the transmitter have to be sent to FLEXIM for repair.

#### The message "SYSTEM ERROR" is displayed

Press key BRK to return to the main menu.

If this message is displayed repeatedly, write down the number displayed in the lower line. Track down the situations when the error is displayed. Contact FLEXIM.

#### The transmitter does not react when key BRK is pressed during the measurement

A program code has been defined. Press key CLR and enter the program code.

#### The backlight of the display does not work, but all other functions are available.

The backlight is defective. This problem does not affect the other functions of the display. Send the transmitter to FLEXIM for repair.

#### Date and time are wrong, the measured values are deleted when the transmitter is switched off

The data backup battery has to be replaced. Send the transmitter to FLEXIM.

#### An output does not work

Make sure that the outputs are configured correctly. Check the function of the output as described in section 17.1.3. If the output is defective, contact FLEXIM.

### A measurement is impossible or the measured values substantially differ from the expected values

see section 18.1.

#### The values of the totalizer are wrong

see section 18.6.

### **18.1 Problems with the measurement**

# A measurement is impossible because no signal is received; a question mark is displayed in the lower line on the right

- Check if the entered parameters are correct, especially the outer pipe diameter, the pipe wall thickness and the sound speed of the fluid. (Typical errors: The circumference or the radius was entered instead of the diameter. The inner pipe diameter was entered instead of the outer pipe diameter.)
- Make sure that the recommended transducer distance was adjusted when mounting the transducers.
- Make sure that an appropriate measuring point has been selected (see section 18.2).
- Try to establish better acoustic contact between the pipe and the transducers (see section 18.3).
- Enter a lower value for the number of sound paths. The signal attenuation might be too high due to a high fluid viscosity or deposits on the inner pipe wall (see section 18.4).

#### The measuring signal is received but no measured values can be obtained

- An exclamation point (!) in the lower line on the right indicates that the defined upper limit of the flow velocity is exceeded and, therefore, the measured values are marked as invalid. The limit has to be adapted to the measuring conditions or checking has to be deactivated (see section 12.6).
- If no exclamation point (!) is displayed, a measurement at the selected measuring point is not possible.

#### Loss of signal during the measurement

- If there is no measuring signal after the pipe had been run empty and refilled, contact FLEXIM.
- Wait briefly until acoustic contact is reestablished. The measurement can be interrupted by a temporarily higher proportion of gas bubbles and solids in the fluid.

#### The measured values substantially differ from the expected values

- Wrong measured values are often caused by wrong parameters. Make sure that the entered parameters are correct for the measuring point.
- If the parameters are correct, see section 18.5 for the description of typical situations in which wrong measured values are obtained.

## 18.2 Selection of the measuring point

- Make sure that the recommended min. distance to any disturbance source is observed (see chapter 5, Tab. 5.2).
- Avoid measuring points with deposit formation in the pipe.
- Avoid measuring points in the vicinity of deformations and defects on the pipe and in the vicinity of welds.
- Measure the temperature at the measuring point and make sure that the transducers are suitable for this temperature.
- Make sure that the outer pipe diameter is within the measuring range of the transducers.
- When measuring on a horizontal pipe, the transducers have to be mounted on the side of the pipes.
- A vertical pipe always has to be filled at the measuring point and the fluid should flow upward.
- No gas bubbles should form (even bubble-free fluids can form gas bubbles when the fluid expands, e.g., upstream of pumps and downstream of great cross-section enlargements).

#### 18.3 Maximum acoustic contact

Observe the instructions in chapter 8.

## 18.4 Application specific problems

#### The entered sound speed of the fluid is wrong

The entered sound speed is used to calculate the transducer distance and is therefore very important for the transducer positioning. The sound speeds stored in the transmitter only serve as orientation.

#### The entered pipe roughness is not appropriate

Check the entered value. The state of the pipe should be taken into account.

Measurements on porous pipe materials (e.g., concrete or cast iron) are only possible under certain conditions Contact FLEXIM.

# The pipe lining may cause problems during the measurement if it is not firmly attached to the inner pipe wall or consists of an acoustically absorbing material

Try measuring on a liner free section of the pipe.

#### Highly viscous fluids strongly attenuate the ultrasonic signal

Measurements on fluids with a viscosity > 1000 mm<sup>2</sup>/s are only possible under certain conditions.

#### A higher proportion of gas bubbles or solids in the fluid scatter and absorb the ultrasonic signal and therefore attenuate the measuring signal

A measurement is impossible if the value is  $\geq$  10 %. If the proportion is high, but < 10 %, a measurement is only possible under certain conditions.

#### The flow is in the transition range between laminar and turbulent flow where flow measurement is difficult

Calculate the Reynolds number of the flow at the measuring point with the program FluxFlow (free download: www.flexim.com). Contact FLEXIM.

## 18.5 Large deviations of the measured values

#### The entered sound speed of the fluid is wrong

A wrong sound speed can result in the ultrasonic signal that is reflected directly on the pipe wall being mistaken for the measuring signal that has passed through the fluid. The flow calculated on the basis of the wrong signal by the transmitter is very small or fluctuates around zero.

#### There is gas in the pipe

If there is gas in the pipe, the measured flow will always be too high because both the gas volume and the liquid volume are measured.

#### The defined upper limit of the flow velocity is too low

All measured flow velocities that are greater than the upper limit will be ignored and marked as invalid. All quantities derived from the flow velocity will also be marked as invalid. If several correct measured values are ignored, the totalizer values will be too low.

#### The entered cut-off flow is too high

All flow velocities below the cut-off flow are set to zero. All derived quantities are also set to zero. The cut-off flow (default: 2.5 cm/s) has to be set to a low value in order to be able to measure at low flow velocities.

#### The entered pipe roughness is not appropriate

#### The flow velocity of the fluid is outside the measuring range of the transmitter

#### The measuring point is not appropriate

Select another measuring point to check whether the results are better. Because pipes are never rotationally symmetric, the flow profile is affected. Change the transducer position according to the pipe deformation.

## 18.6 Problems with the totalizers

#### The values of the totalizer are too high

See Special Function\SYSTEM settings\Measuring\Quantity recall. If this menu item is activated, the values of the totalizers will be stored. The totalizers will continue with this value at the start of the next measurement.

#### The values of the totalizer are too low

One of the totalizers has reached the upper limit and has to be reset to zero manually.

#### The sum of the totalizers is not correct

See Special Function\SYSTEM settings\Measuring\Quant. wrapping. The sum of both totalizers (throughput) transmitted via an output is not valid after the overflow (wrapping) of one of the totalizers.

### 18.7 Data transmission

#### The file with the transmitted measuring data contains meaningless strings

The transmission parameters of the transmitter and the transmission program are not identical. Adjust the transmission parameters of the transmitter (see section 13.2.4) and of the terminal program.

## 19 Maintenance

The transmitter and the transducers are practically maintenance-free.

## 19.1 Cleaning

- · Clean the transmitter with a soft cloth. Do not use detergents.
- Remove traces of the coupling compound from the transducers with a soft paper towel.

## 19.2 Examination of the O-ring

Attention! O-rings on increased safety housings may only be replaced by trained FLEXIM personnel.

• Check the O-ring when opening the housing (FLUXUS F808, see Fig. 19.1, FLUXUS F809, see Fig. 19.2).

#### Flameproof enclosure housing

• If the O-ring is defective or the housing does not seal anymore, change it (see Tab. 19.1).

#### Housing with increased safety

• If the O-ring is defective or the housing does not seal anymore, it has to be replaced.

**Note!** Store the O-ring replacement in a hermetically sealed and dark place.

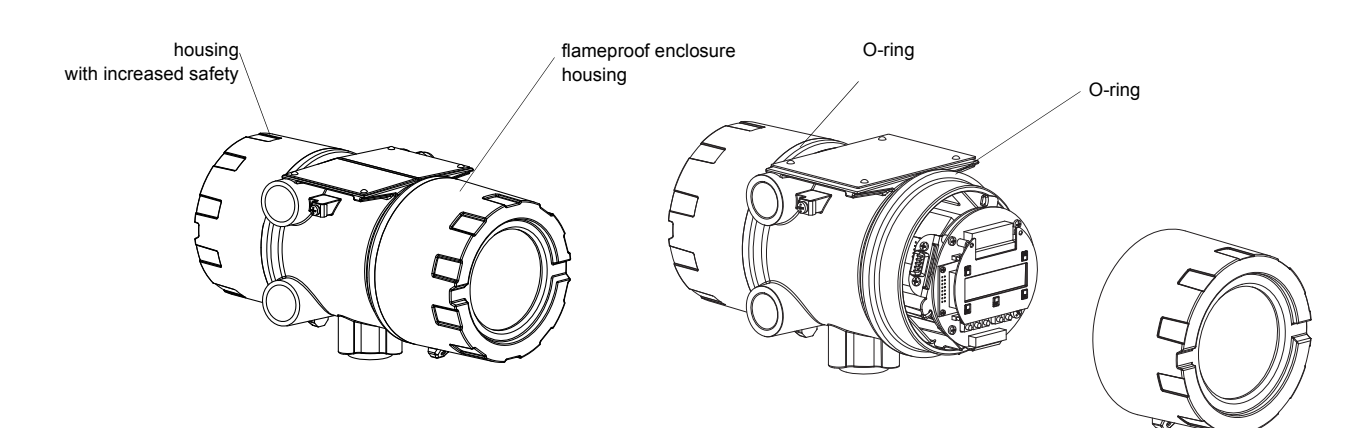

Fig. 19.1: FLUXUS F808

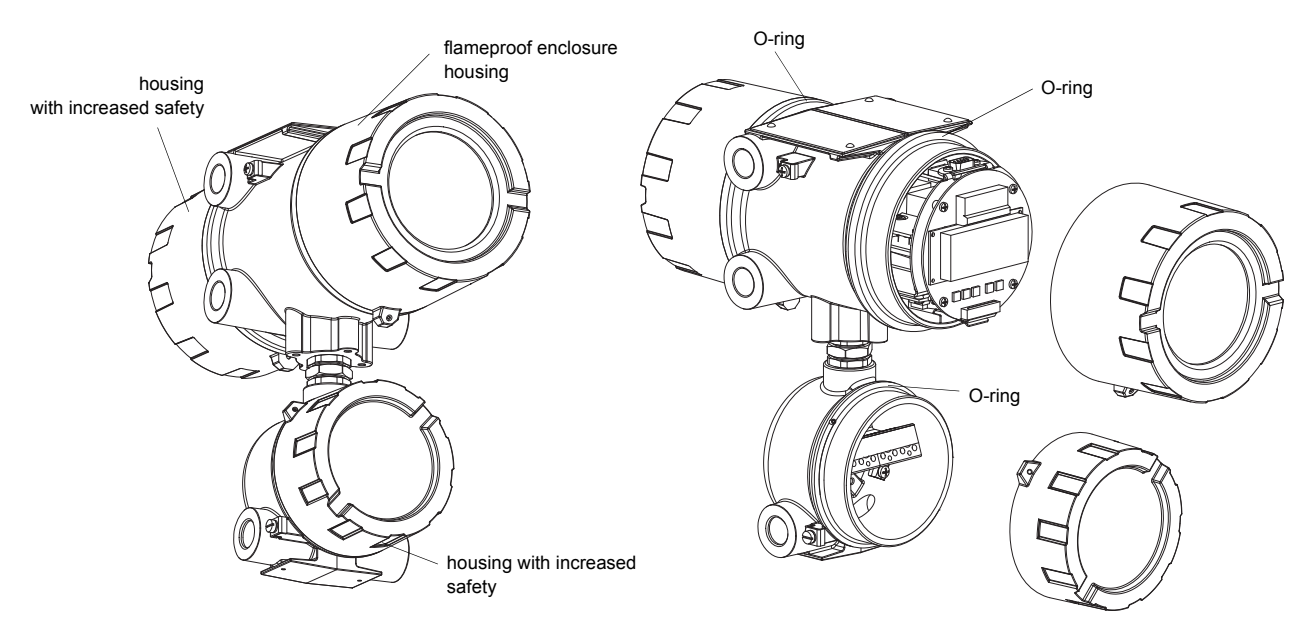

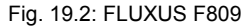

Tab. 19.1

| transmitter                | O-ring           |
|----------------------------|------------------|
| FLUXUS F808                | O-ring-116x4 mm  |
| FLUXUS F809, upper housing | O-ring-116x4 mm  |
| FLUXUS F809, lower housing | O-ring-97x3.5 mm |

## A Menu structure

|                                                                                                    | INIT-<br>resistant |
|----------------------------------------------------------------------------------------------------|--------------------|
| Program branch Parameter                                                                                                    |                    |
| >PAR< mea opt sf<br>Parameter                                                                                                    |                    |
| Parametertfor ChannelA:selection of a measuring channel (A, B) or a calculation channel (Y, Z)This display will not be indicated if the transmitter has only one measuring channel  |                    |
| When a measuring channel is selected (A, B)                                                                                                    |                    |
| Outer Diameter<br>100.0 mm                                                                                                    |                    |
| Pipe Circumfer.       input of the pipe circumference         314.2       mm         ings\Dialogs/Menus\Pipe Circumfer.       is activated and Outer Diameter = 0 has been entered. |                    |
| Wall Thickness       input of the pipe wall thickness         3.0 mm       range: depends on the connected transducers         default: 3 mm                                        |                    |
| Pipe Material t<br>Carbon Steel                                                                                                    |                    |
| c-Material<br>3230.0input of the sound speed of the pipe material<br>range: 6006553.5 m/s<br>This display will only be indicated if Other Material has been selected.               |                    |
| Lining<br>no >YES<                                                                                                    |                    |
| Lining<br>Bitumen this display will only be indicated if Lining = yes has been selected.                                                                                            |                    |
| c-Material<br>3200.0input of the sound speed of the lining material<br>range: 6006553.5 m/sThis display will only be indicated if Other Material has been selected.                 |                    |
| Liner Thickness<br>3.0 mm default: 3 mm                                                                                                    |                    |
| Roughness       input of the roughness of the inner pipe wall         0.4       mm         default: 0.1 mm (for steel as pipe material)                                             |                    |
| Medium : selection of the fluid                                                                                                    |                    |
| c-Medium<br>1500.0input of the average sound speed of the fluid<br>range: 5003500 m/s<br>This display will only be indicated if Other Medium has been selected.                     |                    |

|                                    |                                                                                                    | INIT-<br>resistant |
|------------------------------------|----------------------------------------------------------------------------------------------------|--------------------|
| c-Medium range<br>auto >USER<      | selection of the range of the sound speed<br>auto: The area around the average sound speed is defined by the transmitter.<br>user: The area around the average sound speed has to be entered. |                    |
| c-Medium=1500m/s<br>range +-150m/s | input of the range around the average sound speed of the fluid<br>This display will only be indicated if user has been selected.                                                              |                    |
| Kinem.Viscosity<br>1.00 mm2/s      | input of the kinematic viscosity of the fluid<br>range: 0.0130 000 mm²/s<br>This display will only be indicated if Other Medium has been selected.                                            |                    |
| Density<br>1.00 g/cm3              | input of the operating density of the fluid<br>range: 0.0120 g/cm³<br>This display will only be indicated if Other Medium has been selected.                                                  |                    |
| Medium Temperat.<br>20.0 C         | input of the fluid temperature<br>default: 20 °C                                                                                                    |                    |
| Fluid pressure<br>1.00 bar         | <pre>input of the fluid pressure range: 1600 bar This display will only be indicated if Special Funct.\SYSTEM set- tings\Dialogs/Menus\Fluid pressure are activated.</pre>                    |                    |
| Transducer Type:<br>Standard       | selection of the transducer type<br>This display will only be indicated if no or special transducers are connected.                                                                           |                    |
| Additional cable 65.0 m            | input of the length of an extension cable                                                                                                    |                    |
| When a calculation channe          | el is selected (Y, Z)                                                                                                    |                    |
| Calculation channels will only     | y be available if the transmitter has more than one measuring channel.                                                                                                    |                    |
| Calculation:<br>Y= A - B           | display of the current calculation function                                                                                                    |                    |
| >CH1< funct ch2;<br>A - B          | selection of the calculation function                                                                                                    |                    |
| Program branch Measurin            | na.                                                                                                    |                    |
| par >MEA< opt sf<br>Measuring      | main menu: selection of the program branch Measuring                                                                                                    |                    |
| CHANN: >A< B Y Z<br>MEASUR ✓ ✓     | activation of the channels<br>This display will not be indicated if the transmitter has only one measuring channel.                                                                           |                    |
| A:Meas.Point No.:<br>xxx (↑↓← →)   | <pre>input of the measuring point number This display will only be indicated if Output Options\Store Meas.Data and/or Serial Output are activated.</pre>                                      |                    |
| A:PROFILE CORR.<br>>NO< yes        | activation/deactivation of the flow profile correction<br>This display will only be indicated if Special Funct.\SYSTEM settings\<br>Measuring\Flow Velocity = uncorr. has been selected.      |                    |

|                                    |                                                                                                    | INIT-<br>resistant |
|------------------------------------|----------------------------------------------------------------------------------------------------|--------------------|
| A:Sound Path<br>(6) 2 NUM          | input of the number of sound paths                                                                                                    |                    |
| Transd. Distance<br>A:54 mm Reflex | display of the transducer distance to be adjusted between the inner edges of the transducers                                                                                                    |                    |
| Program branch Output              | t Options                                                                                                    |                    |
| par mea >OPT< sf<br>Output Options | main menu: selection of the program branch Output Options                                                                                                    |                    |
| Output Options ;<br>for Channel A: | selection of the channel whose output options are to be defined                                                                                                    |                    |
| Physic. Quant. :<br>Volume flow    | selection of the physical quantity                                                                                                    |                    |
| Volume in:<br>m3/h                 | selection of the unit of measurement for the physical quantity                                                                                                    |                    |
| Damping<br>10 s                    | input of the duration over which a floating average of the measured values has to be determined range: 1600 s                                                                                                    |                    |
| Store Meas.Data<br>no >YES<        | activation of the data logger                                                                                                    |                    |
| Serial Output<br>no >YES<          | activation of the measured value transmission to a PC or a printer via the serial interface                                                                                                    |                    |
| Storage Rate :<br>Once per 10 sec. | selection of the storage rate for storing measured values in the data logger<br>This display will only be indicated if Output Options\Store Meas.Data<br>and/or Serial Output are activated.                                     |                    |
| Storage Rate<br>1 s                | input of the storage rate if Storage Rate = EXTRA has been selected range: 143 200 s (= 12 h)                                                                                                    |                    |
| Current loop                       |                                                                                                    |                    |
| Current Loop<br>I1: no >YES<       | activation of a current output<br>This display will only be indicated if the current output has been installed in<br>Special Funct.\SYSTEM settings\Proc. outputs.                                                               |                    |
| Meas.Values<br>>ABSOLUT< sign      | selection whether the sign of the measured values is to be considered for the output<br>This display will only be indicated if Current Loop is activated.                                                                        |                    |
| Zero-Scale Val.<br>0.00 m3/h       | input of the lowest/highest measured value to be expected for the current output<br>The values are assigned to the lower/upper limit of the output range.<br>These displays will only be indicated if Current Loop is activated. |                    |
| Full-Scale Val.<br>300.00 m3/h     |                                                                                                    |                    |

|                                             |                                                                                                    | INIT-<br>resistant |
|---------------------------------------------|----------------------------------------------------------------------------------------------------|--------------------|
| Error-val. delay<br>10 s                    | input of the error value delay, i.e. of the time interval after which the value en-<br>tered for the error output will be transmitted to the output if no valid measured<br>values are available |                    |
|                                             | This display will only be indicated if Special Funct.\SYSTEM settings\<br>Dialogs/Menus\Error-val. delay = EDIT has been selected.                                                               |                    |
| Pulse output                                |                                                                                                    |                    |
| Pulso Output                                | activation of a pulse output                                                                                                    |                    |
| B1: no >YES<                                | This display will only be indicated if a pulse output has been installed in Special Funct.\SYSTEM settings\Proc. outputs.                                                                        |                    |
| Pulse Value<br>0.01 m3                      | input of the pulse value (value of the totalizer at which a pulse will be emitted)<br>This display will only be indicated if Pulse Output is activated.                                          |                    |
| Pulse Width                                 | input of the pulse width                                                                                                    |                    |
| 100 ms                                      | range: 11000 ms                                                                                                    |                    |
|                                             | This display will only be indicated if Pulse Output is activated.                                                                                                    |                    |
| Alarm output                                |                                                                                                    |                    |
| Alarm Output                                | activation of an alarm output                                                                                                    |                    |
| no >YES<                                    | This display will only be indicated if an alarm output has been installed in Special Funct.\SYSTEM settings\Proc. outputs.                                                                       |                    |
| R1=FUNC <typ mode<br="">Function: MAX</typ> | selection of the switching condition (func), the holding behavior (typ) and the switching function (mode) of the alarm output                                                                    |                    |
|                                             | This display will only be indicated if Alarm Output is activated.                                                                                                    |                    |
| R1 Input: t                                 | selection of the physical quantity to be monitored                                                                                                    |                    |
| Volume flow                                 | This display will only be indicated for R1 if Alarm Output is activated.                                                                                                    |                    |
| High Limit:                                 | input of the upper limit of the physical quantity to be monitored                                                                                                    |                    |
| -10.00 m3/h                                 | This display will only be indicated if Alarm Output has been activated and MAX has been selected as the switching condition.                                                                     |                    |
| Low Limit:                                  | input of the lower limit of the physical quantity to be monitored                                                                                                    |                    |
| -10.00 m3/h                                 | This display will only be indicated if $Alarm Output$ has been activated and MIN has been selected as the switching condition.                                                                   |                    |
| Quantity Limit.                             | input of the limit for the totalizer of the physical quantity to be monitored                                                                                                    |                    |
| 1.00 m3                                     | This display will only be indicated if <code>Alarm Output</code> has been activated and <code>QUANT</code> . has been selected as the switching condition.                                       |                    |
| R1 Hysterese                                | input of the hysteresis for the lower or upper limit                                                                                                    |                    |
| 1.00 m3/h                                   | This display will only be indicated if <code>Alarm Output</code> has been activated and <code>MIN</code> or <code>MAX</code> has been selected as the switching condition.                       |                    |
| Program branch Specia                       | l Funct.                                                                                                    |                    |
| Dan mag ant NOTA                            | main menu: selection of the program branch Special Funct.                                                                                                    |                    |
| Special Funct.                              |                                                                                                    |                    |
| SYSTEM settings                             |                                                                                                    |                    |
| Special Funct.<br>SYSTEM settings           | selection of Special Funct.\SYSTEM settings                                                                                                    |                    |
|                                             |                                                                                                    |                    |

|                                   |                                                                                                    | INIT-<br>resistant |
|-----------------------------------|----------------------------------------------------------------------------------------------------|--------------------|
| SYSTEM settings\Set C             | llock                                                                                                    |                    |
| SYSTEM settings:<br>Set Clock     | selection of the displays for the input of the date and the time                                                                       |                    |
| SYSTEM settings\Libra             | ries                                                                                                    |                    |
| SYSTEM settings:<br>Libraries     | selection of the displays for the management of the material and fluid scroll lists                                                    |                    |
| SYSTEM settings\Libra             | ries\Material list                                                                                                    |                    |
| Libraries ‡<br>Material list      | selection of the displays for the arrangement of the material scroll list (pipe and lining materials)                                  |                    |
| SYSTEM settings\Libra             | ries\Medium list                                                                                                    |                    |
| Libraries ;<br>Medium list        | selection of the displays for the arrangement of the fluid scroll list                                                                 |                    |
| SYSTEM settings\Libra             | ries\Format USER-AREA                                                                                                    |                    |
| Libraries ‡<br>Format USER-AREA   | selection of the displays for the partitioning of the coefficient memory for the storing of user defined material and fluid properties |                    |
| Format USER-AREA<br>Materials: 03 | input of the number of user defined materials                                                                                          |                    |
| Format USER-AREA<br>Media: 03     | input of the number of user defined fluids                                                                                             |                    |
| USER AREA:<br>52% used            | display of the occupancy of the coefficient memory                                                                                     |                    |
| Format NOW?<br>no >YES<           | confirmation of the selected partition                                                                                                 |                    |
| FORMATTING                        | the coefficient memory is being partitioned                                                                                            |                    |
| SYSTEM settings\Libra             | ries\Extended Library                                                                                                    |                    |
| Libraries ‡<br>Extended Library   | selection of the displays for the activation of the extended library                                                                   |                    |
| Extended Library<br>off >ON<      | activation of the extended library                                                                                                    | x                  |
| SYSTEM settings\Dialo             | ogs/Menus                                                                                                    |                    |
| SYSTEM settings;<br>Dialogs/Menus | selection of the displays for the activation/deactivation or setting of the menu items in the other program branches                   |                    |

|                                                                                                    |                                                                                                    | INIT-<br>resistant |
|----------------------------------------------------------------------------------------------------|----------------------------------------------------------------------------------------------------|--------------------|
| Pipe Circumfer.<br>offactivation of the menu iter<br>gram branch Parameter                                                                                              | m for the input of the pipe circumference in the pro-                                                                                                    | х                  |
| Fluid pressure<br>offactivation of the menu ite<br>branch Parameter                                                                                                    | m for the input of the fluid pressure in the program                                                                                                    | х                  |
| $\begin{tabular}{ c c c c c c c c c c c c c c c c c c c$                                                                                                    | de for the measuring point number in the program<br>nen                                                                                                    | х                  |
| Transd. Distance<br>autosetting for the display for<br>branch Measuring:• user: only the entered to<br>mended and the entered• auto: only the recommended setting: user | the input of the transducer distance in the program<br>transducer distance will be displayed if the recom-<br>d transducer distances are identical<br>ended transducer distance will be displayed | x                  |
| Error-val. delay<br>damping >EDIT<<br>• damping: The damping<br>• edit: The menu item for<br>branch Output Option                                                       | e delay<br>factor will be used.<br>or the input of the error value delay in the program<br>ns will be activated.                                                                                  | х                  |
| SHOW RELAIS STAT<br>off >ON<                                                                                                    | the alarm state during the measurement                                                                                                    | х                  |
| Length unit<br>>[mm] < [inch]                                                                                                    | asurement for the length                                                                                                    | x                  |
| Temperature     >[°C]<                                                                                                    | asurement for the temperature                                                                                                    | х                  |
| Pressure absolut     selection if the absolute pr       off     >ON<                                                                                                    | essure $p_a$ or the relative pressure $p_g$ is to be used                                                                                                    | x                  |
| Pressure     selection of the unit of mean       >[bar] < [psi]                                                                                                    | asurement for the pressure                                                                                                    | x                  |
| Density [lb/ft3]<br>no >YES<                                                                                                    | e used as the unit of measurement for the density                                                                                                    | x                  |
| Density unit<br>g/cm3 >kg/m3<<br>Belection of the unit of measurement for the dens                                                                                      | asurement for the density dicated if $lb/ft^3$ has not been selected as the unit of ity.                                                                                                    | х                  |
| Viscosity unit<br>mm2/s >cSt<                                                                                                    | asurement for the kinematic viscosity                                                                                                    | х                  |
| Soundspeed unit<br>>[m/s]< [fps]                                                                                                    | asurement for the sound speed                                                                                                    | х                  |
|                                                                                                    |                                                                                                    |                    |

|                                      |                                                                                                    | INIT-<br>resistant |
|--------------------------------------|----------------------------------------------------------------------------------------------------|--------------------|
| SYSTEM settings\Measu                | ring                                                                                                    |                    |
| SYSTEM settings;<br>Measuring        | selection of the displays for the settings of the measurement                                                                                                    |                    |
| WaveInjector<br>off >ON<             | activation of the WaveInjector (optional)                                                                                                    | x                  |
| Enable NoiseTrek<br>off >ON<         | enabling of the NoiseTrek mode                                                                                                    | х                  |
| Auto NoiseTrek ?                     | selection if the toggling between the TransitTime and the NoiseTrek mode has to be carried out manually or automatically                                                                                                    | х                  |
|                                      | This display will only be indicated if the NoiseTrek mode is enabled.                                                                                                    |                    |
| TT-Failed  After<br>→NoiseTrek   40s | input of the time after which the transmitter has to toggle to the NoiseTrek mode<br>if there are no valid measured values in the TransitTime mode<br>range: 09999 s<br>0: no toggling to the NoiseTrek mode                                                                                | x                  |
|                                      | This display will only be indicated if the automatic toggling between the TransitTime and the NoiseTrek mode is activated.                                                                                                    |                    |
| NT-Failed  After<br>→TransTime   60s | input of the time after which the transmitter has to toggle to the TransitTime<br>mode if there are no valid measured values in the NoiseTrek mode<br>range: 09999 s<br>0: no toggling to the TransitTime mode<br>This display will only be indicated if the automatic toggling between the | x                  |
|                                      | TransitTime and the NoiseTrek mode is activated.                                                                                                    | v                  |
| NT-Ok,but   Each<br>check TT   300s  | mode<br>range: 09999 s                                                                                                    | ^                  |
|                                      | 0: no toggling to the TranitTime mode<br>This display will only be indicated if the automatic toggling between the<br>TransitTime and the NoiseTrek mode is activated.                                                                                                    |                    |
| Keep TT   For<br>checking   5s       | input of the time after which the transmitter has to toggle to the NoiseTrek mode if there are no valid measured values in the TransitTime mode                                                                                                    | x                  |
|                                      | This display will only be indicated if the automatic toggling between the TransitTime and the NoiseTrek mode is activated.                                                                                                    |                    |
| Compare c-fluid<br>no >YES<          | activation of the display for the difference between the measured and the expected sound speed of a selected reference fluid during the measurement                                                                                                    | х                  |
| Flow Velocity<br>normal >UNCORR.<    | selection whether the flow velocity is displayed and transmitted with or without profile correction                                                                                                    | х                  |
| Velocity limit<br>0.0 m/s            | input of an upper limit of the flow velocity<br>range: 0.125.5 m/s<br>0 m/s: no detection for outliers                                                                                                    | х                  |
|                                      | All measured values that are greater than the limit will be marked as outliers. selection of the input of a lower limit for the flow velocity:                                                                                                    | x                  |
| Cut-off Flow<br>absolut >SIGN<       | <ul><li>absolut: independent of the flow direction</li><li>sign: dependent on the flow direction</li></ul>                                                                                                    |                    |

|                                      |                                                                                                    | INIT-<br>resistant |
|--------------------------------------|----------------------------------------------------------------------------------------------------|--------------------|
| Cut-off Flow<br>factory >USER<       | <ul> <li>activation of the input of a lower limit of the flow velocity:</li> <li>factory: the default limit of 2.5 cm/s will be used</li> <li>user: input of a limit</li> </ul>                                                                                            | x                  |
| +Cut-off Flow<br>2.5 cm/s            | input of the cut-off flow for positive measured values<br>range: 012.7 cm/s<br>default: 2.5 cm/s                                                                                                    | x                  |
|                                      | This display will only be indicated if Cut-off Flow = sign and Cut-off Flow = user has been selected.                                                                                                    |                    |
| -Cut-off Flow<br>-2.5 cm/s           | <pre>input of the cut-off flow for negative measured values range: -12.70 cm/s default: -2.5 cm/s This display will only be indicated if Cut-off Flow = sign and Cut-off</pre>                                                                                             | x                  |
| Cut-off Flow<br>2.5 cm/s             | Flow = user has been selected.<br>input of the cut-off flow for the absolute value of the measured values<br>range: 012.7 cm/s<br>default: 2.5 cm/s                                                                                                    | x                  |
|                                      | This display will only be indicated if Cut-off Flow = absolut and Cut-off Flow = user has been selected.                                                                                                    |                    |
| A:Gain threshold<br>Fail if > 90 dB  | input of the max. signal amplification<br>range: 0255<br>0: no limit of the signal amplification                                                                                                    | х                  |
|                                      | This display will only be indicated if the SuperUser mode is activated.                                                                                                    |                    |
| A:Bad soundspeed<br>thresh. 2007 m/s | range: 03 000 m/s<br>0: the default value 1 848 m/s is used                                                                                                    | x                  |
| A:Bad soundspeed<br>offset: +321 m/s | input of the offset<br>range: 0900 m/s<br>0: the default value 300 m/s is used<br>This display will only be indicated if the SuperLiser mode is activated                                                                                                    | x                  |
| Quant. wrapping<br>off >ON<          | activation of the overflow of the totalizers                                                                                                    | х                  |
| Quantity recall off >ON<             | activation of the taking-over of the totalizer values after a restart of the measure-<br>ment                                                                                                    | х                  |
| Do not total. if<br>no meas.> 0 s    | <ul><li>input of the time interval without any valid measured values after which the transmitter recognizes a long measurement failure</li><li>0: the default value 30 s is used</li><li>This display will only be indicated if the SuperUser mode is activated.</li></ul> | x                  |
| Total digits ‡<br>Automatic          | input of the number of decimal places for the totalizers<br>Automatic: dynamic adjustment<br>Fixed to x digit: 04 decimal places<br>This display will only be indicated if the SuperUser mode is activated.                                                                | x                  |
| 3xC clear totals<br>off >ON<         | activation of the manual reset of the totalizers.<br>This display will only be indicated if the SuperUser mode is activated.                                                                                                    | x                  |

|                                    |                                                                                                    | INIT-<br>resistant |
|------------------------------------|----------------------------------------------------------------------------------------------------|--------------------|
| Show ΣQ<br>off >ON<                | activation of the display of the sum of the totalizers<br>This display will only be indicated if the SuperUser mode is activated.                                                                                                    | x                  |
| Keep display val<br>off >ON<       | activation of the display of the last valid measured value<br>This display will only be indicated if the SuperUser mode is activated.                                                                                                    | х                  |
| Turbulence mode<br>off >ON<        | activation of the turbulence mode                                                                                                    | х                  |
| Special Funct.\SYSTEM              | settings\Measuring\Calibration                                                                                                    |                    |
| Calibrat. data :                   | selection of the measuring channel for which the flow parameters are to be defined                                                                                                    |                    |
| for Channel A:                     | This display will only be indicated if the SuperUser mode is activated.                                                                                                    |                    |
| A:Profile bounds<br>factory >USER< | definition of the profile bounds<br>factory: the default profile bounds is used<br>user: the profile bounds can be defined<br>This display will only be indicated if the SuperUser mode is activated.                                                  |                    |
| Laminar flow<br>if R*< 0           | input of the max. Reynolds number at which the flow is laminar<br>range: 025 500 (rounded to hundreds)<br>0: the default value 1 000 is used                                                                                                    |                    |
|                                    | This display will only be indicated if the SuperUser mode is activated and $\tt Pro-file\ bounds$ = user is selected.                                                                                                    |                    |
| Turbulent flow<br>if R*> 0         | input of the min. Reynolds number at which the flow is turbulent<br>range: 025 500 (rounded to hundreds)<br>0: the default value 3 000 is used                                                                                                    |                    |
|                                    | This display will only be indicated if the SuperUser mode is activated and $\tt Pro-file$ bounds = user is selected.                                                                                                    |                    |
| A:Calibration ?<br>>OFF< on        | request if an additional correction of the flow velocity is to be defined<br>on: the correction data can be defined<br>off: no correction of the flow velocity will be used<br>This display will only be indicated if the SuperUser mode is activated. |                    |
| A:Slope=<br>1.00                   | input of the slope for the correction formula<br>range: -2.000+2.000<br>0: no correction                                                                                                    |                    |
|                                    | This display will only be indicated if the SuperUser mode is activated and Calibration = on is selected.                                                                                                    |                    |
| l.Offset=                          | input of the offset                                                                                                    |                    |
| 0.0 cm/s                           | range: -12.7+12.7 cm/s<br>0: no offset                                                                                                    |                    |
|                                    | This display will only be indicated if the SuperUser mode is activated and Calibration = on is selected.                                                                                                    |                    |
| SYSTEM settings\Proc.              | outputs                                                                                                    |                    |
| SYSTEM settings;<br>Proc. outputs  | selection of the displays for the setting of the outputs of the transmitter                                                                                                    |                    |
| Install Output :<br>Current I1     | selection of the output to be installed                                                                                                    |                    |
|                                    |                                                                                                    |                    |

|                                                                                                    | INIT-<br>resistant |
|----------------------------------------------------------------------------------------------------|--------------------|
| SYSTEM settings\Storing                                                                                                    |                    |
| SYSTEM settings;<br>Storing                                                                                                    |                    |
| Ringbuffer     setting of the overflow behavior of the data logger                                                                                                    | x                  |
| off >ON<                                                                                                    | 1                  |
| Storage mode       sample >AVERAGE<                                                                                                    | x                  |
| Quantity Storage<br>one >BOTHsetting of the storing behavior of the totalizers• one: the value of the totalizer that is currently displayed will be stored• both: one value for each flow direction will be stored | x                  |
| Store Amplitude<br>offactivation of the storing of the signal amplitudeThe value will only be stored if the data logger is activated.                                                                              | x                  |
| Store c-Medium<br>offactivation of the storing of the sound speed of the fluid<br>The value will only be stored if the data logger is activated.                                                                   | x                  |
| Store diagnostic<br>off >ON<                                                                                                    | х                  |
| SYSTEM settings\serial transmis.                                                                                                    | l                  |
| SYSTEM settings: selection of the displays for the formatting of the serial transmission of measured values                                                                                                    |                    |
| SER:kill spaces<br>off >ON<                                                                                                    | x                  |
| <pre>SER:decimalpoint '.' &gt;','&lt; selection of the decimal marker for floating point numbers</pre>                                                                                                    | x                  |
| <pre>SER:col-separat. ';' &gt;'TAB'&lt;</pre> selection of the character for column separation                                                                                                    | x                  |
| Send Offline via<br>RS232 >RS485<<br>Selection of the serial interface<br>default: RS232<br>This display will only be indicated if the transmitter has an RS485 interface.                                         | x                  |
| SYSTEM settings/Network                                                                                                    | l                  |
| SYSTEM settings: the settings of the settings of the transmission parameters of the RS485 interface Network                                                                                                    |                    |
| Device address:<br>0 ADR                                                                                                    | x                  |
| RS485 protocol       confirmation or change of the transmission parameters         default >SETUP                                                                                                    | x                  |

|                                                                                                |                                                                                                    | INIT-<br>resistant |
|------------------------------------------------------------------------------------------------|----------------------------------------------------------------------------------------------------|--------------------|
| >BAUD< parity st<br>1200 EVEN 1                                                                | change of the baud rate, parity or number of stop bits                                                                                    | x                  |
| SYSTEM settings\Misce                                                                          | llaneous                                                                                                    |                    |
| SYSTEM settingsţ<br>Miscellaneous                                                              | selection of the display for the setting of the contrast                                                                                  |                    |
| $\begin{array}{c} \text{SETUP DISPLAY} \\ \leftarrow  \text{CONTRAST} \rightarrow \end{array}$ | setting of the contrast of the display                                                                                                    |                    |
| Input a HOTCODE<br>no >YES<                                                                    | confirmation that a HotCode has to be entered                                                                                             |                    |
| Please input a<br>HOTCODE: 000000                                                              | input of a HotCode                                                                                                    |                    |
| INVALID HOTCODE<br>hotcode: 000000                                                             | error message that an invalid HotCode has been entered                                                                                    |                    |
| Instrum. Inform.                                                                               |                                                                                                    |                    |
| Special Funct. ;<br>Instrum. Inform.                                                           | selection of the displays for information about the transmitter                                                                           |                    |
| F80X-XXXXXXX<br>Free: 18327                                                                    | display of the type, serial number and max. available data logger memory                                                                  | х                  |
| F80X -XXXXXXX<br>V x.xx dd.mm.yy                                                               | display of the type, serial number and firmware version with the date (dd - day, mm - month, yy - year)                                   | x                  |
| Print Meas.Val.                                                                                |                                                                                                    |                    |
| Special Funct. ↑<br>Print Meas.Val.                                                            | selection of the displays for the transmission of stored measured values to a PC                                                          |                    |
| Send Header 01                                                                                 | start of the transmission of measured values                                                                                              |                    |
|                                                                                                | and the transmitter is connected to a PC via a serial cable.                                                                              |                    |
| •••••                                                                                          | display of the data transmission progress                                                                                                 |                    |
| Delete Meas.Val.                                                                               |                                                                                                    |                    |
| Special Funct.<br>Delete Meas.Val.                                                             | selection of the displays for the deleting of stored measured values                                                                      |                    |
| Really Delete?<br>no >YES<                                                                     | confirmation for the deleting of measured values<br>This display will only be indicated if measured values are stored in the data logger. |                    |
|                                                                                                |                                                                                                    |                    |

|                                                                                                    | INIT-<br>resistant |
|----------------------------------------------------------------------------------------------------|--------------------|
| Install Material                                                                                                    |                    |
| Special Funct.<br>Install Material Selection of the displays for the input of the pipe and lining materials                                                                                                    |                    |
| <pre>Install Material with Special Funct.\SYSTEM settings\Libraries\Extended Library = off</pre>                                                                                                    |                    |
| Install Material<br>>EDIT< delete                                                                                                    |                    |
| USER Material<br>#01:not used                                                                                                    |                    |
| EDIT TEXT $(\uparrow\downarrow\leftarrow\rightarrow)$<br>USER MATERIAL 1                                                                                                    |                    |
| c-Material<br>1590.0input of the sound speed of the material<br>range: 6006553.5 m/s                                                                                                    |                    |
| Roughness<br>0.4 mm                                                                                                    |                    |
| Install Material <b>with</b> Special Funct.\SYSTEM settings\Libraries\Extended Library = on                                                                                                    |                    |
| $\label{eq:linear} \begin{array}{c} \mbox{Edit Material $$1$}\\ \mbox{Basics:} Y=m^*X +n \end{array} \ \ \ \ \ \ \ \ \ \ \ \ \ \ \ \ \ \ $                                                                        |                    |
| USER Material<br>#01:not used                                                                                                    |                    |
| USER Material 2<br>>EDIT< deleteselection whether the user defined material is to be edited or deletedThis display will only be indicated if the selected material already exists.                                |                    |
| #2: Input Name:<br>USER MATERIAL 2                                                                                                    |                    |
| T-SOUNDSP.<br>1500.0input of the constants for the transversal sound speed of the material<br>The number of constants depends on the function selected above.                                                     |                    |
| L-SOUNDSP.<br>1500.0 m/s input of the constants for the longitudinal sound speed of the material<br>The number of constants depends on the function selected above.                                               |                    |
| Default soundsp.<br>long. >TRANS.<                                                                                                    |                    |
| Roughness<br>0.4 mm                                                                                                    |                    |
| Save changes<br>no >YES< confirmation that the changes are to be stored<br>This display will only be indicated if a new material has been entered or the<br>properties of an existing material have been changed. |                    |

|                                                                        |                                                                                                    | INIT-<br>resistant |
|------------------------------------------------------------------------|----------------------------------------------------------------------------------------------------|--------------------|
| Install Medium                                                         |                                                                                                    |                    |
| Special Funct. ↑<br>Install Medium                                     | selection of the displays for the input of fluids                                                                                                |                    |
| Install Medium <b>with</b> Spe                                         | ecial Funct.\SYSTEM settings\Libraries\Extended Library = off                                                                                    |                    |
| Install Medium<br>>EDIT< delete                                        | selection whether a user defined fluid is to be edited or deleted                                                                                |                    |
| USER Medium ↑<br>#01:not used                                          | selection of a user defined fluid                                                                                                    |                    |
| EDIT TEXT $(\uparrow\downarrow\leftarrow\rightarrow)$<br>USER MEDIUM 1 | input of a designation for the selected fluid                                                                                                    |                    |
| c-Medium<br>1500.0 m/s                                                 | input of the sound speed of the fluid<br>range: 500.03500.0 m/s                                                                                  |                    |
| c-Medium=1500m/s<br>range +-150m/s                                     | input of the range around the average sound speed of the fluid range: 50999 m/s                                                                  |                    |
| Kinem.Viscosity<br>1.01 mm2/s                                          | input of the kinematic viscosity of the fluid<br>range: 0.0130 000.00 mm²/s                                                                      |                    |
| Density<br>1.00 g/cm3                                                  | input of the operating density of the fluid                                                                                                    |                    |
| Install Medium <b>with</b> Spe                                         | ecial Funct.\SYSTEM settings\Libraries\Extended Library = on                                                                                     |                    |
| Edit Medium ‡<br>Basics:Y=m*X +n                                       | selection of the function for the temperature and pressure dependence of the fluid properties                                                    |                    |
| USER Medium ↑<br>#01:not used                                          | selection of a user defined fluid                                                                                                    |                    |
| USER MEDIUM 2<br>>EDIT< delete                                         | selection whether the user defined fluid is to be edited or deleted<br>This display will only be indicated if the selected fluid already exists. |                    |
| #2: Input Name:<br>USER MEDIUM 2                                       | input of a designation for the selected fluid                                                                                                    |                    |
| SOUNDSPEED<br>1500.0 m/s                                               | input of the constants for the longitudinal sound speed of the fluid<br>The number of constants depends on the function selected above.          |                    |
| VISCOSITY<br>1.0 mm2/s                                                 | input of the kinematic viscosity of the fluid                                                                                                    |                    |
| DENSITY<br>1.0 g/cm3                                                   | input of the operating density of the fluid                                                                                                    |                    |

|                                                                                                    | INIT-<br>resistant |
|----------------------------------------------------------------------------------------------------|--------------------|
| Save changes<br>noconfirmation that the changes are to be storedThis display will only be indicated if a new fluid has been entered or the properties of an existing fluid have been changed. |                    |
| Program Code         Special Funct. t         set program code                                                                                                    |                    |
| set program code<br>                                                                                                    |                    |
| INPUT BREAK_CODE<br>CODE: 000000                                                                                                    |                    |
| INP. ACCESS CODE<br>CODE: 000000                                                                                                    |                    |
| After the input of HotCode 071001                                                                                                    |                    |
| DNmin Q-Sensor<br>15 mm input of the lower limit of the inner pipe diameter for the displayed transducer<br>type<br>range: 363 mm                                                             | х                  |

## B Units of measurement

| length/roughness    |             |
|---------------------|-------------|
| unit of measurement | description |
| mm                  | millimeter  |

inch

| temperature         |                |
|---------------------|----------------|
| unit of measurement | description    |
| °C                  | degree Celsius |

inch

°F

degree Fahrenheit

| pressure            |                |
|---------------------|----------------|
| unit of measurement | description    |
| bar(a)              | bar (absolute) |
| bar(g)              | bar (relative) |

| psi(a) | pound per square inch (absolute) |
|--------|----------------------------------|
| psi(g) | pound per square inch (relative) |

| density             |                               |  |
|---------------------|-------------------------------|--|
| unit of measurement | description                   |  |
| g/cm3               | gram per cubic centimeter     |  |
| kg/cm3              | kilogram per cubic centimeter |  |

| sound speed         |                  |
|---------------------|------------------|
| unit of measurement | description      |
| m/s                 | meter per second |

| kinematic viscosity |                     |                              |
|---------------------|---------------------|------------------------------|
|                     | unit of measurement | description                  |
|                     | mm2/s               | square millimeter per second |

1 mm²/s = 1 cSt

| flow velocity       |                       |  |
|---------------------|-----------------------|--|
| unit of measurement | description           |  |
| m/s                 | meter per second      |  |
| cm/s                | centimeter per second |  |

| in/s       | inch per second |
|------------|-----------------|
| fps (ft/s) | foot per second |

| volumetric flow rate |                            | volume (totalized)  |
|----------------------|----------------------------|---------------------|
| unit of measurement  | description                | unit of measurement |
| m3/d                 | cubic meter per day        | m3                  |
| m3/h                 | cubic meter per hour       | m3                  |
| m3/min               | cubic meter per minute     | m3                  |
| m3/s                 | cubic meter per second     | m3                  |
| km3/h                | 1000 cubic meters per hour | km3                 |
| ml/min               | milliliter per minute      | 1 <b>or</b> m3*     |
| l/h                  | liter per hour             | 1 <b>or</b> m3*     |
| l/min                | liter per minute           | 1 <b>or</b> m3*     |
| l/s                  | liter per second           | 1 <b>or</b> m3*     |
| hl/h                 | hectoliter per hour        | hl <b>or</b> m3*    |
| hl/min               | hectoliter per minute      | hl <b>or</b> m3*    |
| hl/s                 | hectoliter per second      | hl <b>or</b> m3*    |
| MI/d (Megalit/d)     | megaliter per day          | Ml <b>or</b> m3*    |

| bbl/d            | barrel per day              | bbl    |   |
|------------------|-----------------------------|--------|---|
| bbl/h            | barrel per hour             | bbl    |   |
| bbl/m            | barrel per minute           | bbl    |   |
| USgpd (US-gal/d) | gallon per day              | gal    |   |
| USgph (US-gal/h) | gallon per hour             | gal    |   |
| USgpm (US-gal/m) | gallon per minute           | gal    |   |
| USgps (US-gal/s) | gallon per second           | gal    |   |
| KGPM (US-Kgal/m) | kilogallon per minute       | kgal   |   |
| MGD (US-Mgal/d)  | million gallons per day     | Mg     |   |
| CFD              | cubic foot per day          | cft**  |   |
| CFH              | cubic foot per hour         | cft    |   |
| CFM              | cubic foot per minute       | cft    |   |
| CFS              | cubic foot per second       | aft*** |   |
| MMCFD            | million cubic feet per day  | MMCF   | : |
| MMCFH            | million cubic feet per hour | MMCF   | : |

\* selection with HotCode 007027, firmware version V5.91 or higher \*\*\* cft: cubic foot aft: acre foot

1 US-gal = 3.78541 l 1 bbl = 42 US-gal = 158.9873 l

| mass flow rate      |                     | mass (totalized)    |
|---------------------|---------------------|---------------------|
| unit of measurement | description         | unit of measurement |
| t/h                 | metric ton per hour | t                   |
| t/d                 | metric ton per day  | t                   |
| kg/h                | kilogram per hour   | kg                  |
| kg/min              | kilogram per minute | kg                  |
| kg/s                | kilogram per second | kg                  |
| g/s                 | gram per second     | g                   |

| lb/d  | pound per day        | lb  |
|-------|----------------------|-----|
| lb/h  | pound per hour       | lb  |
| lb/m  | pound per minute     | lb  |
| lb/s  | pound per second     | lb  |
| klb/h | kilopound per hour   | klb |
| klb/m | kilopound per minute | klb |

1 lb = 453.59237 g 1 t = 1000 kg
#### Flow nomogram (metrical)

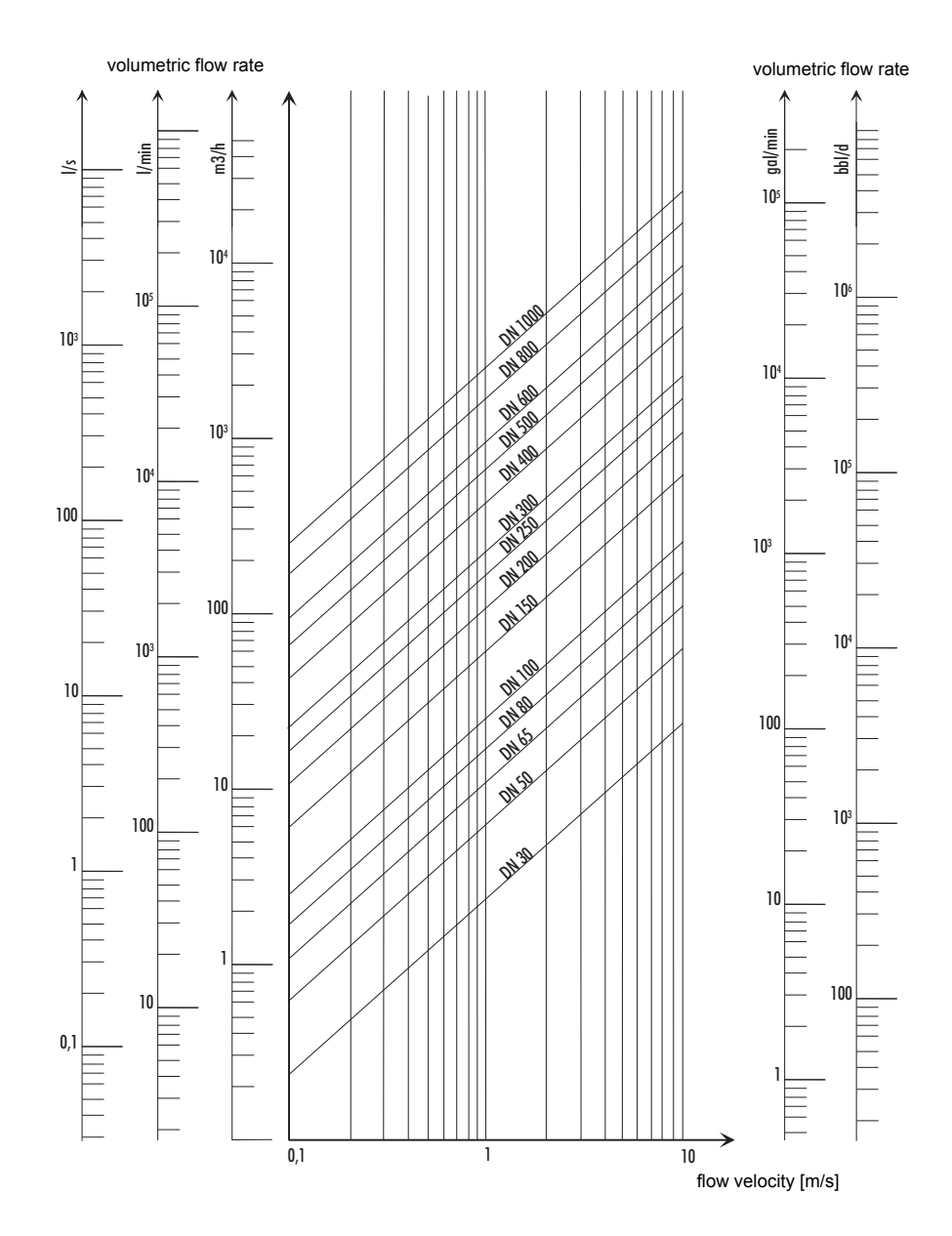

#### Flow nomogram (imperial)

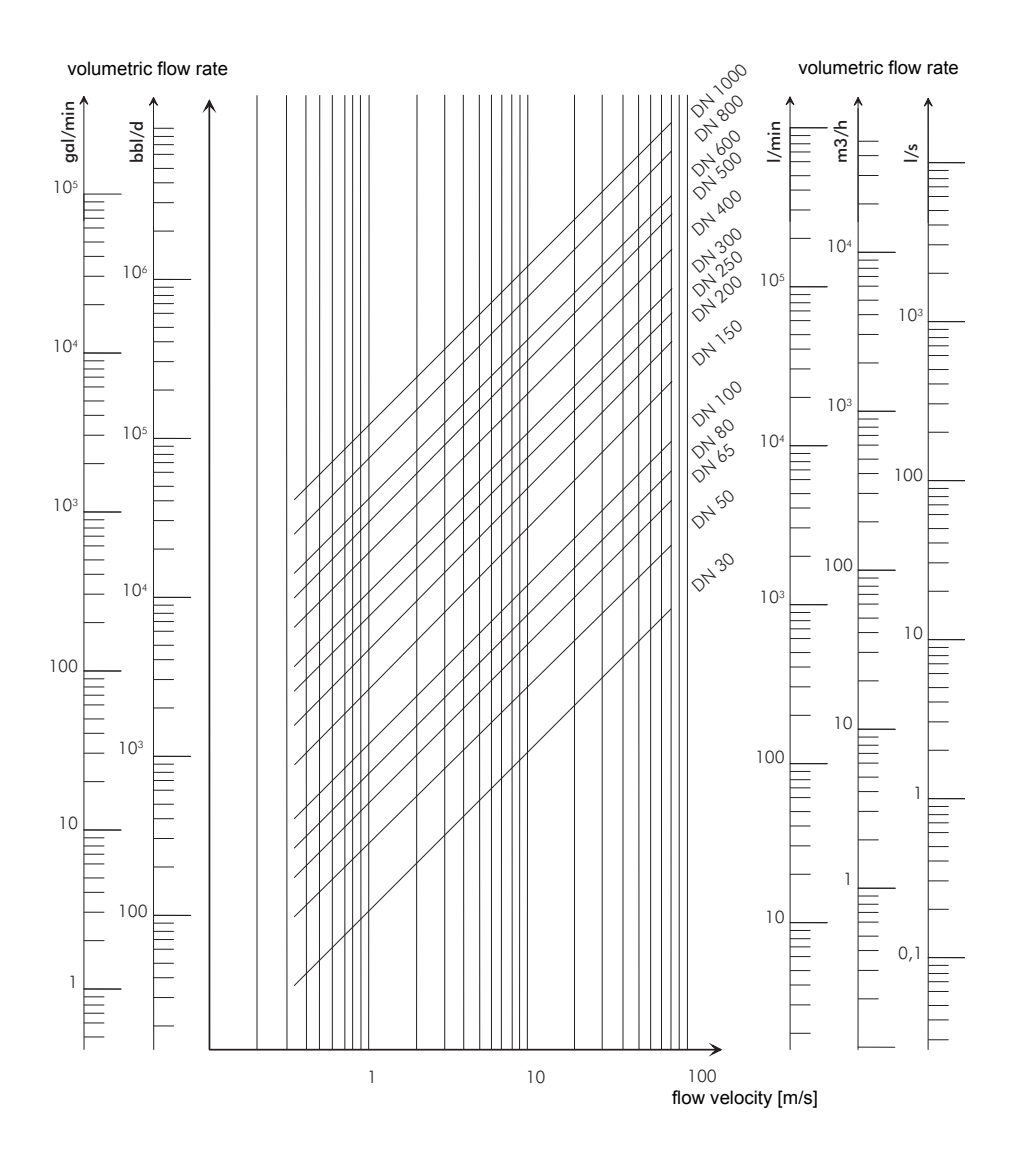

## C Reference

The following tables provide assistance for the user. The accuracy of the data depends on the composition, temperature and processing of the material. FLEXIM does not assume liability for any inaccuracies.

### C.1 Sound speed of selected pipe and lining materials at 20 °C

The values of some of these materials are stored in the internal database of the transmitter. Column  $c_{flow}$  shows the sound speed (longitudinal or transversal) used for the flow measurement.

| material (display) | explanation                       | c <sub>trans</sub><br>[m/s] | c <sub>long</sub><br>[m/s] | C <sub>flow</sub> |
|--------------------|-----------------------------------|-----------------------------|----------------------------|-------------------|
| Carbon Steel       | carbon steel                      | 3 230                       | 5 930                      | trans             |
| Stainless Steel    | stainless steel                   | 3 100                       | 5 790                      | trans             |
| DUPLEX             | duplex steel                      | 3 272                       | 5 720                      | trans             |
| Ductile Iron       | ductile cast iron                 | 2 650                       | -                          | trans             |
| Asbestos Cement    | asbestos cement                   | 2 200                       | -                          | trans             |
| Titanium           | titanium                          | 3 067                       | 5 955                      | trans             |
| Copper             | copper                            | 2 260                       | 4 700                      | trans             |
| Aluminium          | aluminum                          | 3 100                       | 6 300                      | trans             |
| Brass              | brass                             | 2 100                       | 4 300                      | trans             |
| Plastic            | plastic                           | 1 120                       | 2 000                      | long              |
| GRP                | glass-reinforced plastic          | -                           | 2 650                      | long              |
| PVC                | polyvinyl chloride                | -                           | 2 395                      | long              |
| PE                 | polyethylene                      | 540                         | 1 950                      | long              |
| PP                 | polypropylene                     | 2 600                       | 2 550                      | trans             |
| Bitumen            | bitumen                           | 2 500                       | -                          | trans             |
| Acrylic            | acrylic glass                     | 1 250                       | 2 730                      | long              |
| Lead               | lead                              | 700                         | 2 200                      | long              |
| Cu-Ni-Fe           | alloy of copper, nickel, and iron | 2 510                       | 4 900                      | trans             |
| Grey Cast Iron     | gray cast iron                    | 2 200                       | 4 600                      | trans             |
| Rubber             | rubber                            | 1 900                       | 2 400                      | trans             |
| Glass              | glass                             | 3 400                       | 5 600                      | trans             |
| PFA                | perfluoroalkoxy                   | 500                         | 1 185                      | long              |
| PVDF               | polyvinylidene fluoride           | 760                         | 2 050                      | long              |
| Sintimid           | Sintimid                          | -                           | 2 472                      | long              |
| Teka PEEK          | Teka PEEK                         | -                           | 2 534                      | long              |
| Tekason            | Tekason                           | -                           | 2 230                      | long              |

The sound speed depends on the composition and the manufacturing process of the material. The sound speed of alloys and cast materials fluctuates strongly. The values only serve as an orientation.

## C.2 Typical roughnesses of pipes

The values are based on experience and measurements.

| material                                                          | absolute roughness [mm] |
|-------------------------------------------------------------------|-------------------------|
| drawn pipes of non-ferrous metal, glass, plastics and light metal | 00.0015                 |
| drawn steel pipes                                                 | 0.010.05                |
| fine-planed, polished surface                                     | max. 0.01               |
| planed surface                                                    | 0.010.04                |
| rough-planed surface                                              | 0.050.1                 |
| welded steel pipes, new                                           | 0.050.1                 |
| after long use, cleaned                                           | 0.150.2                 |
| moderately rusted, slightly encrusted                             | max. 0.4                |
| heavily encrusted                                                 | max. 3                  |
| cast iron pipes:                                                  |                         |
| bitumen lining                                                    | > 0.12                  |
| new, without lining                                               | 0.251                   |
| rusted                                                            | 11.5                    |
| encrusted                                                         | 1.53                    |

# C.3 Typical properties of selected fluids at 20 °C and 1 bar

| fluid (display)  | explanation                       | sound speed<br>[m/s] | kinematic viscosity<br>[mm²/s] | density<br>[g/cm³] |
|------------------|-----------------------------------|----------------------|--------------------------------|--------------------|
| Acetone          | acetone                           | 1 190                | 0.4                            | 0.73               |
| Ammonia(NH3)     | ammonia (NH <sub>3</sub> )        | 1 386                | 0.2                            | 0.6130             |
| Gasoline         | gasoline                          | 1 295                | 0.7                            | 0.8800             |
| Beer             | beer                              | 1 482                | 1.0                            | 0.9980             |
| BP Transcal LT   | BP Transcal LT                    | 1 365                | 20.1                           | 0.8760             |
| BP Transcal N    | BP Transcal N                     | 1 365                | 94.3                           | 0.8760             |
| Diesel           | diesel fuel                       | 1 210                | 7.1                            | 0.8260             |
| Std. natural gas | natural gas, standard composition | 433                  | 12.42                          | 0.0010             |
| Ethanol          | ethanol                           | 1 402                | 1.5                            | 0.7950             |
| HF acid 50%      | hydrofluoric acid, 50 %           | 1 221                | 1.0                            | 0.9980             |
| HF acid 80%      | hydrofluoric acid, 80 %           | 777                  | 1.0                            | 0.9980             |
| Glycol           | glycol                            | 1 665                | 18.6                           | 1.1100             |
| 20% Glycol / H2O | glycol/H <sub>2</sub> O, 20 %     | 1 655                | 1.7                            | 1.0280             |
| 30% Glycol / H2O | glycol/H <sub>2</sub> O, 30 %     | 1 672                | 2.2                            | 1.0440             |
| 40% Glycol / H2O | glycol/H <sub>2</sub> O, 40 %     | 1 688                | 3.3                            | 1.0600             |
| 50% Glycol / H2O | glycol/H <sub>2</sub> O, 50 %     | 1 705                | 4.1                            | 1.0750             |
| ISO VG 100       | ISO VG 100                        | 1 487                | 314.2                          | 0.8690             |
| ISO VG 150       | ISO VG 150                        | 1 487                | 539.0                          | 0.8690             |
| ISO VG 22        | ISO VG 22                         | 1 487                | 50.2                           | 0.8690             |

| fluid (display)  | explanation             | sound speed<br>[m/s] | kinematic viscosity<br>[mm²/s] | density<br>[g/cm³] |
|------------------|-------------------------|----------------------|--------------------------------|--------------------|
| ISO VG 220       | ISO VG 220              | 1 487                | 811.1                          | 0.8690             |
| ISO VG 32        | ISO VG 32               | 1 487                | 78.0                           | 0.8690             |
| ISO VG 46        | ISO VG 46               | 1 487                | 126.7                          | 0.8730             |
| ISO VG 68        | ISO VG 68               | 1 487                | 201.8                          | 0.8750             |
| Methanol         | methanol                | 1 119                | 0.7                            | 0.7930             |
| Milk             | milk                    | 1 482                | 5.0                            | 1.0000             |
| Mobiltherm 594   | Mobiltherm 594          | 1 365                | 7.5                            | 0.8730             |
| Mobiltherm 603   | Mobiltherm 603          | 1 365                | 55.2                           | 0.8590             |
| caustic soda 10% | caustic soda, 10 %      | 1 762                | 2.5                            | 1.1140             |
| caustic soda 20% | caustic soda, 20 %      | 2 061                | 4.5                            | 1.2230             |
| Paraffin 248     | paraffin 248            | 1 468                | 195.1                          | 0.8450             |
| R134 Freon       | R134 Freon              | 522                  | 0.2                            | 1.2400             |
| R22 Freon        | R22 Freon               | 558                  | 0.1                            | 1.2130             |
| Crudeoil hi-API  | crude oil, light        | 1 163                | 14.0                           | 0.8130             |
| Crudeoil low API | crude oil, heavy        | 1 370                | 639.5                          | 0.9220             |
| 30% H2SO4        | sulphuric acid, 30 %    | 1 526                | 1.4                            | 1.1770             |
| 80% H2SO4        | sulphuric acid, 80 %    | 1 538                | 13.0                           | 1.7950             |
| 96% H2SO4        | sulphuric acid, 96 %    | 1 366                | 11.5                           | 1.8350             |
| Juice            | juice                   | 1 482                | 1.0                            | 0.9980             |
| HCl 25%          | hydrochloric acid, 25 % | 1 504                | 1.0                            | 1.1180             |
| HCl 37%          | hydrochloric acid, 37 % | 1 511                | 1.0                            | 1.1880             |
| Seawater         | sea water               | 1 522                | 1.0                            | 1.0240             |
| Shell Thermina B | Shell Thermina B        | 1 365                | 89.3                           | 0.8630             |
| Silicon oil      | silicone oil            | 1 019                | 14 746.6                       | 0.9660             |
| SKYDROL 500-B4   | SKYDROL 500-B4          | 1 387                | 21.9                           | 1.0570             |
| SKYDROL 500-LD4  | SKYDROL 500-LD4         | 1 387                | 21.9                           | 1.0570             |
| Water            | water                   | 1 482                | 1.0                            | 0.9990             |

| fluid temperature [°C] | fluid pressure [bar] | density [kg/m³] | specific heat* [kJ/kg/K <sup>-1</sup> ] |
|------------------------|----------------------|-----------------|-----------------------------------------|
| 0                      | 1                    | 999.8           | 4.218                                   |
| 10                     | 1                    | 999.7           | 4.192                                   |
| 20                     | 1                    | 998.3           | 4.182                                   |
| 30                     | 1                    | 995.7           | 4.178                                   |
| 40                     | 1                    | 992.3           | 4.178                                   |
| 50                     | 1                    | 988.0           | 4.181                                   |
| 60                     | 1                    | 983.2           | 4.184                                   |
| 70                     | 1                    | 977.7           | 4.190                                   |
| 80                     | 1                    | 971.6           | 4.196                                   |
| 90                     | 1                    | 965.2           | 4.205                                   |
| 100                    | 1.013                | 958.1           | 4.216                                   |
| 120                    | 1.985                | 942.9           | 4.245                                   |
| 140                    | 3.614                | 925.8           | 4.285                                   |
| 160                    | 6.181                | 907.3           | 4.339                                   |
| 180                    | 10.027               | 886.9           | 4.408                                   |
| 200                    | 15.55                | 864.7           | 4.497                                   |
| 220                    | 23.20                | 840.3           | 4.613                                   |
| 240                    | 33.48                | 813.6           | 4.769                                   |
| 260                    | 46.94                | 784.0           | 4.983                                   |
| 280                    | 64.20                | 750.5           | 5.290                                   |
| 300                    | 85.93                | 712.2           | 5.762                                   |
| 320                    | 112.89               | 666.9           | 6.565                                   |
| 340                    | 146.05               | 610.2           | 8.233                                   |
| 360                    | 186.75               | 527.5           | 14.58                                   |
| 374.15                 | 221.20               | 315.5           | ∞                                       |

#### C.4 Properties of water at 1 bar and at saturation pressure

\* at constant pressure